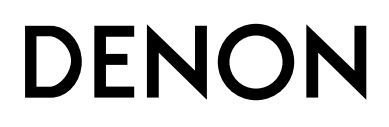

# АУДИО/ВИДЕО РЕСИВЕР ПРОСТРАНСТВЕННОГО ЗВУЧАНИЯ

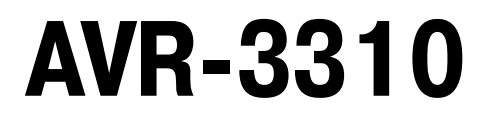

Инструкция по эксплуатации

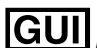

Графический интерфейс пользователя

Используйте эту инструкцию вместе с рекомендациями, выводимыми на экране GUI.

Выполнение операций с использованием меню GUI (சே стр. 25) Схема меню GUI (சே стр. 24) Выполнение операций с использованием пульта ДУ (சே стр. 83)

#### ПРОФИЛАКТИЧЕСКИЕ МЕРЫ БЕЗОПАСНОСТИ

#### ВНИМАНИЕ!

ОПАСНОСТЬ ПОРАЖЕНИЯ ЭЛЕКТРИЧЕСКИМ ТОКОМ! НЕ ОТКРЫВАТЬ!

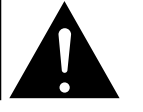

#### ВНИМАНИЕ!

ВО ИЗБЕЖАНИЕ ОПАСНОСТИ ПОРАЖЕНИЯ ЭЛЕКТРИЧЕСКИМ ТОКОМ НЕ СНИ-МАЙТЕ КРЫШКУ (ИЛИ ЗАДНЮЮ ПАНЕЛЬ) УСТРОЙСТВА. ВНУТРИ УСТРОЙСТВА НЕТ ДЕТАЛЕЙ И УЗЛОВ, ОБСЛУЖИВАНИЕ КОТОРЫХ ДОЛЖНО ВЫПОЛНЯТЬСЯ ПОЛЬЗОВАТЕЛЕМ. РЕМОНТ ДОЛЖЕН ПРОИЗВОДИТЬСЯ ТОЛЬКО КВАЛИФИЦИ-РОВАННЫМИ СПЕЦИАЛИСТАМИ СЕРВИСНОГО ЦЕНТРА.

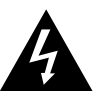

Символ молнии со стрелкой внутри равностороннего треугольника предназначен для предупреждения пользователя о наличии внутри корпуса неизолированного напряжения, величина которого может быть значительной. чтобы представлять опасность поражения человека электрическим током.

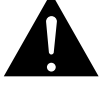

Восклицательный знак внутри равностороннего треугольника предназначен для предупреждения пользователя о наличии в документации, прилагаемой к устройству, важных инструкций по эксплуатации и техническому (сервисному) обслуживанию.

#### ПРЕЛУПРЕЖЛЕНИЕ:

ВО ИЗБЕЖАНИЕ ВОЗГОРАНИЯ УСТРОЙСТВА ИЛИ ВОЗНИКНОВЕНИЯ РИСКА ПО-РАЖЕНИЯ ПОЛЬЗОВАТЕЛЯ ЭЛЕКТРИЧЕСКИМ ТОКОМ, НЕ ПОДВЕРГАЙТЕ ДАННОЕ УСТРОЙСТВО ВОЗДЕЙСТВИЮ ДОЖДЯ ИЛИ СЫРОСТИ.

#### Важные замечания по технике безопасности

- 1. Прочтите эту инструкцию.
- 2. Сохраните эту инструкцию. 3.
- Обращайте внимание на все предупреждения. Строго соблюдайте все рекомендации. 4.
- Не используйте это устройство рядом с водой. 5.
- Протирайте устройство только сухой тряпочкой. 6. Не блокируйте вентиляционные отверстия. 7.
- Устанавливайте устройство в соответствии с рекомендациями производителя.
- 8 Не устанавливайте это устройство вблизи источников тепла, например, рядом с радиаторами, калориферами, плитами и другими приборами, выделяющими тепло (в том числе усилителями).
- 9 Следите за тем, чтобы на провод электропитания не наступали и не его защемляли другими предметами, особенно это относится к месту соединения провода с сетевой вилкой, отсеку для хранения провода и месту вывода провода из прибора
- 10. Используйте только те приспособления и принадлежности, которые рекомендованы произволителем.
- 11 . Используйте это устройство только с теми стойками, подставками или столиками, которые рекомендованы производителем или которые продаются вместе с этим устройством. При перемещении этого устройства на
  - тележке будьте исключительно осторожны, чтобы не опрокинуть тележку и не травмировать окружающих людей.

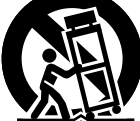

- 12. Отключайте это устройство от электрической сети во время грозы или если вы его долго не используете.
- 13. Любое обслуживание должно производиться только специалистами сервисного центра. Обязательно обратитесь в сервисный центр. если устройство было каким-либо образом повреждено, если повреждены его вилка или провод электропитания, если внутрь устройства попали жидкость или посторонние предметы, а также, если устройство попало под дождь или его уронили.
- 14. Не допускайте излишнего нагрева батареек, что может быть при их нахождении на прямом солнечном свете, а также не бросайте их в огонь.

#### ПРЕДУПРЕЖДЕНИЕ:

Для полного отключения ресивера от электросети вынимайте вилку провода питания из сетевой розетки.

Отключение вилки провода питания используется для полного прекращения подачи электроэнергии на ресивер, поэтому к вилке должен быть обеспечен удобный доступ.

#### **•** РЕКОМЕНДАЦИИ ПО ЭКСПЛУАТАЦИИ

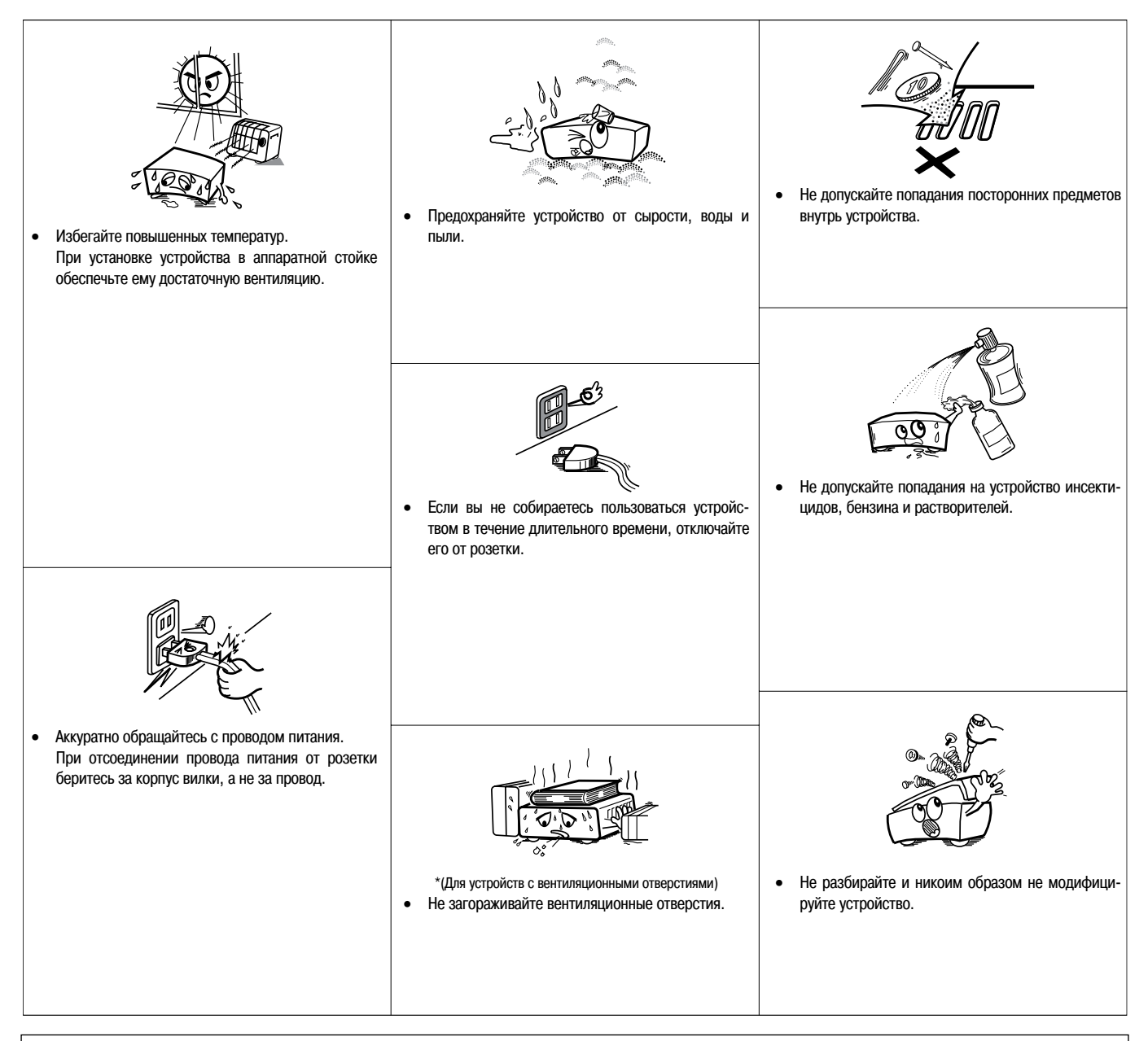

#### ПРЕДУПРЕЖДЕНИЕ:

- Вентиляционные отверстия не следует закрывать такими предметами, как газеты, скатерти, шторы и т.п.
- Не допускается установка на устройство источников открытого пламени, таких как горящие свечи и т.п.
- Соблюдайте местные правовые нормы, касающиеся утилизации использованных батареек.
- Не допускайте попадания на устройство брызг или капель жидкостей.
- Не ставьте на устройство емкости, наполненные жидкостью, например вазы с цветами.

#### • ЗАЯВЛЕНИЕ О СООТВЕТСТВИИ

Мы официально заявляем, под нашу личную ответственность, что данный ресивер, к которому относится это заявление, находится в соответствии со следующими стандартами: EN60065, EN55013, EN55020, EN61000-3-2 и EN61000-3-3. А также соответствует требованиям Директив Европейского Союза 2006/95EC и 2004/108/EC.

> DENON EUROPE Division of D&M Germany GmbH An der Landwehr 19, Nettetal, D-41334 Germany

#### ЗАМЕЧАНИЕ ОТНОСИТЕЛЬНО УТИЛИЗАЦИИ:

Упаковочные материалы ресивера могут быть подвергнуты вторичной переработке и повторному использованию. Пожалуйста, утилизируйте все материалы в соответствии с местными правилами вторичной переработки отходов.

В случае утилизации ресивера соблюдайте соответствующие местные нормы и правила.

Использованные батарейки нельзя просто выбрасывать или сжигать. Вы должны утилизировать их в соответствии с местными правилами, относящимися к химическим отходам.

Ресивер и прилагаемые к нему принадлежности, за исключением батареек, представляют собой изделие, пригодное для использования в соответствии с требованиями WEEE (директива EC об утилизации электрического и электронного оборудования).

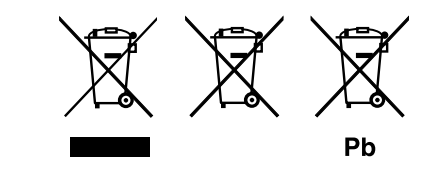

#### 🗆 Содержание

| Ознакомление с ресивером                             | 2         |
|------------------------------------------------------|-----------|
|                                                      | ить перед |
| началом воспроизведения                              |           |
| Меры предосторожности при эксплуатации ресивера      | 2         |
| Меры предосторожности при установке ресивера         | 2         |
| Подготовка к использованию                           |           |
| Принадлежности                                       |           |
| Установка батареек в пульт дистанционного управления |           |
| Дальность действия пульта ДУ                         |           |
| Основные элементы ресивера и их функции              | 4         |
| Передняя панель                                      | 4         |
| Дисплей                                              | 5         |
| Задняя панель                                        | 6         |
| Пульт дистанционного управления                      | 7         |
| Подключение компонентов                              | 9         |
| Важная информация                                    |           |
| касели, используемые для подключении                 | 9         |

| Преобразование входных видеосигналов при подаче на выход |          |
|----------------------------------------------------------|----------|
| (функция Video Conversion)                               | 10       |
| Установка/настройка акустических систем                  | 11       |
| Подключение акустических систем                          | 13       |
| Подключение компонентов                                  | 14       |
| Подключение провода электропитания                       | 23       |
| Операции, выполняемые после того, как все сигнальные сое | единения |
| будут сделаны                                            | 23       |
| Включение питания                                        | 23       |
| Выключение питания                                       | 23       |
| Настройки                                                | 24       |

| 24      |
|---------|
| 25      |
| 25      |
| 25      |
| 26      |
| функция |
|         |
| 32      |
| 43      |
|         |

#### 

|                                                             | 50  |
|-------------------------------------------------------------|-----|
| Важная информация                                           |     |
| воспроизводящие компоненты                                  |     |
| Плеер дисков Blu-ray/DVD плеер                              | 50  |
| Воспроизведение информации с плеера iPod®                   | 50  |
| Настройка на радиостанции                                   | 52  |
| Прослушивание FM/AM радиостанций                            | 52  |
| RDS (Система радиоданных)                                   | 53  |
| Поиск RDS станций                                           | 53  |
| Поиск станций по типу программы (РТҮ)                       | 53  |
| Поиск станций, передающих информацию о ситуации на дорогах  | 54  |
| RT (Радиотекст)                                             | 54  |
| Воспроизведение аудиоинформации, передаваемой по сети, и с  | USB |
| устройств памяти                                            | 54  |
| Прослушивание интернет-радио                                | 56  |
| Воспроизведение файлов, хранящихся на компьютере            |     |
| Воспроизведение файлов, хранящихся на USB устройстве памяти | 59  |
| Воспроизведение информации из музыкальной сети Napster      | 60  |

| Операции, выполняемые во время воспроизведения                                                                                                    | 62                                                                                                    |
|----------------------------------------------------------------------------------------------------|----------------------------------------------------------------------------------------------------|
| Регулировка общего уровня громкости (Master Sound)                                                                                                    | 62                                                                                                    |
| Временное отключение звука (Muting)                                                                                                    | 62                                                                                                    |
| Прослушивание через наушники                                                                                                    | 62                                                                                                    |
| Переключение фронтальных акустических систем                                                                                                    | 62                                                                                                    |
| Остановка воспроизведения                                                                                                    | 62                                                                                                    |
| Временная остановка воспроизведения                                                                                                    | 62                                                                                                    |
| Быстрое перемещение вперед или назад                                                                                                    | 62                                                                                                    |
| Переход к началу трека                                                                                                    | 62                                                                                                    |
| Повторяющееся воспроизведение                                                                                                    | 63                                                                                                    |
| Выбор треков                                                                                                    | 63                                                                                                    |
| Воспроизведение треков в случайном порядке                                                                                                    | 63                                                                                                    |
| Включение режима воспроизведения в случайном порядке                                                                                                    | 63                                                                                                    |
| Поиск страниц                                                                                                    | 63                                                                                                    |
| Поиск по первой букве                                                                                                    | 63                                                                                                    |
| Выбор режима пространственного звучания                                                                                                    | 64                                                                                                    |
| Настройка качества звука и изображения                                                                                                    |                                                                                                    |
| (Audio/Video Adjust)                                                                                                    | 67                                                                                                    |
| · · · · ·                                                                                                    | 67                                                                                                    |
| Настройка качества звука (Audio Adjust)                                                                                                    |                                                                                                    |
| Настройка качества звука (Audio Adjust)<br>Настройка качества изображения (Picture Adjust)                                                                                                    |                                                                                                    |
| Настройка качества звука (Audio Adjust)<br>Настройка качества изображения (Picture Adjust)                                                                                                    | 72                                                                                                    |
| Настройка качества звука (Audio Adjust)<br>Настройка качества изображения (Picture Adjust)                                                                                                    |                                                                                                    |
| Настройка качества звука (Audio Adjust)<br>Настройка качества изображения (Picture Adjust)                                                                                                    | 72                                                                                                    |
| Настройка качества звука (Audio Adjust)<br>Настройка качества изображения (Picture Adjust)<br>Проверка состояния ресивера (Information)<br>Дополнительные операции и удобные функции                                                                                                    |                                                                                                    |
| Настройка качества звука (Audio Adjust)<br>Настройка качества изображения (Picture Adjust)<br>Проверка состояния ресивера (Information)<br>Дополнительные операции и удобные функции                                                                                                    |                                                                                                    |
| Настройка качества звука (Audio Adjust)<br>Настройка качества изображения (Picture Adjust)<br>Проверка состояния ресивера (Information)<br>Дополнительные операции и удобные функции<br>Запись сигналов на вношие истройство (раучи РЕС ОНТ)                                                                                                    |                                                                                                    |
| Настройка качества звука (Audio Adjust)<br>Настройка качества изображения (Picture Adjust)<br>Проверка состояния ресивера (Information)<br>Дополнительные операции и удобные функции<br>Запись сигналов на внешнее устройство (режим REC OUT)                                                                                                    |                                                                                                    |
| Настройка качества звука (Audio Adjust)<br>Настройка качества изображения (Picture Adjust)<br>Проверка состояния ресивера (Information)<br>Дополнительные операции и удобные функции<br>Запись сигналов на внешнее устройство (режим REC OUT)<br>Удобные функции                                                                                                    |                                                                                                    |
| Настройка качества звука (Audio Adjust)                                                                                                    |                                                                                                    |
| Настройка качества звука (Audio Adjust)                                                                                                    |                                                                                                    |
| Настройка качества звука (Audio Adjust)<br>Настройка качества изображения (Picture Adjust)<br>Проверка состояния ресивера (Information)<br>Дополнительные операции и удобные функции<br>Запись сигналов на внешнее устройство (режим REC OUT)<br>Удобные функции<br>Функция управления по интерфейсу HDMI<br>Перевод ресивера в дежурный режим через заданное время<br>(функция Sleep Timer) |                                                                                                    |
| Настройка качества звука (Audio Adjust)                                                                                                    |                                                                                                    |
| Настройка качества звука (Audio Adjust)                                                                                                    |                                                                                                    |
| Настройка качества звука (Audio Adjust)                                                                                                    |                                                                                                    |
| Настройка качества звука (Audio Adjust)                                                                                                    |                                                                                                    |
| Настройка качества звука (Audio Adjust)                                                                                                    |                                                                                                    |
| Настройка качества звука (Audio Adjust)                                                                                                    |                                                                                                    |
| Настройка качества звука (Audio Adjust)                                                                                                    |                                                                                                    |
| Настройка качества звука (Audio Adjust)                                                                                                    | 72<br>73<br>74<br>74<br>74<br>74<br>75<br>75<br>76<br>76<br>76<br>76<br>76<br>77<br>77<br>2дения<br>78<br>79<br>80 |

### Воспроизведение в зоне 2/зоне 3 (функция Multi-zone).. 81

| Аудиовыход                                                             | 81 |
|------------------------------------------------------------------------|----|
| Э Воспроизведение сигнала в другой зоне с использованием выхода на     |    |
| акустическую систему                                                   | 81 |
| (2) Воспроизведение сигнала в другой зоне с использованием аудиовыхода |    |
| (PRE OUT)                                                              | 81 |
| Видеовыход                                                             | 81 |
| Подключение устройства отображения видео                               | 81 |
| Воспроизведение                                                        | 82 |
| Функция быстрого выбора (Quick Select)                                 | 83 |

| Управление | подключенными | компонентами | С | помощью |
|------------|---------------|--------------|---|---------|
| пульта ДУ  |               |              |   |         |

| Регистрация предустановленных кодов                                                                           |           |
|----------------------------------------------------------------------------------------------------|-----------|
|                                                                                                    | 83        |
| Назначение неиспользуемых кнопок для управления другими устройствами                                          |           |
| (функция Punch Through)                                                                                       | 87        |
| Использование дополнительного пульта управления                                                               | 88        |
| Переключение зон                                                                                              | 89        |
| Включение для дополнительной зоны источника сигнала, используемого д<br>главной зоны                          | џля<br>89 |
| Выбор зоны, в которой используется дополнительный пульт дистанционного у<br>равления (режим ZONE SELECT LOCK) | /п-<br>89 |
| Настройка идентификатора пульта ДУ 89                                                                         |           |
| Сброс настроек                                                                                                | 89        |
| Дополнительная информация                                                                                     | 90        |
| Устранение неполадок                                                                                          | 97        |
| Восстановление всех настроек, которые были на момент покупки<br>(инициализация микропроцессора) 1             | 00        |
| Технические характеристики1                                                                                   | 00        |

Перечень предустановленных кодов .....В конце данной Инструкции

### Ознакомление с ресивером

Последовательность действий, которые необходимо выполнить перед началом воспроизведения

Для начала воспроизведения на ресивере AVR-3310 выполните следующие действия в порядке, указанном ниже.

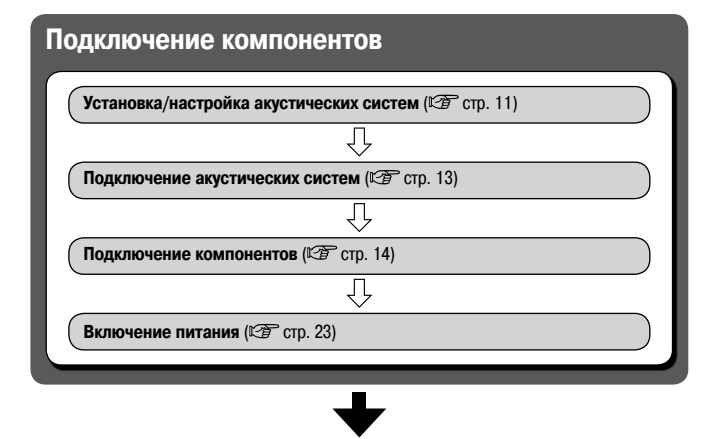

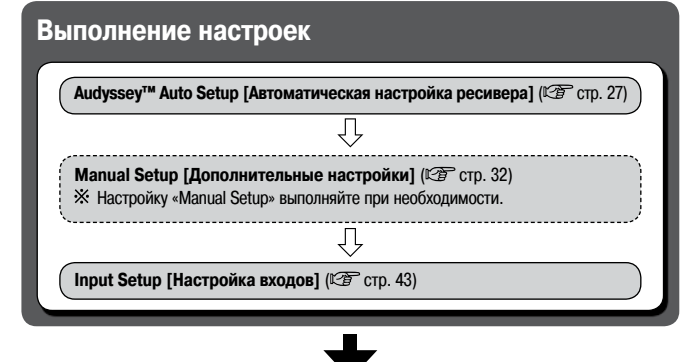

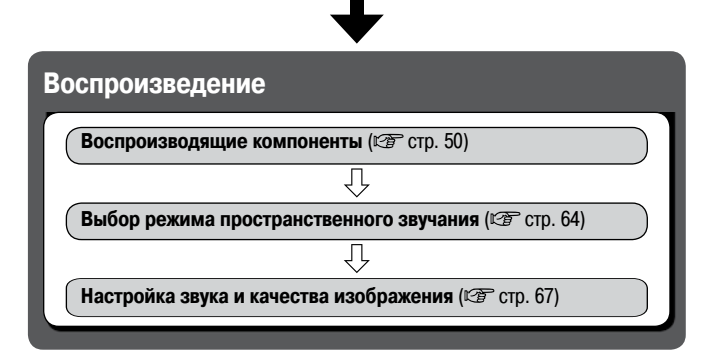

#### Меры предосторожности при эксплуатации ресивера

#### • Прежде, чем включать питание

- Проверьте правильность всех соединений и исправность всех кабелей.
- На некоторые узлы ресивера напряжение подается даже тогда, когда он находится в дежурном режиме. Уезжая в отпуск или оставляя квартиру надолго, обязательно отключайте ресивер от электрической розетки.
- Замечание о конденсате

Если ресивер переместить из холодного помещения в более теплое или установить его в комнате, в которой быстро поднимается температура, например, с помощью обогревателя, то на рабочих элементах внутри ресивера может образоваться конденсат (роса). Если это произойдет, то ресивер может работать некорректно или даже испортиться.

При образовании конденсата оставьте ресивер на 1 – 2 часа с выключенным питанием и подождите, пока конденсат испарится. Только после этого используйте ресивера.

#### • Предупреждение относительно использования мобильных телефонов

Использование мобильного телефона около ресивера может привести к возникновению шумов. Если это происходит, отходите при использовании телефона подальше от ресивера.

#### • Перемещение ресивера

Перед перемещением ресивера обязательно выключите питание и отключите электрический провод от розетки.

После этого отключите от ресивера все кабели, соединяющие его с другими компонентами.

 Обратите внимание на тот факт, что рисунки в этой Инструкции приводятся только для пояснительных целей и могут отличаться от реального ресивера.

Меры предосторожности при установке ресивера

#### Примечание:

Для обеспечения нормального рассеивания выделяемого тепла не устанавливайте это устройство в замкнутом пространстве, например, в закрытых стойках и т.п.

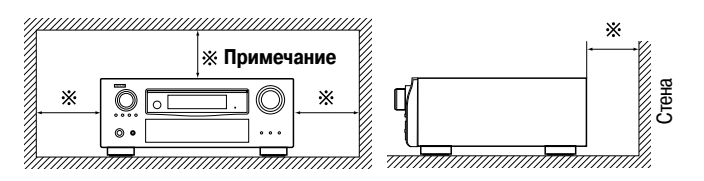

#### Подготовка к использованию

Благодарим вас за приобретение продукта DENON. Для правильного выполнения всех операций прочтите, пожалуйста, эту Инструкцию. Прочитав Инструкцию, сохраните ее для дальнейших справок.

прочитав инструкцию, сохраните ее для дальнеиших справс

#### Принадлежности

Проверьте наличие следующих принадлежностей, поставляемых с плеером.

| 1    | Инструкция по эксплуатации                               | 1 шт. |
|------|----------------------------------------------------------|-------|
| 2    | Краткое ознакомление с ресивером                         | 1 шт. |
| 3    | Список сервисных центров                                 | 1 шт. |
| 4    | Провод электропитания (длина около 1,7 м)                | 1 шт. |
| 5    | Главный пульт дистанционного управления (RC-1118)        | 1 шт. |
| 6    | Батарейки типа R6/AA (для пульта RC-1118)                | 2 шт. |
| (7)  | Дополнительный пульт дистанционного управления (RC-1121) | 1 шт. |
| 8    | Батарейки типа R03/AAA (для пульта RC-1121)              | 2 шт. |
| 9    | Комнатная антенна для FM диапазона                       | 1 шт. |
| (10) | Рамочная антенна для АМ диапазона                        | 1 шт. |
| 11   | Настроечный микрофон                                     |       |
|      | (DM-A409; длина провода около 7,6 м)                     | 1 шт. |
|      | 4 5 7                                                    |       |

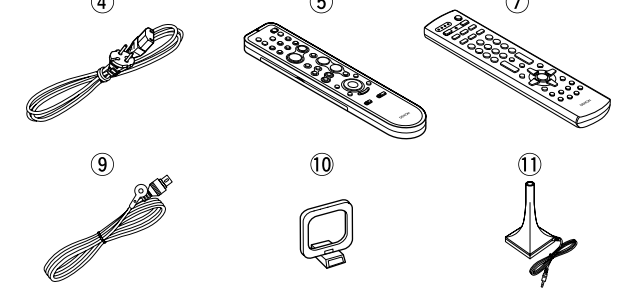

#### Установка батареек в пульт дистанционного управления

Помимо ресивера AVR-3310, прилагаемый главный пульт дистанционного управления (RC-1118) можно также использовать для управления перечисленными ниже компонентами:

- (1) компоненты DENON;
- (2) компоненты других производителей.
  - Для управления компонентами других производителей (не DENON) вы должны задать предустановленный код (ம стр. 83 «Регистрация предустановленных кодов»).

#### ПРИМЕЧАНИЕ

- Установите батарейки указанного типа в пульт ДУ.
- Заменяйте батарейки в том случае, если пульт перестает действовать даже на близком расстоянии от ресивера. (Прилагаемые батарейки предназначены только для проверки функционирования ресивера.)
- При установке батареек обязательно соблюдайте полярность, указанную в отсеке для батареек символами «⊕» и «⊖».
- Во избежание протечки батареек:
  - Не используйте вместе старые и новые батарейки.
  - Не используйте батарейки разных типов.
  - Не заряжайте сухие батарейки.
  - Не допускайте короткого замыкания батареек, не разбирайте их, а также не нагревайте и не бросайте в огонь.
- В случае утечки электролита из батареек аккуратно вытрите вытекший электролит в отсеке для батареек и вставьте новые батарейки.
- Если вы не собираетесь использовать пульт ДУ в течение длительного времени, то выньте из него батарейки.
- Старые батарейки необходимо утилизировать в соответствии с местными нормами и правилами.

#### Дальность действия пульта ДУ

При использовании пульта ДУ направляйте его на приемник ИК сигналов, находящийся на ресивере.

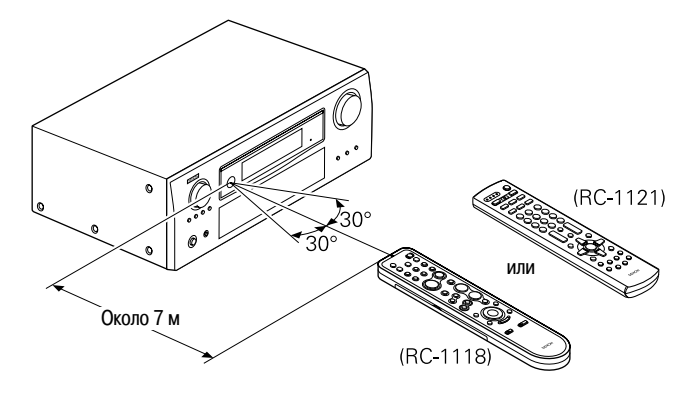

#### ПРИМЕЧАНИЕ

Ресивер может некорректно управляться пультом дистанционного управления, если на приемник ИК излучения попадает прямой солнечный свет, сильный свет от флуоресцентной лампы или ИК свет.

#### Установка батареек

(1) Снимите с пульта ДУ нижнюю крышку.

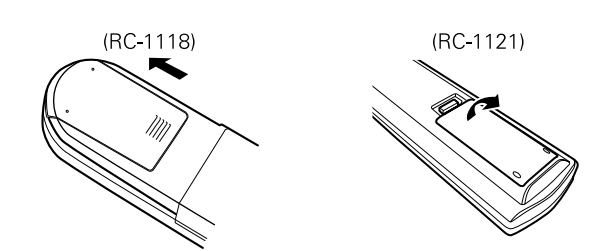

(2) Установите в отсек две батарейки в соответствии с указанной полярностью

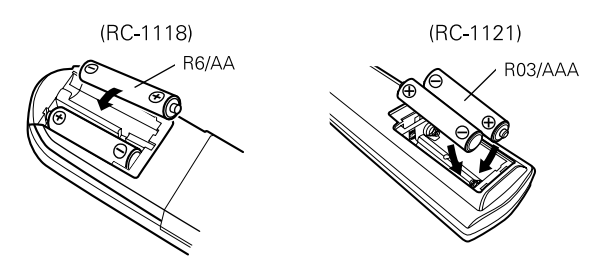

Возвратите снятую крышку на место.

#### Основные элементы ресивера и их функции

#### Передняя панель

Кнопки, не упомянутые здесь, описываются на страницах, указанных в круглых скобках ().

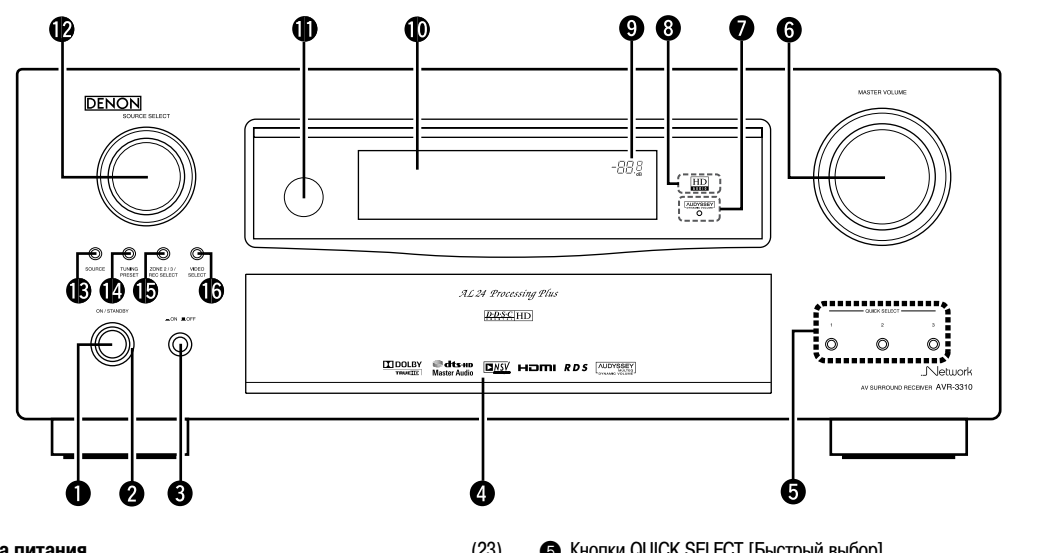

#### Дверца

Если вы хотите использовать кнопки и/или регуляторы, находящиеся за дверцей, то для открытия дверцы нажмите на нее. Если же вы не используете кнопки/регуляторы за дверцей, закройте ее. Будьте аккуратны при обращении с дверцей, не прищемите палец.

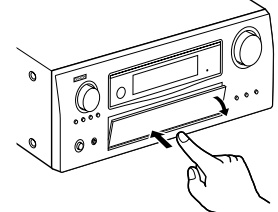

| 6  | Кнопки QUICK SELECT [Быстрый выбор](77)                              |
|----|----------------------------------------------------------------------|
| 6  | Регулятор MASTER VOLUME [Общая громкость] (62)                       |
| Õ  | Индикатор включения функции AUDYSSEY DYNAMIC VOLUME™                 |
| ð  | Индикатор режима HD AUDIO                                            |
| 9  | Индикатор общего уровня громкости (65)                               |
| Ō  | Дисплей                                                              |
| đ  | Приемник сигналов пульта ДУ(3)                                       |
| 12 | Регулятор SOURCE SELECT [Выбор источника сигнала](26)                |
| ß  | Кнопка SOURCE [Источник сигналов]                                    |
| ø  | Кнопка TUNING PRESET [Выбор предварительно настроенной станций] (52) |
| Ð  | Кнопка ZONE2/3 / REC SELECT [Выбор Зона 2/3 / Запись]                |
| Ā  |                                                                      |

#### [С открытой дверцей]

19

22

26

27

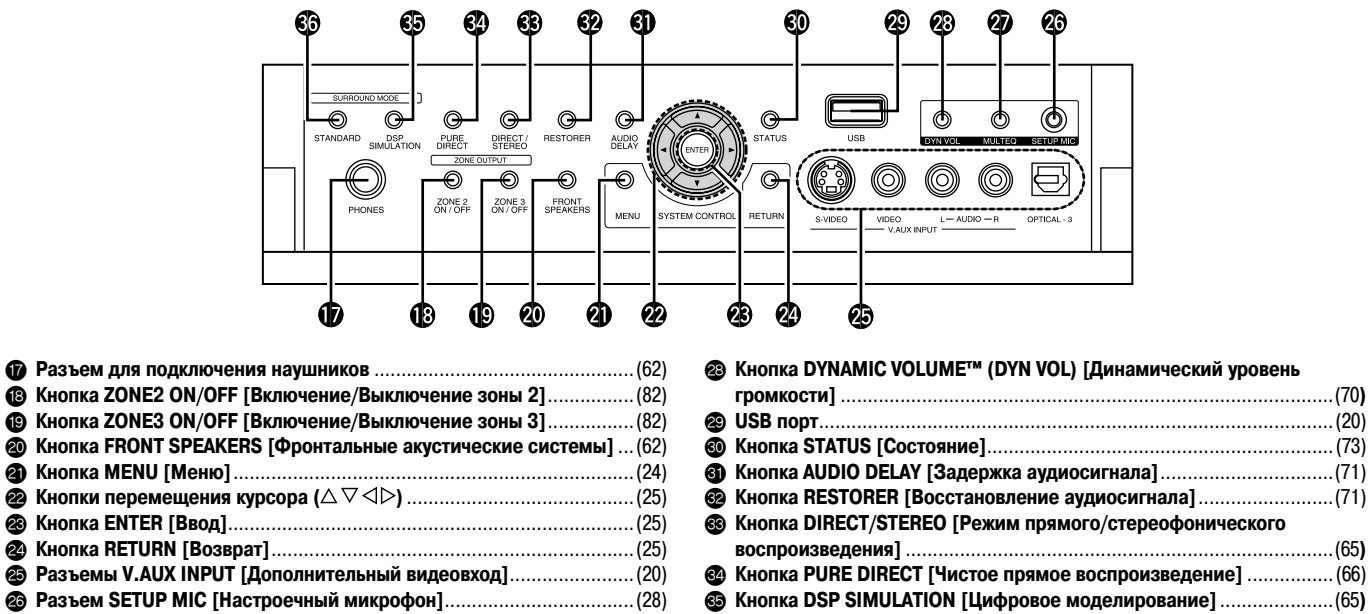

Кнопка MULTEQ® [Эквалайзер] ......(69) 

. (65)

#### Дисплей

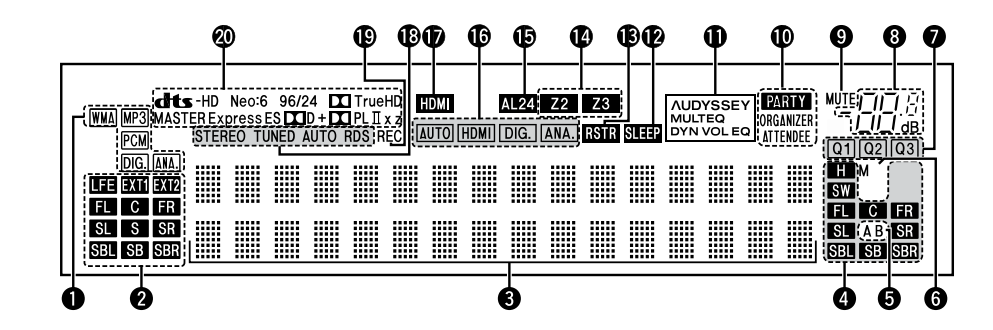

#### Индикаторы типа входного сигнала

#### Индикаторы каналов входного сигнала

Эти индикаторы светятся при подаче на вход ресивера цифрового сигнала. При воспроизведении сигнала формата HD Audio индикатор «EXTI» светится в том случае, если на входе присутствует дополнительный канал (помимо основных каналов – фронтальных, центрального, боковых, тыловых и LFE). Если же на входе присутствуют два дополнительных канала, то светится индикатор «EXTI».

#### В Информационный дисплей

На нем отображаются название источника сигнала, режим пространственного звучания, значения настроек и другая информация.

#### Индикаторы каналов выходного сигнала

#### 6 Индикаторы фронтальных акустических систем

Эти индикаторы светятся в соответствии с настройками фронтальных акустических систем А и В.

#### Ондикатор устройства отображения видео

Этот индикатор светится при подключении к ресиверу устройства отображения видео с интерфейсом HDMI.

Индикаторы QUICK SELECT [Быстрый выбор]

#### В Индикатор общего уровня громкости

Ондикатор режима МUTE [Выключение звука] Этот индикатор светится при отключении звука.

#### Индикаторы режима PARTY

Эти индикаторы светятся при включении режима PARTY [Вечеринка].

#### • ORGANIZER

Этот индикатор светится, когда для режима PARTY выбрана опция Organizer [«Организатор»].

#### • ATTENDEE

Этот индикатор светится, когда для режима PARTY выбрана опция Attendee [«Гость»].

#### Индикаторы режима AUDYSSEY MULTEQ

Свечение этих индикаторов определяется настройками «Dynamic EQ» [Динамический эквалайзер] (ம стр. 69) и «Dynamic Volume» [Динамический уровень громкости] (с стр. 70).

- МИДТЕО МИЦТЕО DYN VOL : ЕСЛИ ДЛЯ ПУНКТОВ «Dynamic EQ» и «Dynamic Volume» выбрана опция «ON» [Включено].
- АUDYSSEY МИЦТЕФ DYN EQ : Если для пункта «Dynamic EQ» выбрана опция «ON» [Включено], а для пункта «Dynamic Volume» выбрана опция «OFF» [Выключено].
- NUDYSSEY MULTEQ ция «OFF» [Выключено].

#### Индикатор SLEEP

Этот индикатор светится при включении режима SLEEP [Выключение ресивера через заданное время].

#### В Индикатор RESTORER

Этот индикатор светится при включении режима RESTORER [Восстановление аудиосигнала].

#### 🕐 Индикаторы зон

Свечение индикаторов показывает зону, на которую подано питание.

#### В Индикатор режима AL24

Этот индикатор светится при включении режима обработки сигнала AL24 Processing Plus (27 стр. 91).

#### Индикаторы входного режима

#### Индикатор HDMI

Этот индикатор светится при использовании интерфейса HDMI.

#### 🔞 Индикаторы режима приема тюнера

Свечение этих индикаторов определяется условиями приема (если в качестве источника сигнала выбран «TUNER» [Тюнер]).

#### • STEREO

Этот индикатор светится при приеме стереофонического сигнала в диапазоне FM.

#### • TUNED

Этот индикатор светится при правильной настройке на радиостанцию.

#### • AUTO

Этот индикатор светится в режиме автоматической настройки.

#### • RDS

Этот индикатор светится при приеме RDS станции.

#### Индикатор вывода сигнала на запись Этот индикатор светится при выборе режима REC OUT.

#### 🔊 Индикаторы декодера

Свечение индикаторов показывает тип действующего декодера.

#### Задняя панель

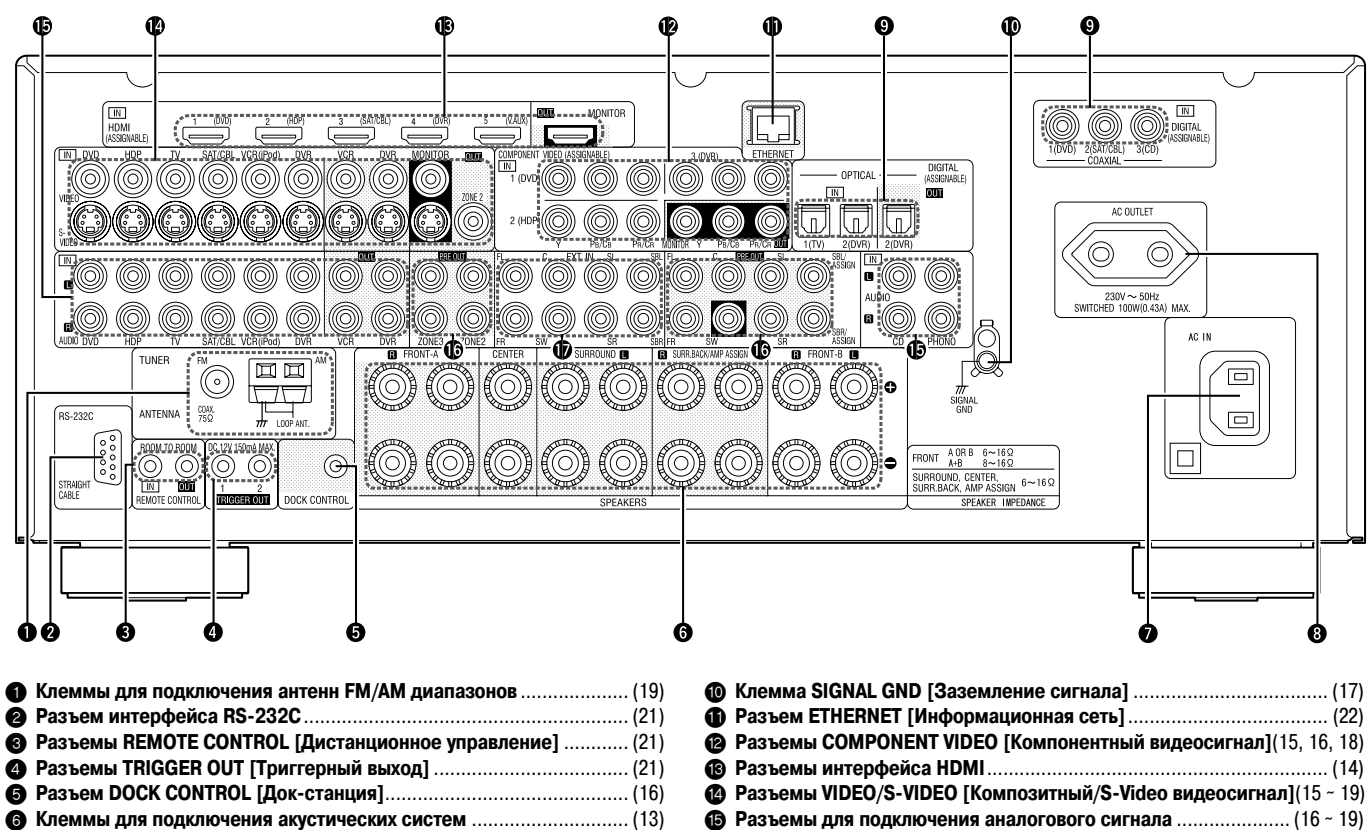

В Разъемы PRE OUT [Выходы с предварительного усилителя] ....(21, 81)

#### Пульт дистанционного управления

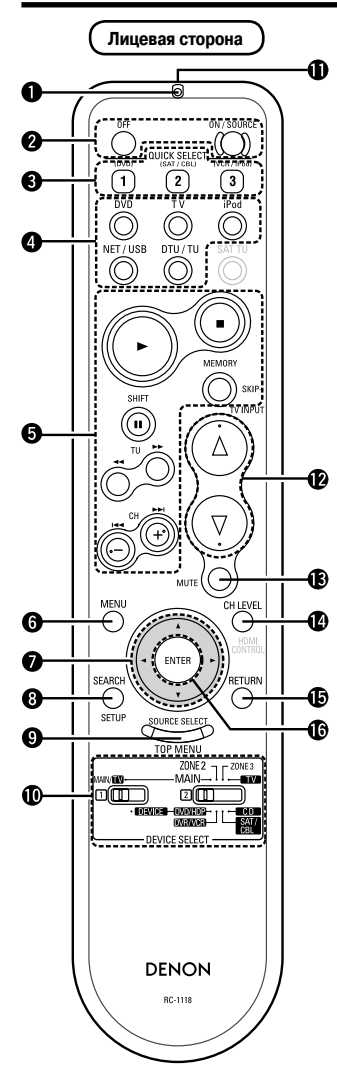

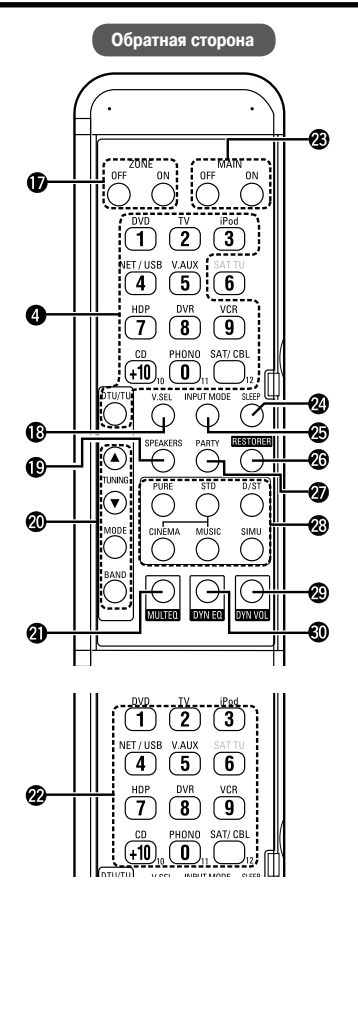

| _ |                                                        |
|---|--------------------------------------------------------|
| 0 | Индикатор                                              |
| 0 | Кнопки включения/выключения питания                    |
| 3 | Кнопки QUICK SELECT [Быстрый выбор]                    |
| ă | Кнопки выбора источника входного сигнала               |
| Ğ | Системные кнопки                                       |
| ŏ | Кнопка MENU [Меню](24)                                 |
| ð | Кнопки управления курсором (△▽◁▷)                      |
| ĕ | Кнопка SEARCH [Поиск]                                  |
| ğ | Кнопка SOURCE SELECT [Выбор источника сигнала] (26)    |
| Õ | Переключатели DEVICE SELECT [Выбор компонента] (7, 83) |
| ð | Передатчик сигнала пульта ДУ(3)                        |
| õ | Кнопки регулировки общего уровня громкости             |
| ā | Кнопка выключения звука (МИТЕ) (62)                    |
| - |                                                        |

| 14) | Кнопка настроики уровня канала (34,                | 76)  |
|-----|----------------------------------------------------|------|
| 15  | Кнопка RETURN [Возврат]                            | (25) |
| 16  | Кнопка ENTER [Ввод]                                | (25) |
| Đ   | Кнопки включения/выключения питания зоны (ZONE)    | (82) |
| 18  | Кнопка VIDEO SELECT [Выбор источника видеосигнала] | (46) |
| 19  | Кнопка включения/выключения фронтальных верхних    |      |
|     | акустических систем                                | (68) |
| 20  | Кнопки управления тюнером                          | (52) |
| 2)  | Кнопка MULTEQ® [Эквалайзер]                        | (69) |
| 22  | Цифровые кнопки (0 ~ 9, +10)                       | (83) |
| 23  | Кнопки включения/выключения главной зоны           | (23) |
| 24  | Кнопка SLEEP TIMER [Таймер перевода ресивера в     |      |
|     | дежурный режим]                                    | (76) |
| 25  | Кнопка INPUT MODE [Входной режим]                  | (47) |
| 26  | Кнопка RESTORER [Восстановление аудиосигнала]      | (71) |
| 27  | Кнопка PARTY [Вечеринка]                           | (77) |
| 28  | Кнопки режимов пространственного звучания(64 ~     | 66)  |
| 29  | Кнопка DYNAMIC VOLUME™ [Динамический уровень       |      |
|     | громкости]                                         | (70) |
| 30  | Кнопка DYNAMIC EQ™ [Динамический эквалайзер]       | (69) |
|     |                                                    |      |

Описание кнопок, не рассмотренных здесь, приводится на страницах, указанных в круглых скобках ( ).

#### ПРИМЕЧАНИЕ

- Кнопки на обратной стороне пульта можно использовать только при нажатии на крышку.
- Кнопки SAT TU и HDMI CONTROL не используются.

#### Операции, производимые с помощью пульта ДУ

- Операции с ресивером AVR-3310
- Операции с пятью другими компонентами
  - Выберите предустановленный код компонента, с которым будут производиться операции (🖙 стр. 83).
  - Установите переключатели пульта в соответствии с компонентами, с которыми будут производиться операции.

| Положение переключателеи |              |                                                                                 |  |  |  |
|--------------------------|--------------|---------------------------------------------------------------------------------|--|--|--|
|                          |              | Компоненты, с которыми будут производиться операции                             |  |  |  |
|                          | MAIN         | Ресивер AVR-33310 (главная зона), плеер iPod, тюнер, сеть/USB устройство памяти |  |  |  |
|                          | ZONE2        | Ресивер AVR-3310 (зона 2)                                                       |  |  |  |
| IVIAIIN/002              | ZONE3        | Ресивер AVR-3310 (зона 3)                                                       |  |  |  |
|                          |              | Телевизор                                                                       |  |  |  |
|                          | OVD/HDP      | Плеер дисков Blu-ray<br>или<br>DVD плеер                                        |  |  |  |
| DEVICE                   | DVR/VCR      | Устройство записи цифрового видео<br>или<br>видеомагнитофон                     |  |  |  |
|                          | SAT /<br>CBL | Спутниковый приемник<br>или<br>кабельный декодер                                |  |  |  |
|                          | CD           | СD плеер                                                                        |  |  |  |

Операции с разными зонами (зона 2/зона 3) (© стр. 82)

Настройка «сквозных» операций (1287 стр. 87)

#### Дополнительный пульт дистанционного управления (RC-1121)

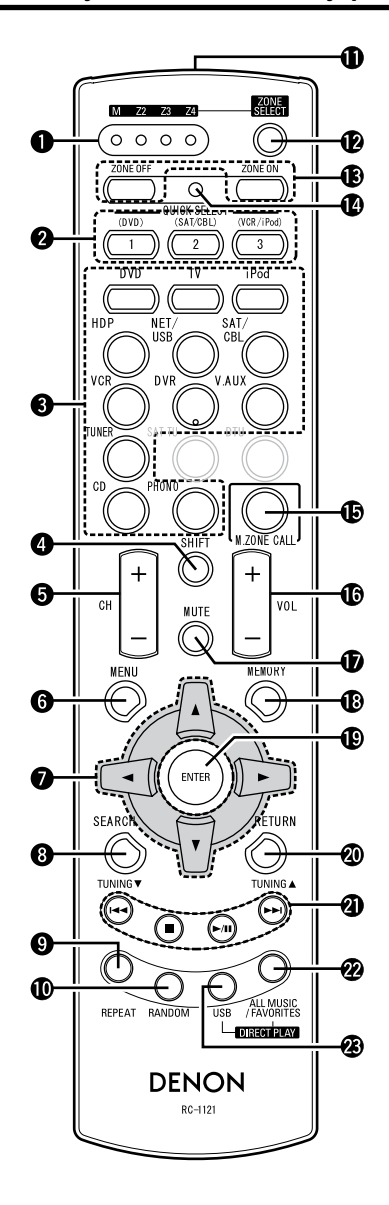

| 0  | Индикаторы ZONE [Зона]                                |          |
|----|-------------------------------------------------------|----------|
| 0  | Кнопки QUICK SELECT [Быстрый выбор]                   | (77, 83) |
| 0  | Кнопки выбора источника входного сигнала              | (26, 88) |
| 4  | Кнопка SHIFT [Переход]                                | (57, 88) |
| 6  | Кнопка выбора канала (СН)                             | (52, 88) |
| 6  | Кнопка MENU [Меню]                                    | (24, 88  |
| 0  | Кнопки управления курсором (△▽⊲▷)                     | (25, 88) |
| 8  | Кнопка SEARCH [Поиск]                                 | (63, 88) |
| 9  | Кнопка REPEAT [Повтор]                                | (63, 88) |
| 10 | Кнопка RANDOM [Воспроизведение в случайном порядке].  | (63, 88) |
| Ð  | Передатчик сигнала пульта ДУ                          | (3)      |
| 12 | Кнопка ZONE SELECT [Выбор зоны]                       |          |
| ß  | Кнопки включения/выключения зоны                      |          |
| 4  | Кнопка дополнительных настроек                        |          |
| Ð  | Кнопка вызова главной зоны                            | (82, 89) |
| 16 | Кнопки регулировки общего уровня громкости (VOL)      | (62, 82) |
| Ð  | Кнопка выключения звука (MUTE)                        | (62, 82) |
| 18 | Кнопка MEMORY [Память]                                | (52, 88) |
| 19 | Кнопка ENTER [Ввод]                                   | (25, 88) |
| 20 | Кнопка RETURN [Возврат]                               | (25, 88) |
| 2  | Системные кнопки                                      | (62, 88  |
| 22 | Кнопка ALL MUSIC/FAVORITES (DIRECT PLAY) [Вся музыка/ |          |
|    | Избранное (Прямое воспроизведение)]                   |          |
| 23 | Кнопка USB (DIRECT PLAY [Прямое воспроизведение])     | (59, 88  |
|    |                                                       |          |

#### ПРИМЕЧАНИЕ

Кнопки SAT TU и DTU не используются.

## Подключение компонентов

#### Важная информация

В этой Инструкции описывается подключение всех совместимых форматов аудио- и видеосигналов. Тип соединения выбирайте в соответствии с подключаемым компонентом.

После того, как все соединения будут сделаны, для ресивера необходимо произвести определенные настройки. Сделайте настройки, помеченные для отдельных компонентов словами « Необходимые настройки ».

#### ПРИМЕЧАНИЕ

- Не подключайте кабель электропитания к розетке до тех пор, пока не будут присоединены все необходимые компоненты.
- Обязательно ознакомьтесь с инструкциями по эксплуатации подключаемых компонентов.
- Обратите внимание на правильность соединения каналов (левый к левому, правый к правому).
- Не связывайте в один жгут кабель электропитания и соединительные кабели это может привести к помехам.

#### Кабели для соединений

Подберите кабели (продаются отдельно), соответствующие подключаемому компоненту.

| Кабели для подключения аудио- и видеосигнала |                                                      |  |  |  |  |
|----------------------------------------------|------------------------------------------------------|--|--|--|--|
| Соединения с использованием интерфейса HDMI  | = [] <b>(</b> ] =                                    |  |  |  |  |
|                                              | НДМІ кабель                                          |  |  |  |  |
| Кабели для г                                 | подключения аудиосигнала                             |  |  |  |  |
| Коаксиальные цифровые соединения             | © - <u> </u>                                         |  |  |  |  |
|                                              | Коаксиальный цифровой кабель                         |  |  |  |  |
| Оптические цифровые соединения               |                                                      |  |  |  |  |
|                                              | Оптический кабель                                    |  |  |  |  |
| Аналоговые соединения                        | (Белый) 🔘 💷 🗖 🗖 🖉                                    |  |  |  |  |
| (стереофоническое/пространственное звучание) | (Красный) 🔘 📲 🗖                                      |  |  |  |  |
|                                              | Акустический кабель                                  |  |  |  |  |
| Аналоговые соединения                        |                                                      |  |  |  |  |
| (монофонический сигнал, канал сабвуфера)     | Акустический кабель                                  |  |  |  |  |
| Подключение акустических систем              | + 5 +                                                |  |  |  |  |
|                                              |                                                      |  |  |  |  |
|                                              | —————————————————————————————————————                |  |  |  |  |
| Кабели для г                                 | подключения видеосигнала                             |  |  |  |  |
| Компонентное видеосоединение                 | (Зеленый) 🔘 🗐 🦳 👝 👝 🕞                                |  |  |  |  |
|                                              | (Синий) 🔘 🗐 🗐 на на на на на на на на на на на на на |  |  |  |  |
|                                              | (Красный) 🔘 🗐 📕 🖉                                    |  |  |  |  |
|                                              | Компонентный видеокабель                             |  |  |  |  |
| Соединение S-Video                           |                                                      |  |  |  |  |
|                                              | С ч Кабель S-Video                                   |  |  |  |  |
| Композитное видеосоединение                  | (Желтый) 🔘 🗐 Такина с Пакина с Пр                    |  |  |  |  |
|                                              | Видеокабель                                          |  |  |  |  |
| Допо                                         | лнительные кабели                                    |  |  |  |  |
| Подключение к локальной сети                 |                                                      |  |  |  |  |
|                                              | Kañens Ethernet                                      |  |  |  |  |

#### Преобразование входных видеосигналов при подаче на выход (функция Video Conversion)

Ресивер AVR-3310 имеет 4 разных типа видео входов/выходов (HDMI, компонентный, S-Video и композитный).

Используйте входы, соответствующие подключаемому компоненту.

Функция Video Conversion автоматические преобразует различные форматы видеосигналов, подаваемых на ресивер AVR-3310, в формат, необходимый для подачи на устройство отображения видео (1277 стр. 96 «Связь между входными сигналами и сигналами, подаваемыми на устройство отображения видео»).

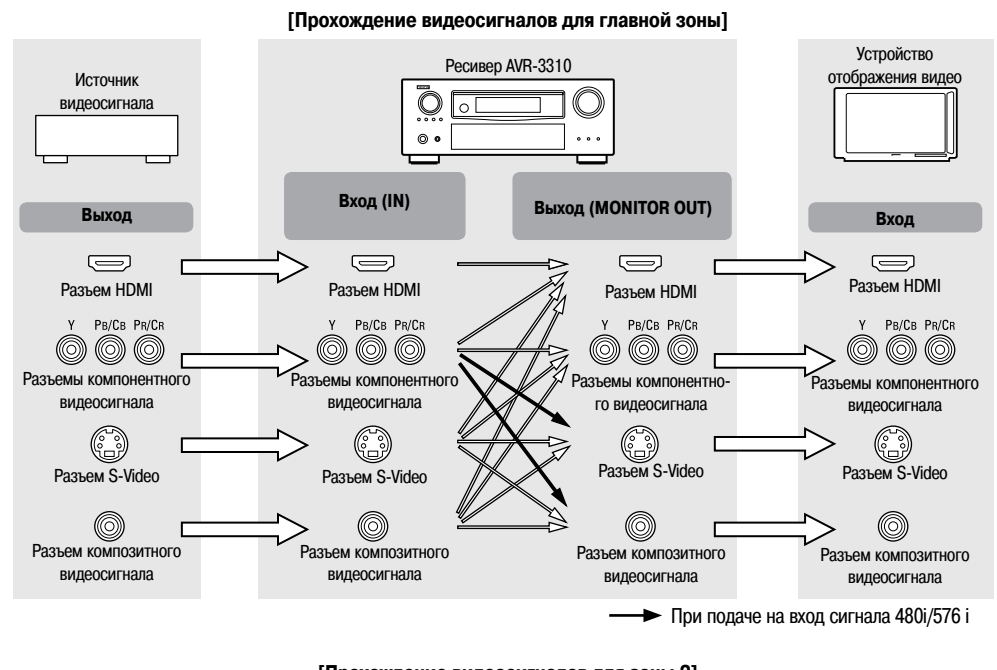

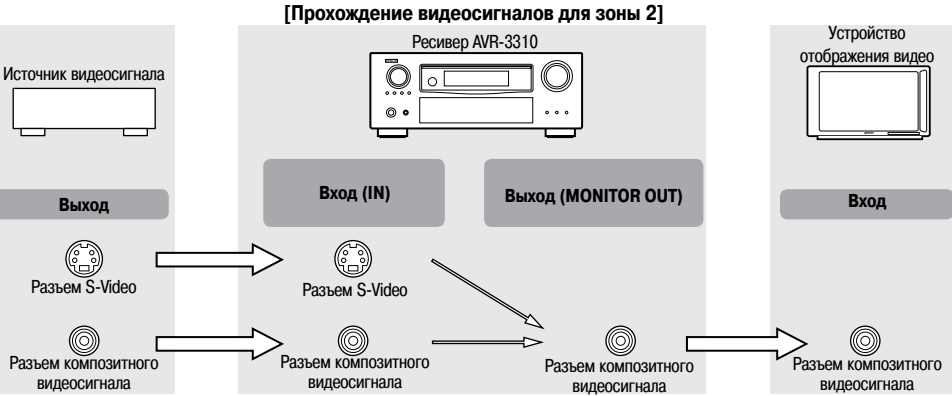

#### Необходимые настройки

- При изменении разрешения видеосигнала произведите соответствующие настройки (П стр. 47).

#### ø

Разрешение телевизоров, имеющих интерфейс HDMI, можно проверить с помощью пункта меню «HDMI Information» – «Monitor Information» [«Информация об интерфейсе HDMI» – «Информация об устройстве отображения видео»] (27 стр. 73).

#### ПРИМЕЧАНИЕ

- Сигналы интерфейса HDMI нельзя преобразовать в аналоговые сигналы.
- При подаче на вход ресивера нестандартного видеосигнала от игровой приставки функция преобразования видео может не работать.
- Входные компонентные видеосигналы 480p/576p/1080i/1080p нельзя преобразовывать в формат S-Video или в композитный сигнал.

- Ресивер AVR-3310 поддерживает различные режимы пространственного звучания.
- Прежде, чем производить соединения и настройку акустических систем, определитесь с режимом пространственного звучания.

#### Выберите конфигурацию акустических систем

Ниже представлены примеры различных конфигураций акустических систем. Руководствуясь этими примерами, расположите свои акустические системы в соответствии с их типом и используемым режимом.

#### Установка всех акустических систем

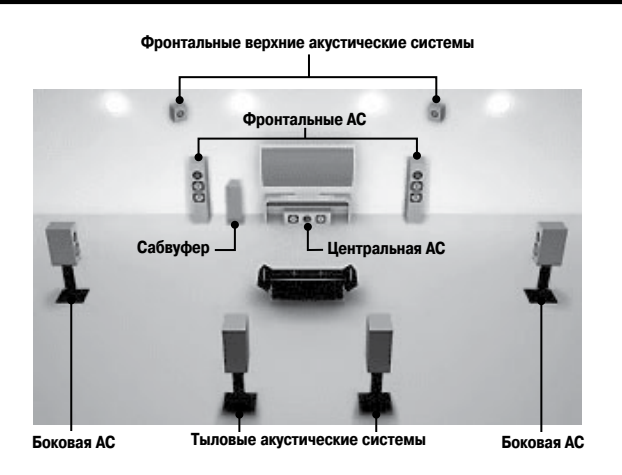

#### ПРИМЕЧАНИЕ

Нельзя одновременно использовать тыловые и Фронтальные верхние акустические системы.

#### 7.1-канальное подключение (используются Фронтальные верхние акустические системы)

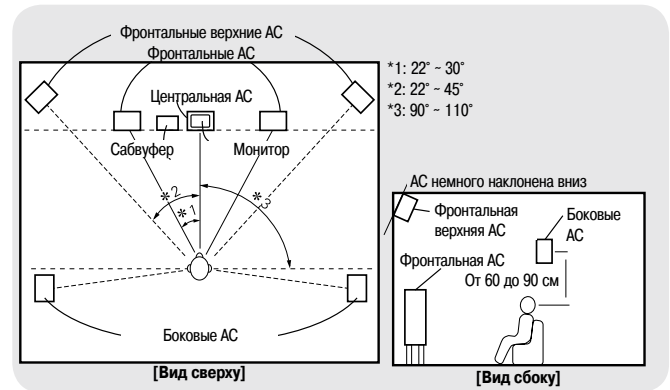

#### 7.1-канальное подключение (используются тыловые акустические системы)

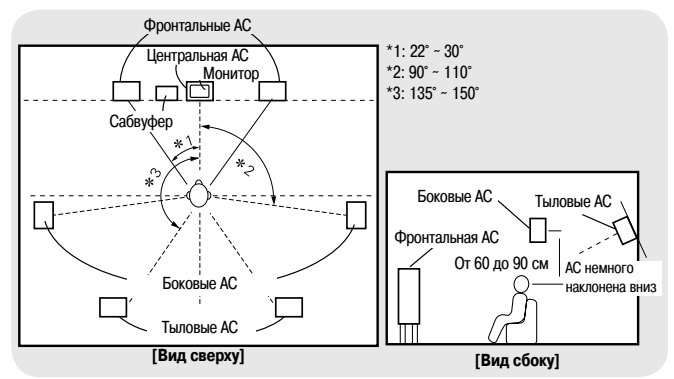

6.1-канальное подключение (используется тыловая акустическая система)

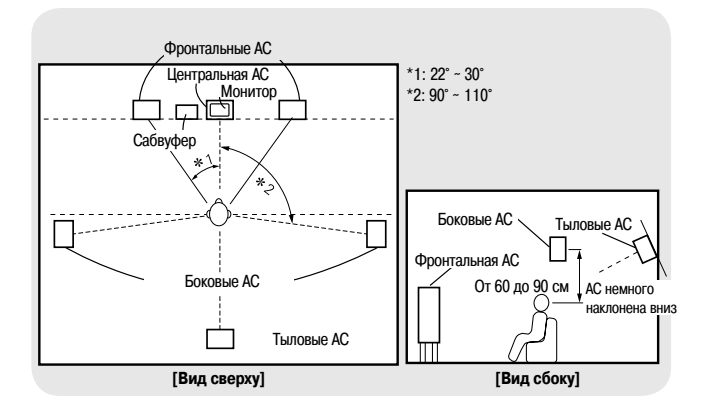

#### 5.1-канальное подключение

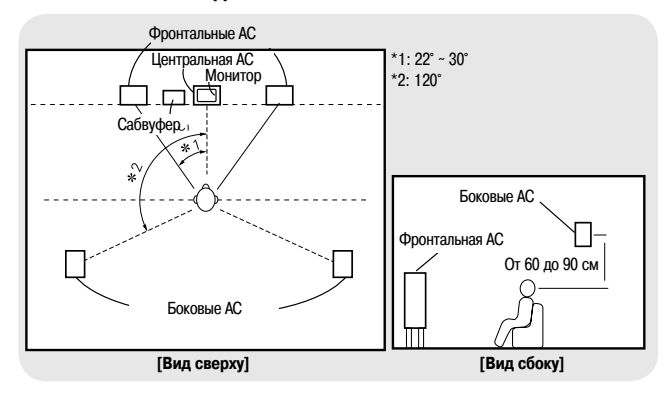

# Настройка пункта «Amp Assign» [Назначение усилителя] в соответствии с конфигурацией акустических систем

Сигналы, выводимые на клеммах SURR.BACK/AMP ASSIGN ресивера AVR-3310, можно переключать (🖅 стр. 33 п. «Amp Assign»).

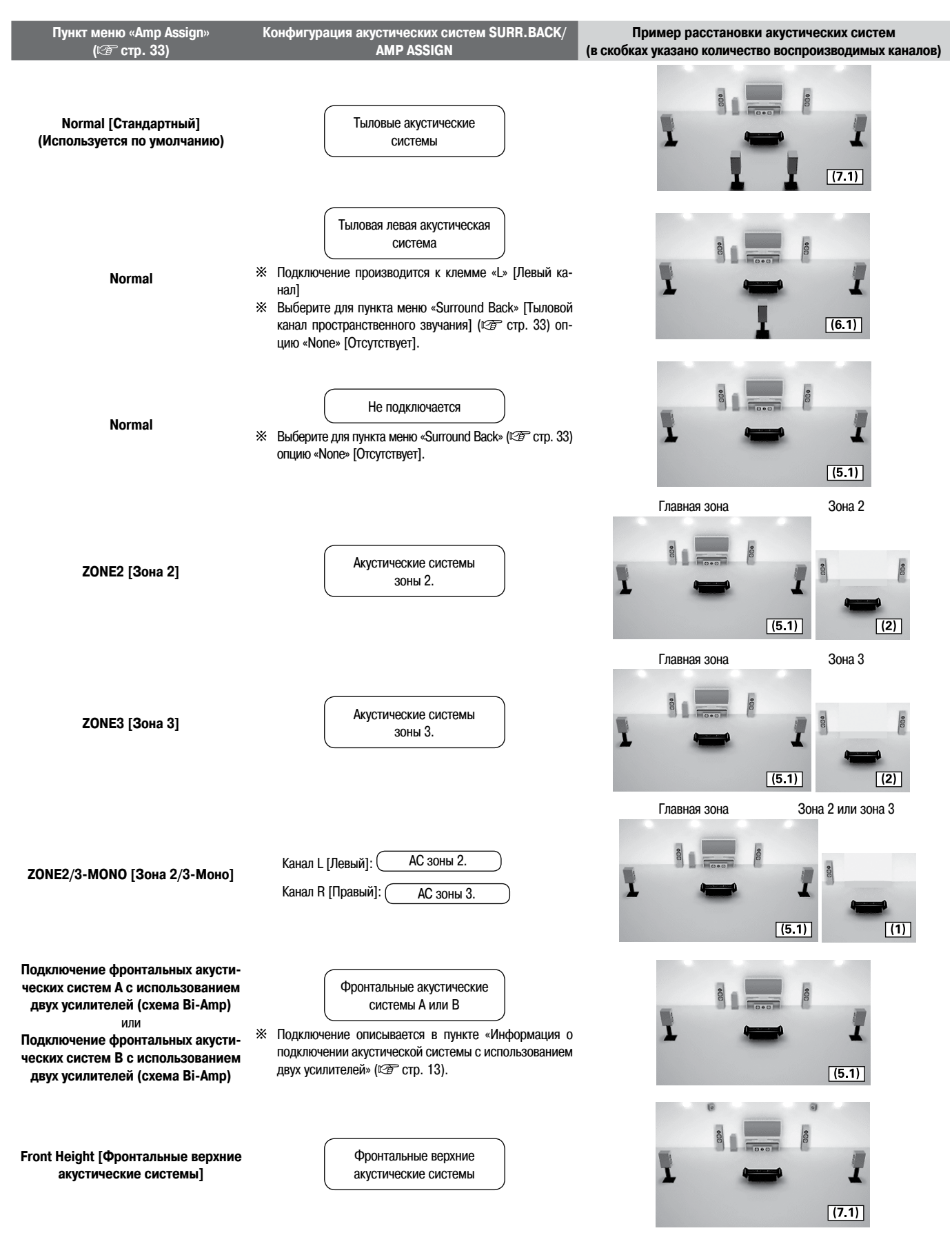

#### Подключение акустических систем

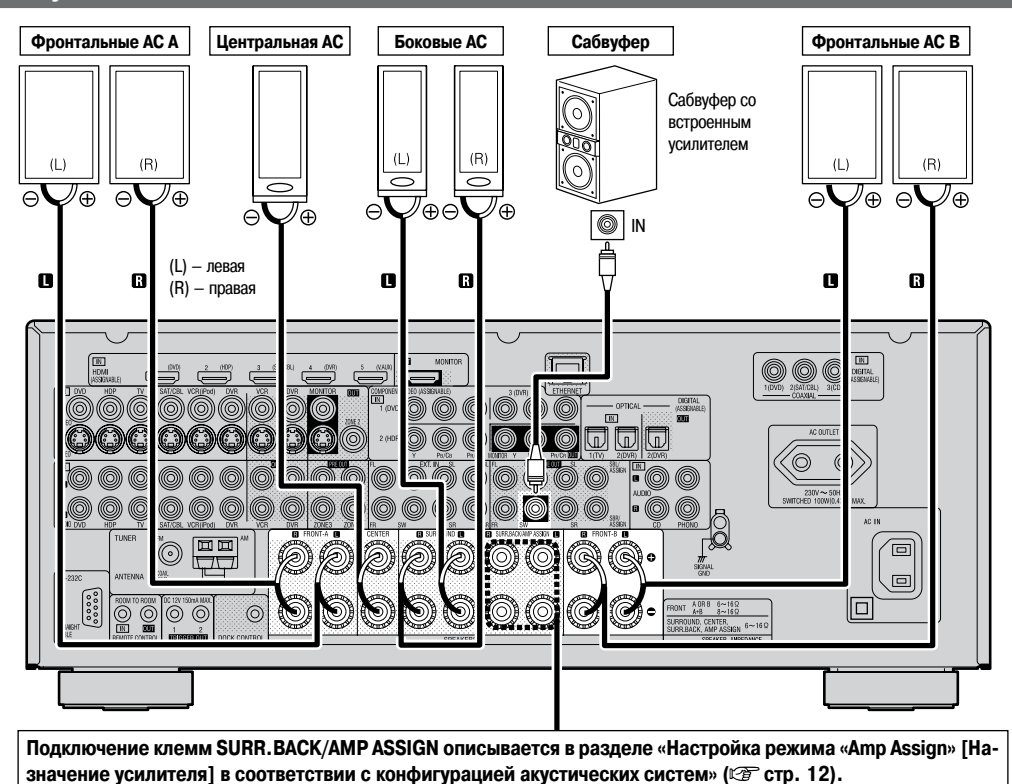

#### Схема защиты

Если жилы проводов коснутся задней панели, винтов и т.п., или положительный и отрицательный полюса замкнутся, то сработает схема защиты ресивера, при этом индикатор питания будет мигать красным цветом с интервалом 0,5 секунды.

При срабатывании схемы защиты выходы на акустические системы отключаются, а источник питания переходит в дежурный режим. Если источник питания выключен, то после отключения вилки от розетки убедитесь, пожалуйста, в том, что кабели акустических систем и входной кабель подключены.

Кроме того, при воспроизведении звука с большой громкостью акустическими системами с сопротивлением меньше рекомендованного (4 Ом), температура ресивера будет подниматься и может сработать схема защиты. При этом источник питания перейдет в дежурный режим, а индикатор питания будет мигать красным цветом с интервалом 2 секунды.

#### Подключение кабелей акустических систем

При подключении акустических систем к ресиверу AVR-3310 тщательно следите за полярностью проводов, + (красный) и – (черный), и не перепутайте левый (L) и правый (R) каналы.

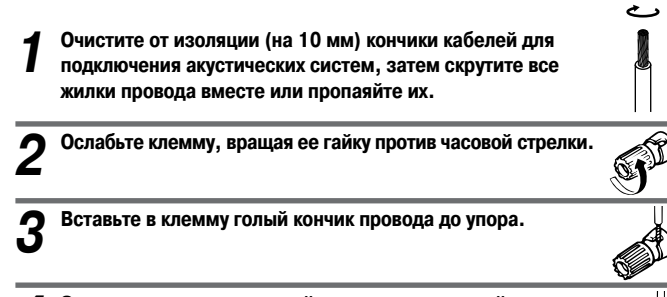

Зажмите провод, вращая гайку клеммы по часовой стрелке.

Используйте акустические системы с сопротивлением от 6 до 16 Ом. При одновременном подключении акустических систем А и В используйте системы с сопротив-

# лением от 8 до 16 Ом.

Δ

 Подключайте провод к клемме таким образом, чтобы отдельные жилки провода не выступали из клеммы. Если любой провод коснется задней панели или если замкнутся провода соседних клемм, то сработает схема защиты (С клема защиты»). Не касайтесь клемм для подключения акустических систем при включенном ресивере – это может привести к поражению электрическим током.

#### Замечание о подключении акустических систем с использованием двух усилителей (Bi-Amp)

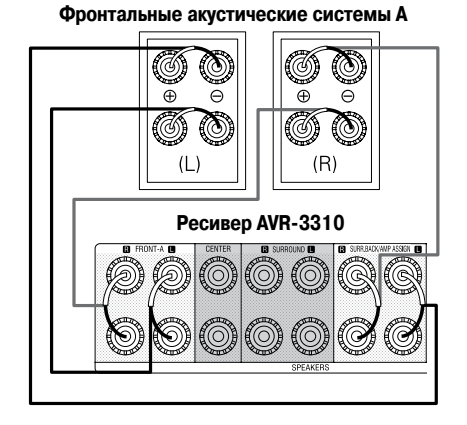

Í

При работе в режиме «Front A Bi-Amp» или «Front B Bi-Amp» с клемм для подключения акустических систем и клемм AMP ASSIGN выводятся одинаковые сигналы.

#### ПРИМЕЧАНИЕ

- Используйте акустические системы, подходящие для работы с двумя усилителями.
- При использовании схемы двухканального усиления не забудьте снять перемычку или провод между ВЧ и НЧ клеммами акустической системы.

#### Подключение компонентов

#### Подключение компонентов

- Подключение компонентов, снабженных интерфейсом HDMI (IPP стр. 14)
- Подключение устройства отображения видео (127 стр. 15)
- Подключение воспроизводящих компонентов:
  - Проигрывателя дисков Blu-ray/DVD плеера (மா стр. 16)

  - CD плеера (1) стр. 17)
  - Проигрывателя виниловых пластинок (12 стр. 17)
- Подключение записывающих компонентов:
  - Видеомагнитофона (🖙 стр. 17)
  - Цифрового устройства видеозаписи (12) стр. 18)
- Подключение тюнера:
  - Телевизора (🖙 стр. 18)
  - Спутникового приемника/кабельного декодера (🖙 стр. 18)
- FM/AM приемника (🖙 стр. 19)
- Подключение других компонентов:
  - Видеокамеры/игровой приставки (🖙 стр. 20)
  - USB устройств (127 стр. 20)
  - Компонентов с многоканальными выходами (🖙 стр. 20)
  - Внешнего усилителя мощности (127 стр. 21)
  - Внешнего контроллера (12) стр. 21)
- Подключение домашней информационной сети (LAN) (© стр. 22)

#### Подключение компонентов, снабженных интерфейсом HDMI

#### Важная информация

#### Замечание об интерфейсе HDMI

«HDMI» является аббревиатурой «High Definition Multimedia Interface» [Мультимедийный интерфейс высокого разрешения]. Этот интерфейс позволяет передавать цифровые аудио- и видеосигналы по одному HDMI кабелю.

«HDMI», «HDMI logo» и «High-Definition Multimedia Interface» являются торговыми марками или зарегистрированными торговыми марками HDMI Licensing LLC.

#### Функции, используемые при HDMI подключении

#### Deep Color

Устраняет полосы в плавных переходах цветов, сглаживает тона и небольшие градации цвета. Увеличивает контрастность изображения.

#### x.v.Color

Обеспечивает более точный вывод цветов на телевизорах HD. Отображает на экране естественные, живые цвета. «х.v.Color» является зарегистрированной торговой маркой Sony.

#### Auto Lip Sync (2 ctp. 35)

Если вы подключаете ресивер к телевизору, который поддерживает функцию Auto Lip Sync [Автоматическая синхронизация артикуляции], то он автоматически выбирает задержку между аудио- и видеосигналами.

#### HDMI Control (127 стр. 75)

Эта функция позволяет вам управлять внешними компонентами от ресивера и ресивером от внешних компонентов.

#### ПРИМЕЧАНИЕ

- Эти функции не работают, если компонент, подключенный к HDMI разъему, не поддерживает Deep Color, х.v.Color или Auto Lip Sync.
- Функция управления через интерфейс HDMI может не работать это зависит от подключенного компонента и его настроек.

 Вы не сможете управлять телевизором или Blu-ray/DVD плеером, которые не поддерживают функцию управления через интерфейс HDMI.

#### Система защиты авторского права на контент (HDCP)

Ресивер AVR-3310 поддерживает технологию HDCP (High-bandwidth Digital Contents Protection [Защита широкополосного цифрового контента]). HDCP является технологией защиты авторского права для цифровых видеосигналов. Компоненты, подключенные к ресиверу AVR-3310, также должны поддерживать технологию HDCP.

#### ПРИМЕЧАНИЕ

При подключении к ресиверу компонента, не поддерживающего технологию HDCP, видеосигналы могут выводиться некорректно.

#### Соединения

Ресивер AVR-3310 имеет HDMI входы, к которым можно подключать до 5 компонентов, и один выход на устройство отображения видео.

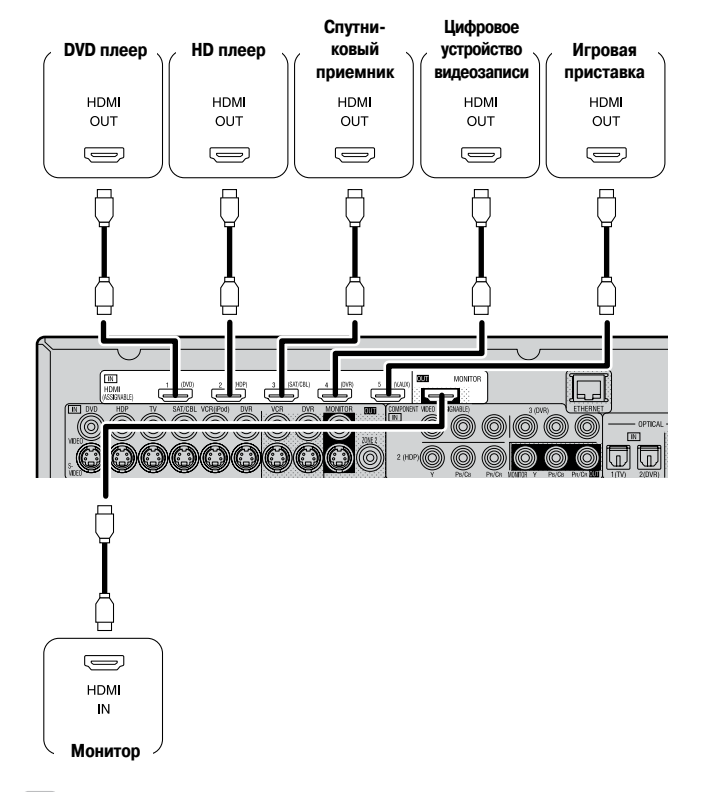

ß

- Для подключения компонентов с помощью интерфейса HDMI используйте кабель, на котором имеется логотип HDMI (сертифицированный HDMI продукт).
   При использовании кабеля без логотипа HDMI (не сертифицированный HDMI продукт) нормальное воспроизведение может быть невозможно.
- Если ресивер подключен к другим компонентам с использованием HDMI интерфейса, то телевизор подключайте к ресиверу также с использованием HDMI кабеля.
- Если к ресиверу подключен компонент, поддерживающий технологию передачи сигнала Deep Color, то используйте кабель, совместимый с HDMI версии 1.3а.
- Если входной видеосигнал не соответствует разрешению монитора, то видеосигналы не выводятся. В этом случае переключите разрешение плеера Blu-ray/ DVD дисков на разрешение, поддерживаемое устройством отображения видео.

#### ПРИМЕЧАНИЕ

- Если в пункте меню GUI «Audio Out» [Выход аудиосигнала] (2 стр. 35) выбрана опция «AMP» [Усилитель], то при выключении питания устройства отображения видео звук может прекращаться.
- Параметры аудиосигнала с интерфейса HDMI (частота дискретизации, количество каналов и т.п.) могут ограничиваться характеристиками интерфейса подключенного компонента.
- Подключение к ресиверу компонента с интерфейсом DVI-D Если используется переходный кабель HDMI/DVI (продается отдельно), то HDMI видеосигналы преобразуются в DVI сигналы, что позволяет ресивер подключать к компоненту с разъемом DVI-D.

#### ПРИМЕЧАНИЕ

- При подключении к ресиверу компонента с интерфейсом DVI-D звук по кабелю не передается, поэтому необходимо произвести соответствующее подключение аудиосигнала.
- На устройства с интерфейсом DVI-D, которые не поддерживают технологию HDCP, сигналы передаваться не будут.
- Для некоторых сочетаний компонентов видеосигнал может не передаваться.

#### Настройки, связанные с интерфейсом HDMI

Выполните необходимые настройки. Подробности см. на соответствующих страницах.

- Input Assign [Назначение входа] (TF стр. 44) Эта настройка производится для задания входа HDMI, которому назначается источник входного сигнала.
- HDMI Setup [Настройка интерфейса HDMI] (В стр. 35) Произведите настройки аудио/видео выхода.
  - RGB Range [Диапазон RGB] Audio Out [Аудиовыход]
- Аuto Lip Sync [Автоматическая синхронизация артикуляции]
   HDMI Control [Управление через интерфейс HDMI]

#### ПРИМЕЧАНИЕ

Через интерфейс HDMI могут выводиться только те сигналы, которые подаются на HDMI входы.

#### Подключение устройства отображения видео

- Выберите разъемы, соответствующие подключаемому компоненту.
- Дополнительную информацию о подключении видеосигнала см. в разделе «Преобразование входных видеосигналов при подаче на выход (функция Video Conversion)» (CP стр. 10).

Инструкции по выполнению подключений с использованием интерфейса HDMI приводятся на стр. 14 в разделе «Подключение компонентов, снабженных интерфейсом HDMI».

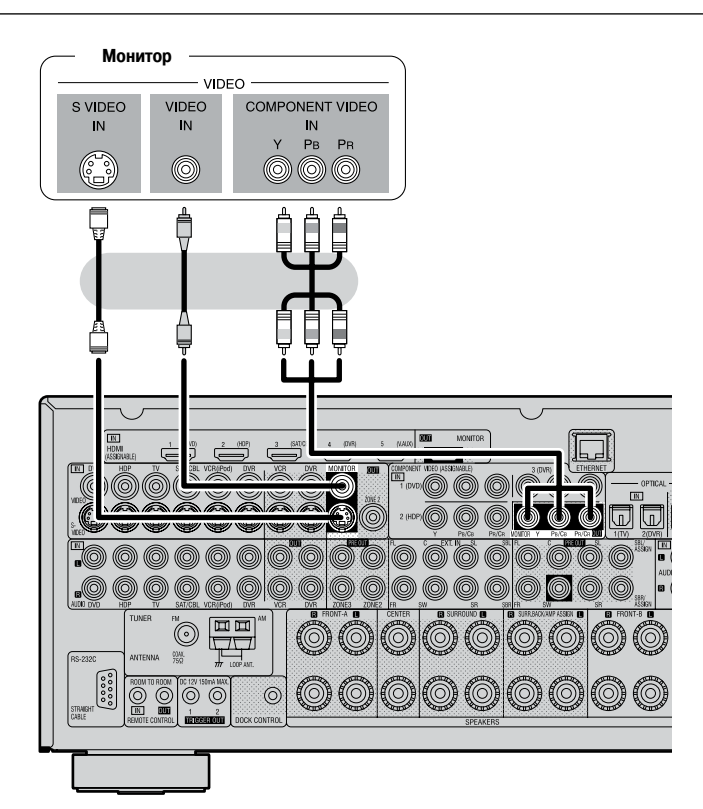

ø

Для прослушивания звукового сопровождения с телевизора через это устройства используйте оптическое цифровое или аналоговое подключение.

#### Подключение воспроизводящих компонентов

#### Плеер Blu-ray/DVD дисков

Выберите необходимый разъем и подключите компонент.

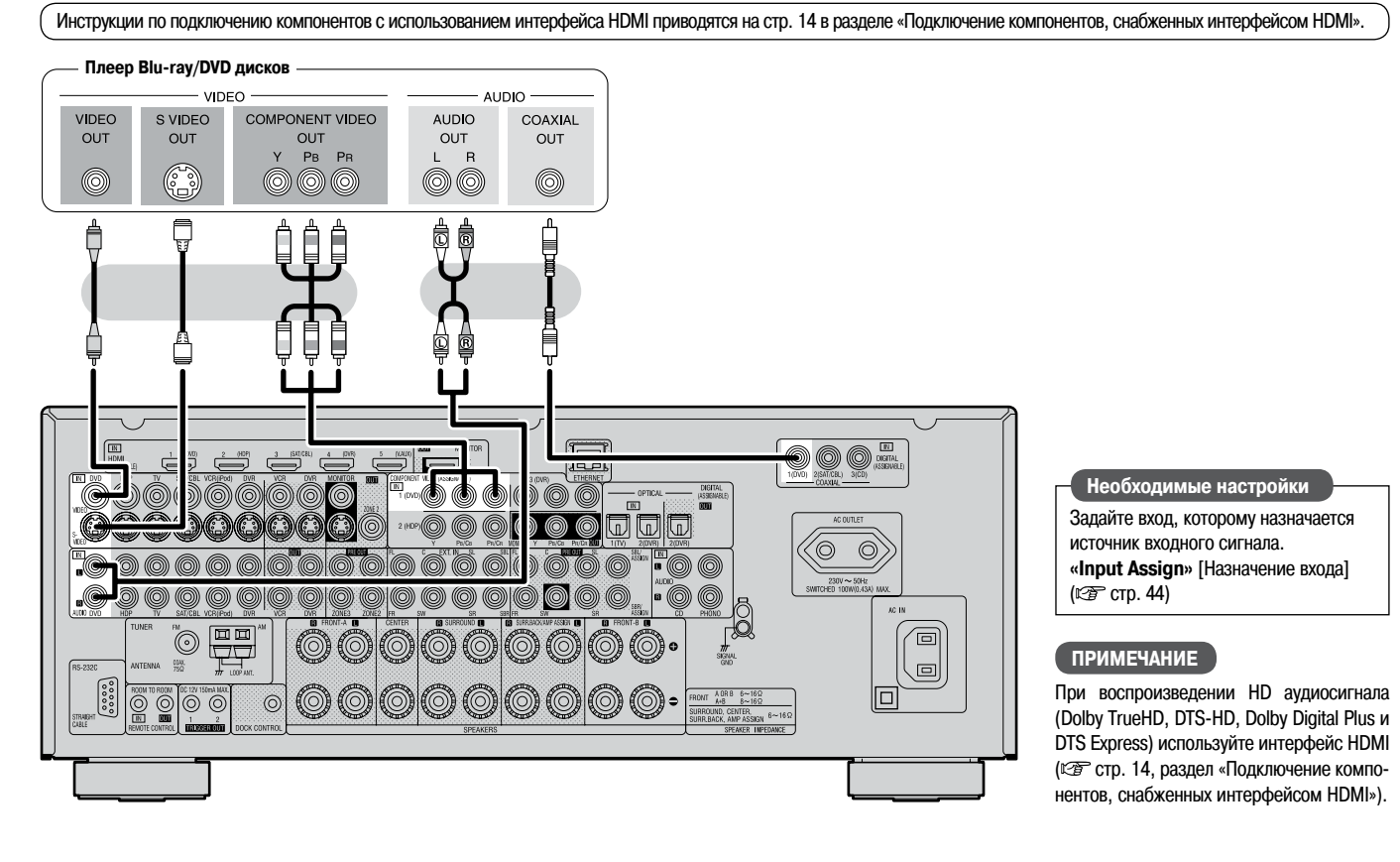

#### Док-станция для плеера iPod

Для подключения плеера iPod к ресиверу AVR-3310 используйте док-станцию DENON (ASD-1R или ASD-11R, продается отдельно). Рекомендации по настройке док-станции см. в Инструкции по ее использованию.

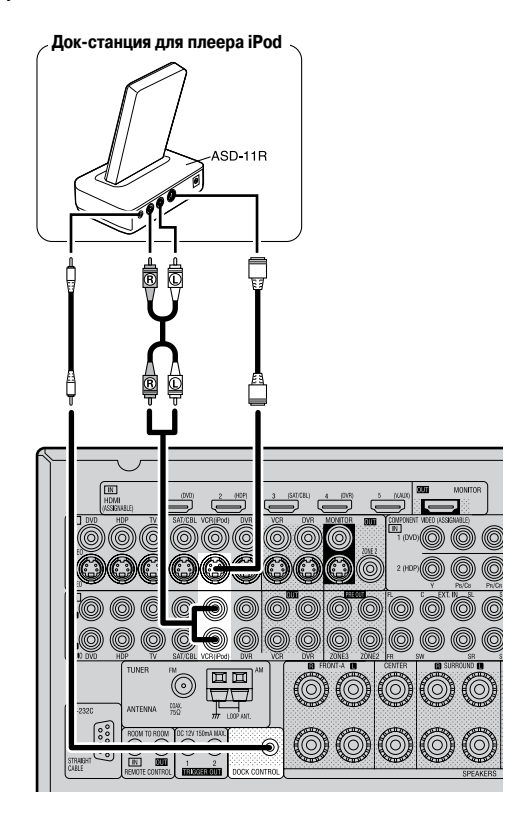

Необходимые настройки

Если плеер iPod подключается к входу, отличному от VCR (iPod), произведите необходимые настройки. «Input Assign» — «iPod dock» [«Назначение входа» — «Док-станция iPod»] (ГСТ стр. 46).

ø

По умолчанию плеер iPod можно подключать к разъему VCR(iPod).

#### СD плеер

Выберите необходимый разъем и подключите компонент.

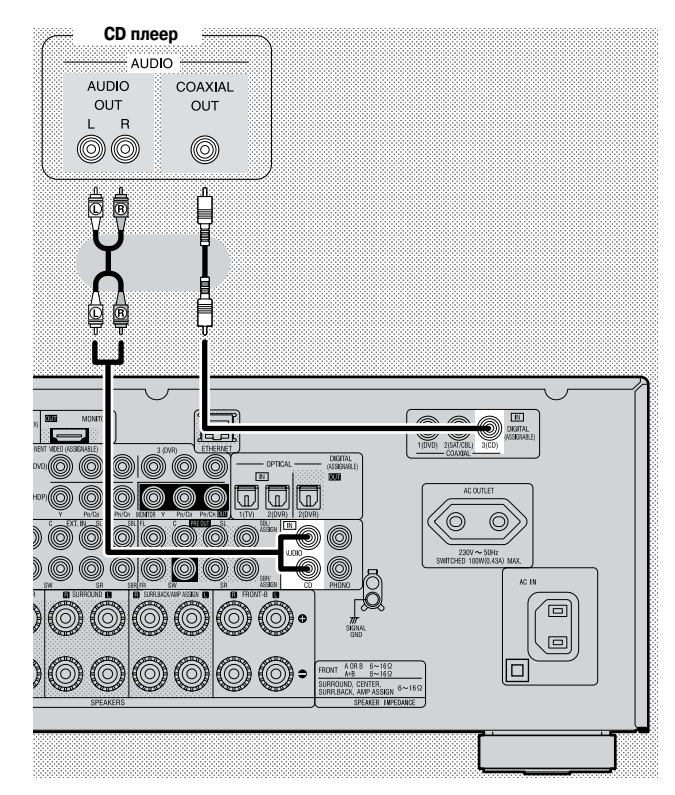

#### Необходимые настройки

Этой настройкой задается вход, которому назначается источник входного сигнала.

«Input Assign» [Назначение входа] (🖅 стр. 44).

#### Проигрыватель виниловых пластинок

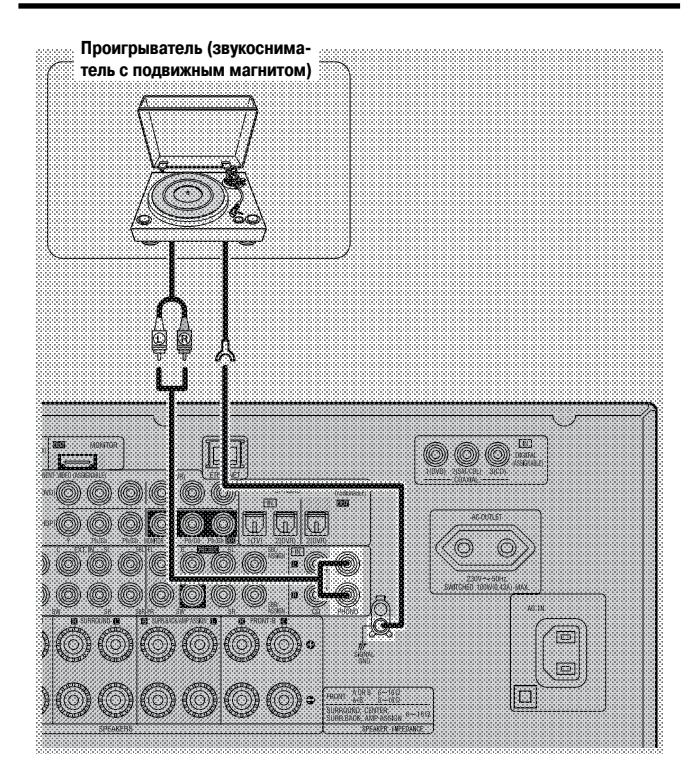

#### Ø

 Ресивер AVR-3310 совместим с проигрывателями, имеющими звукосниматель с подвижным магнитом. При подключении ресивера к проигрывателю, у которого звукосниматель другого типа (с подвижной катушкой), используйте специальный имеющийся в продаже предварительный усилитель или повышающий трансформатор.

 Если вы увеличите уровень громкости при отключенном проигрывателе, то из акустических систем может быть слышен гул.

#### ПРИМЕЧАНИЕ

Клемма SIGNAL GNG [Заземление сигнала], которая имеется на ресивере AVR-3310, не должна использоваться в качестве защитного заземления. Она подключается к проигрывателю при повышенном уровне шумов. Обратите внимание на тот факт, что подключение этого провода может иметь обратный эффект и приводить к увеличению шумов. В этом случае не используйте его.

#### Подключение записывающих компонентов

#### Видеомагнитофон

Выберите необходимый разъем и подключите компонент.

Инструкции по подключению интерфейса HDMI см. на стр. 14 в разделе «Подключение компонентов, снабженных интерфейсом HDMI».

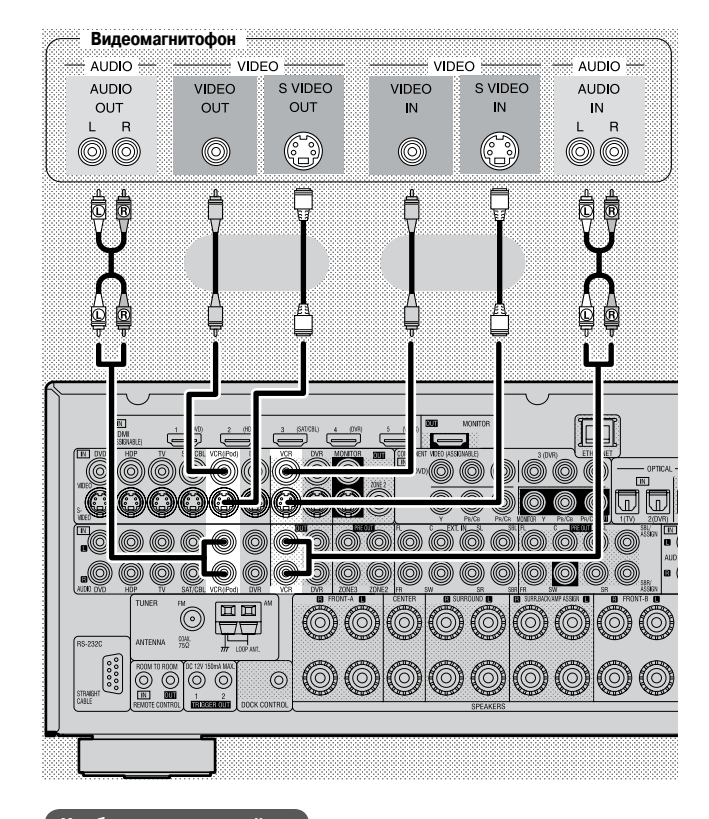

#### Необходимые настройки

Этой настройкой задается вход, которому назначается источник входного сигнала.

«Input Assign» [Назначение входа] (🖅 стр. 44).

#### ПРИМЕЧАНИЕ

При записи видеосигналов, проходящих через ресивер AVR-3310, используйте для соединения ресивера и плеера такой же тип кабеля, который вы используете для соединения ресивера и записывающего устройства.

#### Цифровое устройство видеозаписи

Выберите необходимый разъем и подключите компонент.

🕻 Инструкции по подключению интерфейса HDMI см. на стр. 14 в разделе «Подключение компонентов, снабженных интерфейсом HDMI».

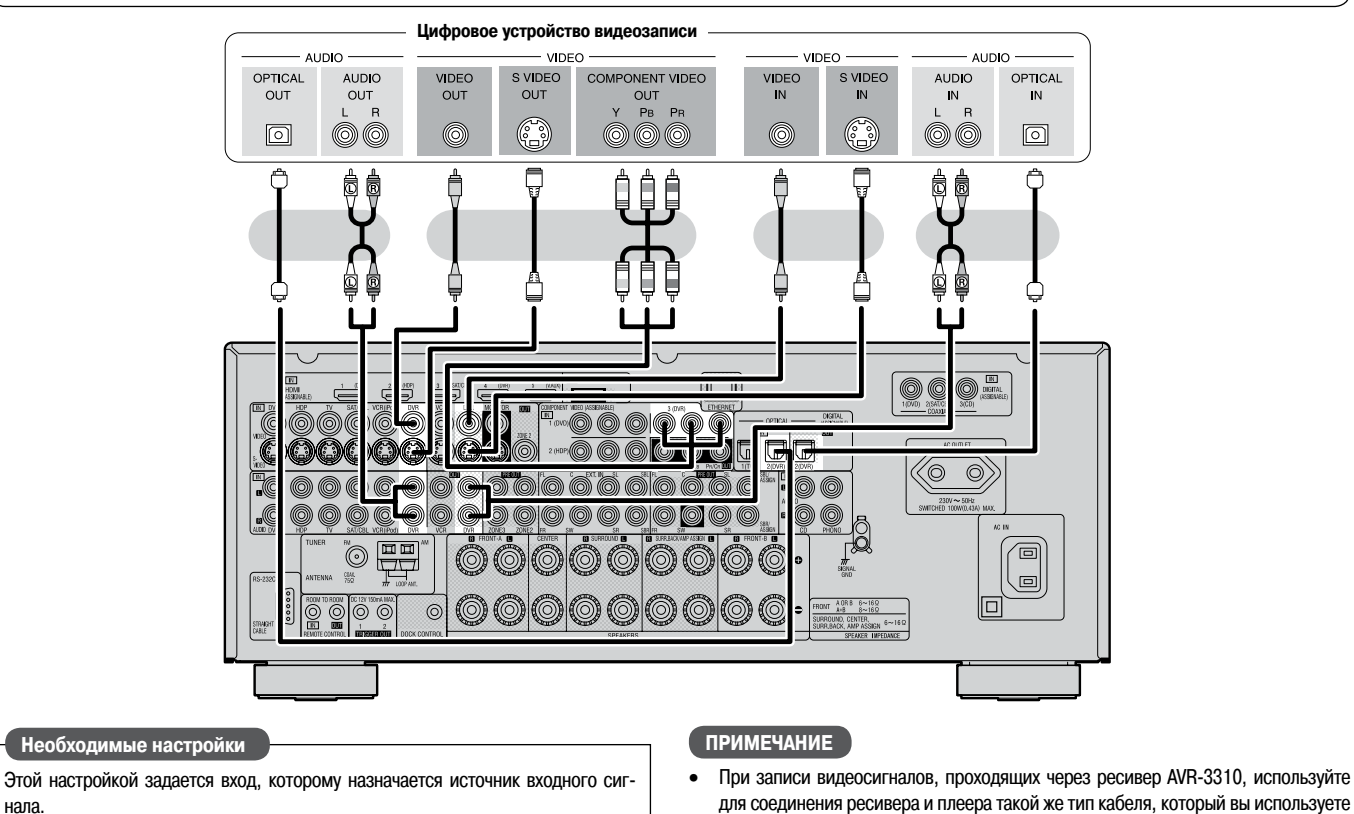

нала. «**Input Assign**» [Назначение входа] (@ стр. 44).

для соединения ресивера и записывающего устройства. Выход компонента, подключенного к разъему OPTICAL2 (DVR) ресивера AVR-3310, подключайте только к входу OPTICAL2 (DVR).

#### Подключение тюнера

#### Телевизор

Выберите необходимый разъем и подключите компонент.

Инструкции по подключению интерфейса HDMI см. на стр. 14 в разделе «Подключение компонентов, снабженных интерфейсом HDMI».

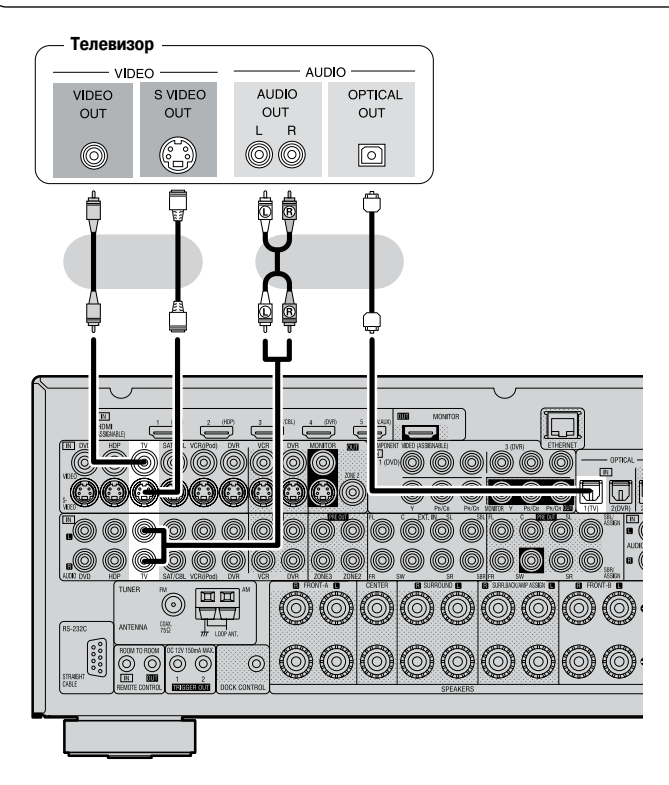

Необходимые настройки

Этой настройкой задается вход, которому назначается источник входного сигнала.

«Input Assign» [Назначение входа] (@ стр. 44).

#### Спутниковый приемник/кабельный декодер (Set Top Box)

Выберите необходимый разъем и подключите компонент.

Инструкции по подключению интерфейса HDMI см. на стр. 14 в разделе «Подключение компонентов, снабженных интерфейсом HDMI».

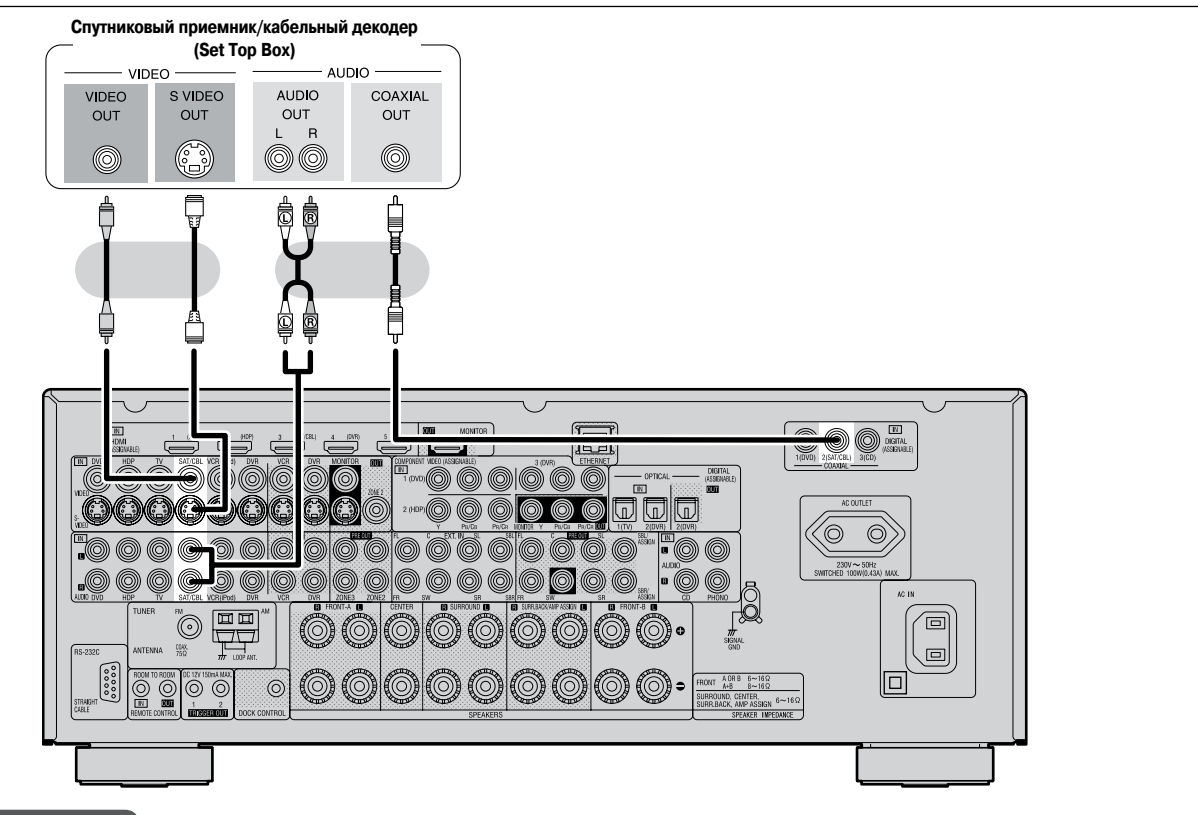

#### Необходимые настройки

Этой настройкой задается вход, которому назначается источник входного сигнала. «Input Assign» [Назначение входа] (🖅 стр. 44).

#### Приемник FM/AM диапазона

Штекер антенны FM диапазона вставляется в соответствующее гнездо.

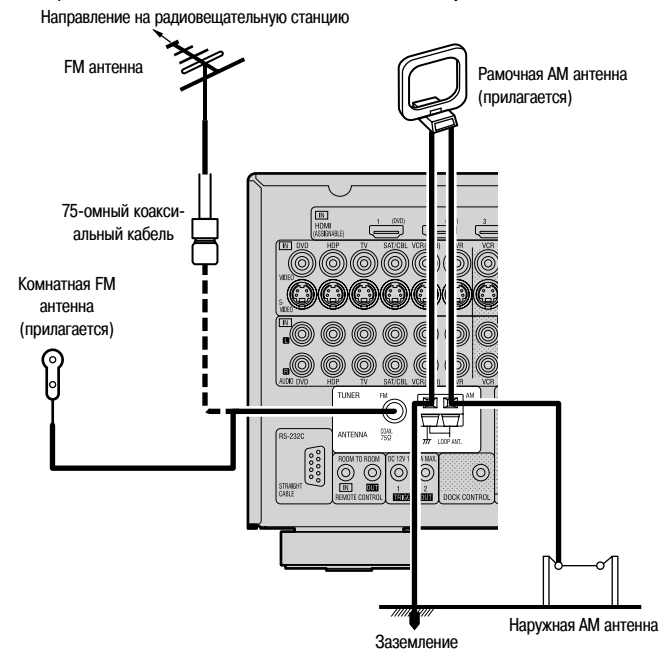

#### Сборка рамочной АМ антенны

**1** Развяжите виниловую завязку и выньте соединительный провод.

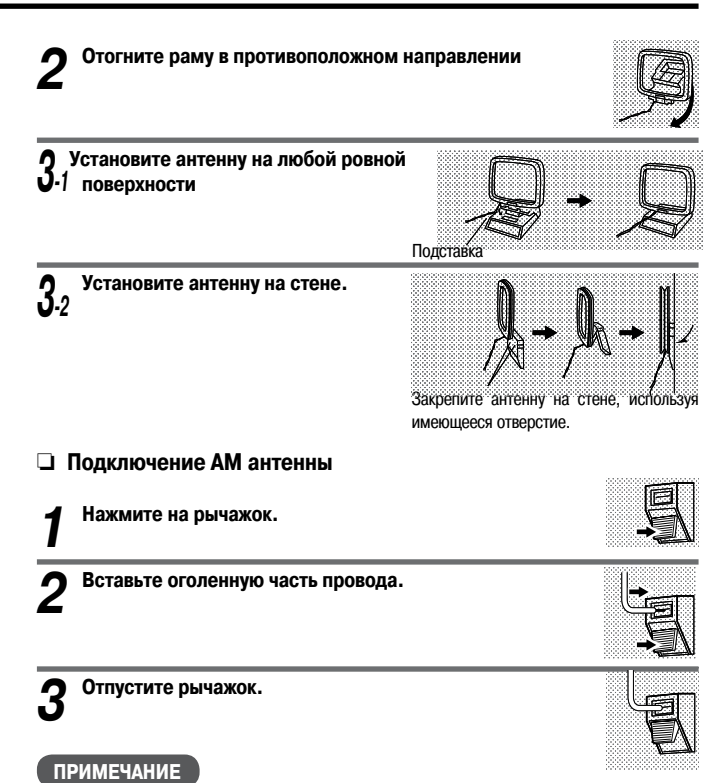

- Не подключайте сразу две FM антенны.
- Если вы используете внешнюю АМ антенну, не отключайте рамочную АМ антенну.
- Убедитесь в том что, проводки, подходящие к клеммам АМ антенны, не касаются металлических частей шасси.

#### Подключение дополнительных устройств

#### Видеокамера/игровая приставка

Выберите необходимый разъем и подключите компонент.

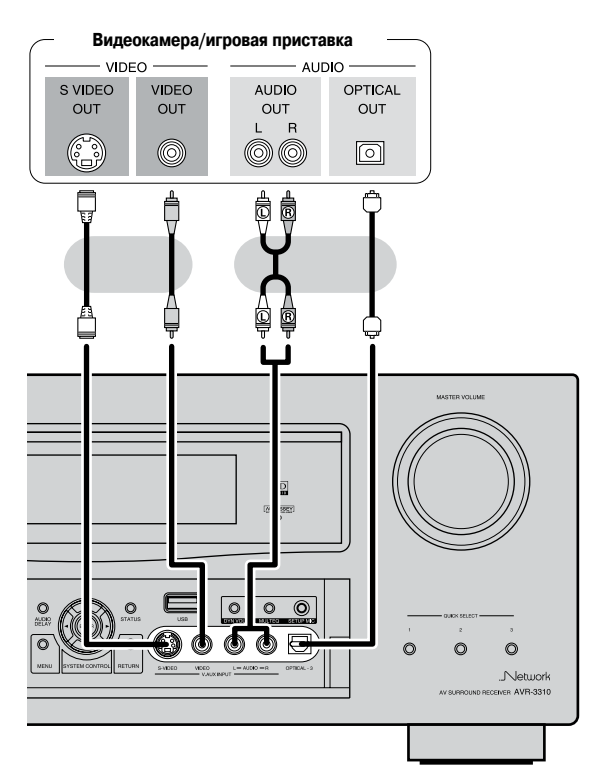

#### Необходимые настройки

Этой настройкой задается вход, которому назначается источник входного сигнала.

«Input Assign» [Назначение входа] (🖅 стр. 44).

#### USB порт

При подключении к USB порту устройства памяти вы можете воспроизводить музыку и т.п., записанные на USB устройстве.

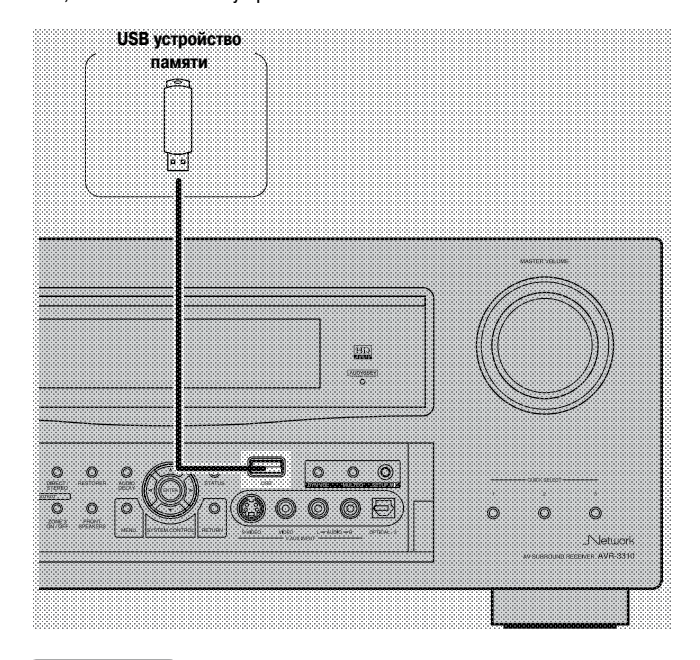

#### ПРИМЕЧАНИЕ

При подключении USB устройства не используйте удлинительный кабель — это может привести к помехам на другие устройства.

#### Компонент, имеющий многоканальный выход

Видеосигнал можно подключать так же, как и сигнал с Blu-ray/DVD плеера ( T crp. 16 «Плеер Blu-ray/DVD дисков»).

#### - Плеер Blu-ray/DVD дисков / Внешний декодер

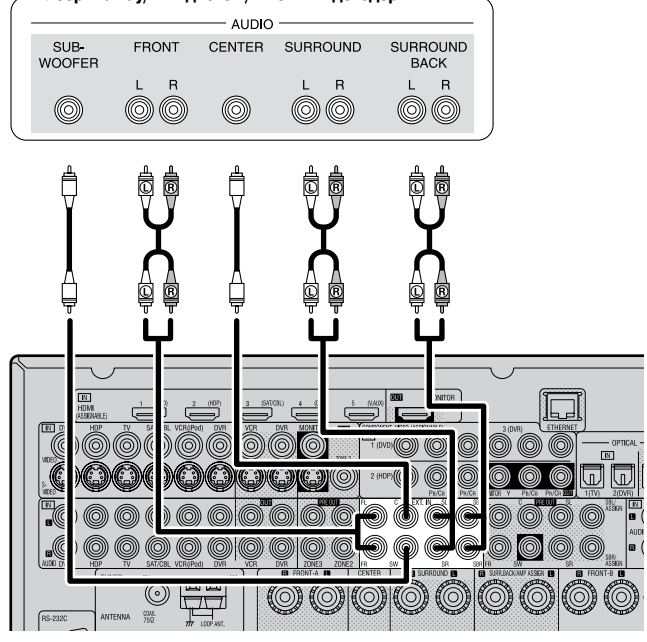

#### Необходимые настройки

Для воспроизведения аналоговых сигналов, подаваемых с внешних устройств на вход EXT.IN, выберите для пункта «Input Mode» [Входной режим] (பு стр. 47) опцию «EXT.IN».

Вход «EXT.IN» можно также можно выбрать с помощью кнопки [INPUT MODE] главного пульта ДУ.

**B** 

Если при использовании разъемов EXT.IN к разъему SBL/SBR подключен какой-либо компонент, то для пункта «Amp Assign» [Назначение усилителя] (து стр. 33) выберите опцию «Normal» [Стандартный режим].

#### Внешний усилитель мощности

- Выберите необходимый разъем и подключите компонент.
- Это подключение производится при использовании внешнего усилителя мощности.

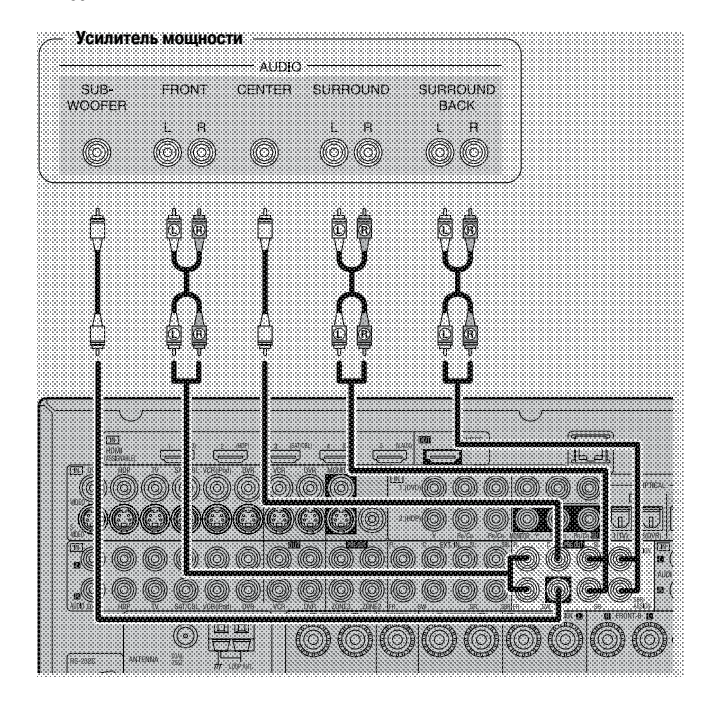

- При использовании только одной тыловой акустической системы подключайте ее к левому каналу (L).
- Для регулировки уровня громкости сабвуфера, используйте регулятор уровня на сабвуфере.
- Если уровень громкости сабвуфера слишком низок, используя органы подстройки сабвуфер, увеличьте его громкость.

#### ПРИМЕЧАНИЕ

- Если акустические системы подключены к разъемам PRE OUT, то не подключайте акустические системы к соответствующим выходам ресивера.
- Сигнал, подаваемый на разъемы PRE OUT SBL и SBR, зависит от настройки пункта «Amp Assign» [Назначение усилителя] (1277 стр. 33).

#### Внешний контроллер

#### Разъем интерфейса RS-232C

- При подключении внешнего управляющего устройства, вы сможете через него управлять ресивером AVR-3310. Предварительно необходимо произвести следующие операции:
- (1) Включите ресивер AVR-3310.
- (2) Выключите ресивер AVR-3310 с помощью внешнего контроллера.
- (3) Убедитесь в том, что ресивер AVR-3310 находится в дежурном режиме.

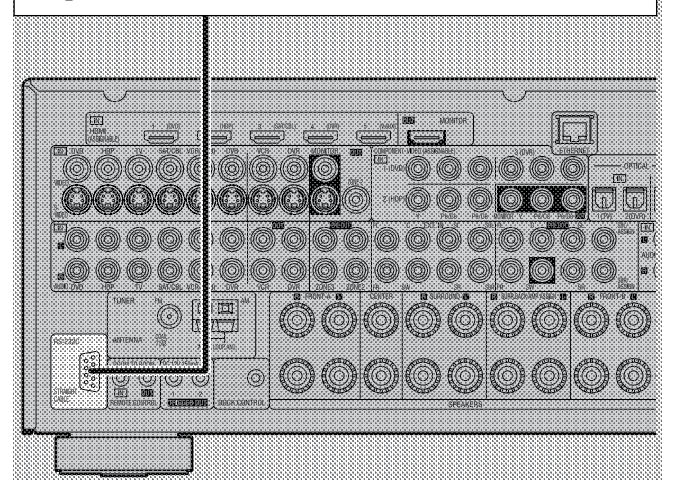

#### Необходимые настройки

Произведите настройку, необходимую для использования разъема RS-232C с контролером DENON RF. **«232C Port»** (1277 стр. 42)

«232C Port» (😂 CIP. 42

#### ø

При использовании ресивера AVR-3310 вместе с контроллером DENON RF (типа RC-7000CI, продается отдельно) или с удаленным приемником RF (типа RC-7001RCI, продается отдельно) возможна двухсторонняя передача информации. Информацию о состоянии ресивера AVR-3310, плеера iPod и об аудио/музыкальных файлах в Интернете можно получать с помощью дисплея дистанционного контроллера RF. Подробности см. в инструкциях по использованию соответствующих устройств.

#### ПРИМЕЧАНИЕ

При выборе в пункте «232C Port» меню GUI опции «2Way Remote» [Двухстороннее взаимодействие] нельзя использовать разъем RS-232C в качестве внешнего контроллера (ССС стр. 42).

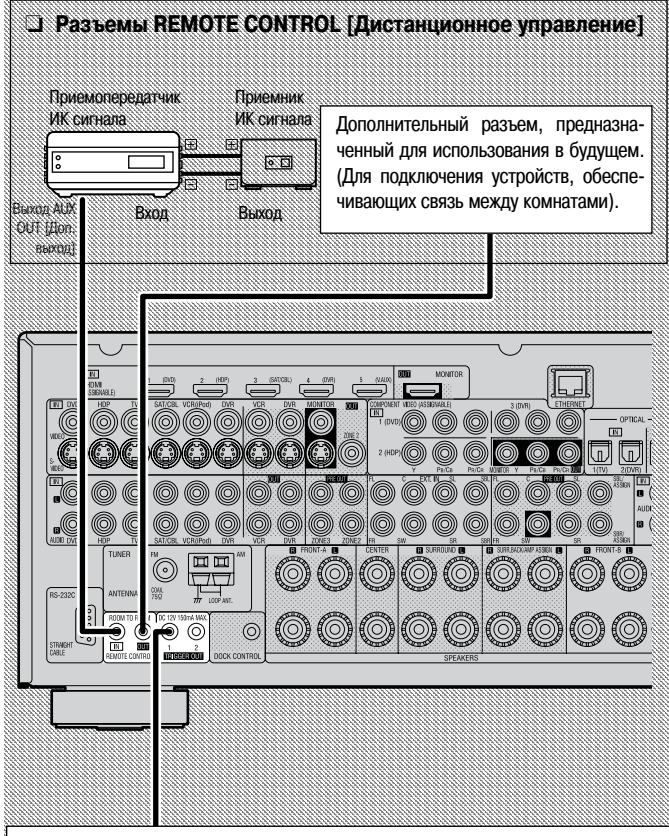

#### Выходы TRIGGER OUT [Триггерный выход]

Разъемы TREIIGER OUT служат для вывода напряжения с уровнем не более 12 В при максимальном токе 150 мА. Если к этому разъему подключить устройство, имеющее разъем TRIGGER IN [Триггерный вход] (с помощью монофонического мини-штекера), то через ресивер AVR-3310 его можно будет включать и выключать.

#### Необходимые настройки

Настройка производится для изменения режима работы выходов TRIGGER OUR 1 и TRIGGER OUT 2.

«Trigger Out1» или «Trigger Out2» (CP стр. 42).

Í

При использовании второго устройства подключайте его к разъему TRIGGER OUT 2 (точно так же, как и устройство, подключенное к разъему TRIGGER OUT 1).

#### Подключение к домашней сети (LAN)

При подключении ресивера AVR-3310 к домашней сети вы можете воспроизводить музыкальные файлы, хранящиеся в вашем компьютере, интернет-радио и других источниках. Вы сможете также управлять ресивером AVR-3310 через веб-браузер.

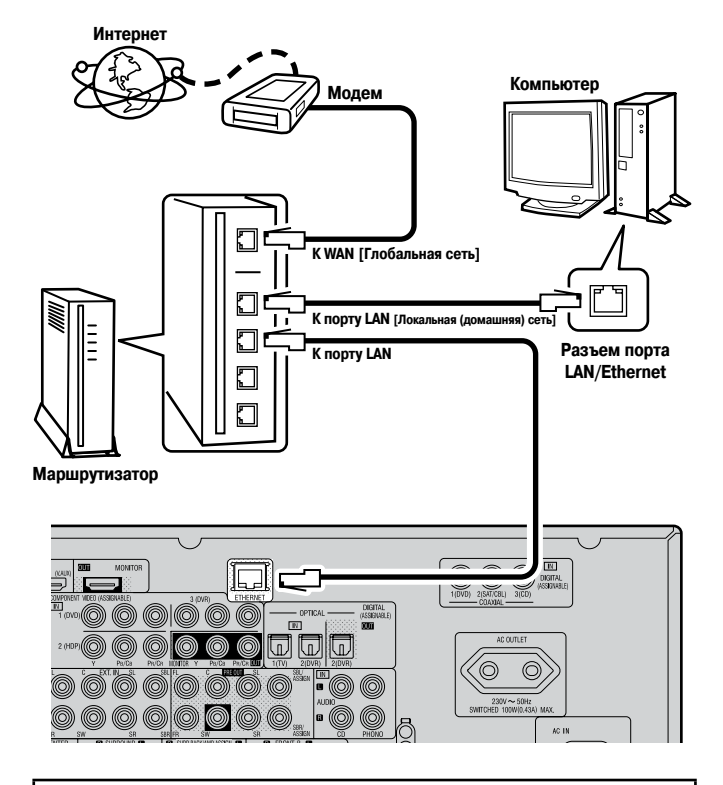

Для подключения к интернету обратитесь к местному интернет-провайдеру или в компьютерный магазин.

#### Что требуется для подключения

#### □ Широкополосное интернет-соединение

#### 🗅 Модем

#### Маршрутизатор

Для работы с ресивером AVR-3310 мы рекомендуем использовать маршрутизатор, поддерживающий следующие функции:

- Встроенный DHCP сервер Эта функция автоматически назначает IP адрес устройства в сети LAN.
   Встроенный коммутатор 100BASE-TX
- При подключении к сети нескольких устройств мы рекомендуем использовать хаб, поддерживающий скорость не менее 100 Мбит/с.
- Ethernet кабель (рекомендуется использовать не хуже категории CAT-5)

Некоторые типы Ethernet кабелей подвержены влиянию помех, поэтому мы рекомендуем использовать стандартный кабель.

#### 🗅 Компьютер

[Рекомендуемые параметры]

- Операционная система
- Windows® XP Service Pack 2 (или более новый Service Pack), Windows Vista
- Программное обеспечение (подготовьте одно из следующего)
- Windows Media Player, версия 11.0
- Программное обеспечение для сервера (DLNA-совместимое)
- Интернет-браузер:
- Microsoft Internet Explorer, версия 6.0 или более поздняя
- Порт LAN
- Не менее 300 Мб свободного пространства на диске
- Работа возможна и с другими DLNA-серверами, но они требуют дополнительной настройки. Информацию об этом можно найти в интернете.

#### ПРИМЕЧАНИЕ

- Для подключения к интернету необходим договор с интернет-провайдером.
- Если вы уже подключены к интернету, то никаких других договоренностей с интерент-провайдером не требуется.
- Типы маршругизаторов, которые можно использовать, зависят от интернет-провайдера. Подробности можно узнать у интернет-провайдера или в компьютерном магазине.
- Для некоторых типов серверов видеофайлы получать можно, но воспроизводить их через ресивер AVR-3310 нельзя.

#### Í

- Если у вас имеется договор с интернет-провайдером на соединение, для которого сетевые настройки необходимо производить вручную, выполните настройки, описанные в разделе «Подключение к сети» (127) стр. 37).
- Ресивер AVR-3310 поддерживает функции DHCP и Auto IP, которые производят сетевые настройки автоматически.
- При использовании ресивера AVR-3310 с широкополосным маршрутизатором, поддерживающим функцию DHCP, ресивер автоматически производит настройку IP адреса и других параметров.

При использовании ресивера AVR-3310, подключенного к сети без поддержки функции DHCP, произведите настройку IP адреса и других параметров, как описано в разделе «Подключение к сети» ((27) стр. 37).

- Ресивер AVR-3310 не поддерживает протокол РРРоЕ, поэтому если ваше подключение к сети поддерживает протокол РРРоЕ, то необходим соответствующий маршрутизатор.
- В зависимости от вашего интернет-провайдера для использования функции интернет-радио может потребоваться настройка прокси-сервера. Если вы произвели настройки прокси-сервера на компьютере, подключенном к интернету, то выполните настройку прокси-сервера для ресивера AVR-3310 аналогичным образом.

#### Подключение провода электропитания

Прежде, чем подключать ресивер к электрической сети, произведите все необходимые соединения.

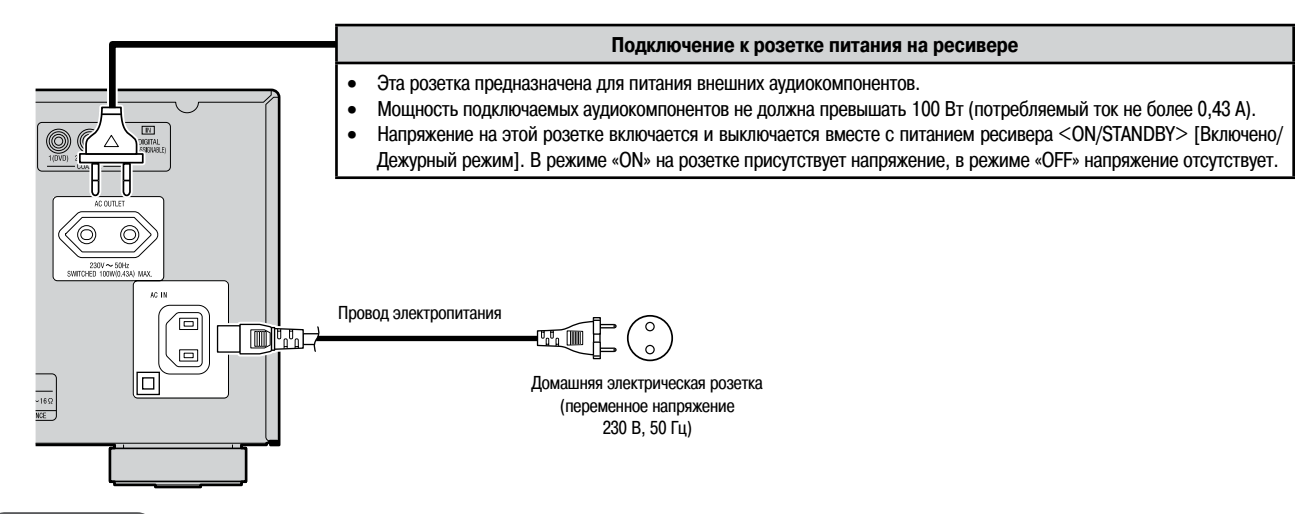

#### ПРИМЕЧАНИЕ

- Вилка ресивера должна вставляться в розетку полностью, чтобы обеспечить надежный контакт. Плохой контакт может привести к помехам.
- Розетку на ресивере используйте только для подключения аудиокомпонентов. Не подключайте к этой розетке фены и другие электроприборы.

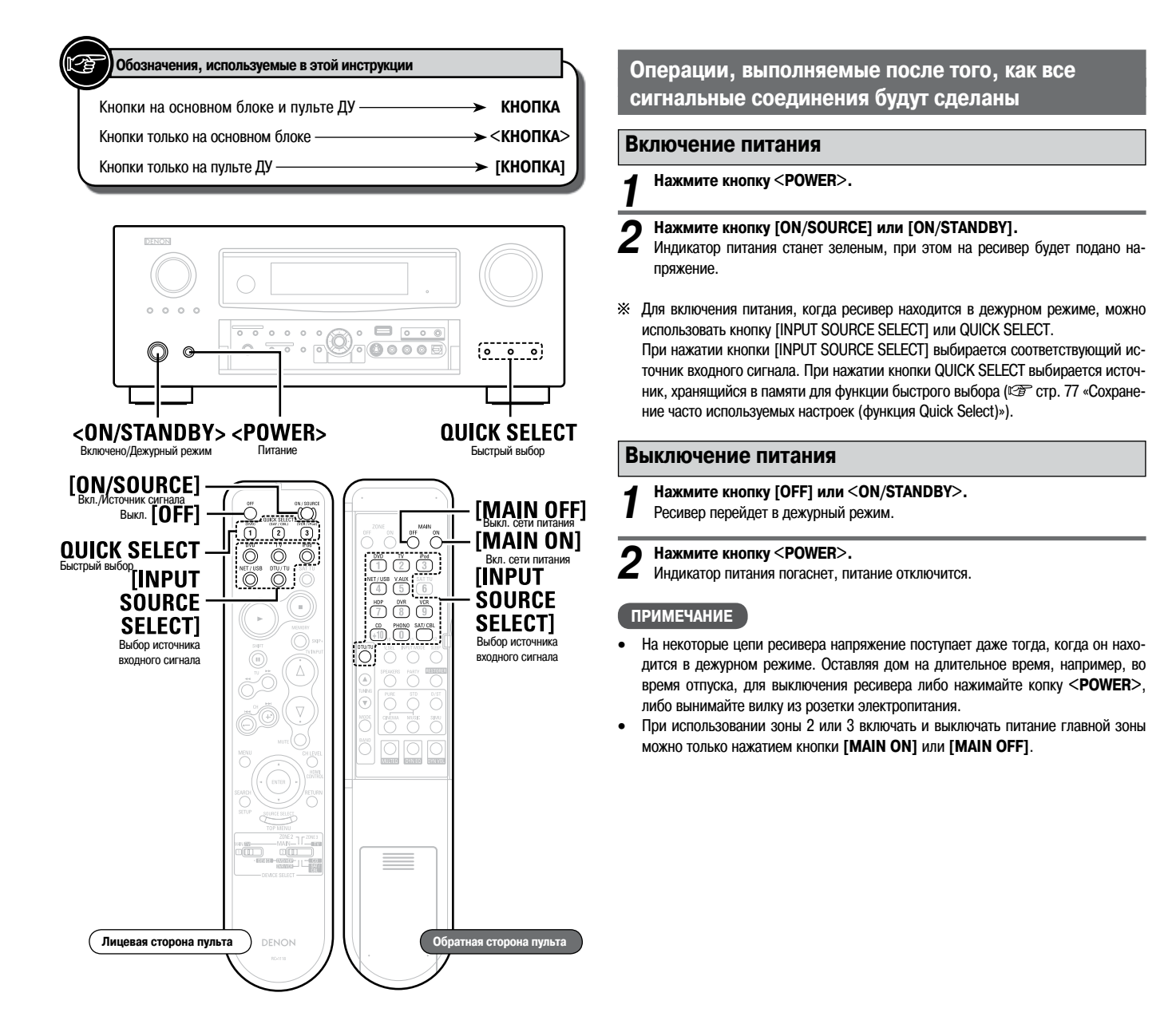

# Настройки

# Схема меню GUI

Меню выводится нажатием кнопки MENU. Из этого меню верхнее уровня го вы можете перейти к другим страницам настроек.

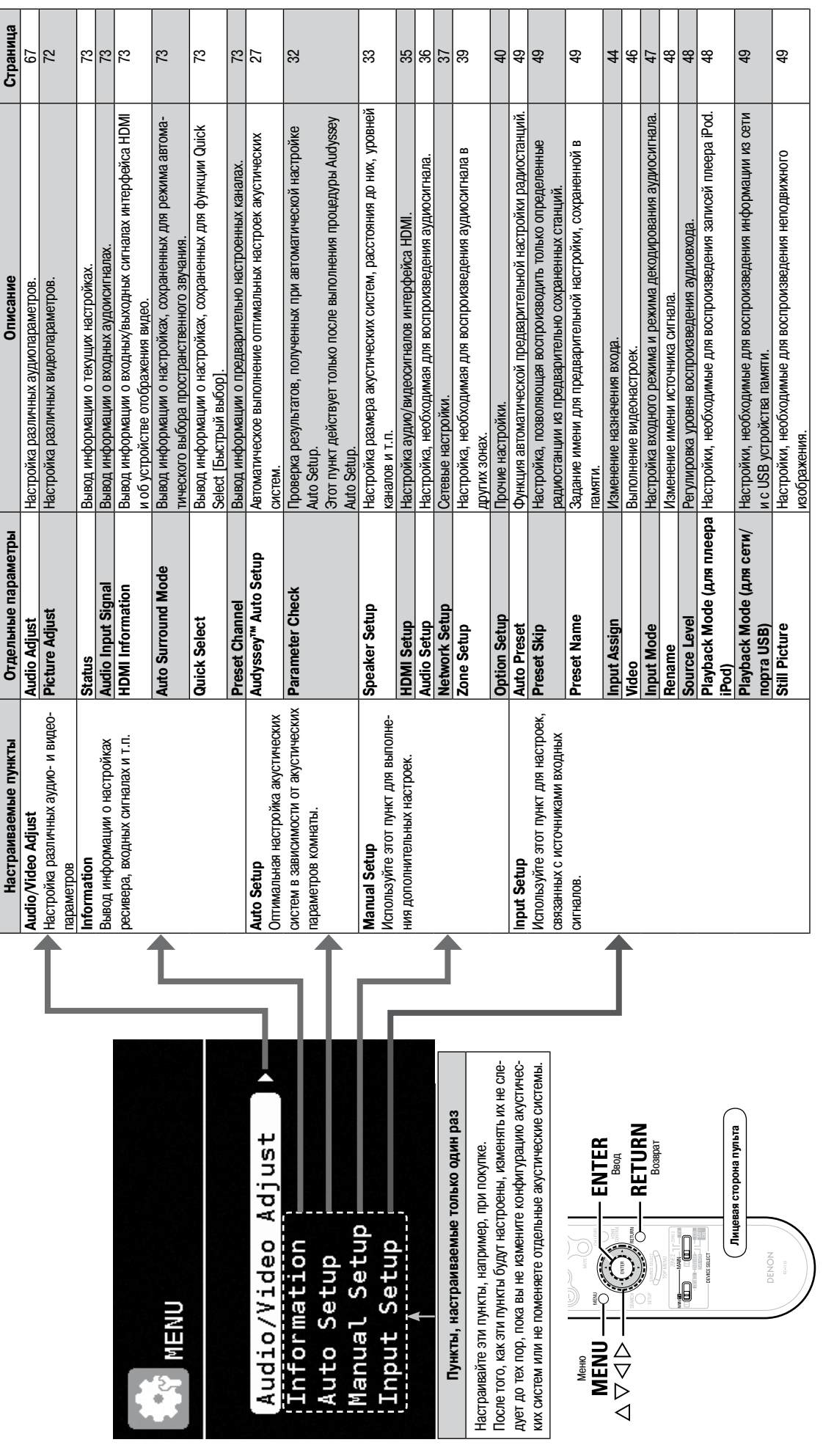

GU

#### Выполнение операций с использованием меню

Если к ресиверу AVR-3310 подключен телевизор, то меню GUI, параметры звуковой панорамы и другие параметры можно видеть на экране телевизора. Это позволяет вам выполнять операции с ресивером AVR-3310 и производить необходимые настройки с помощью меню, выводимого на телевизоре.

#### Нажмите кнопку MENU.

2

На экране телевизора будет выведено меню GUI.

Используя кнопки riangle 
abla ee, выберите необходимый пункт меню.

※ Для возврата к предыдущему пункту нажимайте кнопку <> или RETURN.

## **3** Нажмите кнопку RETURN, чтобы войти в эту настройку.

Выберите пункт «Default» [Настройки, используемые по умолчанию] и нажмите кнопку ENTER, чтобы восстановить все исходные установки.

Выход из меню GUI При выведенном меню GUI нажмите кнопку MENU. Меню GUI исчезнет.

#### Примеры отдельных страниц меню GUI

Ниже показаны типичные примеры меню.

#### [Пример 1] Экран выбора меню

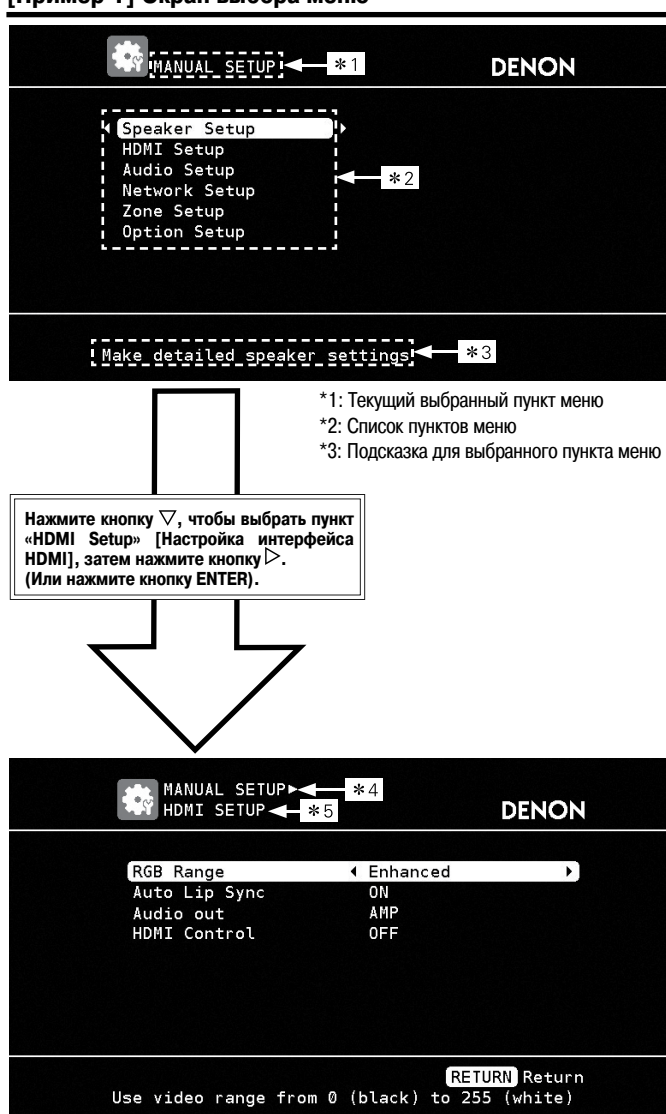

<sup>\*4:</sup> Последовательность событий

\*5: Текущий выбранный пункт настройки

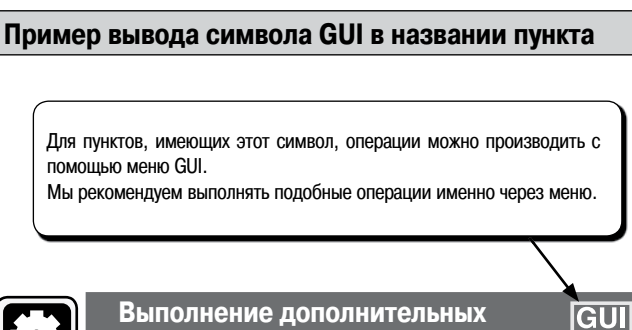

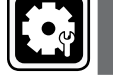

выполнение дополнительных настроек (пункт Manual Setup)

#### [Пример 2] Страница настройки Audyssey Auto Setup

(с рисунком)

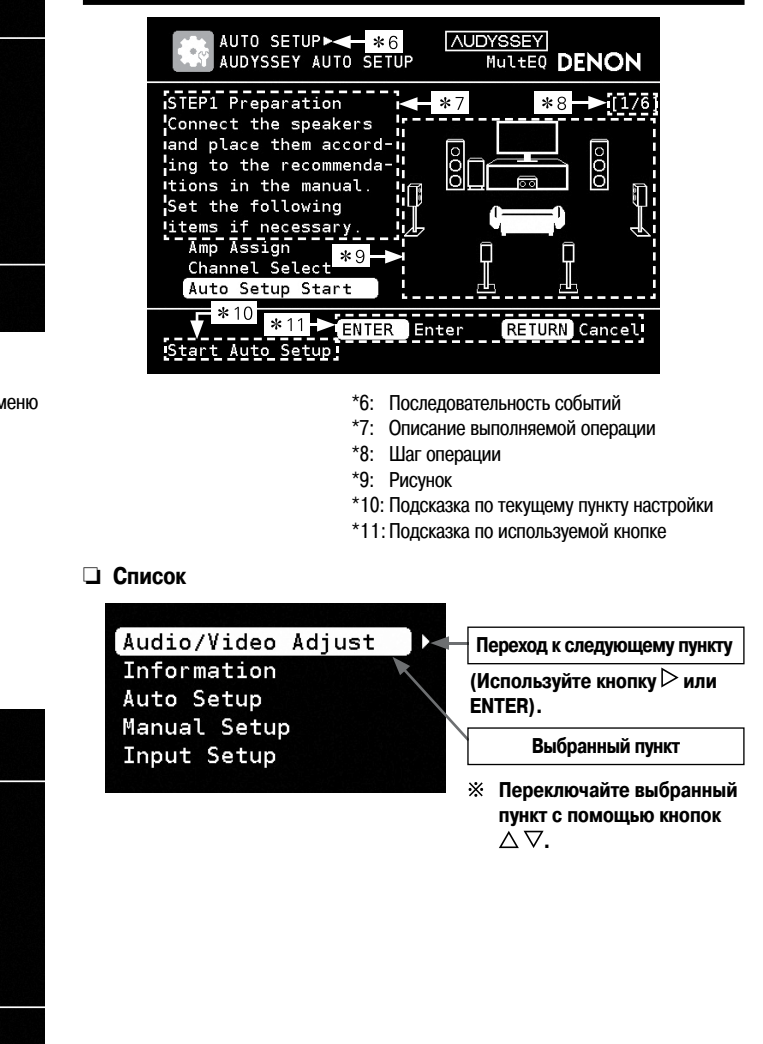

#### Выбор источника входного сигнала

- Имеются три способа выбора источника входного сигнала:
- ① Выбор с помощью пункта Source Select (меню GUI).
- (2) Выбор кнопкой [INPUT SOURCE SELECT] (главный пульт ДУ)
- 3 Выбор кнопкой < SOURCE SELECT> (передняя панель ресивера)

#### (1) Использование пункта меню Source Select

#### Источник входного сигнала можно выбрать с помощью соответствующего пункта меню.

| 1                                      | Установите переключатель [DEVICE SELECT 1] [Выбор компонента 1] в положение «MAIN/TV» [Основной блок/Телевизор], а переключатель [DEVICE SELECT 2] [Выбор компонента 2] в положение «MAIN» [Основной блок].                                                                                                    | ИМИТИТИКИ СТОРИКА<br>ИМИТИТИКИ<br>ПОТОТО СПОЛКА<br>ПОТОТО СТОРИКА<br>ПОТОТО СТОРИСТИОТО СТОРИСТИОНОВ<br>ПОТОТО СТОРИСТИОТО СТОРИСТИОТО<br>ПОТОТО СТОРИСТИОТО СТОРИСТИОТО<br>ПОТОТО СТОРИСТИОТО СТОРИСТИОТО<br>ПОТОТО СТОРИСТИОТО СТОРИСТИОТО<br>ПОТОТО СТОРИСТИОТО<br>ПОТОТО<br>ПОТОТО<br>ПОТОТО |
|----------------------------------------|----------------------------------------------------------------------------------------------------|----------------------------------------------------------------------------------------------------|
| 2                                      | Нажмите кнопку [SOURCE SELECT].<br>Будет выведено меню «Source Select».                                                                                                    | SETUP Солна сторона пульта                                                                                                    |
|                                        | Source Select :SAT/CBL         Выделен текущий источник входного<br>сигнала                                                                                                    |                                                                                                    |
|                                        | 2       ↓       ↓       ↓       ↓       ↓       ↓       ↓       ↓       ↓       ↓       ↓       ↓       ↓       ↓       ↓       ↓       ↓       ↓       ↓       ↓       ↓       ↓       ↓       ↓       ↓       ↓       ↓       ↓       ↓       ↓       ↓       ↓       ↓       ↓       ↓       ↓       ↓       ↓       ↓       ↓       ↓       ↓       ↓       ↓       ↓       ↓       ↓       ↓       ↓       ↓       ↓       ↓       ↓       ↓       ↓       ↓       ↓       ↓       ↓       ↓       ↓       ↓       ↓       ↓       ↓       ↓       ↓       ↓       ↓       ↓       ↓       ↓       ↓       ↓       ↓       ↓       ↓       ↓       ↓       ↓       ↓       ↓       ↓       ↓       ↓       ↓       ↓       ↓       ↓       ↓       ↓       ↓       ↓       ↓       ↓       ↓       ↓       ↓       ↓       ↓       ↓       ↓       ↓       ↓       ↓       ↓       ↓       ↓       ↓       ↓       ↓       ↓       ↓       ↓       ↓       ↓       ↓       ↓                                                                                                    |                                                                                                    |
|                                        | Image: Construction of the state of the state of t |                                                                                                    |
| () I<br>(2) F<br>(3) Г<br>Виде<br>Плее | приt Source: Показано имя выделенного источника входного сигнала.<br>Recently used sources: Показаны недавно использованные источники входного сигнала (до 5).<br>loказаны символы источников входного сигнала различных категорий<br>o: (спутниковый приемник/кабельный декодер), ((с) (телевизор), (с) (видеомагнитофон), (с) (цифровое устройство ви<br>p: (с) (плеер HD), (с) (DVD плеер), (с) (CD плеер), (с) (проигрыватель виниловых пластинок)                                                                                                    | деозаписи), 🗐 (дополнительный источник видеосигнала)                                                                                                    |
| Тюне<br>Сеть                           | р: 📻 (FM/AM приемник)<br>(избранное), 🕮 (интернет-радио), 🗊 (медиа-сервер), 🔀 (USB устройство памяти), 🞯 (сеть распространения н                                                                                                    | иузыки Napster)                                                                                                    |
| 3                                      | Используя кнопки △▽<▷, выберите символ источника входного сигнала и нажмите кнопку ENTE<br>Будет подключен выбранный источник, меню выбора источника сигнала будет выключено.                                                                                                    | R.                                                                                                    |
| • V<br>c                               | Істочники входного сигнала, которые не предполагается использовать, необходимо предварительно удалить. Эта на<br>игнала» (☞ стр. 40).<br>Іля выключения меню выбора источника сигнала (без выбора источника) нажмите еще раз кнопку <b>[SOURCE SELE</b> 0                                                                                                    | стройка описывается в разделе «Удаление источника<br>СТ].                                                                                                    |
| 2                                      | Аспользование главного пульта ДУ                                                                                                    |                                                                                                    |

Установите переключатель [DEVICE SELECT 1] [Выбор компонента 1] в положение «MAIN/TV» [Основной блок/Теле-1 визор], а переключатель [DEVICE SELECT 2] [Выбор компонента 2] в положение «MAIN» [Основной блок].

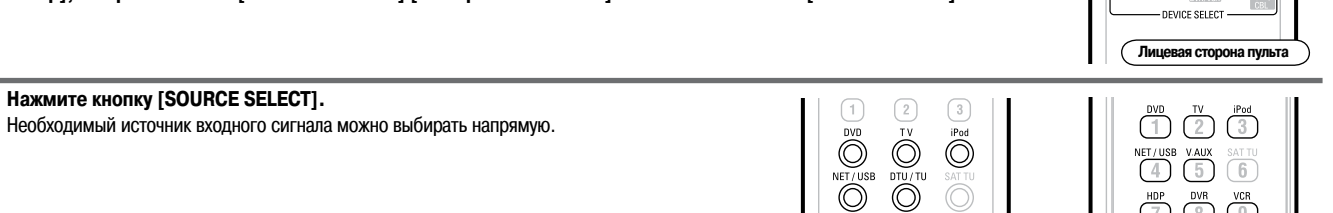

Лицевая сторона пульта

#### (3) Использование передней панели ресивера

Вращайте регулятор <SOURCE SELECT>.

Нажмите кнопку [SOURCE SELECT].

2

Ж Если в текущий момент действует режим «ZONE2/3 / Rec Select» или «Tuning Preset», то перед тем, как вращать регулятор <SOURCE SELECT>, нажмите кнопку <SOURCE>.

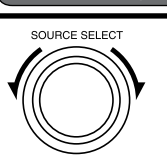

а сторона пульта

200 P

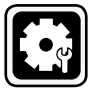

#### Настройка акустических систем и коррекция акустики комнаты (функция Audyssey™ Auto Setup)

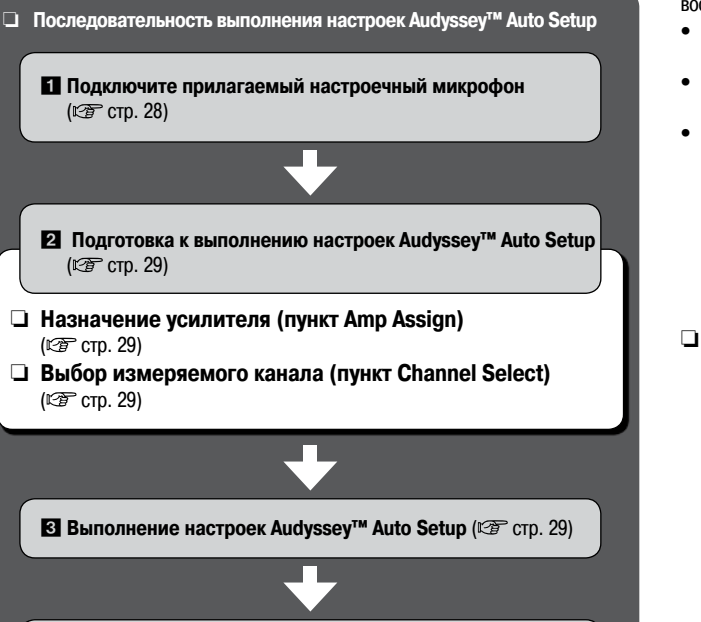

Проверка результатов измерений и типа эквалайзера после проведения настроек Audyssey™ Auto Setup (пункт Parameter Check) (ஊ стр. 32).

#### Важная информация

Функция Audyssey MultEQ® производит автоматическое измерение акустических параметров комнаты прослушивания и обеспечивает оптимальные настройки для воспроизведения звука в вашем домашнем кинотеатре.

- При выполнении процедуры Audyssey<sup>™</sup> Auto Setup функции MultEQ®, Dynamic EQ<sup>™</sup> и Dynamic Volume<sup>™</sup> включены (ஊ стр. 69, 70).
- Для выполнения процедуры Audyssey Auto Setup используйте прилагаемый настроечный микрофон DM-A409.
- Измерения производятся путем последовательной установки калиброванного микрофона в различные положения зоны прослушивания, как показано в [Примере ①]. Для получения наилучших результатов настоятельно рекомендуется производить измерения для 6 положений микрофона.

Даже если пространство для прослушивания невелико, как показано в **[Примере** ②], выполнение измерений в нескольких точках позволят ресиверу произвести более точную коррекцию.

#### При использовании Фронтальных верхних акустических систем

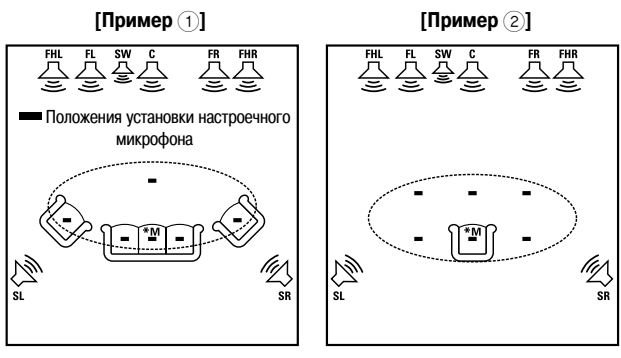

#### При использовании тыловых акустических систем

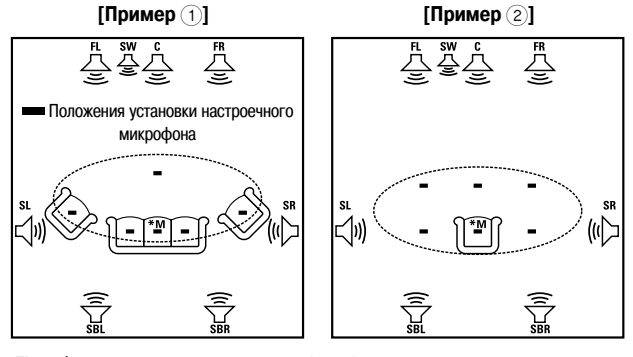

- FL: Фронтальная акустическая система (левая)
- FR: Фронтальная акустическая система (правая)
- FHL: Фронтальная верхняя акустическая система (левая)
- **FHR:** Фронтальная верхняя акустическая система (правая) **С:** Центральная акустическая система
- SW: Сабвуфер
- SL: Боковая акустическая система (левая)
- SR: Боковая акустическая система (правая)
- SBL: Тыловая акустическая система (левая)
- SBR: Тыловая акустическая система (правая)

#### \_\_\_\_\_(`p=\_\_\_\_

#### Замечание о главном положении для прослушивания (\*М)

Главное положение для прослушивания является таким местом, в котором обычно находится слушатель.

Функция MultEQ использует измерения, полученные для этого положения, чтобы рассчитать расстояния до акустических систем, уровень громкости, полярность и оптимальные параметры кроссовера сабвуфера.

См. на обороте >

GUI

#### Настройка акустических систем и коррекция акустики комнаты (функция Audyssey™ Auto Setup

#### ПРИМЕЧАНИЕ

- Во время выполнения процедуры Audyssey MultEQ акустические системы могут воспроизводить громкие контрольные сигналы. Это является частью стандартной операции. При наличии фонового шума уровень контрольного сигнала может быть весьма громким.
- Во время выполнения измерений не стойте между акустическими системами и настроечным микрофоном – это может привести к некорректным измерениям.
- Устраните, по возможности, все посторонние звуки. Фоновые шумы могут ухудшить точность проводимых измерений. Закройте окна, отключите мобильные телефоны, телевизор, радио, воздушный кондиционер, флуоресцентные лампы, домашние электроприборы, электронные регуляторы яркости света и другие приборы, поскольку их шум может повлиять на точность измерений.

Во время процесса измерений мобильные телефоны рекомендуется убрать подальше от всей акустической аппаратуры, поскольку они создают сильные электромагнитные помехи, которые могут повлиять на точность измерений (даже если телефон не используется).

 Использование общего регулятора уровня громкости (MASTER VOLUME) во время измерений приведет к отмене всех измерений.

#### Подключите прилагаемый настроечный микрофон

- Не отключайте настроечный микрофон до тех пор, пока не будет завершена процедура Audyssey Auto Setup.
- Если вы используете наушники, то перед выполнением процедуры Audyssey Auto Setup их необходимо отключить.

Проверьте подключение акустических систем.

(1) стр. 13 «Подключение акустических систем»).

Включите телевизор и сабвуфер.

Переключите вход телевизора на работу с ресивером AVR-3310.

Включите питание ресивера AVR-3310.

(🖙 стр. 23 «Включение питания»)

**4** Подключите настроечный микрофон к гнезду SETUP MIC ресивера AVR-3310.

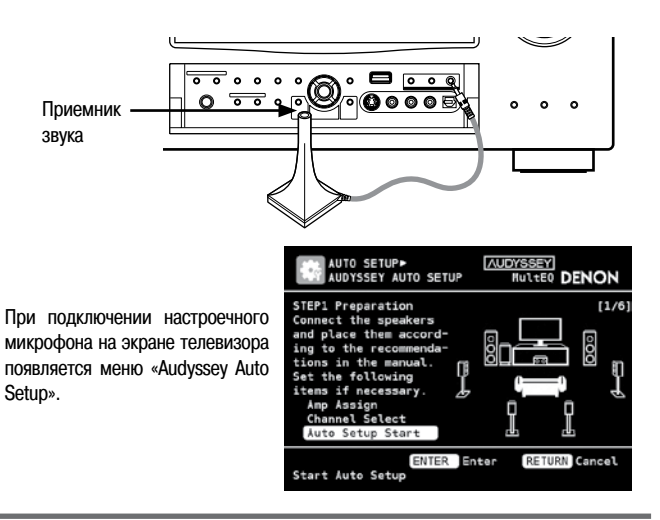

Установите настроечный микрофон на треноге или на подставке и поместите его в главное положение для прослушивания. Установив настроечный микрофон, отрегулируйте его высоту (приемник звука

должен находиться на уровне ушей слушателя).

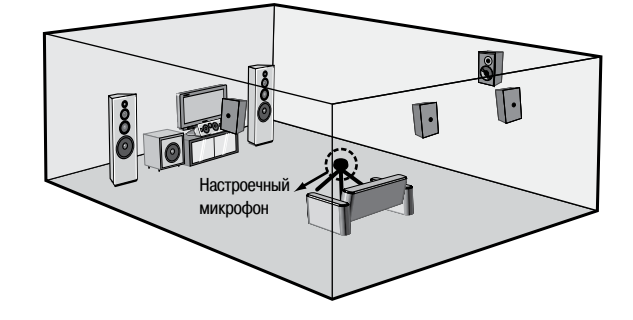

Þ

Если сабвуфер имеет регулировку громкости и частоты кроссовера, то перед началом процедуры Audyssey Auto Setup установите их в соответствии с приведенными ниже рекомендациями.

- Регулятор громкости: В положение «12 часов» или в положение, соответствующее среднему уровню громкости.
- Настройка фильтра НЧ: Фильтр низких частот должен быть отключен (Off) или установлен в положение, при котором пропускаются самые высокие частоты.
   Настройка фазы: 0°.
- Настройка дежурного режима: «Off» [Выключено].

#### ПРИМЕЧАНИЕ

- Во время измерений не держите микрофон в руках.
- Избегайте установки микрофона рядом со спинкой кресла или стеной, поскольку отражающиеся от них звуки могут привести к некорректным измерениям.

#### Подготовка к выполнению процедуры Audyssey Auto Setup

Рамка вокруг пункта меню обозначает настройку, используемую по умолчанию.

#### Шаг 1. Подготовка

Если для конфигурации используемых вами акустических систем требуются какиелибо настройки, выполните следующее.

Если же вы уже произвели необходимые настройки, выберите пункт «Audyssey Auto Setup» и нажмите кнопку ENTER. Далее переходите к «Шагу 2

#### Изменение назначения усилителя (пункт Amp Assign)

Сигнал, выводимый на клеммах SURR.BACK/AMP ASSIGN ресивера AVR-3310 можно переключать в зависимости от конфигурации акустических систем (IT crp. 33 «Назначение усилителя»).

Используя кнопки △ ▽ , выберите пункт «Атр Assign», затем нажмите кнопку ENTER.

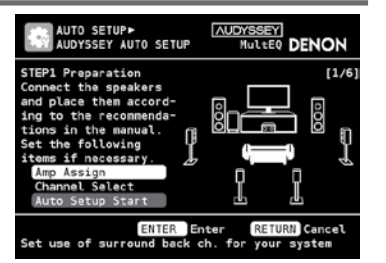

# 2 Используя кнопки ⊲▷, выберите пункт Amp Assign Mode, затем нажмите кнопку RETURN.

| Normal         | : Выводятся сигналы тыловых каналов.                                                                                                    |
|----------------|----------------------------------------------------------------------------------------------------|
| ZONE2          | : Выводятся аудиосигналы на зону 2.                                                                                                    |
| ZONE3          | : Выводятся аудиосигналы на зону 3.                                                                                                    |
| ZONE2/3-MONO   | : Выводятся монофонические аудиосигналы на зону 2/3.                                                                                                    |
| Front A Bi-Amp | : Аудиосигналы выводятся в режиме Ві-Атр (двухканального<br>усиления). Выбирайте эту опцию для режима Ві-Атр фрон<br>тальных акустических систем комплекта А. |
| Front B Bi-Amp | : Аудиосигналы выводятся в режиме Bi-Amp (двухканального<br>усиления). Выбирайте эту опцию для режима Bi-Amp фрон<br>тальных акустических систем комплекта B. |
| Front Height   | : Выводятся аудиосигналы на верхние фронтальные акустичес<br>кие системы.                                                                                     |

#### Ø

- Если вы используете тыловые акустические системы для озвучивания зоны 2 или зоны 3, то, соответственно, выбирайте опции «ZONE2» или «ZONE3».
- Вы можете произвести эти настройки, как описано на стр. 33 в разделе «Назначение усилителя».

#### Выбор измеряемого канала (пункт Channel Select)

• Фронтальные каналы

Фронтальные акустические системы, для которых проводятся измерения, можно выбрать заранее.

• Канал сабвуфера, тыловые каналы

Если вы предварительно задаете каналы, которые вы не будет использовать, то для этих каналов измерения проводиться не будут. Таким образом, вы сможете сэкономить время, которое необходимо при проведении измерений для этих каналов.

Используя кнопки riangle 
abla, выберите пункт «Channel Select», затем нажмите кнопку ENTER.

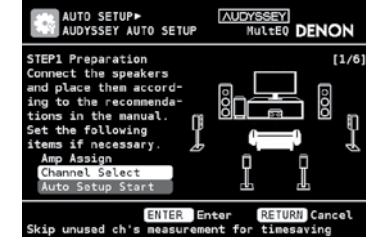

**2** Используя кнопки riangle 
abla, выберите канал, затем кнопками riangle выберите необходимый пункт и нажмите кнопку RETURN.

#### 🗅 Фронтальные каналы

| Α | : Во время измерений параметров фронтальных акустических систем |
|---|-----------------------------------------------------------------|
|   | звук выводится фронтальными акустическими системами А.          |
| В | : Во время измерений параметров фронтальных акустических систем |
|   | звук выводится фронтальными акустическими системами В.          |

A +B : Во время измерений параметров фронтальных акустических систем звук одновременно выводится фронтальными акустическими системами А и В.

#### 🗅 Канал сабвуфера, тыловые каналы

Measure : Измерение параметров для выбранных каналов.

Skip : Пропуск выделенных каналов (для них измерения не проводятся).

Если для пункта «Amp Assign» выбрана опция «Normal» [Стандартное воспроизведение], то отображается только канал «Surround Back» [Тыловой].

#### **З** Выполнение процедуры Audyssey Auto Setup

- Во время выполнения процедуры Audyssey Auto Setup обнаруживается присутствие каждой акустической системы и автоматически определяется ее размеры, уровень канала, расстояние до акустической системы и частота кроссовера. Кроме того, для зоны прослушивания вводятся коррекции, зависящие от акустических особенностей комнаты.
- Во время выполнения процедуры каждая акустическая система воспроизводит контрольный сигнал.
- Перед началом процедуры Audyssey Auto Setup должна быть закончена расстановка и конфигурация акустических систем.

#### Шаг 2. Обнаружение акустических систем

1 Используя кнопки riangle 
abla, выберите пункт «Auto Setup Start» и нажмите кнопку ENTER.

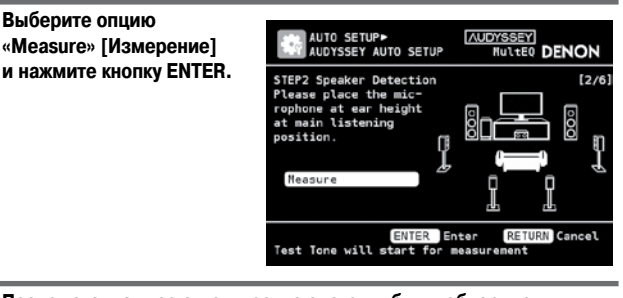

- **2** После того, как все акустические системы будут обнаружены,
- проверьте информацию о подключенных акустических системах.
- Используя кнопки △ ▽
   , выберите пункт «Next ►
   Measurement» [Дальше
   Измерение] и нажмите кнопку ENTER.

| STEP2 Spkr D                                       | etect Check                               |    | [2/6] |
|----------------------------------------------------|-------------------------------------------|----|-------|
| Front<br>Center<br>Subwoofer<br>Surround<br>S.Back | Yes<br>Yes<br>Yes<br>Yes<br>Yes<br>2spkrs |    |       |
| Retry<br>Next► Meas                                | urement                                   | I, |       |

※ Нажмите кнопку △, чтобы выбрать пункт «Retry» [Повтор] и затем нажмите кнопку ENTER, после чего измерения в главном положении прослушивании начнутся заново.

| _                                                                   |                             |                                                    |       |                                             | См. на обороте                    |
|---------------------------------------------------------------------|-----------------------------|----------------------------------------------------|-------|---------------------------------------------|-----------------------------------|
| Кнопки, используемые на главном<br>пульте дистанционного управления | : Вывод меню<br>Отмена меню | : Перемещение курсора<br>(Вверх/Вниз/Влево/Вправо) | ENTER | : Подтверждение произве-<br>денных настроек | : Возврат к предыду-<br>щему меню |

#### Настройка акустических систем и коррекция акустики комнаты (функция Audyssey™ Auto Setup)

#### Шаг 3. Измерения

- Б Переместите настроечный микрофон во второе положение; используя кнопки △ ▽, выберите пункт «Measure» [Измерение] и нажмите кнопку ENTER. Начнутся измерения для второго положения.
- ※ Для пропуска этого шага выберите пункт «Next ► Calculation» [Дальше ► Вычисления] и переходите к Шагу 4

альше 🏴 вычисленияј и переходите к 🛙 шагу 4

6 Выполните шаг 5 последовательно для 3-го, 4-го, 5-го и 6-го измерений. По завершении измерений для 6-го положения микрофона будет выведено сообщение «Measurements completed» [Измерения завершены].

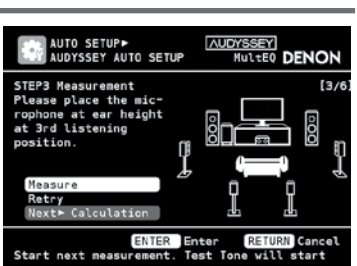

MULTEO DENON

- ※ Для пропуска этого шага выберите пункт «Next ► Calculation» и переходите к Шагу 4 ].
- Всего можно выполнить до 6 измерений, которые включают основное положение для прослушивания и возможные дополнительные положения. Остановить процедуру можно на 5-м измерении или даже раньше, но для получения оптимальных результатов мы рекомендуем произвести измерения для 6 положений.

#### Шаг 4. Вычисления

На экране Шагу 3 с помощью кнопок △ ▽ выберите пункт «Next ► Calculation» и нажмите кнопку ENTER. Начнется анализ результатов измерений.

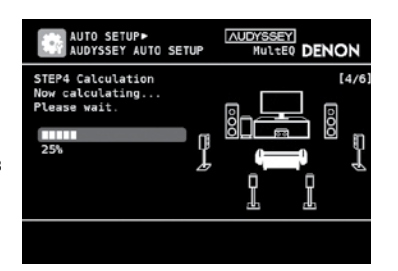

Для завершения анализа может потребоваться несколько минут. Время, необходимое для анализа, зависит от количества подключенных акустических систем. Чем больше акустических систем подключено к ресиверу, тем больше времени необходимо для выполнения анализа.

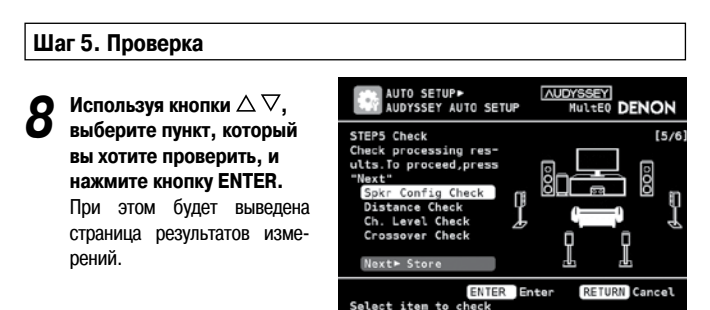

 Speaker Config. Check
 [Проверка конфигурации акустических систем]

 Channel Level Check
 [Проверка уровней каналов]

 Distance Check
 [Проверка расстояний до акустических систем]

 Crossover Freq. Check
 [Проверка частоты кроссовера]

Для сабвуфера и других акустических систем могут быть выведены параметры, не соответствующие реальным расстояниям.

#### 

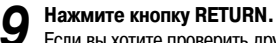

Если вы хотите проверить другой пункт, повторите шаг 8.

О Кнопкой ▽ выберите пункт «Next ► Store» [Дальше ► Сохранить] и нажмите кнопку ENTER.

Шаг 6. Сохранение

Выберите пункт «Store» [Сохранить] и нажмите

кнопку ENTER. Во время сохранения результатов измерений будет выведено сообщение «Now Storing... Please wait» [Производится сохранение... Подождите, пожалуйста].

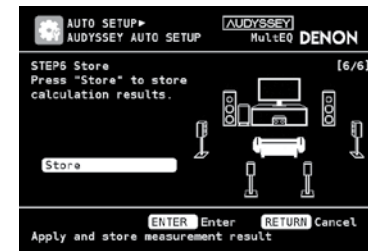

#### ПРИМЕЧАНИЕ

Не выключайте ресивер, пока не закончился процесс сохранения результатов измерений.

12 Когда появится экран, показанный справа, отключите настроечный микрофон от гнезда SETUP MIC ресивера AVR-3310.

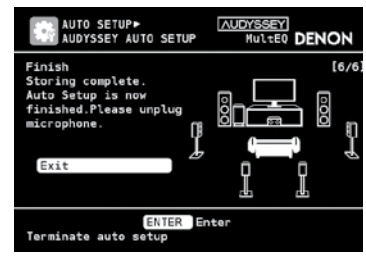

🦪 Выберите пункт «Exit» [Выход] и нажмите кнопку ENTER.

#### Выход из меню GUI

Нажмите во время вывода меню GUI кнопку **MENU**. Экран меню GUI исчезнет.

#### ПРИМЕЧАНИЕ

Ó

Выполнив процедуру Audyssey Auto Setup, не изменяйте подключение акустических систем и уровень громкости сабвуфера. Если это будет сделано, тогда процедуру Audyssey Auto Setup необходимо произвести заново.

 В случае несоответствия результатов и реальной конфигурации, а также при появлении ошибки, сверьтесь с разделом «Сообщения об ошибках» (\*\*\* стр. 31) и снова повторите процедуру Audyssey Auto Setup.

- Если результаты измерений все равно отличаются от реальных показателей даже после повторного выполнения процедуры Audyssey Auto Setup или если снова будет выведено сообщение об ошибке, то, возможно, акустические системы подключены неправильно. Выключите ресивер AVR-3310, проверьте подключение акустических систем и снова попробуйте произвести весь процесс измерений с самого начала.
- Если вы измените положение акустических систем или их ориентацию, процедуру Audyssey Auto Setup следует выполнить заново – это необходимо для получения оптимальной характеристики эквалайзера.

#### Сообщения об ошибках

Сообщение об ошибке появляется в том случае, если невозможно завершить процедуру Audyssey Auto Setup из-за неудачного расположения акустических систем, условий измерений и т.п. Если это произойдет, сверьтесь с соответствующим пунктом таблицы ошибок, примите необходимые меры и затем выполните процедуру Audyssey Auto Setup заново.

#### ПРИМЕЧАНИЕ

Прежде, чем проверять подключение акустических систем, обязательно выключите ресивер.

#### Повторное выполнение процедуры Audyssey Auto Setup

С помощью кнопок △ ▽ выберите пункт «Retry» [Повтор] и нажмите кнопку ENTER.

#### Остановка измерений

Нажмите кнопку RETURN. На дисплее появится сообщение «Cancel auto setup?» [Отменить автоматическую настройку?]. Кнопками 🗇 Выберите пункт «Yes» [Да] и нажмите кнопку ENTER.

| Примеры сообщений об ошибках                                                                                                    | Смысл ошибки                                                                                                    | Измерения                                                                                                    |  |  |
|----------------------------------------------------------------------------------------------------|----------------------------------------------------------------------------------------------------|----------------------------------------------------------------------------------------------------|--|--|
| AUDYSSEY AUTO SETUP<br>AUDYSSEY AUTO SETUP<br>Gaution!<br>No microphone or Speaker                                                         | <ul> <li>Не подключен прилагаемый настроечный микрофон.</li> <li>Не все акустически системы могут быть обнаружены.</li> <li>Неправильно определена фронтальная левая акустичес-<br/>кая система.</li> </ul>                         | <ul> <li>Подключите прилагаемый настроечный микрофон к гнез-<br/>ду SETUP MIC ресивера AVR-3310.</li> <li>Проверьте подключение акустических систем.</li> </ul>                                                                                                    |  |  |
| Retry                                                                                                    |                                                                                                    |                                                                                                    |  |  |
| RETURN Cancel Check cause of problem!                                                                                                    |                                                                                                    |                                                                                                    |  |  |
| AUTO SETUP-<br>AUDYSSEY AUTO SETUP<br>AULTED DENON<br>Caution!<br>Anbient noise is too high<br>or Level is too low                         | <ul> <li>В комнате слишком много постороннего шума, который не позволяет произвести точные измерения.</li> <li>Уровень громкости акустических систем или сабвуфера слишком низок, что не позволяет произвести точные из-</li> </ul> | <ul> <li>Либо выключите устройства, производящие шум, либо удалите их от микрофона.</li> <li>Выполните измерения заново, когда шум будет меньше.</li> <li>Проверьте установку акустических систем и их направление.</li> </ul>                                                                                               |  |  |
| Retry                                                                                                    | мерения.                                                                                                    | <ul> <li>Отрегулируйте уровень громкости сабвуфера.</li> </ul>                                                                                                    |  |  |
| RETURN Cancel Check cause of problem!                                                                                                    |                                                                                                    |                                                                                                    |  |  |
| AUTO SETUP+<br>AUTO SETUP<br>AUDOYSSEY AUTO SETUP<br>RuiteD DENON<br>Caution!<br>Front R None<br>Retry<br>Retry<br>Check cause of problem! | <ul> <li>Показанная акустическая система не может быть обнаружена.</li> </ul>                                                                                                    | <ul> <li>Проверьте подключение показанной акустической систе-<br/>мы.</li> </ul>                                                                                                    |  |  |
| AUTO SETUP-<br>AUTO SETUP<br>AUDYSSEY AUTO SETUP<br>Caution!<br>Front L Phase<br>Retry<br>Skip<br>Check cause of problem!                  | <ul> <li>У показанной акустической системы неправильная полярность.</li> </ul>                                                                                                    | <ul> <li>Проверьте полярность подключения показанной акустической системы.</li> <li>Для некоторых акустических систем такая ошибка может показываться даже при правильном подключении. Если вы уверены в правильности соединения системы, то кнопками △ ▽ выберите пункт «Skip» [Пропуск] и нажмите кнопку ENTER.</li> </ul> |  |  |

( )

#### Проверка результатов измерений и настроек эквалайзера после выполнения процедуры Audyssey Auto Setup (пункт Parameter Check)

Эта страница выводится после завершения процедуры Audyssey Auto Setup.

| 1 | Кнопкой $ abla$ выберите пункт «Parameter Check» [Проверка параметров] и нажмите кнопку ENTER или $\triangleright$ .    | AUTO SETUP><br>PARAMETER CHECK DENON                                               |
|---|----------------------------------------------------------------------------------------------------|------------------------------------------------------------------------------------|
| 2 | Используя кнопки $	riangle  abla$ , выберите пункт, который вы хотите проверить, затем нажмите кнопку ENTER или $ ho$ . | Speaker Config Check ><br>Distance Check<br>Channel Level Check<br>Crossover Check |
|   | Speaker Config. Check [Проверка конфигурации акустических систем]                                                       | ED Check<br>Restore                                                                |
|   | Distance Check [Проверка расстояний до акустических систем]                                                             |                                                                                    |
|   | Channel Level Check [Проверка уровней каналов]                                                                          | Show speaker configuration result                                                  |
|   | <b>Crossover Freq. Check</b> [Проверка частоты кроссовера]                                                              |                                                                                    |
|   | ЕО Сheck [Проверка настроек эквалайзера]                                                                                |                                                                                    |

💥 Если вы выбрали пункт «EQ Check», то кнопками  $\Delta 
abla$  выберите корректирующую кривую, которую вы хотите проверить («Audyssey» или «Audyssey Flat»). ※ Если вы хотите проверить другой пункт, нажмите кнопку RETURN.

#### 

Если для пункта «Restore» [Восстановление] вы выберите пункт «Yes» [Да], то вы сможете возвратиться к результатам измерений Audyssey Auto Setup (значения, рассчитанные вначале функцией MultEQ), даже если вы вручную изменили все настройки.

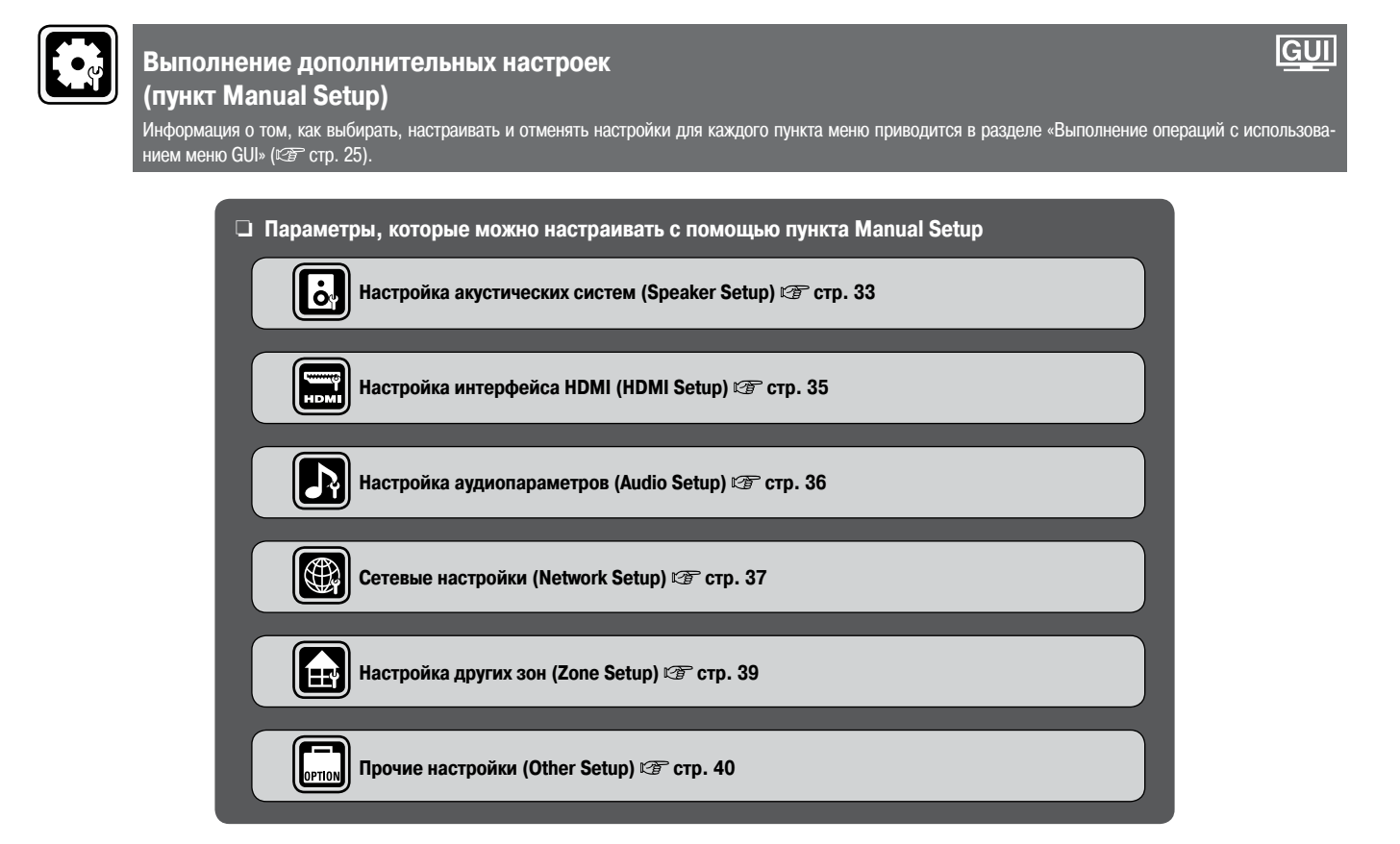

щему меню
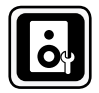

# Настройка акустических систем (Speaker Setup)

GUI Подчеркнуты настройки, используемые по умолчанию.

| Это меню используется для ручной настройки                                          | и активных систем и при изменении настроек в Audyssey Auto Setup.                                                                                                    |  |  |  |
|-------------------------------------------------------------------------------------|----------------------------------------------------------------------------------------------------|--|--|--|
| Настраиваемые пункты                                                                | Содержание настроек                                                                                                    |  |  |  |
| Amp Assign                                                                          | Normal: Выводится сигнал тыловых каналов.                                                                                                    |  |  |  |
| Настройка сигнала, подаваемого на акусти-                                           | <b>ZONE2:</b> Выводится сигнал на зону 2.                                                                                                    |  |  |  |
| ческие системы, подключенные к клеммам                                              | ZONE3: Выводится сигнал на зону 3.                                                                                                    |  |  |  |
| SURK. BACK/AMP ASSIGN                                                               | ZONE2/3-MONO: Выводится монофонический сигнал на зону 2 и зону 3.                                                                                                    |  |  |  |
|                                                                                     | гон а внящр. Выводинся синальных акустических<br>систем А.                                                                                                    |  |  |  |
|                                                                                     | сиотем н.<br>Front B Bi-Amp: Выводится сигнал для режима Bi-Amp. Используйте эту настройку для Bi-Amp включения фронтальных акустических                                                                                                    |  |  |  |
|                                                                                     | систем В.                                                                                                    |  |  |  |
|                                                                                     | Front Height: Выводится сигнал фронтальных верхних акустических систем.                                                                                                    |  |  |  |
| Speaker Configuration                                                               | Front: Задание размера фронтальных акустических систем.                                                                                                    |  |  |  |
| Задание конфигурации и размера акустичес-                                           | • Large: Используются большие акустические системы, способные эффективно воспроизводить низкие частоты.                                                                                                    |  |  |  |
| ких систем (в соответствии со способностью                                          | • Small: Используются небольшие акустические системы, неспособные эффективно воспроизводить низкие частоты.                                                                                                    |  |  |  |
| воспроизведения низкие частоты)                                                     |                                                                                                    |  |  |  |
|                                                                                     |                                                                                                    |  |  |  |
| ПРИМЕЧАНИЕ                                                                          | • Если для пункта «Subwoofer» [Сабвуфер] выбоать опцию «No» [Отсутствует], то лля фоонтальных акустических систем (Front)                                                                                                    |  |  |  |
| Опции «Large» [Большая] и «Small» [Неооль-                                          | EDNA HAN HANKIG «OUDHOUDIA» [OUDHOUDIA»] BARDADO ONDARO TRO [OUDHOUDIA»], TO PROVIDENCE (PROVIDENCE) AND AND AND AND AND AND AND AND AND AND                                                                                                  |  |  |  |
| шая] выбираются не по физическим разме-                                             | <ul> <li>Если для фоонтальных акустических систем (Front) выбрана опция «Small», то для центральной (Central), боковых (Surround),</li> </ul>                                                                                                 |  |  |  |
| рам акустических систем, а в соответствии                                           | тыловых (Surround Back) и фронтальных верхних (Front Height) акустических систем нельзя выбрать опцию «Large».                                                                                                    |  |  |  |
| с их спосооностями воспроизведения нисках частот (с учетом частоты, установленной в |                                                                                                    |  |  |  |
| пункте «Crossover Frequency» [Частота крос-                                         | <ul> <li>І агле: Используется большая акустическая система. способная эффективно воспроизводить низкие частоты.</li> </ul>                                                                                                    |  |  |  |
| совера]) (🖅 стр. 35).                                                               | <ul> <li>Small: Используется небольшая акустическая система, неспособная эффективно воспроизводить низкие частоты.</li> </ul>                                                                                                    |  |  |  |
|                                                                                     | <ul> <li>None: Эта опция выбирается в том случае, если центральная акустическая система не подключена.</li> </ul>                                                                                                    |  |  |  |
|                                                                                     |                                                                                                    |  |  |  |
|                                                                                     |                                                                                                    |  |  |  |
|                                                                                     | Сирия «сагде» не оторажается, если для фронтальных акустических систем (ттопу выорать опцию «отлан».                                                                                                    |  |  |  |
|                                                                                     | SUDWOIER: Указывается наличие саовуфера.<br>• Vee: Сабрилье использиется                                                                                                    |  |  |  |
|                                                                                     | • <u>тез</u> . Сайзучер используетол.<br>• <b>No:</b> Сабяхфер не полключен.                                                                                                    |  |  |  |
|                                                                                     |                                                                                                    |  |  |  |
|                                                                                     |                                                                                                    |  |  |  |
|                                                                                     | Если для фронтальных акустических систем выорана опция «этпан», то для саовуфера может онть автоматически выорана                                                                                                    |  |  |  |
|                                                                                     | ORLINS «TES».                                                                                                    |  |  |  |
|                                                                                     | Surround: Указывается наличие и размер ооковых акустических оконски.<br>• Состо Использиотов большие экистические системы способные эффективно восполизволить низкие частоты.                                                                 |  |  |  |
|                                                                                     | <ul> <li>Large: используются обльшие акустические системы, способные эффективно воспроизводить низкие частоты.</li> <li>Small: Используются небольшие акустические системы, неспособные эффективно воспроизводить низкие частоты.</li> </ul>  |  |  |  |
|                                                                                     | <ul> <li>Small. Используются необлашие акустические системы, неспособные эффективно воспроизводить низкие частоты.</li> <li>None: Эта опция выбирается в том случае, если боковые акустические системы не подключены.</li> </ul>              |  |  |  |
|                                                                                     |                                                                                                    |  |  |  |
|                                                                                     |                                                                                                    |  |  |  |
|                                                                                     | <ul> <li>Боли пла боховых экистических систем (Surround) выбозна опция «Гагое» то и лля фоонтальных верхних систем можно выбозть</li> </ul>                                                                                                   |  |  |  |
|                                                                                     | • ЕСЛИ Для Обловая акуститеских систем (онтовно) выорана онции «шаус», то и для франциялые вор                                                                                                    |  |  |  |
|                                                                                     | <ul> <li>Если для боковых акустических систем выбрана опция «None», то для тыловых и фронтальных верхних систем автоматически</li> </ul>                                                                                                    |  |  |  |
|                                                                                     | может быть выбрана опция «None».                                                                                                    |  |  |  |
|                                                                                     | Surround Back: Указывается наличие и размер тыловых акустических систем.                                                                                                    |  |  |  |
|                                                                                     | • Large: Используются большие акустические системы, способные эффективно воспроизводить низкие частоты.                                                                                                    |  |  |  |
|                                                                                     | • <u>Small</u> : Используются небольшие акустические системы, неспособные эффективно воспроизводить низкие частоты.                                                                                                    |  |  |  |
|                                                                                     | • None: Эта опция выбирается в том случае, если тыловые акустические системы не подключены.                                                                                                    |  |  |  |
|                                                                                     | • 2spkrs: используются две тыловые акустические системы.                                                                                                    |  |  |  |
|                                                                                     | • 1 spkr: ИСПОЛЬЗУВТСЯ ТОЛЬКО ОДНА ТЫЛОВАЯ АКУСТИЧЕСКАЯ СИСТЕМА. При выобре этой опции подлистание толовую акусти колую систом и тыповоми повоми (1) канапи                                                                                   |  |  |  |
|                                                                                     |                                                                                                    |  |  |  |
|                                                                                     |                                                                                                    |  |  |  |
|                                                                                     |                                                                                                    |  |  |  |
|                                                                                     | <ul> <li>Если для пункта «Amp Assign» выбрана любая другая опция, кроме «vormai» [Стандартное воспроизведение], то настроику пункта</li> </ul>                                                                                                |  |  |  |
|                                                                                     | «Surround Back» [Тыловые акустические системы] производить нельзя.                                                                                                    |  |  |  |
|                                                                                     | • даже если для пункта быточны васк ореакст выорана онция, стян ныя от «топо» (оторот), созчитальные состронательные состронательные акистическими системами – это заявисит от воспроизволимого материала. В этом случае для пункта «Surround |  |  |  |
|                                                                                     | Рагатеters» – «Surround Back» [«Параметры пространственного звучания» – «Тыловой канал»] не должна выбираться опция «OFF»                                                                                                    |  |  |  |
|                                                                                     | гааннааз» — «онгонки раки» («нараметры пространственного звучания» — «тыловой канал») не должна выбираться опция «с<br>[Выключено] (இ стр. 68).                                                                                               |  |  |  |
|                                                                                     | Front Height: Указывается наличие и размер фронтальных верхних акустических систем.                                                                                                    |  |  |  |
|                                                                                     | • Large: Используются большие акустические системы, способные эффективно воспроизводить низкие частоты.                                                                                                    |  |  |  |
|                                                                                     | • <u>Small</u> : Используются небольшие акустические системы, неспособные эффективно воспроизводить низкие частоты.                                                                                                    |  |  |  |
|                                                                                     | • <b>None:</b> Эта опция выбирается в том случае, если фронтальные верхние акустические системы не подключены.                                                                                                    |  |  |  |
|                                                                                     |                                                                                                    |  |  |  |
|                                                                                     | 🖉 🥙 Если для пункта «Amp Assign» (🖅 стр. 33) выбрана любая другая опция, кроме «Front Height» [Фронтальные верхние акусти-                                                                                                    |  |  |  |
|                                                                                     | ческие системы], то настройку пункта «Front Height» производить нельзя.                                                                                                    |  |  |  |
|                                                                                     |                                                                                                    |  |  |  |
|                                                                                     | См. на обороте                                                                                                    |  |  |  |
| MEN                                                                                 | II - BETUBN BETURN BETURN                                                                                                    |  |  |  |
| Кнопки, используемые на главном                                                     |                                                                                                    |  |  |  |
| пульте дистанционного управления                                                    | Отмена меню Срекулениз/рлево/раво/ Срекулениз/рлево/ Срекулениз/раво/ Срекулениз/раво/                                                                                                    |  |  |  |

| Bass Setting                                                                                                  | Содержание настроек<br>Subwoofer Mode: Определите низкочастотные сигналы, которые будут воспроизводиться сабвуфером.                                                                                                    |  |  |  |
|----------------------------------------------------------------------------------------------------|----------------------------------------------------------------------------------------------------|--|--|--|
| Настройка сабвуфера и канала LFE [Низкочас-<br>тотные эффекты]                                                | <ul> <li>LFE: Низкочастотные сигналы с каналов, указанных как «Small», добавляются к LFE сигналу, выводимому сабвуфером.</li> <li>LFE+Main: Низкочастотные сигналы от всех каналов добавляются к LFE сигналу, выводимому сабвуфером.</li> </ul>                                                                                                    |  |  |  |
|                                                                                                    |                                                                                                    |  |  |  |
|                                                                                                    | • Настройки этого пункта можно производить только в том случае, если для пункта «Speaker Configuration» – «Subwoofer» [«Конфи-                                                                                                    |  |  |  |
|                                                                                                    | гурация акустических систем» – «Сабвуфер»] (🖅 стр. 33) выбрана опция «Yes» [Подключен].                                                                                                    |  |  |  |
|                                                                                                    | <ul> <li>При воспроизведении музыки или фильма выоираите тот режим, которыи ооеспечивает лучшее воспроизведение низких частот.</li> <li>Опцию «LFE+Main» выбирайте в том случае, если вы хотите, чтобы низкочастотные сигналы всегда воспроизводились сабвуфером.</li> </ul>                                                                                                    |  |  |  |
|                                                                                                    | ФНЧ для канала LFE: Установить верхнюю границу диапазона канала LFE.                                                                                                    |  |  |  |
| Distance                                                                                                    | • 801ц/901ц/1001ц/1101ц/1201ц/1501ц/2001ц/2501ц<br>Unit: Выберите единицу измерений.                                                                                                    |  |  |  |
| Задание расстояний от места прослушивания                                                                     | • Feet [Футы]                                                                                                    |  |  |  |
| до акустических систем.<br>Предварительно необходимо измерить рас-                                            | <u>метегs</u> [метры]     Step: Залайте минимальный шаг ввода расстояния.                                                                                                    |  |  |  |
| стояние от каждой акустической системы до                                                                     | <u>0.1m</u> / 0.01m                                                                                                    |  |  |  |
| места прослушивания.                                                                                          | <u>1ft</u> / 0.1ft     Front L. (Answersen, use second / Front B. (Answersen, use second / Subwersen, use) / Subwersen, use (Context L. (Subwersen, use second / Subwersen, use second / Subwersen, usecond / Subwersen, use second / Subwersen, useco |  |  |  |
|                                                                                                    | гоипt L [Фронтальная левая] / Front R [Фронтальная правая]/ Center [центральная] / Subwoorer [Labosqoep] / Sur-<br>round L [Боковая левая] / Surround R [Боковая правая] / S. Back L* [Тыловая левая] / S. Back R* [Тыловая правая]<br>/ Front Height L [Фронтальная верхняя левая] / Front Height R [Фронтальная верхняя правая]: Выберите акустическую                                                                                                    |  |  |  |
|                                                                                                    | <ul> <li>к Если для пункта «Speaker Configuration» – «Surround Back» [«Конфигурация акустических систем» – «Тыловая акустическая система»]</li> <li>(С стр. 33) выбрана опция «1spkr» [Одна система], то выводится «S. Back».</li> </ul>                                                                                                    |  |  |  |
|                                                                                                    | <ul> <li>0.00m ~ 18.00m / 0.0ft ~ 60.0ft: Введите расстояние.</li> </ul>                                                                                                    |  |  |  |
|                                                                                                    |                                                                                                    |  |  |  |
|                                                                                                    | • Если для некоторых акустических систем в пункте «Speaker Configuration» [Конфигурация акустических систем] выбрана опция                                                                                                    |  |  |  |
|                                                                                                    | «None» [Отсутствует] (ГСЭ стр. 33), то эти системы не отображаются.<br>• Выбираемые акустические системы зависят от опций заданных для пунктов «Amp Assign» [Назначение усидителя] (ГСЭ стр. 33) и                                                                                                    |  |  |  |
|                                                                                                    | «Speaker Configuration» (CP crp. 33).                                                                                                    |  |  |  |
|                                                                                                    | <ul> <li>Настройки, используемые по умолчанию:<br/>Front / Center / Subwoofer / Front Height: 3,6 м (12 футов)</li> </ul>                                                                                                    |  |  |  |
|                                                                                                    | Surround / Surround Back: 3,0 м (10 футов)                                                                                                    |  |  |  |
|                                                                                                    | <ul> <li>Расстояние между отдельными акустическими системами не должно превышать о, о метров (20 футов).</li> <li>Default: Сброс всех расстояний к значениям, установленным на заводе-изготовителе.</li> </ul>                                                                                                    |  |  |  |
|                                                                                                    | • Yes: Сброс значений.                                                                                                    |  |  |  |
|                                                                                                    | • NO: Значения не сорасывать.                                                                                                    |  |  |  |
|                                                                                                    | ECЛИ ВЫ ВЫБЕРИТЕ ПУНКТ «Default» И нажмете кнопку ENTER, ТО НА ЭКРАНЕ ПОЯВИТСЯ ВОПРОС «Default Setting?» [Установить исход-<br>ные значения?]. Выберите пункт «Yes» или «No» и нажмите кнопку ENTER.                                                                                                    |  |  |  |
| Channel Level                                                                                                 | Test Tone Start: Включение контрольного сигнала.                                                                                                    |  |  |  |
| С помощью контрольного сигнала установите<br>одинаковый уровень громкости для каждой<br>акустической системы. | Front L [Фронтальная левая] / Front R [Фронтальная правая]/ Center [Центральная] / Subwoofer [Сабвуфер] / Sur-<br>round L [Боковая левая] / Surround R [Боковая правая] / S. Back L* [Тыловая левая] / S. Back R* [Тыловая правая]<br>/ Front Height L [Фронтальная верхняя левая] / Front Height R [Фронтальная верхняя правая]: Выберите акустическую<br>систему.                                                                                                    |  |  |  |
|                                                                                                    | <ul> <li>* Если для пункта «Speaker Configuration» – «Surround Back» [«Конфигурация акустических систем» – «Тыловая акустическая система»] (Г стр. 33) выбрана опция «1spkr» [Одна акустическая система], то выводится «S. Back».</li> <li>• –12.0dB - +12.0dB (0.0dB): Отрегулируйте уровень громкости.</li> </ul>                                                                                                    |  |  |  |
|                                                                                                    | ¢                                                                                                    |  |  |  |
|                                                                                                    | • Если для некоторых акустических систем в пункте «Speaker Configuration» [Конфигурация акустических систем] выбрана опция «None» [Отгутствует] (27) то эти системы не отоблажаются                                                                                                    |  |  |  |
|                                                                                                    | <ul> <li>При нажатии кнопки 4, когда уровень громкости сабвуфера установлен на «–12 dB», для пункта «Subwoofer» [Сабвуфер] выби-</li> </ul>                                                                                                    |  |  |  |
|                                                                                                    | рается опция «OFF» [Выключено].<br>• Если к гнезлу PHONES ресивера AVB-3310 полключены наушники, то пункт «Channel Level» [Vooreets канала] не отображается                                                                                                    |  |  |  |
|                                                                                                    | <ul> <li>Для настройки вы можете также нажимать кнопку [CHANNEL LEVEL] (இ стр. 76 «Регулировка уровня громкости отдельных</li> </ul>                                                                                                    |  |  |  |
|                                                                                                    | акустических систем»).<br>Default: Сброс всех расстояний к значениям, установленным на заволе-изготовителе.                                                                                                    |  |  |  |
|                                                                                                    | • Yes: Сброс значений.                                                                                                    |  |  |  |
|                                                                                                    | • No: Значения не сбрасывать.                                                                                                    |  |  |  |

 $(\cdot)$ 

)

|                                                                                                    | Солоруацио цастроок                                                                                                    |  |
|----------------------------------------------------------------------------------------------------|----------------------------------------------------------------------------------------------------|--|
| Настраиваемые пункты<br>Сrossover Frequency<br>Задание частоты, ниже которой сигналы от<br>всех акустических систем будут воспроизво-<br>диться сабвуфером. | Содержание настроек<br>40 Гц / 60 Гц / 80 Гц / 90 Гц / 100 Гц / 110 Гц / 120 Гц / 150 Гц / 200 Гц / 250 Гц: Задайте частоту кроссовера.<br>Advanced: Задание частоты кроссовера для каждой акустической системы.<br>• Front [Фронтальные] / Center [Центральная] / Subwoofer [Сабвуфер] / Surround [Боковые] / Surround Back [Тыловые] / Front Height [Фронтальные верхние]: Выберите акустическую систему.<br>• 40 Гц / 60 Гц / 80 Гц / 90 Гц / 100 Гц / 110 Гц / 120 Гц / 150 Гц / 200 Гц / 250 Гц: Задайте частоту кроссовера.<br>•<br>• Эту настройку можно производить в том случае, если для пункта «Speaker Configuration» – «Subwoofer» [«Конфигурация акустичес-<br>ких систем» – «Сабвуфер»] (ГС стр. 33) выбрана опция «Yes» [Подключен] или для акустической системы выбрана опция «Small»<br>[Небольшая].<br>• Обычно частота кроссовера устанавливается равной «80 Гц». Однако если вы используете маленькие акустические системы, то мы<br>рекомендуем для частоты кроссовера выбирать более высокое значение.<br>• На те акустические системы, которые указаны как «Small», сигнал с частотой ниже частоты кроссовера поступать не будет. Отфиль-<br>трованный низкочастотный сигнал будет воспроизводиться сабвуфером или фронтальными акустическими системами.<br>• Акустические системы, которые могут настраиваться при выборе пункта «Advanced» [Дополнительные настройки], различаются<br>настройками «Subwoofer Mode» [Режим сабвуфера] (ГС стр. 34).<br>• Если выбрана опция «LE+», то можно настраивать те акустические системы, для которых в пункте «Speaker Configuration» выбрана<br>опция «Small». Если же для акустической системы выбрана опция «Large», то выводится сообщение «Full Band» [Полный диапазон]<br>и настройку производить нельзя.<br>• Если выбрана опция «LE+Main», то эту настройку можно производить независимо от размера акустических систем.                                                                                                    |  |
| Front Speaker Setup<br>Настройка фронтальных акустических систем<br>для работы в режиме пространственного зву-<br>чания.                                    | <ul> <li>Сели выорана опция «слетиал», то эту настроику можно производить независимо от размера акустических систем.</li> <li>Setting: Выбор способа настройки фронтальных акустических систем.</li> <li>Normal: Фронтальные акустические системы настраиваются кнопкой <front speakers="">.</front></li> <li>Custom: Фронтальные акустические системы, используемые для разных режимов воспроизведения, настраиваются заранее.</li> <li>2CH DIRECT/STEREO: Фронтальные акустические системы и спользуемые в прямом, стереофоническом и чистом прямом режиме (2 канала) настраиваются заранее.</li> <li>A: Используются фронтальные акустические системы А.</li> <li>B: Используются фронтальные акустические системы В.</li> <li>A + B: Используются фронтальные акустические системы A и В.</li> <li>MULTI CH: Фронтальные акустические системы A.</li> <li>B: Используются фронтальные акустические системы A и В.</li> <li>MULTI CH: Фронтальные акустические системы A.</li> <li>B: Используются фронтальные акустические системы A и В.</li> <li>MULTI CH: Фронтальные акустические системы A.</li> <li>B: Используются фронтальные акустические системы A.</li> <li>B: Используются фронтальные акустические системы A.</li> <li>B: Используются фронтальные акустические системы A и В.</li> <li>MULTI CH: Фронтальные акустические системы A.</li> <li>B: Используются фронтальные акустические системы A.</li> <li>B: Используются фронтальные акустические системы A.</li> <li>Cutonьзуются фронтальные акустические системы A.</li> <li>Cutonьзуются фронтальные акустические системы A.</li> <li>Cutonьзуются фронтальные акустические системы A.</li> <li>Cutonьзуются фронтальные акустические системы A.</li> <li>Cutonьзуются фронтальные акустические системы A.</li> <li>Cutonьзуются фронтальные акустические системы A.</li> <li>Cutonьзуются фронтальные акустические системы A.</li> <li>D используются фронтальные акустические системы A.</li> <li>Cutonьзуются фронтальные акустические систем</li></ul> |  |

# Настройка интерфейса HDMI (HDMI Setup)

Подчеркнуты настройки, используемые по умолчанию.

GUI

Выполните настройки аудио/видеовыхода для интерфейса HDMI.

| Настраиваемые пункты                                                                                                    | Содержание настроек                                                                                                    |  |  |  |
|----------------------------------------------------------------------------------------------------|----------------------------------------------------------------------------------------------------|--|--|--|
| RGB Range                                                                                                    | Normal: Выходной сигнал с RGB диапазоном (от 16 (уровень черного) до 235 (уровень белого)).                                                                                                    |  |  |  |
| Настройка цветового диапазона видеосигнала                                                                                                    | Enhanced: Выходной сигнал с RGB диапазоном (от 0 (уровень черного) до 255 (уровень белого)).                                                                                                    |  |  |  |
| КСВ ВЫХОДА с интерфеиса помп                                                                                                    | Эта установка действительна только при использовании телевизора, имеющего интерфейс DVI.                                                                                                    |  |  |  |
| Auto Lip Sync                                                                                                    | <b>ОN:</b> Компенсация производится.                                                                                                    |  |  |  |
| Автоматическая компенсация временнои за-                                                                                                    | OFF: Компенсация не производится.                                                                                                    |  |  |  |
| Audio Out                                                                                                    | AMP: Воспроизведение через акустические системы, подключенные к ресиверу.                                                                                                    |  |  |  |
| Выбор устройства, на которое подается вы-                                                                                                    | <b>ТV:</b> Воспроизведение через телевизор, подключенный к ресиверу.                                                                                                    |  |  |  |
| ходной аудиосигнала HDMI                                                                                                    | Если включена функция управления через интерфейс HDMI, то приоритет имеют настройки аудиопарметров подключенного<br>телевизора (27) телевизора (27) к Функция управления по интерфейсу HDMI»).                                 |  |  |  |
| HDMI Control                                                                                                    | ON: Функция управления по интерфейсу HDMI включена.                                                                                                    |  |  |  |
| Внешние компоненты могут управляться с                                                                                                    | <u>ОFF</u> : Функция управления по интерфейсу HDMI выключена.                                                                                                    |  |  |  |
| ресивера АVК-3310 и, наооорот, ресивером                                                                                                    |                                                                                                    |  |  |  |
|                                                                                                    | • Для проверки правильности настроек ознакомьтесь с инструкциями по эксплуатации подключенных компонентов.                                                                                                    |  |  |  |
| ПРИМЕЧАНИЕ                                                                                                    | • Дополнительную информацию о функции управления см. в разделе «Функция управления по интерфейсу HDMI» (🖅 стр. 75).                                                                                                    |  |  |  |
| Функция управления по интерфейсу НОМІ                                                                                                    | ПРИМЕЧАНИЕ                                                                                                    |  |  |  |
| вающим такое управление. Перед началом операций убедитесь в том, что телевизор и                                                                                                    | • Если для пункта «HDNI Control» [Управление по интерфейсу HDMI] выбрана опция «ON» [Включено], то в дежурном режиме реси-<br>вер потребляет повышенное количество электроэнергии.                                             |  |  |  |
| <ul> <li>НDМІ разъем ресивера соединены.</li> <li>Если вы не собираетесь использовать этот ресивер в течение длительного времени, то мы рекомендует<br/>вера нажать кнопку <power> (■ OFF).</power></li> </ul> |                                                                                                    |  |  |  |
|                                                                                                    | <ul> <li>При изменении настроек «HDMI Control» обязательно выключайте подключенные компоненты, а затем снова включайте.</li> </ul>                                                                                             |  |  |  |
|                                                                                                    | <ul> <li>Фульция «Прин сопцов» не расстает, если питание подключенных компонентов выключено.</li> <li>Если для пункта «HDNI Control» выбрана опция «ON», то на розетке AC ресивера присутствует сетевое напряжение.</li> </ul> |  |  |  |
| Standby Source                                                                                                    | Last: В этом дежурном режиме при включении питания ресивера подключается компонент, который использовался последним.                                                                                                    |  |  |  |
| Настройте интерфейс HDMI на возможность                                                                                                    | ь HDMI1 / HDMI2 / HDMI3 / HDMI4 / HDMI5: Дежурный режим настроен на входной источник, назначенный соответствующим                                                                                                    |  |  |  |
| приема сигналов во время дежурного режима.                                                                                                    | входам.                                                                                                    |  |  |  |
| Эту настройку можно производить, когда для пункта «HDNI Control» выбрана опция «ON».                                                                                                    |                                                                                                    |  |  |  |
|                                                                                                    | См. на обороте                                                                                                    |  |  |  |
| Кнопки, используемые на главном МЕМ<br>пульте дистанционного управления                                                                                                    | J : Вывод меню<br>Отмена меню (Вверх/Вниз/Влево/Вправо) : Подтверждение произве- RETURN : Возврат к предыду-<br>денных настроек : Подтверждение произве-                                                                       |  |  |  |

| Настраиваемые пункты                     | Содержание настроек                                                                                                 |  |
|------------------------------------------|----------------------------------------------------------------------------------------------------|--|
| Power Off Control                        | ON: Эта функция включена.                                                                                           |  |
| Одновременное выключение питания ресиве- | ОГГ: Эта функция выключена.                                                                                         |  |
| ра AVR-3310 и внешнего компонента.       |                                                                                                    |  |
|                                          | • Эту настройку можно производить в том случае, если для пункта «HDNI Control» выбрана опция «ON».                  |  |
|                                          | • Для проверки правильности настроек ознакомьтесь с инструкциями по эксплуатации подключенных компонентов.          |  |
|                                          | • Дополнительную информацию о функции управления см. в разделе «Функция управления по интерфейсу HDMI» (🖙 стр. 75). |  |

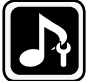

Настройка аудиопараметров (Audio Setup)

Подчеркнуты настройки, используемые по умолчанию.

GUI

| Произведите настройку аудиопараметров.      |                                                                                                    |  |  |  |
|---------------------------------------------|----------------------------------------------------------------------------------------------------|--|--|--|
| Настраиваемые пункты                        | Содержание настроек                                                                                                    |  |  |  |
| EXT.IN SW Level                             | +15dB: Рекомендованный уровень.                                                                                                    |  |  |  |
| Настройка уровня воспроизведения канала     | +10dB / +5dB / 0dB: Выберите уровень, соответствующий используемому плееру.                                                                                                    |  |  |  |
| сабвуфера, подаваемого на вход EXT.IN.      |                                                                                                    |  |  |  |
| 2ch Direct/Stereo                           | Setting: Выберите способ настройки акустических систем, используемых для 2-канального прямого или стереофонического реж                                                                                                    |  |  |  |
| Настройка акустических систем для 2-каналь- | Bochpousbegehung.                                                                                                    |  |  |  |
| ного режима воспроизведения.                | • <u>Basic</u> : Используются настроики пункта «Speaker Setup» (E# стр. 33).                                                                                                    |  |  |  |
|                                             | • сазопіт произведите отдельные настроики для 2-канального режима.                                                                                                    |  |  |  |
|                                             | гопц: задание размера фронтальных акустических систем.                                                                                                    |  |  |  |
|                                             | <ul> <li><u>small</u>: Используются небольшие акустические силстаны, клюсотые эффективно воспроизводить тизике частоты</li> <li><u>small</u>: Используются небольшие акустические силстаны, настособные эффективно воспроизводить тизике частоты</li> </ul> |  |  |  |
|                                             |                                                                                                    |  |  |  |
|                                             | Если для пункта «Speaker Configuration» – «Subwoofer» [«Конфигурация акустических систем» – «Сабвуфер»] (127 стр. 33) выбрана опция «No» [Отсутствует], то настройки автоматически изменяются на «Large».                                                   |  |  |  |
|                                             | Subwoofer: Укажите наличие сабвуфера.                                                                                                    |  |  |  |
|                                             | • Yes: Сабвуфер используется.                                                                                                    |  |  |  |
|                                             | • No: Сабвуфер не подключен.                                                                                                    |  |  |  |
|                                             |                                                                                                    |  |  |  |
|                                             | 🖋 Если пла пункта «Speaker Configuration» – «Subwoofer» (ГСС стр. 33) выблана опциа «No», то пла этой настройки автоматически                                                                                                    |  |  |  |
|                                             | выбирается опция «No». Если для фронтальных акустических систем выбрана опция «Small», то для этой настройки автомати-                                                                                                    |  |  |  |
|                                             | чески выбирается опция «Yes».                                                                                                    |  |  |  |
|                                             | SW Mode: Выберите низкочастотный сигнал, который будет воспроизводить сабвуфер.                                                                                                    |  |  |  |
|                                             | • LFE: если для пункта «2ch Direct/Stereo» – «Front» [«2-канальное прямое/стереофоническое воспроизведение» – «Фронтальная                                                                                                    |  |  |  |
|                                             | акустическая система»] выбрана опция «Large» [Большая], то сабвуфер воспроизводит только сигнал LFE. Кроме того, если для                                                                                                    |  |  |  |
|                                             | пункта «2cn Direct/Stereo» – «Front» выорана опция «Small» [Неоольшая], то низкочастотные сигналы фронтальных каналов дооав-                                                                                                    |  |  |  |
|                                             | ляются к каналу вте и воспроизводятся саовуфером.<br>• IFF+Main: Низкочастотные сигналы фоонтальных каналов лобавляются к сигналу IFF и воспроизволятся сабвуфером                                                                                          |  |  |  |
|                                             |                                                                                                    |  |  |  |
|                                             |                                                                                                    |  |  |  |
|                                             | Эту настроику можно производить в том случае, если для пункта «2cn Direct/Stereo» – «Subwooter» выорана опция «Yes» [Под-                                                                                                    |  |  |  |
|                                             |                                                                                                    |  |  |  |
|                                             |                                                                                                    |  |  |  |
|                                             |                                                                                                    |  |  |  |
|                                             |                                                                                                    |  |  |  |
|                                             | • Эту настройку можно производить в том случае, если для пункта «2ch Direct/Stereo» – «Subwoofer» выбрана опция «Yes».                                                                                                    |  |  |  |
|                                             | • Если для пункта «2ch Direct/Stereo» – «Front» выбрана опция «Large», а для пункта «SW Mode» [Режим сабвуфера] выбрана опция                                                                                                    |  |  |  |
|                                             | «LFE», то на дисплее выводится сообщение «Full Band» [Широкая полоса] и настройки производить нельзя.                                                                                                    |  |  |  |
|                                             | Distance FL / Distance FR: Bubepute akycruveckylo cucremy.                                                                                                    |  |  |  |
|                                             |                                                                                                    |  |  |  |
|                                             |                                                                                                    |  |  |  |
|                                             | Разница расстояний между фронтальными левой и правой акустическими системами не должна превышать 6,0 м (12 футов).                                                                                                    |  |  |  |
|                                             | Level FL / Level FR: Выберите акустическую систему.                                                                                                    |  |  |  |
| Andre Original Marda                        | <ul> <li>– 12.008 «+ 12.008 (008): Отрегулируите уровень каждого канала.</li> </ul>                                                                                                    |  |  |  |
| Анто Surround Mode                          | UN: Сохранение настроек. Автоматическое включение последнего использованного режима пространственного звучания.<br>ОСС: Настройки на сохранаются. Ражим пространстранного звучания на изманаватся в соотратствии с входицым сискадом                        |  |  |  |
| хранить необходимые параметры для каждого   |                                                                                                    |  |  |  |
| типа входного сигнала.                      |                                                                                                    |  |  |  |
|                                             | • Функция автоматического выбора режима пространственного звучания позволяет сохранить в памяти ресивера последний ис-                                                                                                    |  |  |  |
|                                             | пользованный режим для четырех типов входных сигналов, указанных ниже:                                                                                                    |  |  |  |
|                                             | (1) 2-канальные аналоговые и РСМ сигналы;                                                                                                    |  |  |  |
|                                             | 2) Z-Kahanishele Dolby Digital II DTS CHEHansi;                                                                                                    |  |  |  |
|                                             | 3 MINU UKananishaic uni naniai Duluy Digital n DTS (ni Halia),<br>A Minorokananishaic uni naniai Duluy Digital n DTS (PCM n + n)                                                                                                    |  |  |  |
|                                             | <ul> <li>При воспроизведении сигнала в режиме PURE DIRECT режим пространственного звучания не изменяется, лаже если вхолной</li> </ul>                                                                                                    |  |  |  |
|                                             | сигнал изменится.                                                                                                    |  |  |  |
|                                             |                                                                                                    |  |  |  |

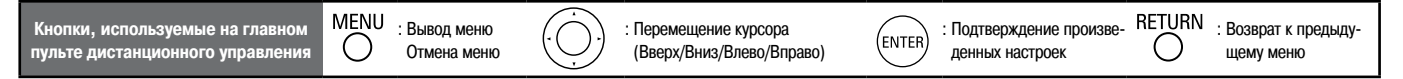

| Настраиваемые пункты                       | Содержание настроек                                                                                                |  |  |  |
|--------------------------------------------|----------------------------------------------------------------------------------------------------|--|--|--|
| EQ Customize                               | Audyssey Byp. L/R: Настройка использования эквалайзера Audyssey Byp. L/R.                                          |  |  |  |
| Настройка этого пункта производится таким  | • Used: Эквалайзер используется.                                                                                   |  |  |  |
| образом, чтобы при нажатии кнопки MULTEQ   | • Not Used: Эквалайзер не используется.                                                                            |  |  |  |
| неиспользуемые установки не показывались.  |                                                                                                    |  |  |  |
|                                            | Устанавливается таким образом, чтобы настройки «Audyssey Byp. L/R» можно было производить при выполнении процедуры |  |  |  |
| <b>•</b>                                   | Audyssey™ Auto Setup.                                                                                              |  |  |  |
| Настройки эквалайзера, для которых в фун-  | Audyssey Flat: Настройка использования эквалайзера «Audyssey Flat».                                                |  |  |  |
| кции Quick Select выбрана опция «Not Used» | • <u>Used</u> : Эквалайзер используется.                                                                           |  |  |  |
| [Не используется], сохранять и вызывать    | • Not Used: Эквалайзер не используется.                                                                            |  |  |  |
| нельзя.                                    | A                                                                                                    |  |  |  |
|                                            | Устанавливается таким образом, чтобы настройки «Audyssey Byp. L/R» можно было производить при выполнении процедуры |  |  |  |
|                                            | Audyssey™ Auto Setup.                                                                                              |  |  |  |
|                                            | Manual: Использование ручных настроек.                                                                             |  |  |  |
|                                            | • <u>Used</u> : Настройки используются.                                                                            |  |  |  |
|                                            | • Not Used: Настройки не используются.                                                                             |  |  |  |

Сетевые настройки (Network Setup) 

Подчеркнуты настройки, используемые по умолчанию.

GUI

RETURN Возврат к предыду-

щему меню

 $\bigcirc$ 

: Подтверждение произве-

денных настроек

(ENTER)

Выполните сетевые настройки.

| Настраиваемые пункты                                | Содержание настроек                                                                                                    |  |  |
|-----------------------------------------------------|----------------------------------------------------------------------------------------------------|--|--|
| Network Connecting<br>Настройка проводной сети LAN. | <ol> <li>Подключите к ресиверу кабель LAN (ГС стр. 22 «Подключение к домашней сети (LAN)»).</li> <li>Включите ресивер AVR-3310 (ГС стр. 23 «Включение питания»).<br/>Функция DHCP позволит произвести автоматическую настройку ресивера AVR-3310.<br/>При подключении ресивера к сети, не поддерживающей функцию DHCP, выполните настройки, перечисленные в п.3.</li> <li>Настройте IP адрес в пункте «Network Connecting».</li> </ol>                                                                                                    |  |  |
|                                                     | DANUAL SETUP+ NETWORK SETUP+       D       MANUAL SETUP+ NETWORK CONNECTING       DENON         DMCP       ON       IP Address       152.160.100.037       IP Address       152.255.255.0001         DevCP       ON       IP Address       192.160.100.037       Im Address       1255.255.255.0001         Exit       Im Address       Im Address       Im Address       Im Address       Im Address         Exit       Im Address       Im Address       Im Address       Im Address       Im Address         Exit       Im Address       Im Address       Im Address       Im Address       Im Address         Exit       Im Address       Im Address       Im Address       Im Address       Im Address         Exit       Im Address       Im Address       Im Address       Im Address       Im Address         Exit       Im Address       Im Address       Im Address       Im Address       Im Address         Exit       Im Address       Im Address       Im Address       Im Address       Im Address         Exit       Im Address       Im Address       Im Address       Im Address       Im Address         Exit       Im Address       Im Address       Im Address       Im Address       Im Address <td< th=""></td<> |  |  |
|                                                     | <ol> <li>Выберите в меню GUI пункт «Network Connecting» – «Detail» [«Подключение к сети» – «Параметры»] и нажмите кнопку ENTER.</li> <li>Используя кнопки ⊲▷, выберите для пункта «DHCP» [Протокол динамической конфигурации хоста] опцию «OFF» [Выключено] и нажмите кнопку ▽.</li> <li>Этим действием будет отключена функция DHCP.</li> <li>Используя кнопки △ ▽ ▷, введите адрес и нажмите кнопку ENTER.</li> <li>IP address: Задайте сетевой адрес, который дожжен быть в пределах, указанных ниже: CLASS A: 10.0.0.0 - 10.255.255</li> </ol>                                                                                                    |  |  |
|                                                     | <ul> <li>CLASS B: 172.16.0.0 ~ 172.31.255.255</li> <li>CLASS C: 192.168.0.0 ~ 192.168.255.255</li> <li>Subnet Mask: При подключении xDSL модема или сетевого терминала непосредственно к ресиверу AVR-3310, введите маску подсети, указанную в документации, предоставляемой вашим провайдером. Обычно используется адрес 255.255.05</li> <li>Default Gateway: При подключении к шлюзу (маршрутизатору) введите его IP адрес.</li> <li>Primary DNS, Secondary DNS: Если имеется только один DNS адрес, указанный в документации, предоставляемой провайдером, введите его как «Primary DNS». Если же имеются два или больше DNS адресов, введите первый адрес в пункте «Secondary DNS».</li> <li>(4) Кнопкой ⊽ выберите пункт «Exit» [Выход] и нажмите кнопку ENTER. Настройка закончена.</li> </ul>                                                                                                    |  |  |
|                                                     | ※ При подключении ресивера к сети через прокси-сервер, выберите пункт «Proxy» и нажмите кнопку ENTER (************************************                                                                                                    |  |  |
|                                                     | <ul> <li>Если вы используете широкополосный маршрутизатор (с функцией DHCP), то пункты «IP Adress» и «Proxy» настраивать не нужно, поскольку в установках ресивера функция DHCP по умолчанию включена (ON).</li> <li>Если ресивер подключается к сети, не поддерживающей функцию DHCP, то необходимо произвести настройку сети. Подробности можно узнать у сетевого администратора.</li> <li>Если вы не можете подключиться к интернету, проверьте все соединения и настройки (CP стр. 22).</li> <li>Если вы имеете лишь небольшое представление об интернет соединении, свяжитесь со своим интернет-провайдером или с магазином, в котором покупали свой компьютер.</li> </ul>                                                                                                    |  |  |
|                                                     | Для отмены настройки во время ввода IP адреса, нажмите кнопку RETURN.     См. на обороте                                                                                                    |  |  |

: Перемещение курсора

MENU

О

: Вывод меню

Отмена меню

(

Кнопки, используемые на главном пульте дистанционного управления

| Настраиваемые пункты<br>Network Connecting        | Содержание настроек                                                                                                    |  |  |  |
|---------------------------------------------------|----------------------------------------------------------------------------------------------------|--|--|--|
| (продолжение)                                     | NANUAL SETUP> NETWORK SETUP>                                                                                                    |  |  |  |
|                                                   |                                                                                                    |  |  |  |
|                                                   | DHCP         ON           DHCP         ON           IP Address         [192.168.100.033]                                                                                                   |  |  |  |
|                                                   | IP Address 192.168.100.33 Subnet Mask [255.255.255.255.200]<br>Default Gateway [000.000.000]                                                                                               |  |  |  |
|                                                   | Secondary DNS [000.000.000]                                                                                                    |  |  |  |
|                                                   | Exit Proxy (2)                                                                                                    |  |  |  |
|                                                   |                                                                                                    |  |  |  |
|                                                   | Set IP address and proxy manually Set if using proxy server                                                                                                    |  |  |  |
|                                                   |                                                                                                    |  |  |  |
|                                                   |                                                                                                    |  |  |  |
|                                                   | Proxy (4) >> Address [000.000.000]                                                                                                    |  |  |  |
|                                                   | Port (6) >100000] (5)                                                                                                    |  |  |  |
|                                                   | Exit.                                                                                                    |  |  |  |
|                                                   |                                                                                                    |  |  |  |
|                                                   | RETURN Return<br>Proxy server is used                                                                                                    |  |  |  |
|                                                   | 1 Выберите в меню GUI пункт «Network Connection» – «Detail» [«Подключение к сети» – «Параметры»] и нажмите кнопку ENTER.                                                                   |  |  |  |
|                                                   | $\stackrel{\odot}{\odot}$ Используя кнопки $\Delta \nabla$ , выберите пункт «Ргоху» [Прокси-сервер] и нажмите кнопку ENTER.                                                                |  |  |  |
|                                                   | (3) ИСПОЛЬЗУЯ КНОПКИ NP, выоерите пункт «Ртоху» и выоерите опцию «оти» [сключено], затем нажмите кнопку v.<br>Прокси-сервер будет активирован.                                             |  |  |  |
|                                                   | ④ Используя кнопки ⊲▷, выберите способ подключения к серверу и нажмите кнопку ▽.                                                                                                    |  |  |  |
|                                                   | Address: Этот пункт используите для ввода входного адреса.<br>Name: Этот пункт используйте для ввода имени домена.                                                                         |  |  |  |
|                                                   | (5) Используя кнопки $\Delta \nabla \triangleleft \triangleright$ , введите адрес прокси-сервера или имя домена и нажмите кнопку ENTER.                                                    |  |  |  |
|                                                   | Если в п. (4) выбрано «Address», то введите адрес.<br>Если в п. (4) выбрано «Name». то введите имя домена.                                                                                 |  |  |  |
|                                                   | Символы, допустимые для ввода, показаны ниже.                                                                                                    |  |  |  |
|                                                   | [Символы нижнего perистра] abcdefghijklmnopqrstuvwxyz                                                                                                    |  |  |  |
|                                                   | [Символы верхнего регистра] ABCDEFGHIJKLMNOPQRSTUWXYZ                                                                                                    |  |  |  |
|                                                   | [Цифры] 0123456789                                                                                                    |  |  |  |
|                                                   |                                                                                                    |  |  |  |
|                                                   | Изменить тип символов при вводе можно нажатием кнопки [SEARCH].                                                                                                    |  |  |  |
|                                                   | <ul> <li>(6) Используя кнопки ム V マレ, введите номер порта прокси-сервера и нажмите кнопку ENIER.</li> <li>(7) Кнопкой 又 выберите пункт «Exit» [Выход] и нажмите кнопку ENTER.</li> </ul>   |  |  |  |
|                                                   | Настройки закончены.                                                                                                    |  |  |  |
| Other<br>Функционирование сети во время лежурного | Network Standby: Настройте работу сети во время во время дежурного режима.<br>• ON: Сать во время лежима работает. Основным блоком можно управлять с помощью сетевого контролера.          |  |  |  |
| режима и языковые настройки ПК.                   | <ul> <li>ОК. Сеть во время декурно режима расотает.</li> <li>OFF: Во время декурного режима сеть не работает.</li> </ul>                                                                   |  |  |  |
|                                                   |                                                                                                    |  |  |  |
|                                                   | Спцию «Он» выоираите в том случае, если вы используете функцию управления ресивером через сеть.<br>PC Language: Выберите язык, который используется для компьютерных операций.             |  |  |  |
|                                                   | • ara / chi (smpl) / chi (trad) / cze / dan / dut / eng / fin / fre / ger / gre / heb / hun / ita / jpn / kor / nor / pol / por / por(BR) /                                                |  |  |  |
|                                                   | rus / spa / swe / tur<br>Friendly Name Fdit: Friendly Name является именем, которое ресивер AVR-3310 имеет в сети. Можно использовать до 63 символов.                                      |  |  |  |
|                                                   | По умолчанию используется имя «DENON: [AVR-3310]».                                                                                                    |  |  |  |
|                                                   | Символы, допустимые для ввода, показаны ниже.                                                                                                    |  |  |  |
|                                                   | [Символы нижнего регистра] abcdefghijklmnopqrstuwxyz                                                                                                    |  |  |  |
|                                                   | [Дополнительные символы] ! " # \$ % & ' () * + , / ; : < => ? @ [\]^_r {   } ~ Пробел                                                                                                    |  |  |  |
|                                                   | [Цифры] 0123456789                                                                                                    |  |  |  |
|                                                   | Изменить тип символов при вволе можно нажатием кнопки ISEARCH1.                                                                                                    |  |  |  |
|                                                   | <b>Default:</b> Сброс всех настроек к значениям, заданным на заводе-изготовителе.                                                                                                    |  |  |  |
|                                                   | Yes: C6poc Boox Hactpook.                                                                                                    |  |  |  |
|                                                   |                                                                                                    |  |  |  |
|                                                   | Ecли вы выберите пункт «Default» и нажмете кнопку ENTER, то будет выведен вопрос «Default Setting?» [Установить начальные настройки?] Выберите опцию «Yes» или «No» и нажмите кнопку ENTER |  |  |  |
|                                                   | Hacipouku: j. овоерите опцию «тез» или «ти» и падмите клопку витьн.<br>Party Mode Function: Настройка функции Party Mode [Режим вечеринки].                                                |  |  |  |
|                                                   | • <b><u>OFF</u>:</b> Отключение функции Party Mode.                                                                                                    |  |  |  |
|                                                   | • ON: Включение функции Party Mode.                                                                                                    |  |  |  |
|                                                   | С Дополнительную информацию о функции Party Mode можно найти на стр. 77 в разделе «Воспроизведение одной аудиопрограм-                                                                     |  |  |  |
|                                                   | мы разными компонентами, подключенными к сети (функция напу моде)».                                                                                                    |  |  |  |
| Кнопки, используемые на главном MEN               | U : Вывод меню (, , ); Перемещение курсора (, ); Водтверждение произве- RETURN : Возврат к предыду-                                                                                        |  |  |  |
| пульте дистанционного управления                  | Отмена меню 🥠 (Вверх/Вниз/Влево/Вправо) 🗥 стити денных настроек 🔾 щему меню                                                                                                    |  |  |  |

| Настраиваемые пункты                                                                                                    | Содержание настроек                                                                                                    |
|----------------------------------------------------------------------------------------------------|----------------------------------------------------------------------------------------------------|
| Other<br>(продолжение)                                                                                                    | <ul> <li>Party Start Level: Настройте уровень громкости, который будет использоваться в режиме Party Mode.</li> <li>Last: Используется тот же уровень громкости, который был на момент включения функции Party Mode.</li> <li> (0): При включении функции Party Mode звук всегда выключается (Mute).</li> <li>-80dB - 18dB (1 - 99): Воспроизведение начинается с заданным уровнем громкости.</li> </ul>                                                              |
|                                                                                                    | <ul> <li>Эта настройка производится в том случае, если для пункта «Party Mode Function» [Функция Party Mode] выбрана опция «ON» [Включено].</li> <li>Уровень от 0 до 99 выводится в том случае, если для пункта «Volume Display» [Отображение уровня громкости] (இ стр. 40) выбрана опция «Absolute» [Абсолютный].</li> <li>Верхний предел уровня громкости можно установить с помощью пункта «Volume Limit» [Максимальный уровень громкости] (இ стр. 40).</li> </ul> |
|                                                                                                    | Network Status: Отображение до 10 устройств DENON, подключенных к одной сети.<br>• Состояние параметров Friendly Name / Model Name / Power ON /Standby / Select Source / Volume Level / Party Mode<br>[Имя ресивера в сети / Модель / Включение питания / Дежурный режим / Выбор источника сигнала / Уровень<br>громкости / Режим вечеринки]                                                                                                    |
|                                                                                                    | Параметры «Network Status» отображаются только для устройств DENON, поддерживающих функцию Network Status.                                                                                                    |
|                                                                                                    | ородате мошпсациот: вывод на экран бог ресивера АVR-3510 сообщения «нтличате ородне» о выпуске обновленной встроенной про-<br>граммы ресивера. Это сообщение выводится около 20 секунд при включении ресивера. При использовании этой функции подключи-<br>тесь к широкополосному интернету (☞ стр. 22).<br>• <u>ON</u> : Сообщение об обновлении выводится.                                                                                                    |
|                                                                                                    |                                                                                                    |
|                                                                                                    | <ul> <li>Если во время вывода о наличии обновления программного обеспечения плеера нажать кнопку ENTER, то на экране появится сообщение «Check for Update» [Проверка обновления]. (Информацию об обновлении программы ресивера см. на стр. 42).</li> <li>Для удаления информации об обновлении нажмите кнопку RETURN.</li> </ul>                                                                                                    |
|                                                                                                    | Upgrade Notification: Вывод на экран GUI ресивера AVR-3310 сообщения «Add New Feature» о выпуске скачиваемой программы ресивера с дополнительными функциями. Это сообщение выводится около 20 секунд при включении ресивера. При использовании этой функции подключитесь к широкополосному интернету (Core ctp. 22).<br>• ON: Сообщение об обновлении выводится.                                                                                                    |
|                                                                                                    | • ОГГ: Сооощение оо ооновлении не выводится.                                                                                                    |
|                                                                                                    | <ul> <li>Если во время вывода о наличии обновления программного обеспечения плеера нажать кнопку ENTER, то на экране появится сообщение «Add New Feature» [Добавить новые функции]. (Информацию о добавлении новых функций программы ресивера см. на стр. 43).</li> <li>Для удаления информации об обновлении нажмите кнопку RETURN.</li> </ul>                                                                                                    |
| Napster Account                                                                                                    | Username/Password                                                                                                    |
| Задание или изменение имени пользователя<br>и пароля ((27) стр. 60) для пункта «Listening<br>to Napster» [Воспроизведение музыки из сети<br>Napster]. | Символы, допустимые для ввода, показаны ниже.                                                                                                    |
|                                                                                                    | [Символы нижнего регистра] abcdetghijkimnopqrstuvwxyz<br>[Символы верхнего регистра] ABCDEFGHIJKLMNOPQRSTUVWXYZ<br>[Дополнительные символы] ! " # \$ % & ' ( ) * + , / ; : < = > ? @ [ \ ] ^_r {   } ~ Пробел<br>[Цифры] 0123456789                                                                                                    |
|                                                                                                    | <ul> <li>Изменить тип символов при вводе можно нажатием кнопки [SEARCH].</li> <li>Пароль не должен содержать символа подчеркивания ( _ ).</li> </ul>                                                                                                    |
| Network Information<br>Вывод информации о сети.                                                                                                    | Friendly Name / DHCP = ON/OFF / IP Address / MAC Address [Имя ресивера в сети / Включение/выключение функции DHCP / IP адрес / MAC адрес]                                                                                                    |

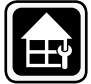

# Настройки зон (Zone Setup)

Подчеркнуты настройки, используемые по умолчанию.

GUI

Настройка аудиосигналов, подаваемых в другие зоны (зона 2 и зона 3)

| Настраиваемые пункты                           | Содержание настроек                                                                                                    |  |
|------------------------------------------------|----------------------------------------------------------------------------------------------------|--|
| Bass                                           | -10dB ~ +10dB (0dB)                                                                                                    |  |
| Настройка уровня низких частот (басов)         |                                                                                                    |  |
| Treble                                         | -10dB ~ +10dB (0dB)                                                                                                    |  |
| Настройка уровня верхних (высоких) частот      |                                                                                                    |  |
| HPF                                            | <b>ОFF:</b> Низкие частоты не ослабляются.                                                                                  |  |
| Настройка частоты среза со стороны низких час- | ON: Низкие частоты ослабляются.                                                                                             |  |
| тот (позволяет уменьшить искажение басов)      |                                                                                                    |  |
| Level Lch                                      | -12dB ~ +12dB (0dB)                                                                                                    |  |
| Настройка выходного уровня левого канала.      | 🔎 Настройку пункта «Level Lch» можно производить только в том случае, если для пункта «Channel» [Канал] (🖙 стр. 40) выбрана |  |
|                                                | опция «Stereo».                                                                                                    |  |
| Level Rch                                      | -12dB ~ +12dB (0dB)                                                                                                    |  |
| Настройка выходного уровня правого канала.     | 🖉 Настройку пункта «Level Rch» можно производить только в том случае, если для пункта «Channel» (🖅 стр. 40) выбрана опция   |  |
|                                                | «Stereo».                                                                                                    |  |
|                                                | См. на обороте                                                                                                    |  |

| Кнопки, используемые на главном МЕNU : Вывод меню<br>пульте дистанционного управления Отмена меню | : Перемещение курсора<br>(Вверх/Вниз/Влево/Вправо) | : Подтверждение произве-<br>денных настроек RETURN : Возврат к предыду-<br>щему меню |
|---------------------------------------------------------------------------------------------------|----------------------------------------------------|--------------------------------------------------------------------------------------|
|---------------------------------------------------------------------------------------------------|----------------------------------------------------|--------------------------------------------------------------------------------------|

|                            | Manual Calum   |
|----------------------------|----------------|
| Дополнительные насторики ( | INRIDERI SELIO |
| Henerie                    | manual ootap   |

| Настраиваемые пункты                        | Содержание настроек                                                                                                    |  |  |  |  |
|---------------------------------------------|----------------------------------------------------------------------------------------------------|--|--|--|--|
| Channel                                     | Stereo: Выбор стереофонического выхода.                                                                                                    |  |  |  |  |
| Настройка выходного сигнала для других зон. | Мопо: Выбор монофонического выхода.                                                                                                    |  |  |  |  |
|                                             |                                                                                                    |  |  |  |  |
|                                             |                                                                                                    |  |  |  |  |
|                                             | בטות עוא ווארגו איזוף אבאקויי (המאפירשייש באווייט איזי) וואראיז איזין באראיז איזין באראיז איזין באראיז איזין אי<br>דער איזי איזין איזין איזין איזין איזין איזין איזין איזין איזין איזין איזין איזין איזין איזין איזין איזין איזין א |  |  |  |  |
| Volumo Display                              | וויאראל יכיונוווניי (האחמון בויטראלא שוטע) איז איז איז איז איז איז איז איז איז איז                                                                                                    |  |  |  |  |
| выбор способа отображения уровня гром-      |                                                                                                    |  |  |  |  |
| воор способа отображения уровня гром-       | Ausolute: Tokasbisaelos is dualtasone o o (mun.) do 33.                                                                                                    |  |  |  |  |
| кости.                                      | 6                                                                                                    |  |  |  |  |
|                                             | <ul> <li>Настройка «Volume Displav» [Отображение уровня громкости] применяется также к способу отображения «Volume Level» [Уровень.</li> </ul>                                                                                      |  |  |  |  |
|                                             | громкости], «Volume Limit» [Максимальный уровень громкости] и «Power On Level» [Уровень громкости при включении ресивера].                                                                                                    |  |  |  |  |
|                                             | Настройка «Volume Display» распространяется на все зоны.                                                                                                    |  |  |  |  |
| Volume Level                                | Variable: Уровень громкости регулируется с передней панели ресивера и с пульта ДУ.                                                                                                    |  |  |  |  |
| Настройка выходного уровня громкости.       | -40dB(41): Громкость фиксирована на уровне -40 дБ. Это значение устанавливается при использовании внешнего усилителя.                                                                                                    |  |  |  |  |
|                                             | Оdв (81): Громкость фиксирована на уровне –0 дБ. Это значение устанавливается, если громкость регулируется внешним усили-                                                                                                    |  |  |  |  |
|                                             | телем.                                                                                                    |  |  |  |  |
|                                             |                                                                                                    |  |  |  |  |
|                                             | F FORM DRS MUMICS - AMD ADDIDS // 77 070 22) DI (50000 OFUND - 70NE2) - 70NE2) - 400 - 70NE2/2 MONO, TO DRS DUILTS - 1/0/000                                                                                                    |  |  |  |  |
|                                             | Если для пунка «ини Азбиласта оплия Алагана опция «Аспес», «Сочез» или «сочез», по для пунка «чошне<br>Гоказативности выбиласта оплия Алагана опция Алагана опция «Сочез» или «сочез» или «сочез».                                  |  |  |  |  |
| Volumo Limit                                | сего» автоматически выобрается опдия «запазне» (г.е. улируемый уровены).                                                                                                    |  |  |  |  |
| Залание максимального уровня громкости      |                                                                                                    |  |  |  |  |
| оцдание максимального уровни громкооти.     |                                                                                                    |  |  |  |  |
|                                             | 🖉 Эту настройку можно производить в том случае. если для пункта «Volume Level» (🖅 стр. 40) выбрана опция «Variable».                                                                                                    |  |  |  |  |
| Power On Level                              | Last: Устанавливается уоовень громкости, использованный в последний раз.                                                                                                    |  |  |  |  |
| Задание уровня громкости, который действу-  | — — (0): При включении усилителя звук всегда приглушен.                                                                                                    |  |  |  |  |
| ет при включении ресивера.                  | -80dB - 18dB (1 - 99): Задается конкретный уровень громкости, который будет действовать при включении ресивера.                                                                                                    |  |  |  |  |
|                                             | _                                                                                                    |  |  |  |  |
|                                             |                                                                                                    |  |  |  |  |
| Muta Laval                                  | оту настроику можно производить в том случае, если для пункта «volume Levei» (L⊴ стр. 40) выорана опция «variable».                                                                                                    |  |  |  |  |
|                                             | CUIE: SBYK BEKKINGVARETCH TIOJIHOCTEDO.                                                                                                    |  |  |  |  |
| задание уровня ослаоления громкости при     |                                                                                                    |  |  |  |  |
| вопочении функции мице.                     | -2000. ספאג טטומטואפונא אם 20 dD.                                                                                                    |  |  |  |  |

|        | ۱ |
|--------|---|
|        | I |
| OPTION | I |

# Прочие настройки (Option Setup)

<u>GUI</u> Подчеркнуты настройки, используемые по умолчанию.

| Подчеркнуты настройки, используемые по умолчанию. |
|---------------------------------------------------|
|---------------------------------------------------|

| Настраиваемые пункты                      | Содержание настроек                                                                                                    |  |  |  |  |
|-------------------------------------------|----------------------------------------------------------------------------------------------------|--|--|--|--|
| Volume Control                            | Volume Display: Выбор способа отображения уровня громкости.                                                                                                    |  |  |  |  |
| Установка уровня громкости главной зоны.  | Relative: Показывается dB (мин.) в диапазоне от -80 дБ до 18 дБ                                                                                                    |  |  |  |  |
|                                           | Absolute: Показывается в диапазоне о 0 (мин.) до 99.                                                                                                    |  |  |  |  |
|                                           |                                                                                                    |  |  |  |  |
|                                           | <ul> <li>Настройка «Volume Display» [Отображение уровня громкости] применяется также к способу отображения «Volume Level» [Уровень громкости], «Volume Limit» [Максимальный уровень громкости] и «Power On Level» [Уровень громкости при включении ресивера].</li> <li>Настройка «Volume Display» паспространается на все зоны</li> </ul> |  |  |  |  |
|                                           | Volume Limit: Залание максимального уюряна громкости                                                                                                    |  |  |  |  |
|                                           | • OFF: Максимальный уповень гормкого уродны рожнартся                                                                                                    |  |  |  |  |
|                                           | • -20dB (61) / -10dB (71) / 0 dB (81)                                                                                                    |  |  |  |  |
|                                           | Power On Level: Задание уровня громкости, который действует при включении ресивера                                                                                                    |  |  |  |  |
|                                           | • Last: Устанавливается уровень громкости, использованный в последний раз.                                                                                                    |  |  |  |  |
|                                           | <ul> <li>—— (0): При включении усилителя звук всегда приглушен.</li> </ul>                                                                                                    |  |  |  |  |
|                                           | • -80dB ~ 18dB (1 ~ 99): Задается конкретный уровень громкости, который будет при включении ресивера.                                                                                                    |  |  |  |  |
|                                           | Mute Level: Задание уровня ослабления громкости при включении функции Mute.                                                                                                    |  |  |  |  |
|                                           | • <b>Full:</b> Звук выключается полностью.                                                                                                    |  |  |  |  |
|                                           | • -40dB: Звук ослабляется на 40 дБ.                                                                                                    |  |  |  |  |
|                                           | <ul> <li>–20dB: Звук ослабляется на 20 дБ.</li> </ul>                                                                                                    |  |  |  |  |
| Source Delete                             | PHONO / CD / DVD / HDP / TV / SAT / CBL / VCR / DVR / V.AUX / NET / USB / TUNER: Выберите неиспользуемый источник                                                                                                    |  |  |  |  |
| Удаление с дисплея неиспользуемого источ- | сигнала.                                                                                                    |  |  |  |  |
| ника входного сигнала.                    | • ОЛ: Источник используется.                                                                                                    |  |  |  |  |
|                                           | • Delete: Источник не используется.                                                                                                    |  |  |  |  |
|                                           | ПРИМЕЧАНИЕ                                                                                                    |  |  |  |  |
|                                           | <ul> <li>Источники входного сигнала, используемые в разных зонах, удалить нельзя.</li> </ul>                                                                                                    |  |  |  |  |
|                                           | • Источники входного сигнала, помеченные как «Delete» с помощью регулятора SOURCE SELECT выбрать нельзя.                                                                                                    |  |  |  |  |
| GUI                                       | Screensaver: Настройка скринсейвера (функции сохранения экрана).                                                                                                    |  |  |  |  |
| Настройка параметров, относящихся к меню. | • ON: Если в течение 3 минут с ресивером никакие операции не производятся, то во время выводи меню GUI или меню NET/USB/                                                                                                    |  |  |  |  |
|                                           | iPod/TUNER активируется функция сохранения экрана. При нажатии кнопок $\Delta  abla \triangleleft b$ функция скринсейвера выключается и                                                                                                    |  |  |  |  |
|                                           | выводится экран, действовавший перед включением скринсейвера.                                                                                                    |  |  |  |  |
|                                           | • <b>OFF:</b> Скринсейвер не активируется.                                                                                                    |  |  |  |  |
|                                           |                                                                                                    |  |  |  |  |
|                                           |                                                                                                    |  |  |  |  |

| Кнопки, используемые на главном МЕNU : Вывод меню : Пер<br>пульте дистанционного управления Отмена меню (Вв | емещение курсора<br>ерх/Вниз/Влево/Вправо) : Подтверждение произве- RETURN : Возврат к предыду-<br>денных настроек : Возврат к предыду-<br>щему меню |
|----------------------------------------------------------------------------------------------------|----------------------------------------------------------------------------------------------------|
|----------------------------------------------------------------------------------------------------|----------------------------------------------------------------------------------------------------|

| Настраиваемые пункты                      | Содержание настроек                                                                                                    |
|-------------------------------------------|----------------------------------------------------------------------------------------------------|
| GUI<br>(продолжение)                      | Wall Paper: Задайте фоновое изображение, которое будет выводиться при остановке воспроизведения.           • <u>Picture</u> : В качестве фона задается изображение (логотип DENON).         • <b>Bilack:</b> Выводится просто исрычий фон |
|                                           | • Васк. Быводится просто чертви фон.                                                                                                    |
|                                           | гоппат: задается цветовая система, используемая телевляором.                                                                                                    |
|                                           |                                                                                                    |
|                                           |                                                                                                    |
|                                           | Цветовую систему можно задать иначе (см. процедуры ниже), при этом экран меню GUI не выводится. <ol> <li>Наумите и удерживайте (не менее 3 секуна) кнопки &lt; AUDIO DELAY&gt; и &lt; RETURN&gt;</li> </ol>                               |
|                                           | Ha nucringe nopeure nutry which company illegrapes nutries (Notice States)                                                                                                    |
|                                           | <ul> <li>использования нулка чисос попаке цаетовая очастему.</li> <li>Использования нулка чисос попаке цаетовая очастему.</li> </ul>                                                                                                    |
|                                           | <ol> <li>Для завершения настройки нажмите кнопку <enter>, <menu> или <return>.</return></menu></enter></li> </ol>                                                                                                    |
|                                           | ПРИМЕЧАНИЕ                                                                                                    |
|                                           | Если цветовая система выводимого сигнала отличается от системы подключенного телевизора, то изображение будет воспроизво-                                                                                                    |
|                                           | диться некорректно.                                                                                                    |
|                                           | ехт: сывод описания операции во время переключения режима пространственного звучания, входного режима и т.п.                                                                                                    |
|                                           |                                                                                                    |
|                                           | • Огг. Отораление выключени.                                                                                                    |
|                                           | мазые volume: рыкид ордено уровня промкости во время его регулировки.                                                                                                    |
|                                           | Dottom, Spotenti (punktoci in Balbadurica) christy.     Ton: Vondeut: roomvorate delignaturate (penyv)                                                                                                    |
|                                           | • Тор. зровень промисси выводится оберху.<br>• ОСЕ: Уплавит промисси и де рыропится                                                                                                    |
|                                           | Ст. эровсна громкости не выводитох.                                                                                                    |
|                                           | 🖋 Если уровень общей громкости плохо виден, когда он накладывается на субтитры фильма, выберите опцию «Тор».                                                                                                    |
|                                           | NET/USB: Задайте время вывода экрана NET/USB. Когда входным источником является «NET/USB».                                                                                                    |
|                                           | • Аlways: Изображение выводится постоянно.                                                                                                    |
|                                           | • 30s: После выполнения операции изображение выводится в течение 30 секунд.                                                                                                    |
|                                           | • 10s: После выполнения операции изображение выводится в течение 10 секунд.                                                                                                    |
|                                           | • OFF: Вывод изображения выключен.                                                                                                    |
|                                           | iPod: Задайте время вывода экрана iPod, когда входным источником является плеер iPod.                                                                                                    |
|                                           | • Always: Изображение выводится постоянно.                                                                                                    |
|                                           | • <u>30s</u> : После выполнения операции изображение выводится в течение 30 секунд.                                                                                                    |
|                                           | <ul> <li>10s: После выполнения операции изображение выводится в течение 10 секунд.</li> <li>OFF: Вывод изображения выключен.</li> </ul>                                                                                                   |
|                                           | Tuner: Задайте время вывода экрана Tuner, когда входным источником является плеер «TUNER».                                                                                                    |
|                                           | <ul> <li>Заст После выполнения операции изоблажение выволится в течение 30 секунл.</li> </ul>                                                                                                    |
|                                           | • <u>10</u> е: После выполнения операции наоражение выколится в течение 10 секунд.                                                                                                    |
|                                           | • ОБЕ: Вывол изоблажения выключен.                                                                                                    |
| Quick Select Name                         | <ol> <li>Используя кнопки △ ▽, выберите название настройки Quick Select и нажмите кнопку ▷ или ENTER.</li> </ol>                                                                                                    |
| Изменения названия пункта «Quick Select». | <ol> <li>Используя кнопки ⊲▷, установите курсор на символе, который вы хотите изменить.</li> </ol>                                                                                                    |
|                                           | 3. Используя кнопки $\Delta  abla$ , измените символ, затем нажмите кнопку ENTER.                                                                                                    |
|                                           | • Можно ввести до 16 символов.                                                                                                    |
|                                           | <ul> <li>Изменить тип символов при вводе можно нажатием кнопки [SEARCH].</li> </ul>                                                                                                    |
|                                           | • Символы, допустимые для ввода, показаны ниже:                                                                                                    |
|                                           | [Символы нижнего perистра] abcdefghijklmnopqrstuvwxyz                                                                                                    |
|                                           | [Символы верхнего регистра] ABCDEFGHIJKLMNOPQRSTUVWXYZ                                                                                                    |
|                                           | [Дополнительные символы] ! " # \$ % & `() * + , /;:< = > ?@[\] "_r`{ } - Пробел                                                                                                    |
|                                           | [цифры] 0123430709                                                                                                    |
|                                           | 4. Для изменения всего имени повторите пп. 1 ~ 3.                                                                                                    |
| Zone Rename                               | 1. Используя кнопки Л 🗸 выберите название зоны (MAIN ZONE ZONE2 или ZONE3), которое вы хотите изменить и нажмите кнопку                                                                                                    |
| Изменения названия зоны.                  | ▷ wink ENTER.                                                                                                    |
|                                           | <ol> <li>Используя кнопки ⊲▷, установите курсор на символе, который вы хотите изменить.</li> </ol>                                                                                                    |
|                                           | 3. Используя кнопки $\Delta  abla$ , измените символ, затем нажмите кнопку ENTER.                                                                                                    |
|                                           | * Можно ввести до 16 символов.                                                                                                    |
|                                           | * Изменить тип символов при вводе можно нажатием кнопки [SEARCH].                                                                                                    |
|                                           | символы, допустимые для ввода, показаны ниже:                                                                                                    |
|                                           | [Символы нижнего perистра] abcdefghijklmnopqrstuvwxyz                                                                                                    |
|                                           | [Символы верхнего регистра] ABCDEFGHIJKLMNOPQRSTUVWXYZ                                                                                                    |
|                                           | [Цополнительные символы] ! " # \$ % & ` ( ) * + , / ; : < = > ? @ [ \ ] ^ _ ґ {   } ~ Пробел                                                                                                    |
|                                           | [Цифры] 0123430/03                                                                                                    |
|                                           | 4. Для изменения всего имени повторите пп. 1 ~ 3.                                                                                                    |

| Настраиваемые пункты                                                              | Содержание настроек                                                                                                    |  |  |  |  |  |  |  |
|-----------------------------------------------------------------------------------|----------------------------------------------------------------------------------------------------|--|--|--|--|--|--|--|
| Trigger Out 1                                                                     | Настройка для работы с главной зоной (главная зона / зона 2 / зона 3)                                                                                                    |  |  |  |  |  |  |  |
| Задайте условие включения триггерного вы-                                         | Триггерный выход активируется, когда на зону подается питание.                                                                                                    |  |  |  |  |  |  |  |
| хода т для источника входного сигнала, режи-                                      | П Настройка для работы с источником входного сигнада                                                                                                    |  |  |  |  |  |  |  |
| Дополнительную информацию о триггерных                                            | х Триггерный выход активируется при выборе какого-либо источника сигнала.                                                                                                    |  |  |  |  |  |  |  |
| выходах см. в разделе «Выходы TRIGGER                                             | י אווי פאומי שאיטע מגיזשאישטיטי ואיז שטיטעט גמגטיס אוויט זוויט זוויט אוויטענג.<br>ל                                                                                                    |  |  |  |  |  |  |  |
| ОUТ» (🖅 стр. 21).                                                                 |                                                                                                    |  |  |  |  |  |  |  |
| Trigger Out 2                                                                     | Деиствительно для заны, настроенной на «оти» в пункте «winen Setung tor Zone» (пастройка для работы с главной зоной)<br>П Настройка для работы с каким-дибо режимом пространственного звучания                                                                                                    |  |  |  |  |  |  |  |
| Задайте условие включения триггерного вы-                                         | - Пастрояка для рассты с каким-лисс режимом пространственного звучания<br>- Триггерный выход активируется при включении конкретного режима пространственного звучания.                                                                                                    |  |  |  |  |  |  |  |
| хода 2 (как и для триггерного выхода 1)                                           |                                                                                                    |  |  |  |  |  |  |  |
|                                                                                   | Настройка действительна, если в пункте «When Setting for Zone» [Настройка для работы с главной зоной] для «MAIN ZONE»<br>[ Главная зона] выбрана опция «ON».                                                                                                    |  |  |  |  |  |  |  |
|                                                                                   | • ON: Триггер активируется в этом режиме.                                                                                                    |  |  |  |  |  |  |  |
|                                                                                   | <ul> <li>——: Триггер не активируется в этом режиме.</li> </ul>                                                                                                    |  |  |  |  |  |  |  |
| Remote ID                                                                         | 1/2/3/4                                                                                                    |  |  |  |  |  |  |  |
| Этот пункт настраивается в том случае, если                                       |                                                                                                    |  |  |  |  |  |  |  |
| вы управляете другим аудио/видео ресиве-                                          | Гон народнородник роскроро А/Р 2210 тол ко с прилогодиних рили том ристениисиного упровления (РС 1112) рибиройто                                                                                                    |  |  |  |  |  |  |  |
| ром DENON с помощью пульта Ду от AVR-                                             | при использовании ресивера АVR-33 го только с прилагаемым пультом дистанционного управления (КС-1118) выоираите<br>илентификатор «1» (включено по умолчанию).                                                                                                    |  |  |  |  |  |  |  |
| зэто. Согласуите используемый пулы ду с<br>илентификатором (ID) ресивера AVR-3310 | Эту функцию можно применять при использовании прилагаемого дополнительного пульта ДУ (RC-1121) и отдельно продавае-                                                                                                    |  |  |  |  |  |  |  |
| идентификатором (пр) ресивера Айт осто.                                           | мого пульта (RC-7000Cl и т.п.). Приведите в соответствии настройки идентификаторов пульта ДУ и ресивера.                                                                                                    |  |  |  |  |  |  |  |
| 232C Port                                                                         | Serial Control: Этот пункт настраивается при использовании внешнего контроллера.                                                                                                    |  |  |  |  |  |  |  |
| Этот пункт настраивается, если вы использу-                                       | 2Way Remote: Этот пункт настраивается при использовании двухстороннего пульта ДУ.                                                                                                    |  |  |  |  |  |  |  |
| ете внешнии контроллер или двухстороннии                                          |                                                                                                    |  |  |  |  |  |  |  |
| пулы ду, подключенный к развему по-2020.                                          | 🖉 Если вы используете двухсторонний пульт ДУ DENON (RC-7000Cl или RC-7001RCl, продается отдельно), выбирайте пункт «2Way                                                                                                    |  |  |  |  |  |  |  |
|                                                                                   | Remote».                                                                                                    |  |  |  |  |  |  |  |
|                                                                                   | ПРИМЕЧАНИЕ                                                                                                    |  |  |  |  |  |  |  |
|                                                                                   | Пли выболе пункта «2Way Remote» вы не сможете использовать пла полключения внешнего контооллега разъем RS-232C                                                                                                    |  |  |  |  |  |  |  |
| Dimmer                                                                            | при ваюре пунка «Енер полнос» вы не окожете использовать для подоле тения внешнего контрольера развож не 2020.<br>Bright: Нормальная яркость лисплея.                                                                                                    |  |  |  |  |  |  |  |
| Регулировка яркости дисплея.                                                      | <b>Dim:</b> Пониженная яркость дисплея.                                                                                                    |  |  |  |  |  |  |  |
|                                                                                   | Dark: Очень низкая яркость дисплея.                                                                                                    |  |  |  |  |  |  |  |
|                                                                                   | OFF: Дисплей выключен.                                                                                                    |  |  |  |  |  |  |  |
| Setup Lock                                                                        | ОГГ: Защита выключена.                                                                                                    |  |  |  |  |  |  |  |
| защита настроек от случаиных изменении.                                           | ии. UN: защита включена.                                                                                                    |  |  |  |  |  |  |  |
|                                                                                   | <ul> <li>Если для пункта «Setup Lock» [Блокировка настроек] выбрана опция «ON» [Включено], то ниже перечисленные настройки изменить нельзя. При любой попытке изменить настройки будет выводиться сообщение «SETUP LOCKED!» [Настройки блокированы!]</li> <li>Операции с меню GUI</li> <li>РЕСТОРЕР</li> </ul> |  |  |  |  |  |  |  |
|                                                                                   | Audio/Video Adiust                                                                                                    |  |  |  |  |  |  |  |
|                                                                                   | MultEQ                                                                                                    |  |  |  |  |  |  |  |
|                                                                                   | Dynamic EQ                                                                                                    |  |  |  |  |  |  |  |
|                                                                                   | Dynamic Volume                                                                                                    |  |  |  |  |  |  |  |
|                                                                                   | Channel Volume     Audio Delay                                                                                                    |  |  |  |  |  |  |  |
|                                                                                   | Input Mode                                                                                                    |  |  |  |  |  |  |  |
|                                                                                   | <ul> <li>Для отмены блокировки настроек выберите для пункта «Setup Lock» опцию «OFF» [Выключено].</li> </ul>                                                                                                    |  |  |  |  |  |  |  |
|                                                                                   |                                                                                                    |  |  |  |  |  |  |  |
| Maintenance Mode                                                                  | ПРИМЕЧАНИЕ                                                                                                    |  |  |  |  |  |  |  |
| Используется при обслуживании ресивера                                            | Используйте эту функцию только в том случае, если это рекомендовано специалистом сервисного центра или установшиком DE-                                                                                                    |  |  |  |  |  |  |  |
| специалистом сервисного центра или установщиком DENON                             | NON.                                                                                                    |  |  |  |  |  |  |  |
| Firmware Update                                                                   | Check for Undate: Вы можете проверить наличие обновления для встроенного программного обеспечения («прошивки») ресивера                                                                                                    |  |  |  |  |  |  |  |
| Обновление «прошивки» ресивера.                                                   | Вы можете также приблизительно оценить время, необходимое на обновление.                                                                                                    |  |  |  |  |  |  |  |
|                                                                                   | Start: Начать процесс обновления.                                                                                                    |  |  |  |  |  |  |  |
|                                                                                   | Когда процесс обновления начинается, индикатор питания становится красным, а экран с меню GUI выключается. На экране отобра-                                                                                                    |  |  |  |  |  |  |  |
|                                                                                   | жается истекшее время выполнения процедуры обновления.                                                                                                    |  |  |  |  |  |  |  |
|                                                                                   | но завершении ооновления индикатор питания становится зеленым, а ресивер возвращается к обычному состоянию.                                                                                                    |  |  |  |  |  |  |  |
|                                                                                   | Ж Если процесс обновления закончится неулачей, он автоматически возобновляется и если обновление снова окажется невоз                                                                                                    |  |  |  |  |  |  |  |
|                                                                                   | ным, на дисплее будет выведено одно из приведенных ниже сообщений. В этом сличае поовельте сетевые настолки и сетевое                                                                                                    |  |  |  |  |  |  |  |
|                                                                                   | окружение, после чего попробуйте произвести обновление еще раз.                                                                                                    |  |  |  |  |  |  |  |
|                                                                                   |                                                                                                    |  |  |  |  |  |  |  |
|                                                                                   | Сообщение Описание ошибки                                                                                                    |  |  |  |  |  |  |  |
|                                                                                   | Updating failed Обновление не выполнено.                                                                                                    |  |  |  |  |  |  |  |
|                                                                                   | Login failed Невозможность регистрации на сервере.                                                                                                    |  |  |  |  |  |  |  |
|                                                                                   | Server is busy Сервер занят. Подождите некоторое время и повторите попытку.                                                                                                    |  |  |  |  |  |  |  |
|                                                                                   | Connection fail Невозможно соединиться с сервером.                                                                                                    |  |  |  |  |  |  |  |
|                                                                                   | Download fail Загрузка программы не произведена.                                                                                                    |  |  |  |  |  |  |  |
| Кнопки, используемые на главном МЕМ                                               | U : Вывод меню                                                                                                    |  |  |  |  |  |  |  |
| пульте дистанционного управления                                                  | Отмена меню (Вверх/Вниз/Влево/Вправо) (ЕNTER) денных настроек Щему меню                                                                                                    |  |  |  |  |  |  |  |

| Настраиваемые пункты                                                                                   | Содержание настроек                                                                                                    |
|----------------------------------------------------------------------------------------------------|----------------------------------------------------------------------------------------------------|
| Add New Feature                                                                                        | Когда начинается процесс обновления, индикатор питания становится красным, а экран с меню GUI выключается. На экране отоб-                                                                                                    |
| Показ новых функций (за дополнительную                                                                 | ражается истекшее время выполнения процедуры обновления.                                                                                                    |
| плату), которые можно приобрести для за-                                                               | По завершении обновления индикатор питания становится зеленым, а ресивер возвращается к обычному состоянию.                                                                                                    |
| грузки в ресивер AVR-3310.                                                                             | ※ Если процесс обновления закончится неудачей, то на дисплее появится сообщение, аналогичное сообщениям пункта «Firmware<br>Update» В этом случае проверьте сетевые настройки и сетевое оклужение, после чего попробуйте произвести обновление еще раз. |
| Когда вы приобретаете новую функцию и регистрируете информацию о пользователе,                         | Upgrade Status: Будет показано список дополнительных функций, предлагаемых для модернизации.                                                                                                    |
| в меню выводится сообщение «Registered»<br>[Зарегистрировано], и вы можете продолжить<br>модернизацию. | Если на экране Add New Feature появится сообщение «Not Registered» [Регистрация не произведена], то модернизацию про-<br>извести нельзя.<br>Для выполнения молернизации необходимо приобрести на веб-сайте DENON соответствующий пакет.                 |

Чтобы вывести на экране идентификационный номер, нажимайте кнопки <>> и <STATUS> не менее 3 секунд.

Для приобретения пакета вам потребуется идентификационный номер, выводимый на этом экране.

#### Замечания, касающиеся использования процедур «Firmware Update» и «Add New Feature»

- Чтобы использовать эти функции ваша система должна удовлетворять приведенным выше требованиям и иметь необходимые настройки, обеспечивающие широко-• полосное подключение к интернету.
- Не выключайте ресивер до тех пор, пока обновление/модернизация «прошивки» не будет завершена.
- Даже при наличии широкополосного интернета для выполнения процесса обновления/ модернизации потребуется не менее 1 часа. После того, как процесс обновления/модернизации начнется, обычные операции на ресивере AVR-3310 выполнять нельзя (дождитесь окончания процесса). Более того, процесс обновления/модернизации «прошивки» может произвести сброс всех сохраненных значений параметров ресивера AVR-3310.
- После обновления/модернизации могут быть удалены следующие данные из памяти ресивера:
  - предварительно настроенные интернет-радиоканалы;
  - информация о последних воспроизводимых интернет-программах;
- информация об интернет-радиовещании, медиасервере и USB устройстве памяти.
- В случае возникновения ошибки при обновлении/модернизации выключите питание ресивера AVR-3310 и затем включите снова. На дисплее будет выведено сообщение «Update Retry» [Повтор обновления] и обновление начнется заново с той точки, в которой оно остановилось. Если ошибка все равно повторится, проверьте сеть и ее настройки.

#### Í

- Информация, касающаяся функции «Firmware Update» и «Add New Feature» будет появляться на веб-сайте DENON.
- Когда будет выпущена новая «прошивка» «Firmware Update» или «Add New Feature», на экране меню GUI будет выводиться соответствующее сообщение. Если вы не хотите получать уведомления о появлении обновлений программы, выберите для пунктов «Update Notification» [Уведомление об обновлении] (27 стр. 39) и «Upgrade Notification» ( Т стр. 39) [Уведомлении о модернизации] опцию «OFF» [Выключено].

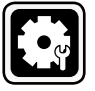

Настройка входов (Input Setup) Информацию о том, как выбирать, настраивать и отменять настройки для каждого меню см. в разделе «Выполнение операций с использованием меню GUI» (🖅 стр. 25).

Произведите настройки, связанные с текущим источником входного сигнала.

Прежде, чем выводить экран меню, нажатиями кнопки [SOURCE SELECT] выберите настраиваемый источник входного сигнала. Настраиваемые пункты зависят от выбранного источника сигнала.

Настройка может быть произведена без изменения этих параметров. Параметры изменяйте только при необходимости. Описание схемы меню и инструкции по выполнению операций приводятся на стр. 24.

| Назначение входа (Input Assign) ☞ стр. 44<br>Настройка видеопараметров (Video) ☞ стр. 46                      |
|----------------------------------------------------------------------------------------------------|
| Настройка видеопараметров (Video) 🖙 стр. 46                                                                   |
|                                                                                                    |
| Настройка режима входа и режима декодирования (Input Mode) 🖙 стр. 47                                          |
| Изменение имени источника входного сигнала (Rename) 🖙 стр. 48                                                 |
| Подстройка уровня воспроизведения источника сигнала (Source Level) 🖙 стр. 48                                  |
| Настройка режима воспроизведения (Play Mode) 🖙 стр. 48                                                        |
| □ iPod (☞ стр. 48)<br>□ NET/USB, Media Server, USB и Napster ☞ стр. 49                                        |
| Настройки, необходимые для воспроизведения неподвижных изображений (фотографий) (Still Picture) 🖙 стр. 49     |
| Автоматическая предварительная настройка на радиостанции (Auto Preset) 🖙 стр. 49                              |
| Указание предварительно настроенных каналов, которые не будут отображаться при выборе (Preset Skip) 🖙 стр. 49 |
| Задание имен для предварительно настроенных станций (Preset Name) 🖙 стр. 49                                   |

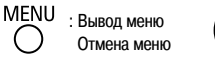

GUI

#### Важная информация

#### Обозначение источников входных сигналов, используемые в этой Инструкции

В этой инструкции источники входных сигналов, которые могут настраиваться отдельно, обозначаются, как показано ниже.

| PHONO | CD | DVD | HDP | TV | SAT/CBL | VCR | DVR | V.AUX |
|-------|----|-----|-----|----|---------|-----|-----|-------|
|       |    |     |     |    |         | -   |     |       |

 
 NET/USB
 Internet Radio
 Media Server
 USB
 Napster
 TUNER

 PHONO [Проигрыватель виниловых пластинок] CD [CD плеер] DVD [DVD плеер] HDP [HD медиа-плеер] TV [Телевизор] SAT/CBL [Слутниковый приемник/Кабельный декодер] VCR [Видеомагнитофон] DVR [Цифровой видеорекордер] VAUX [Дополнительное видео устройство] NET/USB [Сеть/USB] Internet Radio [Интернет-радио] MEDIA Server [Медиа-сервер] USB [USB устройство] Napster [Сеть распространения музыки] TUNER [Тюнер]

#### ПРИМЕЧАНИЕ

Источники входных сигналов, помеченные в пункте меню «Source Delete» [Удаление источников сигнала] как «Delete» [Удалено] () стр. 40), выбирать для воспроизведения нельзя.

| Изменение назначения входов (Input Assign) | GUI     |
|--------------------------------------------|---------|
| Подчеркнуты настройки, используемые по умо | лчанию. |

#### Примеры экранов меню назначения входов

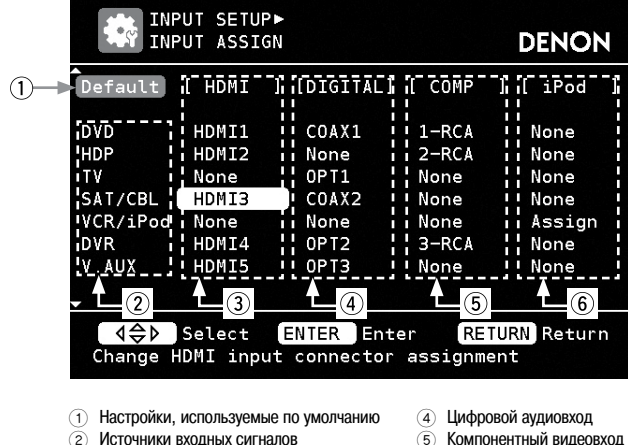

- источники вхо
   Вход HDMI
  - IDMI
- □ Назначение входов с помощью меню

# **Нажмите кнопку МЕЛU.**

На экране телевизора появится меню GUI.

Используя кнопки  $\Delta \nabla$ , выберите пункт «Input Setup» [Настройка входа] и нажмите кнопку ENTER или  $\triangleright$ .

(6) Док-станция iPod

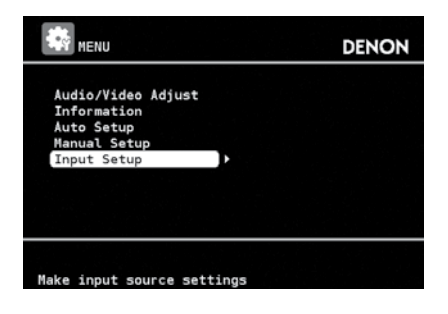

2 Выберите пункт «Input Assign» [Назначение входа] и нажмите кнопку ENTER или  $\triangleright$ .

Появится экран «INPUT ASSIGN».

| INPUT SETUP                                                   | DENON |
|---------------------------------------------------------------|-------|
| <pre>(Input Assign Video Input Mode Rename Source Level</pre> |       |
| Change input connector assign                                 | ment  |

В с помощью кнопок △ ▽ <> переместите оранжевое выделение к пункту, который вы хотите настроить.

|                                                | PUT SETU<br>PUT ASSI                             | P►<br>GN |                                                        |                                         |    | DENON                                  |
|------------------------------------------------|--------------------------------------------------|----------|--------------------------------------------------------|-----------------------------------------|----|----------------------------------------|
| Default                                        | [ HDMI                                           | ]        | [DIGITAL]                                              | [ COMP                                  | ]  | [ iPod ]                               |
| DVD<br>HDP<br>TV<br>SAT/CBL<br>VCR/iPod<br>DVR | HDMI1<br>HDMI2<br>None<br>HDMI3<br>None<br>HDMI4 |          | COAX1<br>None<br>OPT1<br>COAX2<br>None<br>OPT2<br>OPT2 | 1-RCA<br>2-RCA<br>None<br>None<br>3-RCA |    | None<br>None<br>None<br>Assign<br>None |
|                                                | Select                                           |          | ENTER Ent                                              | er RE                                   | TU | RN Return                              |

**4** Нажмите кнопку ENTER, затем с помощью кнопок ⊲⊳ выберите назначаемый вход.

| Default  | [ HDMI | 1 | [DIGITAL] | [ COMP | ] | [ iPod |  |
|----------|--------|---|-----------|--------|---|--------|--|
| DVD      | HDMI1  |   | COAX1     | 1-RCA  |   | None   |  |
| HDP      | HDMI2  |   | None      | 2-RCA  |   | None   |  |
| TV       | None   |   | 0PT1      | None   |   | None   |  |
| SAT/CBL  | HDMI3  |   | COAX2     | 43-RCA | • | None   |  |
| VCR/iPod | None   |   | None      | None   |   | Assign |  |
| DVR      | HDMI4  |   | 0PT2      | 3-RCA  |   | None   |  |
| V.AUX    | HDM15  |   | 0PT3      | None   |   | None   |  |
|          |        |   |           |        |   |        |  |

**5** <sup>Для</sup> ввода произведенной настройки нажмите кнопку ENTER.

| Default  | [ HDMI | 1 | [DIGITAL] | [ COMP | ] | [ iPod |
|----------|--------|---|-----------|--------|---|--------|
| DVD      | HDMI1  |   | COAX1     | 1-RCA  |   | None   |
| HDP      | HDMI2  |   | None      | 2-RCA  |   | None   |
| TV       | None   |   | 0PT1      | None   |   | None   |
| SAT/CBL  | HDMI3  |   | COAX2     | 3-RCA  |   | None   |
| VCR/iPod | None   |   | None      | None   |   | Assign |
| DVR      | HDMI4  |   | 0PT2      | None   |   | None   |
| V.AUX    | HDM15  |   | 0PT3      | None   |   | None   |
|          |        |   |           |        |   |        |

|                                                                      |                                                                                                    |                                                                                     |                                                                                     |                                                                                         |                                                                                        |                                                                                    |                                                                                                    |                                                                                 | юе (шрисскир)                                                                |  |  |
|----------------------------------------------------------------------|----------------------------------------------------------------------------------------------------|-------------------------------------------------------------------------------------|-------------------------------------------------------------------------------------|-----------------------------------------------------------------------------------------|----------------------------------------------------------------------------------------|------------------------------------------------------------------------------------|----------------------------------------------------------------------------------------------------|---------------------------------------------------------------------------------|------------------------------------------------------------------------------|--|--|
| Настраиваемые пункты                                                 |                                                                                                    |                                                                                     | Сод                                                                                 | цержание                                                                                | настроек                                                                               |                                                                                    |                                                                                                    |                                                                                 |                                                                              |  |  |
| НDMI<br>Назначение входов HDMI источникам входных<br>систиовов       | Источники входных сигналов <b>DVI</b> показано ниже.                                                                                                    | D HDP                                                                               | TV                                                                                  | SAT/CBL                                                                                 | . VCR                                                                                  | DVR                                                                                | V.AUX Hash                                                                                             | ачаются вхо                                                                     | одам HDMI, как                                                               |  |  |
| un natios.                                                           | HDMI1 / HDMI2 / HDMI3 / HDMI4 / HDMI5<br>None: Вход HDMI не назначается выбранному источнику сигнала.                                                                                                    |                                                                                     |                                                                                     |                                                                                         |                                                                                        |                                                                                    |                                                                                                    |                                                                                 |                                                                              |  |  |
|                                                                      | ※ В новом ресивере (при покупке) по умолчанию используются следующие наст                                                                                                    |                                                                                     |                                                                                     |                                                                                         |                                                                                        |                                                                                    | ие настройки различных источников входного сигнала.                                                    |                                                                                 |                                                                              |  |  |
|                                                                      | Источник входного сигнала                                                                                                    | DVD                                                                                 | HDP                                                                                 | TV                                                                                      | SAT/<br>CBL                                                                            | VCR                                                                                | DVR                                                                                                    | V.AUX                                                                           |                                                                              |  |  |
|                                                                      | Настройка, используемая по<br>умолчанию                                                                                                    | HDMI<br>1                                                                           | HDMI<br>2                                                                           | None                                                                                    | HDMI<br>3                                                                              | None                                                                               | HDMI<br>4                                                                                              | HDMI<br>5                                                                       |                                                                              |  |  |
|                                                                      | æ                                                                                                    |                                                                                     |                                                                                     |                                                                                         |                                                                                        |                                                                                    |                                                                                                    |                                                                                 |                                                                              |  |  |
|                                                                      | <ul> <li>Источник входного сигнала, котор</li> <li>Для воспроизведения видеосигна<br/>ние входа» – «Цифровой вход»], в</li> <li>Если ресивер и устройство отобре<br/>воспроизведением аудиосигналов</li> <li>Аудиосигналы, поступающие с ан</li> </ul> | рому вход Н<br>ла, назначе<br>ыберите в г<br>ажения виде<br>интерфейс<br>алогового, | 1DMI назна<br>нного для «<br>пункте «Іпри<br>ео соедине<br>са HDMI, то<br>цифрового | ачить нельз<br>«HDMI» вме<br>ut Mode» [B:<br>ны кабелем<br>) на устройс<br>) и EXT.IN в | я, помечает<br>сте с аудиос<br>ходной режи<br>HDMI, при<br>тво отображ<br>хода на устр | ся на дисп.<br>сигналом в<br>им] опцию<br>этом устро<br>кения видео<br>ройство ото | лее как «».<br>пункте «Input /<br>«Digital» [Цифр<br>йство отображ<br>о будут поступа<br>ображения ви/ | Assign» — «Di<br>ювой вход] (!<br>ения видео н<br>ать только ви<br>део не посту | gital» («Назначе-<br>ச стр. 47).<br>не совместимо с<br>идеосигналы.<br>пают. |  |  |
|                                                                      | <ul> <li>Если в качестве источника входно<br/>если этот вход был назначен.</li> <li>Если для пункта «HDMI Control» [<br/>нельзя назначить для телевизора</li> </ul>                                                                                    | рго сигнала<br>Управление<br>(TV).                                                  | а используе<br>е по интер                                                           | ется док-ста<br>фейсу HDM                                                               | анция плеер<br>II] (©Г стр.                                                            | а іРод, то<br>. 35) выбра                                                          | назначение вх<br>ана опция «ОN                                                                         | ода номі от<br>» [Включено                                                      | меняется, даже<br>], то вход HDMI                                            |  |  |
| Digital<br>Назначение цифровых входов источникам<br>входных сигналов | Источники входных сигналов CD DVD HDP TV SAT/CBL VCR DVR V.AUX назначаются цифровым входам, как показано ниже.                                                                                                    |                                                                                     |                                                                                     |                                                                                         |                                                                                        |                                                                                    |                                                                                                    |                                                                                 |                                                                              |  |  |
|                                                                      | Coax1 (коаксиальный) / Coax 2 / Coax 3 / Opt 1 (оптический) / Opt 2 / Opt 3<br>None: Выбранному источнику сигнала цифровой вход не назначается.                                                                                                    |                                                                                     |                                                                                     |                                                                                         |                                                                                        |                                                                                    |                                                                                                    |                                                                                 |                                                                              |  |  |
|                                                                      | ※ В новом ресивере (при покупке) по умолчанию используются следующие настройки различных источников вхо                                                                                                    |                                                                                     |                                                                                     |                                                                                         |                                                                                        |                                                                                    | ников входно                                                                                           | ого сигнала.                                                                    |                                                                              |  |  |
|                                                                      | Источник входного сигнала                                                                                                    | CD                                                                                  | DVD                                                                                 | HDP                                                                                     | TV                                                                                     | SAT/CE                                                                             | BL VCR                                                                                                 | DVR                                                                             | V.AUX                                                                        |  |  |
|                                                                      | Настройка, используемая по<br>умолчанию                                                                                                    | Coax 3                                                                              | Coax 1                                                                              | None                                                                                    | Opt 1                                                                                  | Coax                                                                               | 2 None                                                                                                 | Opt 2                                                                           | Opt 3                                                                        |  |  |
|                                                                      | Если в качестве источника вхо<br>даже если этот вход ранее был                                                                                                    | одного сигн<br>1 назначен.                                                          | нала испол                                                                          | ьзуется до                                                                              | к-станция п                                                                            | леера iPod                                                                         | 1, то назначен                                                                                         | ие входа НС                                                                     | ОМІ отменяется,                                                              |  |  |
| Сотропент<br>Назначение компонентного видеовхода ис-                 | Источники входных сигналов <b>DVC</b> как показано ниже.                                                                                                    | HDP                                                                                 | TV                                                                                  | SAT/CBL                                                                                 | VCR                                                                                    | DVR                                                                                | V.AUX назна                                                                                            | ачаются циф                                                                     | ровым входам,                                                                |  |  |
| точникам входных сигналов.                                           | 1-RCA (компонентное видео 1) / 2-                                                                                                    | <b>RCA</b> (комп                                                                    | онентное е                                                                          | видео 2) / <b>3</b>                                                                     | - <b>RCA</b> (комп                                                                     | юнентное в                                                                         | видео 3)                                                                                               |                                                                                 |                                                                              |  |  |
|                                                                      | ※ В новом ресивере (при покупке) в                                                                                                    | по умолчан                                                                          | ию исполь                                                                           | зуются сле                                                                              | дующие нас                                                                             | тройки раз                                                                         | вличных источн                                                                                         | ников входно                                                                    | ого сигнала.                                                                 |  |  |
|                                                                      | Источник входного сигнала                                                                                                    | DVD                                                                                 | HDP                                                                                 | Т                                                                                       | SAT/<br>CBL                                                                            | VCR                                                                                | DVR                                                                                                    | V.AUX                                                                           |                                                                              |  |  |
|                                                                      | Настройка, используемая по<br>умолчанию                                                                                                    | 1-RCA                                                                               | 2-RCA                                                                               | None                                                                                    | None                                                                                   | None                                                                               | 3-RCA                                                                                                  | None                                                                            |                                                                              |  |  |
|                                                                      | ø                                                                                                    |                                                                                     |                                                                                     |                                                                                         |                                                                                        |                                                                                    |                                                                                                    |                                                                                 |                                                                              |  |  |
|                                                                      | <ul> <li>Источник входного сигнала, котор</li> <li>Если в качестве источника входно</li> </ul>                                                                                                    | оому компо<br>ого сигнала                                                           | нентный в<br>используе                                                              | ход назначи<br>ется док-ста                                                             | ить нельзя, и<br>анция плеер                                                           | помечается<br>ba iPod, то                                                          | я на дисплее к<br>назначение ко                                                                        | ак «».<br>Эмпонентного                                                          | о входа отменя-                                                              |  |  |

ется, даже если этот вход ранее был назначен.

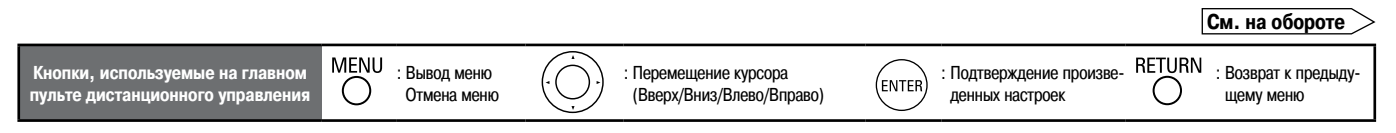

#### Настройка входов (Input Setup)

| Настраиваемые пункты                                | Содержание настроек                                                                                                    |
|-----------------------------------------------------|----------------------------------------------------------------------------------------------------|
| iPod dock<br>Назначение док-станции для входа iPod. | Док-станция для плеера iPod может быть назначена входам СD DVD HDP TV SAT/CBL VCR DVR V.AUX                                                                                                    |
|                                                     | Assign: Назначить док-станцию для плеера iPod выбранному входу.<br>None: Док-станцию для плеера iPod выбранному входу не назначать.                                                                |
|                                                     | ¢                                                                                                    |
|                                                     | • По умолчанию (при первом включении) док-станция назначена входу «VCR (iPod)».                                                                                                    |
|                                                     | • Вход, которому док-станцию назначить нельзя, помечается на дисплее как «».                                                                                                    |
|                                                     | • Если док-станция для плеера iPod не подключена к ресиверу AVR-3310. то назначение «iPod dock» отменяется, и вы можете ис-                                                                        |
|                                                     | пользовать его в качестве стандартного входа.                                                                                                    |
| Default                                             | Yes: Сброс к исходным значениям.                                                                                                    |
| Сброс всех настроек к исходным значениям            | No: Сброс к исходным значениям не производится.                                                                                                    |
| (заданным на заводе-изготовителе).                  |                                                                                                    |
| ,                                                   | Если вы выбираете пункт «Default» и нажимаете кнопку ENTER, то на экране появится вопрос «Default Setting?» [Установить исходные значения?]. Выберите пункт «Yes» или «No» и нажмите кнопку ENTER. |

### Настройка видеопараметров (Video)

GUI

Подчеркнуты настройки, используемые по умолчанию.

| Настраиваемые пункты                                      | Содержание настроек                                                                                                    |
|-----------------------------------------------------------|----------------------------------------------------------------------------------------------------|
| Video Select                                              | Source: Воспроизведение изображения и звука с входного источника.                                                                                                    |
| Настройка видеовхода для источника видео-                 | DVD / HDP / TV / SAT/CBL / VCR / DVR / V.AUX: Выберите для просмотра источник входного сигнала. Эту настройку можно про-                                                                           |
| сигнала.                                                  | изводить для каждого источника входного сигнала.                                                                                                    |
|                                                           |                                                                                                    |
|                                                           | Настройка производится либо с помощью кнопки < <b>VIDEO SELECT&gt;</b> на передней панели ресивера, либо кнопки [ <b>VIDEO SELECT</b> ] на главном пульте листанционного управления.               |
|                                                           |                                                                                                    |
|                                                           | Нажимайте повторно кнопку [VIDEO SELECT] до тех пор, пока на экране не появится необходимое изображение.<br>Для отмены нажмите кнопку [VIDEO SELECT] и выберите пункт «Source» [Источник сигнала]. |
|                                                           | <ul> <li>Операции с помощью кнопок передней панели ресивера</li> </ul>                                                                                                    |
|                                                           | Нажав на кнопку <video select="">, которая находится на передней панели ресивера, вращайте регулятор <source select=""/></video>                                                                   |
|                                                           | до тех пор, пока на экране не появится необходимое изображение.                                                                                                    |
|                                                           | Для отмены нажмите кнопку < VIDEO SELECT> и, вращая регулятор < SOURCE SELECT>, выберите пункт «Source».                                                                                           |
|                                                           | ПРИМЕЧАНИЕ                                                                                                    |
|                                                           | <ul> <li>Входные сигналы формата HDMI выбрать нельзя.</li> </ul>                                                                                                    |
|                                                           | <ul> <li>Функция выбора видеосигнала с интерфейсом HDMI не работает.</li> </ul>                                                                                                    |
|                                                           | • Нельзя с помощью регулятора SOURCE SELECT выбирать источники входного сигнала, помеченные как «Delete» [Удалено].                                                                                |
| Video Convert<br>Входной видеосигнал автоматически преоб- | Этот пункт можно настраивать только в том случае, если в качестве источников входных сигналов выбраны DVD HDP TV SAT/CBL VCR DVR V.AUX                                                             |
| ченного телевизора (ГЭр стр. 10 «Преобразо-               | <b>ОN:</b> Преобразование входного сигнала производится.                                                                                                    |
| вание входных видеосигналов при подаче на                 | ОГF: Преобразование входного сигнала не производится.                                                                                                    |
| выход ресивера (функция Video Conversion)»)               |                                                                                                    |
|                                                           | • Если на вход ресивера поступает нестандартный видеосигнал от игровой приставки или аналогичного источника, то функция                                                                            |
|                                                           | преобразования видеосигнала не действует. В этом случае выберите для пункта «Video Convert» опцию «OFF».                                                                                           |
|                                                           | • Если для пункта «Video Convert» выбрана опция «OFF», функция преобразования видеосигнала не действует. В этом случае под-                                                                        |
|                                                           | ключайте ресивер AVR-3310 к телевизору таким же кабелем.                                                                                                    |

(•(

MENU : Вывод меню Отмена меню

Отмена меню

(Вверх/Вниз/Влево/Вправо)

: Перемещение курсора

| Настраиваемые пункты                        | Содержание настроек                                                                                                    |
|---------------------------------------------|----------------------------------------------------------------------------------------------------|
| i/p Scaler                                  | Эту настройку можно производить в том случае, если в качестве источника входного сигнала используется DVD HDP TV                                                                                                 |
| Разрешение видеосигнала от источника пре-   | SAT/CBL VCR VAUX NET/USB                                                                                                    |
| образуется в разрешение, указанное в пункте | Analog: Использование функции i/p Scaler для аналогового видеосигнала.                                                                                                    |
| «Resolution».                               | <b>ОFF:</b> Функции і/р Scaler не используется.                                                                                                    |
|                                             |                                                                                                    |
|                                             | <ul> <li>Эту настройку можно производить только в том случае, если для пункта «Video Convert» [Преобразование видеосигнала] выбрана<br/>опция «ON» [Включено].</li> </ul>                                        |
|                                             | <ul> <li>Опцию «Алаlog &amp; HDMI» [Аналоговый/HDMI вход] можно выбирать для тех источников входного сигнала, которым назначен вход<br/>НDMI</li> </ul>                                                          |
|                                             | <ul> <li>Если для пункта «i/p Scaler» выбрана опция «Analog &amp; HDMI», то она не влияет на разрешение компьютерного сигнала и сигнала<br/>х.v.Color.</li> </ul>                                                |
| Resolution                                  |                                                                                                    |
| Установка разрешения видеосигнала, подава-  | SAT/CBL VCR DVR VAUX NET/USB.                                                                                                    |
|                                             | Аuto: Количество пикселей телевизора, подключенного к интерфейсу HDMI, определяется автоматически и в зависимости от этого                                                                                       |
|                                             | устанавливается разрешение выходного сигнала.                                                                                                    |
|                                             | ноор/этор / тоор / тоор / тоор : 24пг: задаите разрешение выходного сигнала.                                                                                                    |
|                                             | GG -                                                                                                    |
|                                             | • Эту настройку можно производить только в том случае, если для пункта «i/p Scaler» выбрана опция «OFF».                                                                                                    |
|                                             | • Если для пункта «i/p Scaler» выбрана опция «Analog & HDMI», то можно задавать разрешение и аналогового входного сигнала и                                                                                      |
|                                             | сигнала, подаваемого через интерфейс HDMI.                                                                                                    |
|                                             | <ul> <li>Для просмотра изображений формата 1080р/24 Гц используйте телевизор, поддерживающий такие видеосигналы.</li> </ul>                                                                                      |
|                                             | <ul> <li>Если выорана опция «1080р/24 ц.», то вы сможете смотреть фильмы с кадровои частотои 24 ц. Для источников видеосигнала и<br/>сторими и источников и исогранительно в убласть сакиро в 1090ст.</li> </ul> |
|                                             | синешанных источников мы рекомендуем высократь опцика «тооор».<br>Синтал с частотой 50 Гр нельза преоблазовать в колмат 1080/n/24 Гр. Он выволится с разрешением 1080n/50 Гр.                                    |
| Progressive Mode                            |                                                                                                    |
| Выберите для просматриваемого видеома-      |                                                                                                    |
| пазвелтки                                   | Auto: Производится автоматическое определение видеоматериала и выбор соответствующего режима.                                                                                                    |
| propoprior                                  | Video 1: Выбор режима, подходящего для воспроизведения видео.                                                                                                    |
|                                             | Video 2: Высор режима, подходящего для воспроизведения видео и фильмов в частотои 30 кадров/с.                                                                                                    |
|                                             | Эту настройку можно производить только в том случае. если для пункта «i/p Scaler» выбрана опция «OFF».                                                                                                    |
| Aspect                                      |                                                                                                    |
| Настройка формата изображения, выводи-      |                                                                                                    |
| мого с разъема HDMI.                        |                                                                                                    |
|                                             | <u>гин</u> , изооражение выводится в формате 10.9.<br>Normal: Изображение выводится в формате 4:3                                                                                                    |
|                                             |                                                                                                    |
|                                             | <b>A</b>                                                                                                    |

🖉 🌌 Эту настройку можно производить только в том случае, если для пункта «i/p Scaler» выбрана опция «OFF».

### Выбор входного режима и режима декодирования (Input Mode)

Подчеркнуты настройки, используемые по умолчанию.

GUI

Входные режимы, которые можно выбирать, зависят от источника входных сигналов и настройки пункта «Input Assign» [Назначение входа] (🖅 стр. 44).

| Настраиваемые пункты                                                                  | Содержание настроек                                                                                                    |
|---------------------------------------------------------------------------------------|----------------------------------------------------------------------------------------------------|
| Input Mode<br>Настройка входного режима для различных<br>источников входного сигнала. | Auto: Автоматическое определение типа входного сигнала и выполнение соответствующих настроек.         HDMI: Воспроизведение сигналов только с HDMI входа.         Digital: Воспроизведение сигналов только с цифрового входа.         Analog: Воспроизведение сигналов только с аналогового входа.         EXT.IN: Воспроизведение сигналов только с аналогового входа.         EXT.IN: Воспроизведение сигналов только с аналогового входа.         EXT.IN: Воспроизведение сигналов только с входа EXT.IN.         Image: Compoussed component of the state of the state of |
|                                                                                       | См. на обороте >                                                                                                    |

| Кнопки, используемые на главном пульте дистанционного управления Отмена меню | . Перемещение курсора (Вверх/Вниз/Влево/Вправо) | ЕNTER : Подтверждение произве- RETURN : Возврат к предыду- |
|------------------------------------------------------------------------------|-------------------------------------------------|------------------------------------------------------------|
|------------------------------------------------------------------------------|-------------------------------------------------|------------------------------------------------------------|

| Настраиваемые пункты                                                      | Содержание настроек                                                                                                    |
|---------------------------------------------------------------------------|----------------------------------------------------------------------------------------------------|
| <b>Decode Mode</b><br>Настройка режима декодирования входного<br>сигнала. | Эту настройку можно производить в том случае, если в качестве источника входного сигнала используется <b>CD DVD HDP TV SAT/CBL VCR DVR V.AUX</b> .<br><b>Auto:</b> Автоматическое определение типа цифрового сигнала и его декодирование. |
|                                                                           | РСМ: Декодирование и воспроизведение только входных сигналов типа РСМ.                                                                                                    |
|                                                                           | DTS: Декодирование и воспроизведение только входных сигналов типа DTS.                                                                                                    |
|                                                                           |                                                                                                    |
|                                                                           | • Эту настройку можно производить только для тех источников входных сигналов, для которых в пункте «Input Assign» [Назначение входа] выбрана опция «HDMI» или «Digital» [Цифровой вход] (பு стр. 45).                                     |
|                                                                           | <ul> <li>В этом пункте обычно выбирается опция «Auto». Опции «PCM» и «DTS» выбирайте только при подаче на вход соответствующего<br/>сигнала.</li> </ul>                                                                                   |

#### Изменения названия источника входного сигнала (Rename)

| Настраиваемые пункты                      | Содержание настроек                                                                                                    |
|-------------------------------------------|----------------------------------------------------------------------------------------------------|
| Rename                                    | 1. Нажмите кнопку 🕑 или ENTER.                                                                                                    |
| Изменения названия выбранного источника   | <ol> <li>Используя кнопки ⊲▷, установите курсор на символе, который вы хотите изменить.</li> </ol>                                                                                                    |
| сигнала.                                  | 3. Используя кнопки $\Delta  abla$ , измените символ, затем нажмите кнопку ENTER.                                                                                                    |
|                                           | <ul> <li>Можно ввести до 8 символов.</li> </ul>                                                                                                    |
|                                           | <ul> <li>Изменить тип символов при вводе можно нажатием кнопки [SEARCH].</li> </ul>                                                                                                    |
|                                           | <ul> <li>Символы, допустимые для ввода, показаны ниже:</li> </ul>                                                                                                    |
|                                           | [Символы нижнего регистра] abcdefghijklmnopqrstuvwxyz<br>[Символы верхнего регистра] ABCDEFGHIJKLMNOPQRSTUWXYZ<br>[Дополнительные символы] ! " # \$ % & ' ( ) * + , / ; : < = > ? @ [ \ ] ^_r {   } ~ Пробел<br>[Цифры] 0123456789 |
|                                           | 4. Для изменения всего имени повторите пп. 2 - 3.                                                                                                    |
| Default                                   | Yes: Сброс значений.                                                                                                    |
| Сброс всех настроек к значениям, установ- | No: Значения не сбрасывать.                                                                                                    |
| ленным на заводе-изготовителе.            |                                                                                                    |
|                                           | Eсли вы выбираете пункт «Default» и нажимаете кнопку ENTER, то на экране появится вопрос «Default Setting?» [Установить исходные значения?]. Выберите пункт «Yes» или «No» и нажмите кнопку ENTER.                                 |

#### Подстройка уровня сигнала от источника (Source Level)

Подчеркнуты настройки, используемые по умолчанию.

### Подстройте уровень воспроизведения с выбранных источников входного сигнала.

Эту настройку производите в том случае, если сигнал с разных источников воспроизводится с разной громкостью.

-12dB ~ +12dB (0dB)

Уровни сигналов с аналогового и цифрового входов можно регулировать независимо для тех источников входных сигналов, для которых в пункте «Input Assign» [Назначение входа] выбрана опция «HDMI» или «Digital» [Цифровой вход] (🖅 стр. 45).

#### Настройка режима воспроизведения плеера iPod, подключенного через док-станцию (Playback Mode) GUI

Содержание настроек

Вы можете произвести настройку того входа, которому в пункте «Input Assign» [Назначение входа] выбрана опция «iPod dock» [Док-станция плеера iPod] (27 стр. 46).

| Настраиваемые пункты                    | Содержание настроек                                                        |  |
|-----------------------------------------|----------------------------------------------------------------------------|--|
| Repeat                                  | АП: Повтор всех песен.                                                     |  |
| Настройка режима повтора.               | Опе: Повтор текущей песни.                                                 |  |
|                                         | <b>ОFF:</b> Отмена режима повтора.                                         |  |
| Shuffle                                 | Songs: Воспроизведение всех песен в случайном порядке.                     |  |
| Настройка режима воспроизведения в слу- | Albums: Воспроизведение в случайном порядке только песен текущего альбома. |  |
| чайном порядке.                         | ОГF: Отмена режима воспроизведения в случайном порядке.                    |  |

( )

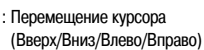

GUI

GUI

GUI

GUI

GUI

## Настройка режима воспроизведения сигнала NET/USB, Media Server, USB и Napster (Playback Mode)

Подчеркнуты настройки, используемые по умолчанию.

| Эти настройки производятся в том случае, ес                        | сли в качестве источников входных сигналов используются NET/USB Media Server USB Napster |  |  |  |
|--------------------------------------------------------------------|------------------------------------------------------------------------------------------|--|--|--|
| Настраиваемые пункты                                               | Содержание настроек                                                                      |  |  |  |
| Direct Play                                                        | Favorites: Воспроизведение песен, помеченных как Favorites [Любимые мелодии].            |  |  |  |
| Выбор папки для воспроизведения осущест-                           | Music: Воспроизведение песен, хранящихся в компьютере.                                   |  |  |  |
| вляется с помощью кнопки DIRECT PLAY до-                           |                                                                                          |  |  |  |
| полнительного пульта ДУ.                                           |                                                                                          |  |  |  |
| Repeat                                                             | АІІ: Повтор всех файлов                                                                  |  |  |  |
| Настройка режима повторяющегося воспро-                            | Опе: Повтор текущего файла.                                                              |  |  |  |
| изведения.                                                         | ОГГ: Отмена режима повтора.                                                              |  |  |  |
| Random                                                             | ON: Включение режима воспроизведения в случайном порядке.                                |  |  |  |
| Настройка режима воспроизведения в слу-                            | OFF: Выключение режима воспроизведения в случайном порядке.                              |  |  |  |
| чайном порядке                                                     |                                                                                          |  |  |  |
|                                                                    |                                                                                          |  |  |  |
| Настройка воспроизведения неподвижного изображения (Still Picture) |                                                                                          |  |  |  |
| Подчеркнуты настройки, используемые по умолчанию                   |                                                                                          |  |  |  |

Эти настройки можно производить для источника сигнала **NET/USB**.

| Настраиваемые пункты                   | Содержание настроек                                                          |  |
|----------------------------------------|------------------------------------------------------------------------------|--|
| Slide Show                             | ON: Вывод всех неподвижных изображений в виде слайд-шоу.                     |  |
| Настройка слайд-шоу.                   | <b>ОFF:</b> Вывод только выбранных неподвижных изображений в виде слайд-шоу. |  |
| Interval                               | 5s ~ 60s ( <u>5s</u> )                                                       |  |
| Задание времени воспроизведения одного |                                                                              |  |
| изображения.                           |                                                                              |  |

#### Автоматическая предварительная настройка на радиостанции (Auto Preset)

| Настраиваемые пункты                                                               | Содержание настроек                                                                                                    |
|------------------------------------------------------------------------------------|----------------------------------------------------------------------------------------------------|
| Start<br>Начало процесса автоматической предвари-<br>тельной настройки на станции. | Эта настройка производится только для источника сигнала <b>TUNER</b> .                                                      |
|                                                                                    | Если в автоматическом режиме на какую-либо станцию FM диапазона настроиться не удается, настройтесь и сохраните ее вручную. |

# Отметка предварительно настроенных каналов, чтобы они не отображались во время выбора (Preset Skip)

Подчеркнуты настройки, используемые по умолчанию.

| Настраиваемые пункты                                                                             | Содержание настроек                                                                                                    |
|--------------------------------------------------------------------------------------------------|----------------------------------------------------------------------------------------------------|
| A1 ~ G8<br>Отметка тех предварительно настроенных ка-<br>налов, которые вы не хотите отображать. | Эта настройка производится только для источника сигнала <b>TUNER</b> .<br><b>ON:</b> Отображение отмеченных предварительно настроенных каналов.<br><b>Skip:</b> Отмеченные каналы не отображаются.<br>Ecли для пункта «Block Presets» [Блоки памяти] выбрана опция «Skip» [Пропуск], то можно пропускать целые блоки памяти (A – G). |

### Присваивание имен предварительно настроенным станциям (Preset Name)

| Настраиваемые пункты                                                                        | Содержание настроек                                                                                                    |  |  |  |  |
|---------------------------------------------------------------------------------------------|----------------------------------------------------------------------------------------------------|--|--|--|--|
| А1 - G8<br>Выбор блока станций.                                                             | Эта настройка производится только для источника сигнала       TUNER         1. Нажмите кнопку ▷ или ENTER.       Используя кнопки ◁▷, установите курсор на символе, который вы хотите изменить.         3. Используя кнопки ⊲▷, измените символ, затем нажмите кнопку ENTER.       Можно ввести до 8 символов.         • Изменить тип символов при вводе можно нажатием кнопки [SEARCH].       Символы, допустимые для ввода, показаны ниже: |  |  |  |  |
|                                                                                             | [Символы нижнего регистра] abcdefghijklmnopqrstuvwxyz<br>[Символы верхнего регистра] ABCDEFGHIJKLMNOPQRSTUVWXYZ<br>[Дополнительные символы] ! " # \$ % & ' ( ) * + , / ; : < = > ? @ [\]^_r {   } ~ Пробел<br>[Цифры] 0123456789<br>4. Для изменения всего имени повторите пп. 2 ~ 3.                                                                                                    |  |  |  |  |
| <b>Default</b><br>Сброс всех настроек к значениям, устано<br>ленным на заводе-изготовителе. | <ul> <li>Yes: Сброс значений.</li> <li>No: Значения не сбрасывать.</li> <li>Если вы выбираете пункт «Default» и нажимаете кнопку ENTER, то на экране появится вопрос «Default Setting?» [Установить исходные значения?]. Выберите пункт «Yes» или «No» и нажмите кнопку ENTER.</li> </ul>                                                                                                    |  |  |  |  |
| Кнопки, используемые на главном Ма<br>пульте дистанционного управления                      | NU : Вывод меню<br>Отмена меню<br>Отмена меню<br>••••••••••••••••••••••••••••••••••••                                                                                                    |  |  |  |  |

# Воспроизведение

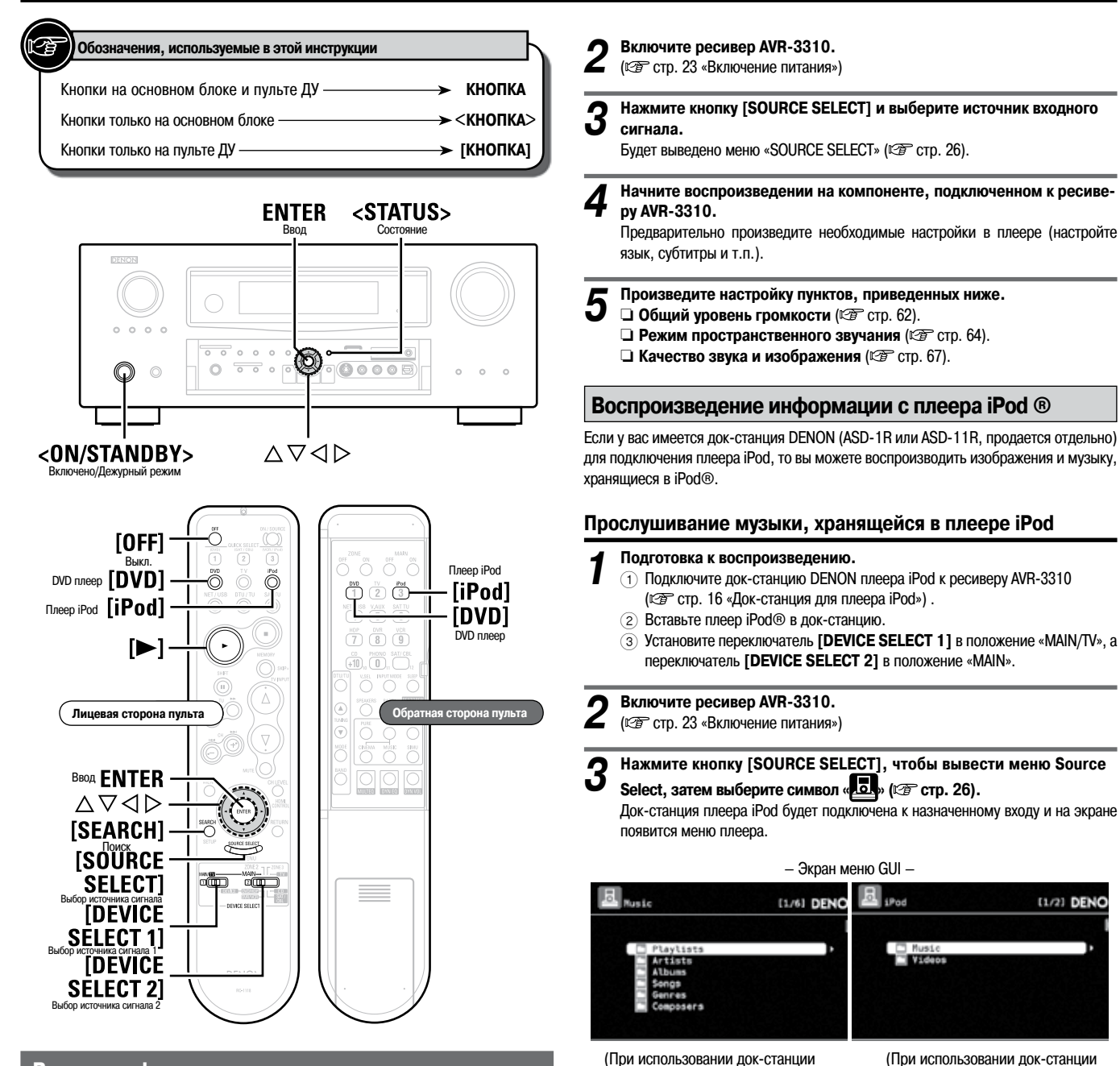

Важная информация

Прежде, чем начинать воспроизведение, убедитесь в том, что все компоненты между собой соединены и все необходимые настройки выполнены.

ПРИМЕЧАНИЕ

1

- Ознакомътесь также с инструкциями компонентов, используемых для воспроизведения.
- Операции с внешними компонентами можно выполнять с помощью пульта ДУ (С стр. 83 «Управление подключенными компонентами с помощью пульта ДУ»).

### Воспроизводящие компоненты

#### Плеер дисков Blu-ray/DVD плеер

Ниже описывается процедура воспроизведения дисков Blu-ray/DVD. Аналогичные процедуры используйте при воспроизведении сигнала другими компонентами.

| подготовка к воопроноводони |
|-----------------------------|
|-----------------------------|

- () Включите телевизор, сабвуфер и плеер.
- (2) Подключите вход телевизора к выходу ресивера AVR-3310.
- Э Загрузите диск в плеер.

ASD-1R)

део] отображаются в меню верхнего уровня.

неправильно. Произведите соединение заново.

плеере появится экран соединений.

ASD-11R)

Ж При использовании док-станции ASD-11R папки «Music» [Музыка] и «Video» [Ви-

По завершении коммуникаций между ресивером AVR-3310 и плеером iPod на

Если экран соединений не был показан, то, возможно, плеер iPod подключен

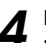

Нажимайте кнопку [SEARCH] не менее 2 секунд, чтобы выбрать режим работы дисплея.

\* Контент плеера iPod можно отображать в двух режимах.

#### **Browse mode**

Этот режим предназначен для отображения информации плеера iPod на экране GUI и для управления плеером. В этом режиме нельзя производить прямые операции с самим плеером iPod.

Дисплей ресивера AVR-3310 может показывать только латинские буквы, цифры и некоторые символы. Символы, которые не могут быть отображены, заменяются точками «.».

**Remote mode** 

Этот режим позволяет производить прямые операции с плеером iPod, наблюдая экран плеера. Экран GUI в этом режиме не выводится.

На дисплее ресивера появляется сообщение «Remote iPod» [Удаленное управление плеером iPod].

| Режим работы дисплея     |                                | Browse mode | Remote mode |
|--------------------------|--------------------------------|-------------|-------------|
| B                        | Аудиофайлы                     | 0           | 0           |
| воспроизводимые<br>файлы | Изображения                    | ×           | ○*2         |
|                          | Видеофайлы                     | ○*1         | ○*2         |
| Активные кнопки          | Главный пульт<br>ДУ (AVR-3310) | 0           | 0           |
|                          | iPod®                          | X           | 0           |

\*1: При использовании док-станции ASD-11R.

\*2: В зависимости от сочетания док-станции ASD-1R или ASD-11R и плеера iPod видео может не выводиться.

Используя кнопки riangle 
abla, выберите необходимый пункт, затем для воспроизведения выбранного файла нажмите кнопку ENTER или >.

Нажмите кнопку ►, ENTER или ▷.

Оначнется воспроизведение.

Произведите настройку пунктов, приведенных ниже.

- Общий уровень громкости (В стр. 62).
  - **Режим пространственного звучания** (С стр. 64).
  - Качество звука и изображения (127 стр. 67).
- Остановка воспроизведения (С стр. 62).
- **Временная остановка воспроизведения** (С стр. 62).
- **Ускоренное перемещение вперед или назад (** Trp. 62).
- Переход к началу трека (127 стр. 62).
- **Повторяющееся воспроизведение** (127 стр. 63).
- **Воспроизведение в случайном порядке** (*T* ctp. 63).
- Поиск страниц (127 стр. 63).

- Для увеличения уровня низкочастотных и высокочастотных составляющих при воспроизведении сжатых аудиофайлов и получения более качественного звучания используйте режим RESTORER [Восстановление аудиосигнала] (@ стр. 71). По умолчанию используется опция «Mode 3» [Режим 3].
- Название трека, исполнителя и название альбома можно узнать во время воспроизведения нажатием кнопки <STATUS>.
- Время вывода меню GUI (по умолчанию используется время 30 секунд) можно установить с помощью пункта «GUI» – «iPod» (🖙 стр. 41). Используя кнопки 🛆 ▽ <>>, вернитесь к исходному экрану.
- Перед отключением плеера iPod от док-станции нажмите кнопку [OFF] или <ON/STANDBY>, чтобы ресивер AVR-3310 перевести в дежурный режим. Кроме того, перед отключением плеера iPod переключитесь на вход, которому плеер не назначен.

#### ПРИМЕЧАНИЕ

- Для некоторых типов плееров iPod и различных версий программного обеспечения отдельные функции могут не работать.
- Компания DENON не несет никакой ответственности за потерю какой-либо информации на плеере iPod.

#### Просмотр видео с плеера iPod в режиме Browse Mode

Если к док-станции DENON ASD-11R подключен плеер iPod, поддерживающий функцию просмотра видео, то видеофайлы можно смотреть в режиме Brows Mode.

Используя кнопки  $\Delta \nabla$ , выберите пункт «Videos» и нажмите кнопку ENTER или ▷.

2 Используя кнопки  $\overline{\Delta} \, 
abla,$  выберите необходимые пункт или папку и нажмите кнопку ENTER или ▷.

Используя кнопки riangle 
abla, выберите видеофайл и нажмите кнопку ENTER, 🗁 или ►

Начнется воспроизведение выбранного файла.

#### Просмотр неподвижных изображений (фотографий) и видеозаписей с плеера iPod в режиме Remote Mode

Фотографии и видео, хранящиеся на плеер iPod, поддерживающем функции слайдшоу или видео, можно воспроизводить с помощью док-станции DENON ASD-1R или ASD-11R.

Длительным нажатием кнопки [SEARCH] установите режим Remote Mode.

На дисплее ресивера AVR-3310 появится сообщение «Remote iPod» [Дистанционное управление плеером iPod].

Глядя на экран плеера iPod, с помощью кнопок riangle 
abla imes выберите пункт «Photos» [Фотографии] или «Videos» [Видеозаписи].

ходимое изображение.

2

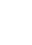

Нажимайте кнопку ENTER до тех пор, пока не будет показано необ-

#### Í

Чтобы фотографии или видео, хранящиеся на плеере iPod, можно было показывать на экране телевизора, для пункта «TV Out» [Выход на телевизор] в меню «Slide show Setting» [Настройки слайд-шоу] или «Video Setting» [Настройки видео] должна быть выбрана опция «On» [Включено]. Подробности см. в инструкции по использованию плеера iPod.

#### ПРИМЕЧАНИЕ

Для некоторых сочетаний док-станций ASD-1R или ASD-11R и плеера iPod видео может не воспроизводиться.

#### Настройка на радиостанции

| Обозначения, используемые в этой инструкции | $\neg$                                                                                                    |
|---------------------------------------------|----------------------------------------------------------------------------------------------------|
|                                             |                                                                                                    |
| Кнопки на основном блоке и пульте ДУ —      | → КНОПКА                                                                                                    |
| Кнопки только на основном блоке —           | → <КНОПКА>                                                                                                    |
| Кнопки только на пульте ДУ                  | → [КНОПКА]                                                                                                    |
|                                             | Обозначения, используемые в этой инструкции<br>Кнопки на основном блоке и пульте ДУ<br>Кнопки только на основном блоке<br>Кнопки только на пульте ДУ |

### <SOURCE SELECT>

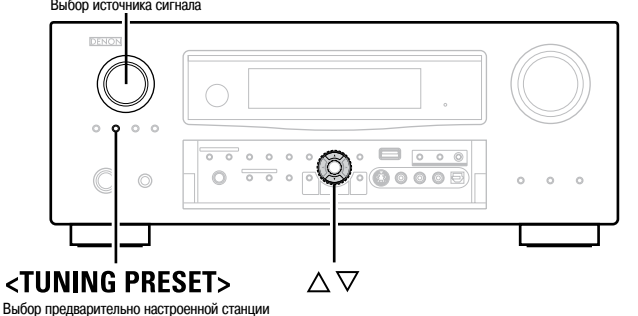

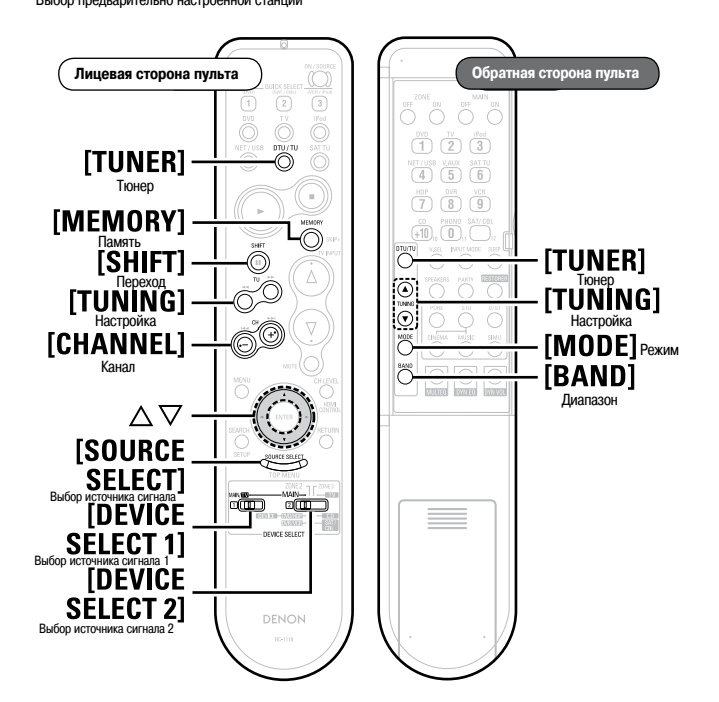

#### Прослушивание FM/AM радиостанций

- Установите переключатель [DEVICE SELECT 1] в положение «MAIN/ TV», а переключатель [DEVICE SELECT 2] в положение «MAIN».
- Нажмите кнопку [SOURCE SELECT], чтобы вывести меню выбора 2
  - источников, затем выберите символ « 🐻» (1 стр. 26).

Кнопкой [BAND] выберите диапазон «FM» или «AM». 3

Настройтесь на желаемую радиостанцию.

- Δ
- (1) Автоматическая настройка (Auto Tuning)
- Нажмите кнопку [MODE], чтобы на дисплее высветилось слово «AUTO», затем с помощью кнопки [TUNING] выберите необходимую станцию.
- 2 Ручная настройка (Manual Tuning) Нажмите кнопку [MODE], чтобы на дисплее погасло слово «AUTO», затем с помощью кнопки [TUNING] выберите необходимую станцию.

#### Настройте приведенные ниже пункты. 5

- Общий уровень громкости (127 стр. 62)
  - Режим пространственного звучания (127 стр. 64)
  - Качество звука и изображения (С стр. 67)

- Если на желаемую станцию в автоматическом режиме настроиться не удается, настройтесь на нее вручную.
- При ручной настройке на станцию нажмите и удерживайте кнопку [TUNING] (для непрерывного изменения частоты).
- Время, в течение которого показывается меню GUI (по умолчанию 30 секунд) можно изменить с помощью пункта «GUI» – «Tuner» (@ стр. 41). Для возврата к исходному экрану используйте кнопки  $\Delta \nabla \triangleleft \triangleright$ .

#### Предварительная настройка на радиостанции (функция Preset Memory)

Ваши любимые радиостанции можно сохранить в памяти ресивера и потом легко вызывать. Всего можно сохранить до 56 станций.

- Настройтесь на радиостанцию, которую вы хотите сохранить. Нажмите кнопку [MEMORY]. Кнопкой [SHIFT] выберите блок памяти, в котором необходимо сохранить станцию, затем кнопкой [CHANNEL] выберите номер, под которым станция будет сохранена. Для завершения операции нажмите еще раз кнопку [MEMORY]. Δ
- Для выполнения предварительных настроек на другие станции повторите пп. 1 4. .
- Все станции могут быть сохранены автоматически с помощью пункта «Auto Preset» [Автоматическая предварительная настройка на радиостанции] (1 ( стр. 49).

#### ПРИМЕЧАНИЕ

Предварительно настроенные станции стираются путем записи на их место других станций.

#### Прослушивание предварительно настроенных станций

- Кнопкой [SHIFT] выберите блок памяти (А G).
- Кнопкой [CHANNEL] выберите необходимую станцию.

Все операции вы можете производить с помощью кнопок передней панели ресивера. В этом случае проделайте следующее.

Нажмите кнопку <TUNING PRESET>, затем кнопкой <SOURCE SELECT> выберите радиостанцию.

#### Настройка на радиостанции

#### □ Настройки, используемые по умолчанию

| Предварительные настройки функции Auto Tuner               |  |  |  |
|------------------------------------------------------------|--|--|--|
| 87.5 / 89.1 / 98.1 / 108.0 / 90.1 / 90.1 / 90.1 / 90.1 МГц |  |  |  |
| 522 / 603 / 999 / 1404 / 1611 kHz, 90.1 / 90.1 / 90.1 МГц  |  |  |  |
| 90.1 МГц                                                   |  |  |  |
| 90.1 МГц                                                   |  |  |  |
| 90.1 МГц                                                   |  |  |  |
| 90.1 МГц                                                   |  |  |  |
| 90.1 МГц                                                   |  |  |  |
|                                                            |  |  |  |

#### **RDS (Система радиоданных)**

Система RDS (работает только в диапазоне FM) является радиовещательным сервисом, который позволяет станции помимо основного сигнала программы передавать дополнительную информацию.

# Этот ресивер позволяет принимать три следующих типа RDS-информации.

#### Тип программы (PTY)

Код PTY является идентификатором типа программы RDS. Типы программ и их обозначение на дисплее приводятся ниже в таблице:

| NEWS     | Новости                       | WEATHER  | Погода                 |
|----------|-------------------------------|----------|------------------------|
| AFFAIRS  | Текущие события               | FINANCE  | Финансы                |
| INFO     | Информация                    | CHILDREN | Детские программы      |
| SPORT    | Спорт                         | SOCIAL   | Светские новости       |
| EDUCATE  | Образование                   | RELIGION | Религия                |
| DRAMA    | Радиоспектакли                | PHONE IN | Интерактивные передачи |
| CULTURE  | Культура                      | TRAVEL   | Путешествия            |
| SCIENCE  | Наука                         | LEISURE  | Досуг                  |
| VARIED   | Различная информация          | JAZZ     | Джазовая музыка        |
| POP M    | Поп-музыка                    | COUNTRY  | Музыка стиля кантри    |
| ROCK M   | Рок-музыка                    | NATION M | Народная музыка        |
| EASY M   | Легкая музыка                 | OLDIES   | Музыка прошлых лет     |
| LIGHT M  | Легкая классическая музыка    | FOLK M   | Фольклорная музыка     |
| CLASSICS | Серьезная классическая музыка | DOCUMENT | Документальные передач |
|          |                               |          | -                      |

#### ОТНЕК М Прочая музыка

# Программы, передающие информацию о дорожном движении (ТР)

Код ТР является идентификатором программ, передающих информацию о ситуации на дорогах.

Такие программы позволят вам легко узнать самую последнюю информацию о ситуации на дорогах в вашем регионе, не выходя из дома.

#### Радиотекст (RT)

Функция RT позволяет RDS-радиостанциям передавать текстовые сообщения, которые отображаются на дисплее.

#### ПРИМЕЧАНИЕ

Описанные ниже операции, которые используют функцию поиска [SEARCH], не действуют в регионах, в которых нет RDS радиовещания.

#### Поиск RDS станций

Используйте эту функцию для автоматической настройки на FM станцию, поддерживающую сервис RDS.

Нажмите кнопку [SEARCH], чтобы выбрать режим «RDS».

#### Нажмите кнопку [CHANNEL].

- Начнется автоматический поиск станций, поддерживающих сервис RDS.
- Если при выполнении описанной выше операции не будет найдена ни одна RDS станция, то поиск будет производиться во всех диапазонах приема.
- ※ Когда радиовещательная станция будет найдена, на дисплее появится ее имя.

Если не будет найдено ни одной RDS станции при поиске на всех частотах, то будет выведено сообщение «NO RDS» [RDS станций нет].

#### Поиск станций по типу программы (РТҮ)

Используйте эту функцию для поиска RDS станций, вещающих заданный тип программ (PTY).

Описание типов программ см. в разделе «Тип программы (РТҮ)».

#### Для выбора пункта «РТҮ» дважды нажмите кнопку [SEARCH].

Используя кнопки riangle 
abla v и глядя на дисплей, выберите необходимый тип программ.

#### **3** Нажмите кнопку [CHANNEL]. Автоматически начнется поиск за

Автоматически начнется поиск заданного типа программ.

- Если при выполнении описанной выше операции не будет найдена ни одна станция, вещающая заданный тип программ, то поиск будет производиться во всех диапазонах приема.
- ※ Когда радиовещательная станция будет найдена, на дисплее появится ее имя.

## **Д** Для продолжения поиска повторите пп. 1 – 3.

Если не будет найдено ни одной станции заданного типа при поиске на всех частотах, то будет выведено сообщение «NO PROGRAMME» [Таких станций нет].

Для продолжения поиска повторите пп. 1 – 2.

Обозначения, используемые в этой инструкции Кнопки на основном блоке и пульте ДУ — КНОПКА Кнопки только на основном блоке — <КНОПКА> Кнопки только на пульте ДУ — [КНОПКА]

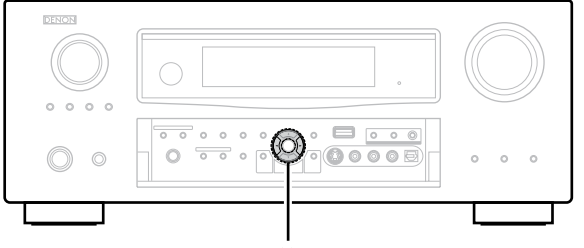

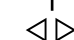

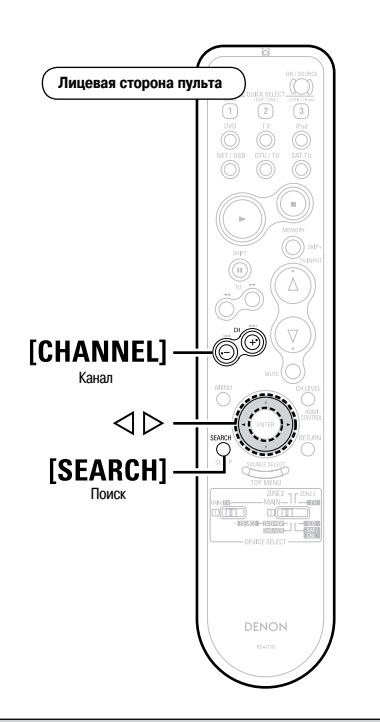

# Поиск станций, передающих информацию о ситуации на дорогах (ТР)

Используйте эту функцию для поиска RDS станций, передающих информацию о ситуации на дорогах (TP станции)

Для выбора пункта «ТР» нажмите кнопку [SEARCH] три раза.

### Нажмите кнопку [CHANNEL].

Начнется автоматический поиск станций ТР.

- Если при выполнении описанной выше операции не будет найдена ни одна станция, передающая информацию о дорожном движении, то поиск будет производиться во всех диапазонах приема.
- Ж Когда радиовещательная станция будет найдена, на дисплее появится ее имя.

**3** Для продолжения поиска повторите пп. 1 – 3.

Если не будет найдено ни одной станции заданного типа при поиске на всех частотах, то будет выведено сообщение «NO PROGRAMME» [Таких станций нет].

#### **RT (Радиотекст)**

При приеме радиостанций, передающих радиотекст, на дисплее будет выведено сообщение «RT».

Для поиска радиостанций, передающих радиотекст, нажмите четыре раза кнопку [SEARCH].

- Во время приема RDS станции текстовая информация выводится на дисплее ресивера.
- ※ Для выключения дисплея используйте кнопки ⊲⊳.
- Если текстовая информация станцией не передаются, на дисплее выводится сообщение «NO TEXT DATA» [Радиотекст отсутствует].

# Воспроизведение аудиоинформации, передаваемой по сети, и с USB устройств памяти

Эта процедура может использоваться для прослушивания интернет-радиостанций, а также для воспроизведения музыки и изображений, хранящихся на компьютере или в USB устройстве памяти.

#### Важная информация

#### Замечания о функции интернет-радио

- Интернет-радио относится к интернет-вещанию, распространяемому через интернет. Можно слушать интернет-станции всего мира.
  - Ресивер AVR-3310 поддерживает следующие функции интернет-радио:
  - Выбор станций по жанру и региону.
  - Сохранение до 56 станций.
  - Прослушивание интернет-станций, передающих аудиосигналы формата MP3 и WMA (Windows Media Audio).
  - Регистрация ваших любимых станций путем доступа к URL [Унифицированный указатель информационного ресурса] DENON через веб-бразуер компьютера.
- Эта функция обеспечивается для отдельных пользователей, поэтому вы должны предоставить свой MAC адрес или адрес электронной почты. Единый URL: <u>http://www.readiodenon.com</u>
- ※ Сервис базы данных радиостанции может быть приостановлен без предварительного уведомления.
- Список интернет-станций ресивера AVR-3310 создается с помощью сервиса базы данных радиостанции (vTuner). Этот сервис поддерживает список, созданный специально для ресивера AVR-3310.

#### Медиаплеер

Эта функция позволяет проигрывать музыкальные файлы и плейлисты (.m3u, .wpl), хранящиеся на компьютере (медиасервере), подключенном к ресиверу AVR-3310 по сети. С помощью функции ресивера AVR-3310, обеспечивающей воспроизведение сетевого аудиосигнала, подключение сервера возможно с помощью одной из описываемых ниже технологий.

- Windows Media Player Network Sharing Service
- Windows Media DRM10

#### Функция Album Art [Информация о музыкальном альбоме]

Если файл WMA (Windows Media Audio), MP3 или MPEG-4 AAC содержит информацию Album Art, то эту информацию можно выводить во время воспроизведения музыкального файла.

#### ø

Для музыкальных файлов формата WMA (Windows Media Audio) информация Album Art воспроизводится только при использовании программы Windows Media Player вер. 11.

#### □ Функция Slide Show [Слайд-шоу]

Файлы неподвижных изображений (формата JPEG), хранящиеся в папках медиасервера, можно воспроизводить в виде слайд-шоу. Время показа одного изображения можно задавать.

ø

При воспроизведении ресивером неподвижных изображений (JPEG) они показываются в том порядке, в котором хранятся в папке, поэтому сразу записывайте их в нужной последовательности.

#### **USB** устройства памяти

USB устройства памяти можно подключать к USB порту ресивера AVR-3310 и воспроизводить музыку и неподвижные изображения (JPEG) хранящиеся в этом устройстве.

- Ресивер AVR-3310 будет воспроизводить информацию только с тех USB устройств памяти, которые соответствуют классу МТР (Media Transfer Protocol [Протокол передачи информации с медианосителей]).
- Ресивер AVR-3310 поддерживает USB устройства памяти, использующие файловую систему «FAT16» или «FAT32».

#### Функция Album Art

Если файл MP3 содержит информацию Album Art, то эту информацию можно выводить во время воспроизведения музыкального файла.

#### Функция Slide Show [Слайд-шоу]

Файлы неподвижных изображений (формата JPEG), хранящиеся в USB устройстве памяти, можно воспроизводить в виде слайд-шоу.

Время показа одного изображения можно задавать.

ø

При воспроизведении ресивером неподвижных изображений (JPEG) они показываются в том порядке, в котором хранятся в папке, поэтому сразу записывайте их в нужной последовательности.

| [Совместимые форматы]                                                 |                     |                   |                             |
|-----------------------------------------------------------------------|---------------------|-------------------|-----------------------------|
|                                                                       | Интернет-ра-<br>дио | Медиасервер<br>*1 | USB устройство<br>памяти *1 |
| WMA<br>(Windows Media Audio)                                          | 0                   | 0                 | ○*3                         |
| MP3<br>(MPEG-1 Audio Layer-3)                                         | 0                   | 0                 | 0                           |
| WAV                                                                   | _                   | 0                 | 0                           |
| MPEG-4 AAC                                                            | -                   | ○*2               | 0*2                         |
| FLAC<br>(аудиокодек, обеспечи-<br>вающий сжатие музыки<br>без потерь) | _                   | 0                 | 0                           |
| JPEG                                                                  | -                   | 0                 | 0                           |

Для воспроизведения сетевых аудиофайлов требуется сервер или серверное программное обеспечение, совместимое с соответствующим форматом.

- \*1: Медиасервер и USB устройство памяти
  - Ресивер AVR-3310 совместим со стандартами MP3 ID3-Tag (вер. 2).
  - Ресивер AVR-3310 совместим с МЕТА-тегами WMA.
  - Дискретизация формата WAV: 16 бит.
- \*2: Ресивер AVR-3310 может воспроизводить только те файлы, которые не защищены авторским правом.

Контент, загруженный с платных сайтов интернета, защищен законом об авторском праве. Кроме того, файлы в формате WMA при извлечении с CD дисков и т.п. с помощью компьютера могут быть защищены авторским правом – это зависит от настроек компьютера.

\*3: Файлы, защищенные авторским правом, можно воспроизводить на некоторых портативных плеерах, совместимых с МТР.

[Совместимые форматы]

|                                        | Частота дискре-<br>тизации | Битрейт       | Расширение<br>файла |  |  |
|----------------------------------------|----------------------------|---------------|---------------------|--|--|
| WMA (Windows<br>Media Audio)           | 32/44.1/48 кГц             | 48 ~ 192 кб/с | .wma                |  |  |
| MP3 (MPEG-1<br>Audio Layer-3)          | 32/44.1/48 кГц             | 32 ~ 320 кб/с | .mp3                |  |  |
| WAV                                    | 32/44.1/48 кГц             | _             | .wav                |  |  |
| MPEG-4 AAC                             | 32/44.1/48 кГц             | 16 ~ 320 кб/с | .aac / .m4a / .mp4  |  |  |
| FLAC (Free Lossless<br>Audio<br>Codec) | 32/44.1/48 кГц             | _             | .flac               |  |  |

#### Замечание о сервисе Napster

Napster является сервисом, предоставляющим подписку на музыку с ежемесячной доставкой, предоставляемой сетями Napster. Этот сервис позволяет пользователям скачивать и воспроизводить музыкальные файлы с помощью ресивера AVR-3310. Прежде, чем вы можете использовать сервис Napster, необходимо через компьютер зайти на веб-сайт Napster, создать там учетную запись и зарегистрироваться. Подробности см. на следующей веб-странице:

http://www.napster.com/choose/index\_default.html

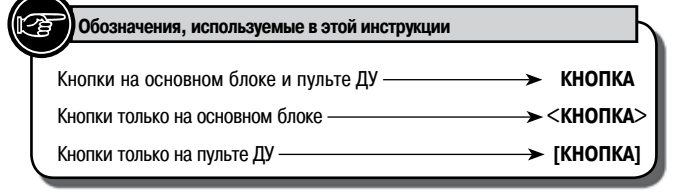

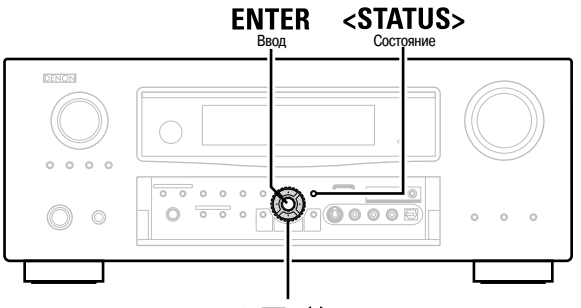

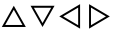

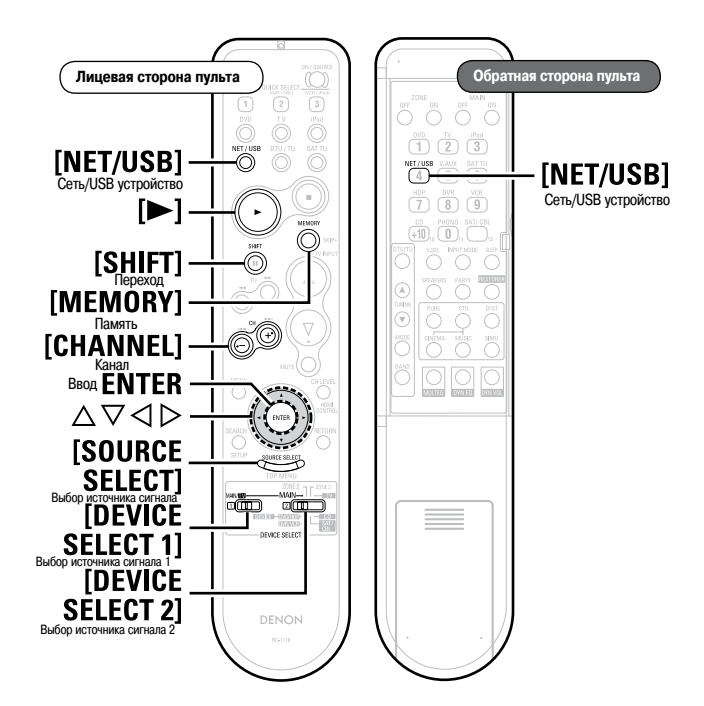

#### Прослушивание интернет-радио

#### Подготовительные действия

- Проверьте сетевые настройки, затем включите питание ресивера AVR-3310 (1277 стр. 22 «Подключение к домашней сети (LAN)».
- (2) Если необходимо произвести настройку сети, см. раздел «Настройка проводной сети LAN» (С стр. 37).
- 3 Установите переключатель [DEVICE SELECT 1] в положение «MAIN/TV», а [DEVICE SELECT 2] – в положение «MAIN».
- З Используя кнопки △ ▽, выберите для воспроизведения необходимый пункт и нажмите кнопку ENTER или ▷. Будет выведен перечень станций.
- 4 ¦

Используя кнопки  $\triangle \nabla$ , выберите станцию и нажмите кнопку ENTER,  $\triangleright$  или **>**.

Воспроизведение начнется, когда буферизация достигнет уровня «100%».

Настройте перечисленные ниже пункты. Общий уровень громкости (П стр. 62)

- Режим пространственного звучания (С стр. 64)
- Качество звука и изображения (Ф стр. 67)

- Остановка воспроизведения (С стр. 62)
- 🗅 Поиск страниц (🖙 стр. 63)
- Поиск по первой букве (127 стр. 63)

ø

- В интернете присутствует огромное количество станций и качество передаваемых ими программ (битрейт треков) изменяются в больших пределах.
   Обычно, чем больше битрейт, тем выше качество сигнала, но в зависимости от канала связи и загруженности сервера передаваемые музыкальные или аудиосигналы могут прерываться. При меньшем битрейте качество звука ниже, но при этом меньше вероятность остановки воспроизведения.
- Если станция занята или не вещает, то на дисплее может выводиться сообщение «Server Full» [Сервер перегружен] или «Connection Down» [Соединение отсутствует].
- На ресивере AVR-3310 имена папок и файлов могут отображаться виде заголовков. Все символы, которые не могут быть выведены ресивером, заменяются точками « . ».
- Для увеличения низко- и высокочастотных компонентов сжатых аудиофайлов и достижения более качественного звучания используйте функцию RESTORER [Восстановление аудиосигнала] (1287 стр. 71). По умолчанию используется режим «Моde 3» [Режим 3].
- При нажатии кнопки <STATUS> дисплей может переключаться между выводом названия трека или названия станции.
- Время вывода меню GUI (по умолчанию используется время 30 секунд) можно установить с помощью пункта «GUI» – «NET/USB» (☞ стр. 41). Используя кнопки △∇ ◁▷, вернитесь к исходному экрану.

# Последние прослушиваемые интернет-радиостанции (Recently Played)

Самые последние прослушиваемые интернет-радиостанции можно выбрать из списка «Recently Played».

В списке «Recently Played» можно сохранить до 20 станций.

- 1 Используя кнопки  $\Delta \nabla$ , выберите пункт «Recently Played», затем нажмите кнопку ENTER или  $\triangleright$ .
- **2** Используй кнопки riangle 
  abla, выберите для воспроизведения необходимый пункт, затем нажмите кнопку ENTER, ho или **>**.

#### Поиск станций по ключевым словам

Используя кнопки  $\Delta \nabla$ , выберите пункт «Search by Keyword» [Поиск станций по ключевым словам] и нажмите кнопку ENTER или  $\triangleright$ . Появится экран поиска.

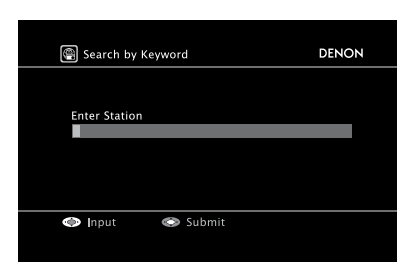

2 Введите символы и нажмите кнопку ENTER.

#### Предварительная настройка на интернет-радиостанции

Предварительно настроенные интернет-радиостанции можно будет выбирать очень быстро.

Во время прослушивания интернет-радиостанции, которую вы хотите сохранить, нажмите кнопку [MEMORY].

 $\mathbf 2$  Используя кнопки riangle 
abla, выберите пункт «Preset» [Предварительная настройка] и нажмите кнопку ENTER.

Нажмите кнопку [SHIFT], затем кнопку [CHANNEL], чтобы выбрать номер, под которым будет сохранена настройка.

Для завершения операции нажмите еще раз кнопку [MEMORY].

#### ПРИМЕЧАНИЕ

Если вводимый номер уже был использован, то предыдущая настройка будет утрачена.

#### Прослушивание предварительно настроенных интернетрадиостанций

Чтобы выбрать номер предварительно сохраненной станции, сначала нажмите кнопку [SHIFT], а затем кнопку [CHANNEL].

Ресивер AVR-3310 автоматически соединится с интернетом и начнется воспроизведение выбранной станции.

#### Регистрация любимых интернет-радиостанций

Список любимых радиостанции выводится вверху экрана меню, поэтому любую станцию, внесенную в список любимых, можно легко вызвать.

- Во время воспроизведения интернет-радиостанции, которую вы хотите внести в список любимых, нажмите кнопку [MEMORY].
- 2 Используя кнопки  $\Delta \nabla$ , выберите пункт «Favorites» [Любимые станции] и нажмите кнопку ENTER.
- 3 Кнопкой ⊲ выберите пункт «Add» [Добавить]. Интернет-радиостанция зарегистрирована как «любимая».
- ※ Если вы передумали регистрировать эту станцию, нажмите кнопку ▷.

#### Прослушивание интернет-радиостанций из списка любимых

Нажмите кнопку [SOURCE SELECT], чтобы вывести меню выбора источника сигнала, затем выберите символ « D» (I mathematication content of the content of the

Используя кнопки riangle 
abla, выберите интернет-радиостанцию и нажмите кнопку ENTER, ho или **>**.

Ресивер AVR-3310 автоматически соединится с интернетом и начнется воспроизведение выбранной станции.

#### Удаление интернет-радиостанций из списка любимых

- **1** Нажмите кнопку [SOURCE SELECT], чтобы вывести меню выбора источника сигнала, затем выберите символ « )» ( ст. 26).
- ${\bf 2}$  Используя кнопки  $\bigtriangleup \bigtriangledown,$  выберите интернет-радиостанцию и нажмите кнопку [MEMORY].
  - ) Кнопкой </ выберите пункт «Remove» [Удалить].
- Выбранная интернет-радиостанция будет удалена.
- ※ Если вы передумали удалять эту станцию, нажмите кнопку ▷.

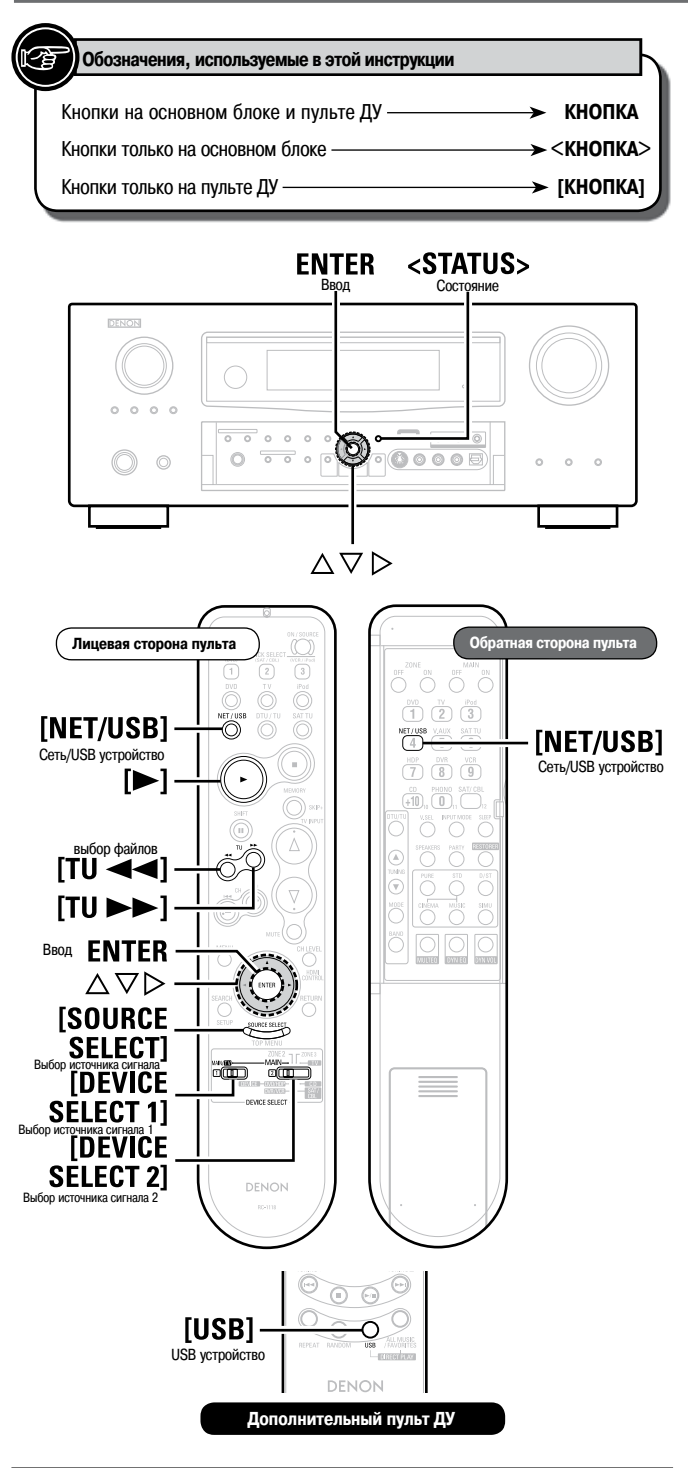

#### Воспроизведение файлов, хранящихся на компьютере

Используйте эту процедуру для воспроизведения музыкальных файлов, изображений или плейлистов.

Подготовительные действия

- Проверьте сетевые настройки, затем включите питание ресивера AVR-3310 (27) стр. 22 «Подключение к домашней сети (LAN)».
- (2) Если необходимо произвести настройку сети, см. раздел «Настройка проводной сети LAN» (С стр. 37).
- (3) Подготовьте компьютер ( С инструкции по эксплуотации компьютера).
- (4) Установите переключатель [DEVICE SELECT 1] в положение «MAIN/TV», а [DEVICE SELECT 2] – в положение «MAIN».

2 Нажмите кнопку [SOURCE SELECT], чтобы вывести меню выбора источника сигнала, и выберите в нем символ «

Используя кнопки riangle 
abla, выберите сервер, содержащий необходимый файл, и нажмите кнопку ENTER или ightarrow.

4 Используя кнопки riangle 
abla 
abla, выберите необходимый пункт или папку и нажмите кнопку ENTER или ightarrow.

**5** Используя кнопки riangle 
abla, выберите файл и нажмите кнопку ENTER, riangle или **>**.

- 6 Настройте перечисленные ниже пункты.
  - Общий уровень громкости (Г стр. 62)
     Режим пространственного звучания (Г стр. 64)
  - Качество звука и изображения (1287 стр. 67)
- Остановка воспроизведения (127 стр. 62)
- **Временная остановка воспроизведения** (С стр. 62)
- **Выбор треков** (С стр. 63)
- Повторяющееся воспроизведение (В стр. 63)
- Воспроизведение в случайном порядке (СТ стр. 63)
- Поиск страниц (П стр. 63)
- Поиск по первой букве (ССС стр. 63)

- При воспроизведении файлов неподвижных изображений (JPEG) их можно выбирать с помощью описанной ниже процедуры.
  - Нажимайте во время воспроизведения либо кнопку [TU <->] (предыдущий файл), либо кнопку [TU >>>] (следующий файл).
- Для воспроизведения музыкальных файлов должно быть произведено подключение к необходимой системе и должны быть произведены необходимые настройки (С тср. 22).
- Перед воспроизведением необходимо запустить программное обеспечение компьютера (сервер) и указать файлы, являющиеся контентом сервера. Подробности см. в инструкции по эксплуатации серверного программного обеспечения.
- Для воспроизведения некоторых файлов изображений может потребоваться значительное время — это зависит от размера изображения.
- Порядок вывода треков/файлов зависит от настройки сервера. Если из-за настроек сервера треки/файлы выводятся не в алфавитном порядке, то поиск файлов по первым буквам может не работать.
- Файлы WMA, сжимаемые без потерь информации, можно воспроизводить только в том случае, если сервер поддерживает перекодирование (как, например, Windows Media Player вер. 11).
- Для увеличения количества низкочастотных и высокочастотных составляющих сжатых аудиофайлов и достижения более качественного звучания используйте режим RESTORER [Восстановление аудиосигнала] (ССС стр. 71). По умолчанию используется опция «Mode 3» [Режим 3].
- Время вывода меню GUI (по умолчанию используется время 30 секунд) можно установить с помощью пункта «GUI» – «NET/USB» (மு стр. 41).
- Название трека, исполнителя и название альбома можно узнать во время воспроизведения нажатием кнопки <STATUS>.

# Воспроизведение предварительно настроенных файлов и файлов, зарегистрированных, как «Любимые»

Отдельные файлы могут предварительно сохраняться или регистрироваться в списке любимых, после чего они могут воспроизводиться с использованием тех же операций, которые применяются при воспроизведении интернет-радиостанций ( стр. 57).

#### ПРИМЕЧАНИЕ

- Предварительные настройки (сохранения) удаляются путем перезаписи.
- При выполнении операций, описанных ниже, база данных медиасервера обновляется, поэтому воспроизведение предварительно сохраненных или любимых музыкальных фильмов может оказаться невозможным:
  - по окончании работы с медиасервером или после его перезапуска;
  - при добавлении или удалении музыкальных файлов на медиасервере.

# Воспроизведение файлов, хранящихся на USB устройстве памяти

Ресивер AVR-3310 будет воспроизводить информацию только с тех USB устройств памяти, которые соответствуют классу MTP (Media Transfer Protocol [Протокол передачи информации с медианосителей]).

- **Подготовительные действия** 
  - Подключите USB устройство памяти к соответствующему порту ресивера.
     Установите переключатель [DEVICE SELECT 1] в положение «MAIN/TV», а [DEVICE SELECT 2] – в положение «MAIN».
- 2 Нажмите кнопку [SOURCE SELECT], чтобы вывести меню выбора источника сигнала, и выберите в нем символ « 😭» (Г стр. 26).
- Используя кнопки riangle 
  abla, выберите пункт или папку, и нажмите кнопку ENTER или  $\triangleright$ .
- Используя кнопки  $\Delta \nabla$ , выберите файл и нажмите кнопку ENTER,  $\triangleright$  или  $\blacktriangleright$ .

Настройте перечисленные ниже пункты.

- Общий уровень громкости (СР стр. 62)
- **Режим пространственного звучания** (*CP* стр. 64)
- Качество звука и изображения (Ф стр. 67)
- Остановка воспроизведения (СТ стр. 62)
- **Временная остановка воспроизведения** (С стр. 62)
- **Выбор треков** (С стр. 63)
- Повторяющееся воспроизведение (В стр. 63)
- Воспроизведение в случайном порядке (С стр. 63)
- Поиск страниц (127 стр. 63)
- Поиск по первой букве (СТ стр. 63)

#### ø

- Для воспроизведения некоторых файлов изображений может потребоваться значительное время — это зависит от размера изображения.
- При воспроизведении файлов неподвижных изображений (JPEG) их можно выбирать с помощью кнопки [TU <</li>
   (предыдущий файл), либо кнопки [TU
- Если USB устройство имеет разделы, то выбрать можно только первый раздел.
- Ресивер AVR-3310 поддерживает MP3 файлы, соответствующие стандарту «MPEG-1 Audio Layer-3».
- При нажатии кнопки [USB] на дополнительном пульте дистанционного управления воспроизведение начинается с первого файла, хранящегося на USB устройстве памяти.

#### ПРИМЕЧАНИЕ

- Компания DENON не несет никакой ответственности за утрату или повреждение каких-либо данных на USB устройстве памяти при подключении этого устройства к ресиверу AVR-3310.
- USB устройство не будет работать при подключении через хаб.
- Компания DENON не предоставляет никаких гарантий, что с ресивером будут работать любые USB устройства. При подключении портативных жестких дисков, которые питаются от адаптера, обязательно используйте адаптер.
- Нельзя к порту USB ресивера AVR-3310 с помощью кабеля подключать (и использовать) компьютер.
- Ресивер AVR-3310 не совместим с плеером iPod Shuffle.

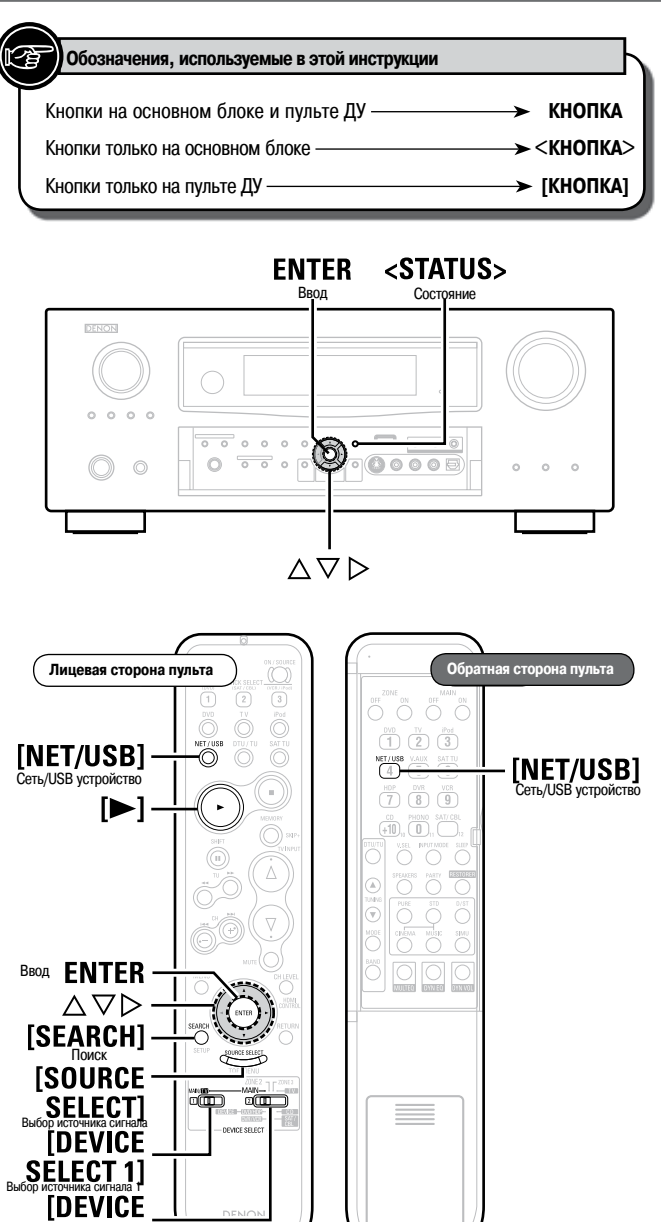

SELECT 2]

### Воспроизведение информации из музыкальной сети Napster

#### Подготовка к воспроизведению.

- 1) Проверьте сетевые настройки, затем включите питание ресивера AVR-3310 (12 стр. 22 «Подключение к домашней сети (LAN)».
- (2) Если необходимо, произведите настройку сети, см. раздел «Настройка проводной сети LAN» (1 стр. 37).
- 3 Установите переключатель [DEVICE SELECT 1] в положение «MAIN/TV», а [DEVICE SELECT 2] - в положение «MAIN».
- Нажмите кнопку [SOURCE SELECT], чтобы вывести меню выбора 1 источника сигнала, и выберите в нем символ « 💬» (@ стр. 26).
- 3 Используя кнопки riangle 
  abla arphi, введите информацию в пункты «Username» [Имя пользователя] и «Password» [Пароль].

| 💿 Napster Accoun | t          |          | DENON |
|------------------|------------|----------|-------|
| Username         | ► <b>E</b> |          |       |
| Password         |            |          |       |
|                  |            |          |       |
|                  |            |          |       |
|                  |            |          |       |
| OK               |            |          |       |
|                  |            | 👁 Cancel |       |
| Enter Username   |            |          |       |

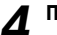

#### После ввода имени пользователя и пароля выберите пункт «ОК» и нажмите кнопку ENTER.

Если имя пользователя и пароль введены корректно, то появится меню верхнего уровня для сети Napster.

#### Username:

[Символы, допустимые для ввода]

[Символы нижнего регистра] abcdefghijklmnopqrstuvwxyz [Символы верхнего регистра] ABCDEFGHIJKLMNOPQRSTUVWXYZ [Дополнительные символы] ! « # \$ % & ' ( ) \* + , - . / ; : < = > ? @ [ \ ] \_ ґ { | } ~ Пробел [Цифры] 0123456789

#### □ Password: .

[Символы, допустимые для ввода]

[Символы нижнего регистра] abcdefghijklmnopqrstuvwxyz [Символы верхнего регистра] ABCDEFGHIJKLMNOPQRSTUVWXYZ [Дополнительные символы] ! « # \$ % & ' ( ) \* + , - . / ; : < = > ? @ [ \ ] ґ { | } ~ Пробел [Цифры] 0123456789

Произведите настройку пунктов, приведенных ниже. 5

- Общий уровень громкости (127 стр. 62).
- **Режим пространственного звучания** (1) стр. 64).
- Качество звука и изображения (СТ стр. 67).

#### Поиск с помощью меню Napster

1 Используя кнопки riangle 
abla, выберите пункт или папку и нажмите кнопку ENTER или ightarrow.

Используя кнопки riangle 
abla, выберите трек и нажмите кнопку ENTER или  $\triangleright$ .

#### Войдите в меню для поиска необходимого трека

#### **1** Нажмите кнопку [SEARCH].

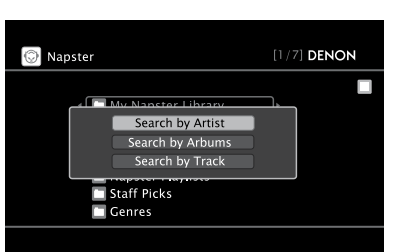

Вы можете производить поиск по исполнителю, названию альбома или названию трека.

 ${\bf 2}$  Используя кнопки  $\bigtriangleup \nabla,$  выберите необходимый пункт и нажмите кнопку ENTER.

Появится экран поиска.

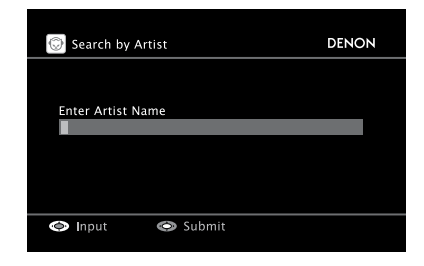

3

Введите необходимые символы и нажмите кнопку ENTER.

# Регистрация треков в библиотеке My Napster Library [Моя библиотека файлов Napster]

1 Нажмите кнопку ⊳ во время воспроизведения трека, который вы хотите зарегистрировать.

2 Выберите пункт «Add to my library» [Добавить к моей библиотеке] и нажмите кнопку ENTER или ⊳.

- Прослушивание треков, зарегистрированных в My Napster Library
- 1 Используя кнопки △▽, выберите пункт «My Napster Library» и нажмите кнопку ENTER или ⊳.

2 Используя кнопки △ ▽, выберите информацию или трек и нажмите кнопку ENTER, ▷ или ►. Информация появится после выбора.

- Остановка воспроизведения (127 стр. 62)
- **Выбор треков** (С стр. 63)
- **Повторяющееся воспроизведение** (127 стр. 63)
- **Воспроизведение в случайном порядке** (стр. 63)
- Поиск страниц (С стр. 63)

ø

- Используйте режим RESTORER [Восстановление аудиосигнала] для увеличения уровня низкочастотных и высокочастотных составляющих сжатых аудиофайлов и получения более качественного звучания (\*\*\*\* стр. 71). По умолчанию используется опция «Mode 3» [Режим 3].
- Время вывода меню GUI (по умолчанию используется время 30 секунд) можно установить с помощью пункта «GUI» – «NET/USB» (ГЭР стр. 41).
- Название трека, исполнителя и название альбома можно узнать во время воспроизведения нажатием кнопки <STATUS>.

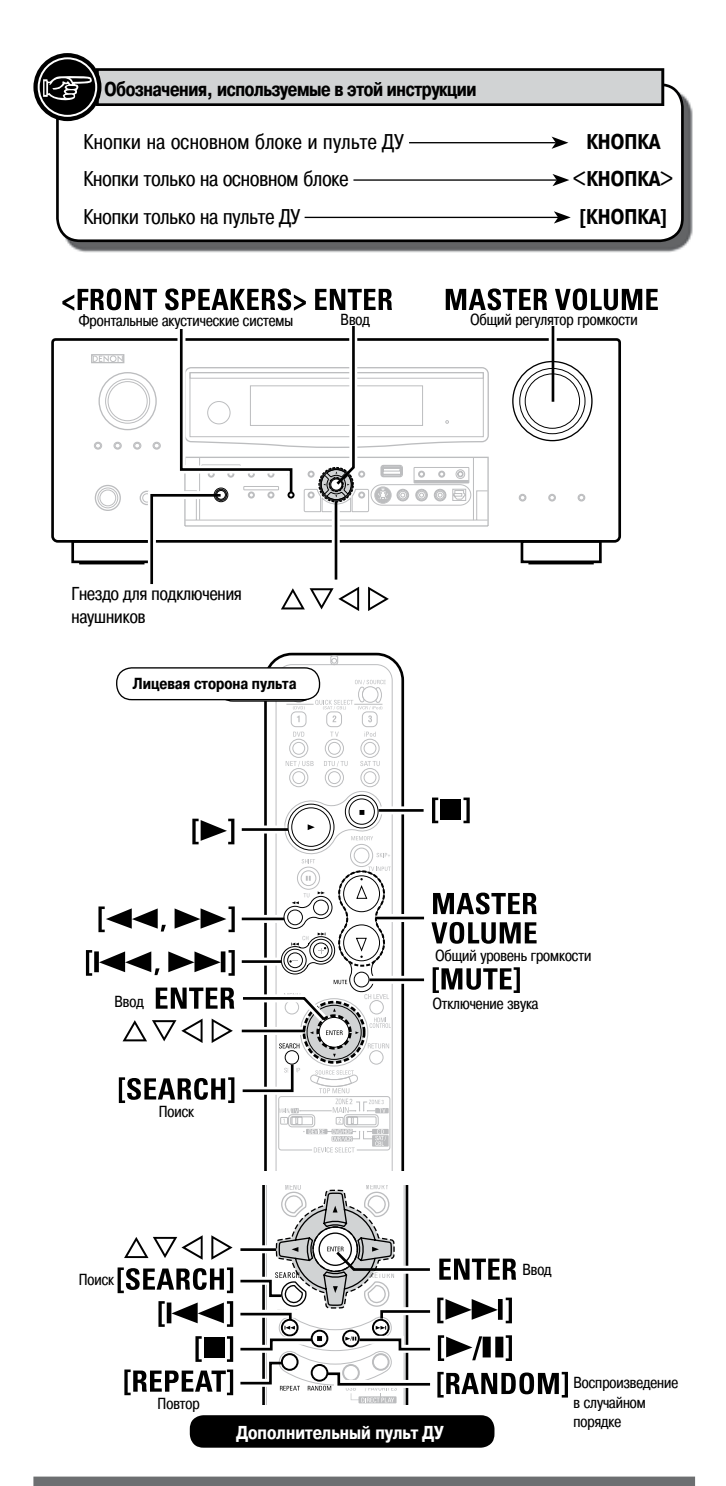

#### Операции, выполняемые во время воспроизведения

#### Регулировка общего уровня громкости

Для изменения уровня громкости используйте регулятор MASTER VOLUME.

Если для пункта «Volume Display» [Отображение уровня громкости] (1287 стр. 40) выбрана опция «Relative» [Относительный уровень]

[Диапазон регулировки] --- –80,5 дБ ~ 18,0 дБ

- Если для пункта «Volume Display» பி стр. 40) выбрана опция «Absolute» [Абсолютный уровень]
   [Диапазон регулировки] 0,0 - 99,0
- ※ Диапазон регулировки зависит от входного сигнала, настроек уровня канала и т.п.

#### Временное отключение звука (Muting)

Нажмите кнопку [MUTE].

s

- Уровень громкости понижается до значения, установленного в пункте «Mute Level» [Уровень ослабления громкости] (ஊ стр. 40).
- Для восстановления исходного уровня громкости нажмите еще раз кнопку [MUTE]. Режим приглушения звука можно отменить регулировкой общего уровня громкости.

#### Прослушивание через наушники

#### Вставьте штекер наушников в гнездо PHONES на передней панели ресивера.

При этом автоматически отключается звук акустических систем и сигнал с выходов предварительного усилителя.

#### ПРИМЕЧАНИЕ

- Во избежание потери слуха не слушайте воспроизведение через наушники с очень большим уровнем громкости.
- Отключайте наушники при выполнении процедуры Audyssey™ Auto Setup или при регулировке уровня громкости.

#### Переключение фронтальных акустических систем

#### Нажимайте кнопку <FRONT SPEAKERS>.

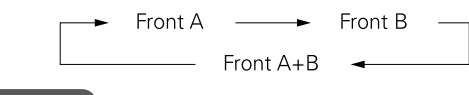

ПРИМЕЧАНИЕ

При выборе опции «Custom» [Настройка пользователя] для пункта «Front Speaker Setup» [Настройка фронтальных акустических систем] ( с тр. 35) кнопка **<FRONT SPEAKERS**> не действует.

#### Остановка воспроизведения

Во время воспроизведения либо нажмите и удерживайте кнопку ENTER, либо нажмите кнопку .

#### Временная остановка воспроизведения

Во время воспроизведения нажмите кнопку ENTER, ► или ►/II на дополнительном пульте дистанционного управления.

Воспроизведение возобновится при повторном нажатии этой кнопки.

#### Быстрое перемещение вперед или назад

Во время воспроизведения нажмите и удерживайте кнопку ◀◀ (ускоренное перемещение назад) или ►► (ускоренное перемещение вперед) или нажмите и удерживайте кнопку △ ▽.

#### Переход к началу трека

Во время воспроизведения нажимайте кнопку ► (возврат к предыдущим трекам) или ► ► (переход к следующим трекам) или кнопку △ ▽.

#### Повторяющееся воспроизведение

#### Нажмите кнопку [REPEAT].

| АШ : Повтор всех песен. |  |
|-------------------------|--|
|-------------------------|--|

Опе : Повтор текущей песни.

**OFF** : Выключение режима повтора.

Ж Пункт меню GUI «Repeat» [Повтор] ( С стр. 48, 49) настраивается аналогично.

### ø

Режим повтора применим при воспроизведении треков с USB устройства памяти и с медиасервера.

#### Выбор треков

Во время воспроизведения нажимайте кнопку  $\triangle$  (предыдущий трек) или abla (следующий трек).

#### Воспроизведение треков в случайном порядке

Нажмите кнопку [RANDOM].

Albums : Воспроизведение в случайном порядке песен только текущего альбома.

Songs : Воспроизведение в случайном порядке всех песен.

**OFF** : Отмена режима воспроизведения в случайном порядке.

Ж Пункт меню GUI «Shuffle» [Воспроизведение в случайном порядке] ( стр. 48) настраивается аналогично.

#### Воспроизведение в произвольном порядке

#### Нажмите кнопку [RANDOM].

- **ON** : Включение режима воспроизведения в случайном порядке.
- OFF : Выключение режима воспроизведения в случайном порядке.
- Ж Меню графического интрефейса пользователя «Rendom» ( CF стр. 48) можно настраивать таким же образом.

<u>s</u>

Режим воспроизведения треков в случайном порядке применим при прослушивании треков с USB устройства памяти и с медиасервера.

#### Поиск страниц

Нажмите кнопку [SEARCH], затем с помощью кнопки ⊲ переходите к предыдущей странице или кнопки ▷ – к следующей странице. ※ Для отмены нажмите кнопку △ ▽ или [SEARCH].

#### Поиск по первой букве

Эта операция удобна для выбора пунктов из списка интернет-радиостанций или файлов, хранящихся на компьютере.

Во время показа экрана с меню нажмите дважды кнопку [SEARCH], затем кнопками ⊲⊳ выберите первую букву, по который вы хотите произвести поиск.

- Если в списке имеются несколько пунктов, начинающихся с выбранной буквы, то они будут выведены в алфавитном порядке.
- Если поиск в списке невозможен, то выводится сообщение «unsorted list.» [Список не отсортирован].
- ※ Для отмены нажмите кнопку  $△ \nabla$  или [SEARCH].

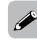

Если список выводится не в алфавитном порядке, то поиск по первой букве невозможен.

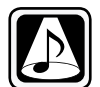

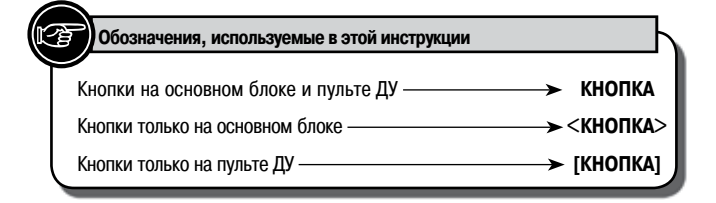

# STANDARD DIRECT/STEREO

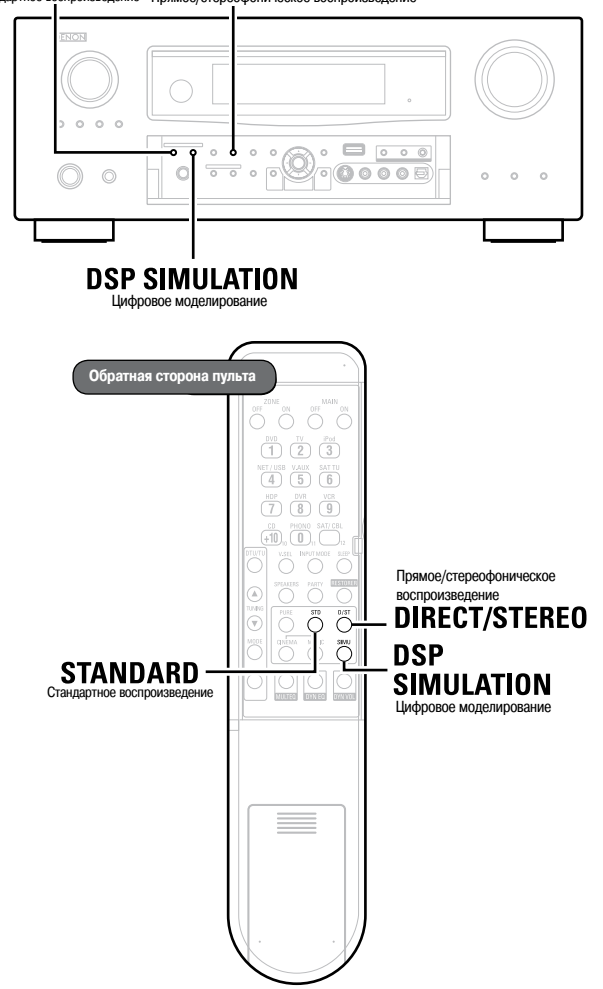

### Воспроизведение источников сигналов в соответствии с их форматом/числом каналов (Standard Playback)

#### Операции

Режимы пространственного воспроизведения, которые можно выбрать, зависят от следующего:

• Формата входного аудиосигнала

- Количества каналов входного аудиосигнала
- Настройки усилителя (🖅 стр. 33)

Включите воспроизведение источника сигнала (© стр. 50)

**2** Кнопкой STANDARD выберите режим пространственного звучания.

#### □ Воспроизведение 2-канальных источников сигнала

(1) При каждом нажатии кнопки STANDARD режимы переключаются следующим образом.

**DOLBY PLIIz** \*1: Сигналы при воспроизведении декодируются в формат DOLBY PLIIz.

**DOLBY PLIIx** \*2: Сигналы при воспроизведении декодируются в формат DOLBY PLIIx.

**DOLBY PLII**: Сигналы при воспроизведении декодируются в формат DOLBY PLII.

DTS NEO:6 : Сигналы при воспроизведении декодируются в формат DTS NEO:6.

- \*1: Этот режим можно выбрать, если для пункта «Amp Assign» [Назначение усилителя] выбрана опция «Front Height» [Фронтальные верхние акустические системы], а для пункта «Speaker Configuration» – «Front Height» [«Конфигурация акустических систем» – «Фронтальные верхние акустические системы»] выбрана любая опция кроме «None» [Отсутствует].
- \*2: Этот режим можно выбрать, если для пункта «Amp Assign» выбрана опция «Normal» [Стандартная конфигурация], а для пункта «Speaker Configuration» – «Surround Back» [«Конфигурация акустических систем» – «Тыловые акустические системы»] выбрана любая опция кроме «None» [Отсутствует].
- (2) Выберите режим для воспроизведения сигнала в пункте «Mode» [Режим] (С стр. 67).

| Cinema    | : Этот режим подходит для просмотра фильмов.                                                                                                    |
|-----------|----------------------------------------------------------------------------------------------------|
| Music     | : Этот режим подходит для воспроизведения музыки.                                                                                               |
| Game      | : Этот режим подходит для игровых приставок.                                                                                                    |
| Pro Logic | : Это режим воспроизведения Pro Logic. Его можно выбирать при воспроизведении формата DOLBY PLII.                                               |
| Height    | : Это режим воспроизведения Front Height. Выберите для пункта «Front Height» [Верхние акустические системы] опцию «ON» [Включено] (து стр. 68). |

※ Выбираемые режимы зависят от источника входных сигналов.

#### Воспроизведение многоканальных источников сигнала (Dolby Digital, DTS и т.п.)

В случае стандартного воспроизведения многоканальных источников сигнала ресивер AVR-3310 автоматически определяет формат многоканального входного аудиосигнала и используется соответствующий декодер, обеспечивающий пространственное звучание.

#### Отображение текущего режима пространственного звучания

| Входной сигнал              | Индикация на дисплее          |
|-----------------------------|-------------------------------|
|                             | DOLBY DIGITAL                 |
| DOLBY DIGITAL               | DOI BY DIGITAL FX             |
| (кроме 2-канального) /      | DOLBY DIGITAL+PLIIX CINEMA    |
| DOI BY DIGITAL FX           | DOLBY DIGITAL+PLIIX MUSIC     |
|                             | DOLBY DIGITAL+PLIIZ HEIGHT    |
|                             | DOLBY DIGITAL+                |
|                             | DOLBY DIGITAL+ +EX            |
| DOLBY DIGITAL Plus (*4)     | DOLBY DIGITAL+ + PLIIX CINEMA |
|                             | DOLBY DIGITAL+ + PLIIX MUSIC  |
|                             | DOLBY DIGITAL+ + PLIIZ HEIGHT |
|                             | DOLBY TrueHD                  |
|                             | DOLBY TrueHD+EX               |
| DOLBY TrueHD (*4)           | DOLBY TrueHD+PLIIx CINEMA     |
|                             | DOLBY TrueHD+PLIIx MUSIC      |
|                             | DOLBY TrueHD+PLIIz HEIGHT     |
|                             | DTS SURROUND                  |
| DOLBY DIGITAL EX            | DTS+PLIIX CINEMA              |
| DTS (5.1-канальный) /       | DTS+PLIIX MUSIC               |
| DTS-ES Discrete 6.1 /       | DTS+PLIIZ HEIGHT              |
| DTS-ES Matrix 6.1 /         | DTS+NEO:6                     |
| DTS 96/24                   | DTS ES MTRX6.1 (*1)           |
|                             | DTS ES DSCRT6.1 (*2)          |
|                             | DTS 96/24 (*3)                |
|                             | DTS-HD HI RES                 |
|                             | DTS-HD MSTR                   |
|                             | DTS-HD+NEO:6                  |
| DTS-HD (*4)                 | DTS-HD+PLIIX CINEMA           |
|                             | DTS-HD+PLIIx MUSIC            |
|                             | DTS-HD+PLIIZ HEIGHT           |
|                             | DTS EXPRESS                   |
|                             | MULTI CH IN                   |
| РСМ (многоканальный сигнал) | MULTI IN+PLIIX CINEMA         |
|                             | MULTI IN+PLIIX MUSIC          |
|                             | MULTI IN+PLIIZ HEIGHT         |
|                             | MULTICHIN 7.1                 |

\*1: Этот индикатор светится, если входной сигнал имеет формат «DTS-ES Matrix 6.1», а для пункта «AFDM» [Режим автоматического обнаружения идентификатора] ресивера AVR-3310 выбрана опция «ON» [Включено].

\*2: Этот индикатор светится, если входной сигнал имеет формат «DTS-ES Discrete 6.1».

\*3: Этот индикатор светится, если входной сигнал имеет формат «DTS 96/24».

\*4: При поступлении любого сигнала светится индикатор HD AUDIO.

🥙 Подробности см. на стр. 94, 95.

### **2** Воспроизведение с использованием режима DENON Original Surround

В зависимости от источника сигнала и ситуации просмотра можно выбрать один из семи специальных режимов пространственного звучания DENON.

Включите воспроизведение источника сигнала (12 стр. 50).

**2** Используя кнопку DSP SIMULATION, выберите режим пространственного звучания.

| 5CH/7CH STEREO    | : Этот режим предназначен для воспроизведения стереофони- |
|-------------------|-----------------------------------------------------------|
|                   | ческой музыки всеми акустическими системами.              |
| <b>ROCK ARENA</b> | : Этот режим предназначен для создания атмосферы присутс- |
|                   | твия на концерте рок-музыки.                              |
| JAZZ CLUB         | : Этот режим предназначен для создания атмосферы присутс- |
|                   | твия в джазовом клубе.                                    |
| MONO MOVIE *:     | Этот режим предназначен для воспроизведения монофони-     |
|                   | ческих источников в режиме пространственного звучания.    |

 
 VIDEO GAME
 Этот режим предназначен для получения пространственного звучания в приставочных играх.

 MATRIX
 Этот режим позволяет вам увеличить ощущение пространства

IX Этот режим позволяет вам увеличить ощущение пространства для стереофонических сигналов.

VIRTUAL : Этот режим позволяет создавать эффект пространственного звучания при использовании только фронтальных акустических систем или наушников.

\*: При воспроизведении источников сигналов, записанных в монофоническом режиме «MONO MOVIE», звук будет несбалансированным (одноканальным – только левый или правый канал), поэтому подавайте сигнал сразу на оба канала.

#### ø

Для некоторых источников сигнала удовлетворительный пространственный эффект может быть не достигнут. В этом случае попробуйте использовать другие режимы, чтобы получить удовлетворяющую вас звуковую панораму.

#### ПРИМЕЧАНИЕ

Если входной сигнал имеет формат DOLBY TrueHD, DOLBY DIGITAL Plus, DTS-HD или DTS EXPRESS, то режим пространственного звучания DENON выбрать нельзя.

#### (3) Прямое воспроизведение

В этом режиме для обеспечения максимального качества звука сигнал обходит схемы регулировки тембра.

Выводятся те же каналы, которые присутствуют во входном сигнале.

Начните воспроизведение источника сигнала (1 стр. 50).

Кнопкой DIRECT/STEREO выберите режим «DIRECT».

#### Отображение текущего режима пространственного звучания

| Входной сигнал                      | Индикация на дисплее           |  |  |  |
|-------------------------------------|--------------------------------|--|--|--|
| Аналоговый сигнал /                 |                                |  |  |  |
| РСМ (2-канальный) /                 |                                |  |  |  |
| Dolby Digital /                     | DIRECT                         |  |  |  |
| DTS /                               |                                |  |  |  |
| Прочие 2-канальные цифровые сигналы |                                |  |  |  |
|                                     | MULTI CH DIRECT                |  |  |  |
|                                     | MULTI CH DIRECT + Dolby EX     |  |  |  |
|                                     | MULTI CH DIRECT + PLIIX CINEMA |  |  |  |
| РСМ (многоканальный сигнал)         | MULTI CH DIRECT + PLIIX MUSIC  |  |  |  |
|                                     | MULTI CH DIRECT + PLIIZ HEIGHT |  |  |  |
|                                     | MULTI CH DIRECT 7.1            |  |  |  |

🕗 Подробности см. на стр. 95.

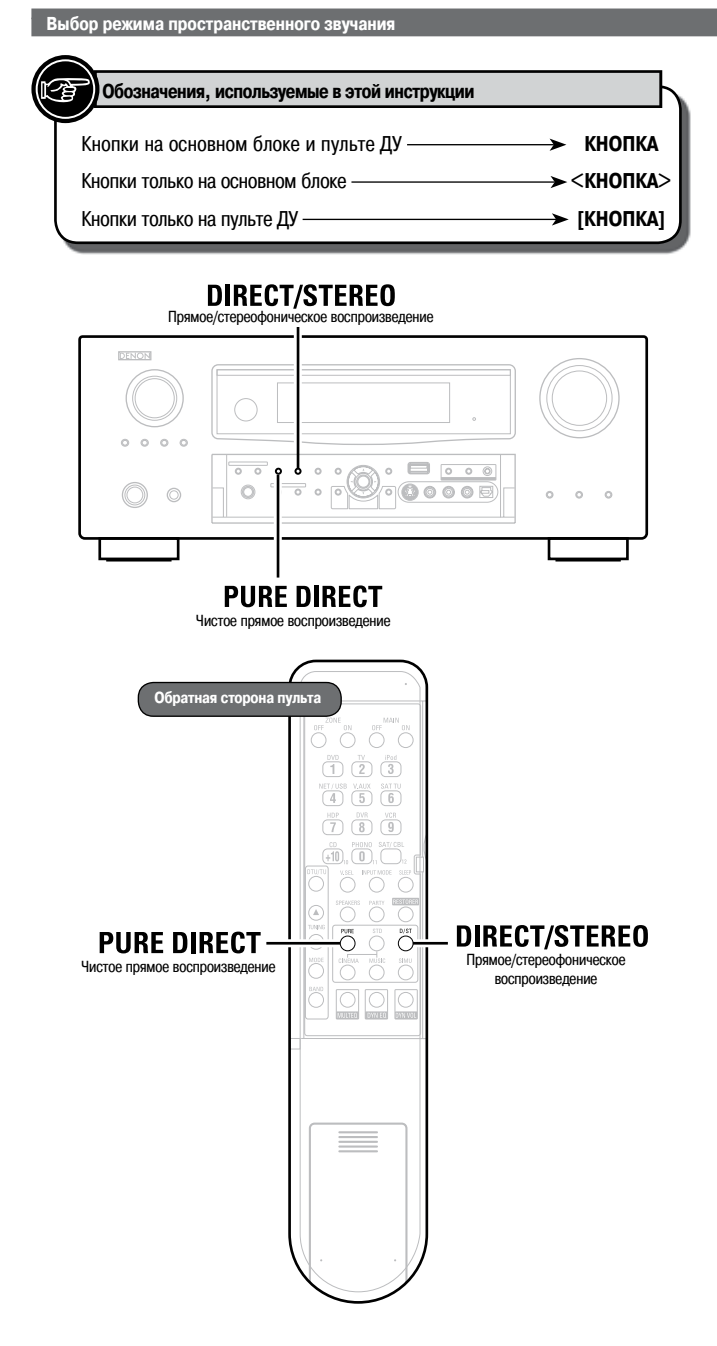

### (4) Стереофоническое воспроизведение

Этот режим предназначен для стереофонического воспроизведения. Тембр звука можно регулировать. Звук воспроизводится фронтальными левой и правой акустическими системами и сабвуфером.

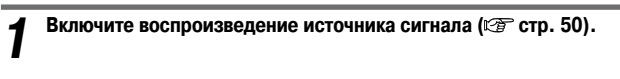

2 Кнопкой DIRECT/STEREO выберите режим «STEREO».

#### (5) Воспроизведение в режиме Pure Direct

Этот режим очень точно воссоздает оригинальное звучание, обеспечивая высочайшее качество звука.

Включите воспроизведение источника сигнала (🖙 стр. 50).

**2** Нажмите кнопку PURE DIRECT.

#### ¢

- Для выключения этого режима нажмите кнопку PURE DIRECT еще раз.
- При использовании режима PURE DIRECT параметры пространственного звучания такие же, что и в режиме DIRECT.
- Видеосигналы выводятся только в том случае, если сигналы HDMI воспроизводятся в режиме PURE DIRECT.

#### ПРИМЕЧАНИЕ

В режиме PURE DIRECT меню GUI не выводится и дисплей на передней панели ресивера выключен.

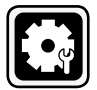

# Настройка качества звука и изображения (Audio/Video Adjust)

Подробности о выборе, настройке и отмене настроек каждого пункта меню см. раздел «Выполнение операций с использованием меню GUI» (🖅 стр. 25).

GUI

GUI

См. на обороте

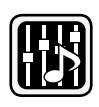

### Настройка качества звука (Audio Adjust)

Подчеркнуты настройки, используемые по умолчанию.

Звук, воспроизводимый в режиме пространственного воспроизведения, можно отрегулировать в соответствии с вашими предпочтениями. Регулируемые пункты (параметры) зависят от входного сигнала и от текущих настроек режима пространственного звучания. Описание регулируемых параметров см. в разделе «Режимы пространственного звучания и их параметры» (🖅 стр. 92).

| Настраиваемые пункты |                    | Содержание настроек                                                                                                    |  |  |  |  |
|----------------------|--------------------|----------------------------------------------------------------------------------------------------|--|--|--|--|
| Surround Parameters  |                    | Mode: Выбор режима пространственного воспроизведения.                                                                                                    |  |  |  |  |
| Настройка параметров | пространственного  |                                                                                                    |  |  |  |  |
| пастроика параметров | npoorpariorbennoro | D. Res sources Dillouren Dill                                                                                                    |  |  |  |  |
| воспроизведения.     |                    |                                                                                                    |  |  |  |  |
|                      |                    | Сіпета: Режим оптимизирован для просмотра фильмов.                                                                                                    |  |  |  |  |
|                      |                    | Music: Режим оптимизирован для воспроизведения музыки.                                                                                                    |  |  |  |  |
|                      |                    | Game: Режим оптимизирован для приставочных игр.                                                                                                    |  |  |  |  |
|                      |                    | Pro Logic: Режим воспроизведения Dolby Pro Logic (только режим PLII).                                                                                                    |  |  |  |  |
|                      |                    |                                                                                                    |  |  |  |  |
|                      |                    | Для режима PLIIz                                                                                                    |  |  |  |  |
|                      |                    | Height: Режим воспроизведения Dolby PLIIz Height.                                                                                                    |  |  |  |  |
|                      |                    |                                                                                                    |  |  |  |  |
|                      |                    | □ Для режима DTS NEO:6                                                                                                    |  |  |  |  |
|                      |                    | Сіпета: Реким оптимизирован для просмотра фильмов.                                                                                                    |  |  |  |  |
|                      |                    | Music: Режим оптимизирован для воспроизведения музыки.                                                                                                    |  |  |  |  |
|                      |                    |                                                                                                    |  |  |  |  |
|                      |                    |                                                                                                    |  |  |  |  |
|                      |                    |                                                                                                    |  |  |  |  |
|                      |                    | • Если для пункта «Surround Parameters» – «Front Height» («Параметры режима пространственного звучания» – «Фронтальные верх-                                                                                                    |  |  |  |  |
|                      |                    | ние акустические системы»] (🖅 стр. 68) выбрана опция «ОN» (Включено), то режим «Height» выбирается автоматически.                                                                                                    |  |  |  |  |
|                      |                    | <ul> <li>Режим «Music» эффективен также при воспроизвелении фильмов, содержащих много стереофонической музыки.</li> </ul>                                                                                                    |  |  |  |  |
|                      |                    | <ul> <li>Pervinti «Cinema» и «Misic» можно также включать кнопками [Cinema] и [Milsic]</li> </ul>                                                                                                    |  |  |  |  |
|                      |                    | <ul> <li>- силина челение и чиское колонала по класка и сила с сила с с<br/>с сила с сила с сила с сила с сила с сила с сила с сила с сила с сила с сила с сила с сила с сила с сила с сила с сила с сила с сила с сила с сила с сила с сила с сила с сила с сила с сила с сила с сила с сила с сила с сила с сила с сила с сила с<br/>с сила с сила с с<br/>с с сила с сила с сила с сила с сила с сила с сила с сила с сила с сила с сила с сила с сила с сила с сила с сила с сила с сила с сила с сила с сила с сила с сила с сила с сила с сила с сила с сила с сила с сила с сила с сила с сила</li></ul> |  |  |  |  |
|                      |                    | спена се, в этом режиме смягается воспроизведение высоких частот, что при воспроизведении фильмов улучшает разоорчи-                                                                                                    |  |  |  |  |
|                      |                    |                                                                                                    |  |  |  |  |
|                      |                    |                                                                                                    |  |  |  |  |
|                      |                    | • ОК. Гемлия «Опенна ца» используется.<br>DDC: Семлия синенна ца» используется.                                                                                                    |  |  |  |  |
|                      |                    | ото с жалие динамического дианазона уменьшение разницы межило самыми и ромкими и самыми ихими звуками).                                                                                                    |  |  |  |  |
|                      |                    | • Аше: Автоматическое включение/выключение сжатия динамического диагазона в зависимости от источника сигнала. Эту настрои-                                                                                                    |  |  |  |  |
|                      |                    | ký MOXHO HPOVISOUJIL B DEXIME DOUDÝ HUEHD.                                                                                                    |  |  |  |  |
|                      |                    | • Low / Middle / High: Cleitehu (xa i usi (Huskasi/c)ped/hsi/balcokasi).                                                                                                    |  |  |  |  |
|                      |                    | • ОГР: Сжатие динамического диапазона не производится.                                                                                                    |  |  |  |  |
|                      |                    | D.COMP: Сжатие динамического диапазона (разница между самыми громкими и самыми тихими звуками).                                                                                                    |  |  |  |  |
|                      |                    | • <u>ОГЕ</u> : Сжатие динамического диапазона не производится.                                                                                                    |  |  |  |  |
|                      |                    | • Low / Middle / High: Степени сжатия (низкая/средняя/высокая).                                                                                                    |  |  |  |  |
|                      |                    | LFE: Настроика уровня низкочастотных эффектов (LFE)                                                                                                    |  |  |  |  |
|                      |                    | • –10dB ~ <u>0dB</u>                                                                                                    |  |  |  |  |
|                      |                    |                                                                                                    |  |  |  |  |
|                      |                    |                                                                                                    |  |  |  |  |
|                      |                    | <ul> <li>Истолиции систор Dolby Diotid: «О вБ-</li> <li>Истолиции систор Dolby Diotid: «О вБ-</li> </ul>                                                                                                    |  |  |  |  |
|                      |                    | Micromiting Contraine Delogital. *** dub/**     Micromiting Difference Difference D                     |  |  |  |  |
|                      |                    |                                                                                                    |  |  |  |  |
|                      |                    | <ul> <li>тузакалагана иличтики DIS. «- 10 до»</li> <li>Солтах Парада Парадалана очитала или от канала на формала и формала и пореди и пореди и пор<br/>Пореди и пореди и пореди и пореди и пореди и пореди и пореди и пореди и пореди и пореди и пореди и пореди и пореди и пореди и пореди и пореди и пореди и пореди и пореди и пореди и пореди и пореди и пореди и пореди и пореди и пореди и</li></ul>            |  |  |  |  |
|                      |                    | Септег таде: Распределение сигнала центрального канала на фронтальные левыи и правыи каналы (для расширения звуковои                                                                                                    |  |  |  |  |
|                      |                    |                                                                                                    |  |  |  |  |
|                      |                    |                                                                                                    |  |  |  |  |
|                      |                    | Рапогата: дооавление сигналов фронтальных левого/правого каналов к ооковым каналам (для расширения звуковои панорамы).                                                                                                    |  |  |  |  |
|                      |                    | • ОГЕ: Доравление не производится                                                                                                    |  |  |  |  |
|                      |                    | • ON: Добавление производится.                                                                                                    |  |  |  |  |
|                      |                    | Dimension: Смещение центральной части звуковой панорамы вперед или назад (для регулировки баланса).                                                                                                    |  |  |  |  |
|                      |                    | • 0 ~ 6 (3)                                                                                                    |  |  |  |  |
|                      |                    | Center Width: Распределение сигнала центрального канала на фронтальные левый и правый каналы (для расширения звуковой                                                                                                    |  |  |  |  |
|                      |                    | панорамы).                                                                                                    |  |  |  |  |
|                      |                    | • 0 - 7 (3)                                                                                                    |  |  |  |  |
|                      |                    | Delay Time: Регулировка времени задержки с целью настройки размера звуковой панорамы.                                                                                                    |  |  |  |  |
|                      |                    | • 0ms ~ 300 ms ( <u>30ms</u> )                                                                                                    |  |  |  |  |
|                      |                    | Effect Level: Регулировка уровня эффекта.                                                                                                    |  |  |  |  |
|                      |                    | • 1 - 15 (10)                                                                                                    |  |  |  |  |
|                      |                    | A                                                                                                    |  |  |  |  |
|                      |                    | Если локализация звуков и ощущение от фазы окружающих сигналов вам кажется неестественным, то уменьшите уровень                                                                                                    |  |  |  |  |
|                      |                    | эффектов.                                                                                                    |  |  |  |  |
|                      |                    |                                                                                                    |  |  |  |  |

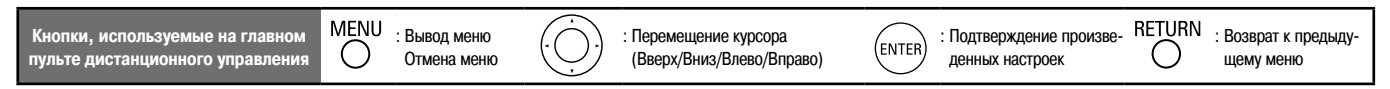

#### Содержание настроек

| Настраиваемые пункты                 | Содержание настроек                                                                                                    |  |  |  |
|--------------------------------------|----------------------------------------------------------------------------------------------------|--|--|--|
| Surround Parameters<br>(продолжение) | Room Size: Задание размера акустического окружения.           • Small: Моделируется акустика маленькой комнаты.           • Medium small: Моделируется акустика средней/маленькой комнаты.           • Medium: Моделируется акустика средней/маленькой комнаты.           • Medium: Моделируется акустика средней/маленькой комнаты.           • Medium large: Моделируется акустика средней/большой комнаты.           • Large: Моделируется акустика средней/большой комнаты.                                                                                                    |  |  |  |
|                                      | ПРИМЕЧАНИЕ                                                                                                    |  |  |  |
|                                      | Параметр «Room Size» не указывает на размер комнаты, в которой производится прослушивание.                                                                                                    |  |  |  |
|                                      | <ul> <li>ON: Фронтальные верхние каналы используются.</li> </ul>                                                                                                    |  |  |  |
|                                      | • <b>OFF:</b> Фронтальные верхние каналы не используются.                                                                                                    |  |  |  |
|                                      |                                                                                                    |  |  |  |
|                                      | <ul> <li>При использовании перечисленных ниже настроек Фронтальные верхние каналы не отображаются:</li> <li>если для пункта «Amp Assign» [Назначение усилителя] (இ стр. 33) выбрана любая опция, кроме «Front Height»;</li> <li>если для пункта «Speaker Configuration» – «Front Height» [«Конфигурация акустических систем» – «Фронтальные верхние акустические системы»] (இ стр. 33) выбрана опция «None» [Отсутствует].</li> <li>Пункт «Front Height» настроить, если воспроизводимый источник сигнала HD Audio содержит фронтальные передние каналы. В этом случае Фронтальные верхние каналы воспроизводятся без декодирования в режиме PUIz.</li> <li>Эту настройку можно также производить кнопкой [SPEAKERS]</li> </ul>                                                                                                    |  |  |  |
|                                      | AFDM (Auto flag detect mode [Режим автоматического обнаружения идентификатора]): Автоматическое обнаружение                                                                                                    |  |  |  |
|                                      | сигнала тылового канала и выбор оптимального режима пространственного звучания.<br>• <b>OFF:</b> Выключено.<br>• <u>ON</u> : Включено.                                                                                                    |  |  |  |
|                                      | [Пример] Воспроизведение сигнала Dolby Digital (с EX идентификатором)<br>• Если для пункта «AFDM» выбрана опция «ON», то автоматически устанавливается режим пространственного звучания DOLBY D +<br>PLIX C.                                                                                                    |  |  |  |
|                                      | • чтобы использовать режим DOLBT DIGITAL EX, выберите для пункта «APDM» опцию «OFP», а для пункта «Surround Back» [тыловой канал] опцию «MTRX ON».                                                                                                    |  |  |  |
|                                      | et la companya de la companya de la companya                                                                                                    |  |  |  |
|                                      | <ul> <li>Некоторые источники сигнала Dolby Digital EX не содержат EX идентификатора. Если режим воспроизведения не включается<br/>автоматически, даже если для пункта «AFDM» выбрана опция «ON», то выберите для пункта «Surround Back» опцию «MTRX ON»<br/>или «PLIX CINEMA».</li> <li>Если для пункта «Socakor Configuration» – «Surround Back» (Car cro. 23) выбрана опция «None», то винкт «Surround Back» но</li> </ul>                                                                                                    |  |  |  |
|                                      | orofopaxaeros.                                                                                                    |  |  |  |
|                                      | Surround Back: Задание способа образования сигнала тылового канала.                                                                                                    |  |  |  |
|                                      | <ul> <li>Для 2-канальных источников сигнала</li> <li>ON: Тыловые каналы используется.</li> <li>OFF: Тыловые каналы не используются.</li> </ul>                                                                                                    |  |  |  |
|                                      | <ul> <li>Для многоканальных источников сигнала</li> <li>Задание способа декодирования тылового канала.</li> <li>DSCRT ON: Воспроизведение тыловых каналов, содержащихся в 7.1-канальном источнике сигналов.</li> <li>MTRX ON: Создание и воспроизведение тыловых каналов из сигналов боковых каналов.</li> <li>ES MTRX *1: Создание и воспроизведение тыловых каналов из сигналов боковых каналов источника DTS.</li> <li>ES DSCRT *2: Воспроизведение тыловых каналов, в 7.1-канальном источнике сигналов источника DTS.</li> </ul>                                                                                                    |  |  |  |
|                                      | PLIIx CINEMA *3: Создание и воспроизведение тыловых каналов путем декодирования сигналов в режиме Dolby Pro Logic IIx<br>Cinema                                                                                                    |  |  |  |
|                                      | PLILK MUSIC: Создание и воспроизведение тыловых каналов путем декодирования сигналов в режиме Dolby Pro Logic IIx Music.<br>OFF: Тыловые каналы не используются.                                                                                                    |  |  |  |
|                                      | <ul> <li>*1: Этот режим можно использовать при воспроизведении DTS сигналов.</li> <li>*2: Этот режим можно использовать при воспроизведении DTS сигналов, содержащих идентификатор 6.1-канальных сигналов.</li> <li>*3: Этот режим можно выбрать, если для пункта «Speaker Configuration» – «Surround Back» [«Конфигурация акустических систем» – «Тыловые акустические системы»] (" CTP стр. 33) выбрана опция «2 spkrs» [2 акустических системы].</li> </ul>                                                                                                    |  |  |  |
|                                      |                                                                                                    |  |  |  |
|                                      | <ul> <li>Этот режим можно также выбирать кнопкой STANDARD.</li> <li>Если техниций источник содержит сиснал тылового каналы то тип лекодера автоматически выбирается с помощью функции AFDM</li> </ul>                                                                                                    |  |  |  |
|                                      | <ul> <li>Соли техудии источник содержит сигнал талового канала, то тип декодера автоматически выокрастся с помощью супкции н они [Режим автоматически выокрастся с помощью супкции н они [Режим автоматически выокрастся с помощью супкции н они н супкции н они [Режим автоматически выокрастся с помощью супкции н они [Режим автоматически выокрастся с помощь с супкции н они н супкции н они н супкци н они н супкции н они н супкции н они н супкции н они н супкци</li></ul> |  |  |  |
|                                      |                                                                                                    |  |  |  |
|                                      | <ul> <li>• ON: Ослабление включено.</li> <li>• OFF: Ослабление включено.</li> </ul>                                                                                                    |  |  |  |
|                                      | Если при воспроизведении аудиосигнала уровень канала сабвуфера кажется слишком высоким, выберите для этого пункта                                                                                                    |  |  |  |
|                                      | ощию «он».                                                                                                    |  |  |  |
|                                      |                                                                                                    |  |  |  |

| Кнопки, используемые на главном<br>пульте дистанционного управления |  | : Вывод меню<br>Отмена меню |  | : Перемещение курсора<br>(Вверх/Вниз/Влево/Вправо) | ENTER | : Подтверждение произве-<br>денных настроек |  | : Возврат к предыду-<br>щему меню |
|---------------------------------------------------------------------|--|-----------------------------|--|----------------------------------------------------|-------|---------------------------------------------|--|-----------------------------------|
|---------------------------------------------------------------------|--|-----------------------------|--|----------------------------------------------------|-------|---------------------------------------------|--|-----------------------------------|
| Настраиваемые пункты                          | Содержание настроек                                                                                                    |
|-----------------------------------------------|----------------------------------------------------------------------------------------------------|
| Surround Parameters                           | Subwoofer: Включение/выключение выхода на сабвуфер.                                                                                                    |
| (продолжение)                                 | • ON: Сабвуфер используется.                                                                                                    |
|                                               | • ОFF: Сабвуфер не используется.                                                                                                    |
|                                               | Default: Восстановление всех исходных параметров режимов пространственного звучания (к используемым по умолчанию).                                                                                                    |
|                                               | • NO: Восстановление параметров не производится.                                                                                                    |
|                                               | • тез: восстановление параметров производится.                                                                                                    |
|                                               |                                                                                                    |
|                                               | Loss bei belochite trynki "Detautie in nazwete knotky Littler, to na spane to spane to spane              |
| Tone                                          | Tone Control: Britingvenue/Bakingvenue/Bakingve                                                                                                    |
| Регулировка тембра звука                      | <ul> <li>ОN: Регулировка тембров включена (высокие и низкие частоты).</li> </ul>                                                                                                    |
|                                               | • OFF: Регулировка тембра выключена.                                                                                                    |
|                                               |                                                                                                    |
|                                               |                                                                                                    |
|                                               | • Эту настройку можно использовать в том случае, если для пункта «Dynamic EQ» [Динамический эквалайзер] (🖅 стр. 69) выбрана                                                                                                    |
|                                               | опция «ОFF» [Выключено].                                                                                                    |
|                                               | В режиме прямого воспроизведения регулировка тембра не производится.     Врежиме прямого воспроизведения регулировка тембра не производится.                                                                                                    |
|                                               | Вазст Регулировка низких частот (оасы).                                                                                                    |
|                                               | •                                                                                                    |
|                                               |                                                                                                    |
|                                               | го улировку можно производите только в том случае, если для пункта «топе сопцо» (гегулировка темора) (~ стр. озу вы-<br>блана опция «О№ [Включено]                                                                                                    |
|                                               |                                                                                                    |
|                                               | • -6dB ~ +6dB                                                                                                    |
|                                               |                                                                                                    |
|                                               | 🧨 Регулировку можно производить только в том случае, если для пункта «Tone Control» (🖙 стр. 69) выбрана опция «ON».                                                                                                    |
| Audyssey Settings                             | MultEQ: Коррекция временных и частотных отклонений в зоне прослушивания.                                                                                                    |
| Настройка пунктов MultEQ, Dynamic EQ и Dy-    | • Audyssey: Оптимизация частотных характеристики всех акустических систем.                                                                                                    |
| namic Volume                                  | • Audyssey Byp.L/R: Оптимизация частотных характеристик всех акустических систем, за исключением фронтальных левой и                                                                                                    |
|                                               | правой.                                                                                                    |
| ПРИМЕЧАНИЕ                                    | • Audyssey Flat: Выравнивание частотных характеристик всех акустических систем.                                                                                                    |
| Если вы не произвели настройку Audyssey Auto  | • Manual: Использование частотных коррекции, установленных в пункте «Manual EQ» (E2) стр. /1).                                                                                                    |
| Setup, или если вы изменили настройку акус-   | • ОГГ: Быключение эквалаизера «мишец».                                                                                                    |
| тических систем после выполнения процедуры    |                                                                                                    |
| Audyssey Auto Setup, то вы не сможете выбрать | • Режимы «Audvssev», «Audvssev Bvp.L/B» и « Audvssev Flat» можно выбирать только после выполнения процедуры Audvssev Auto                                                                                                    |
| пункты Dynamic EQ/ Dynamic Volume, но может   | Setup. При выборе режима «Audyssey», «Audyssey Byp.L/R» или « Audyssey Flat» светится индикатор                                                                                                    |
| появиться сообщение «Run Audyssey» [Запус-    | • Если после выполнения процедуры Audyssey Auto Setup были изменены настройки Speaker Configuration [Конфигурация акусти-                                                                                                    |
| тите процедуру Audyssey Auto Setupj.          | ческих систем], Distance [Расстояние], Channel Level [Уровень канала] или Crossover Frequency [Частота кроссовера] (без измене-                                                                                                    |
|                                               | ния количества акустических систем, для которого производились измерения), то на дисплее будет светиться только индикатор                                                                                                    |
| в этом случае лиоо снова выполните процеду-   | MULTEO<br>DYN VOL                                                                                                    |
| рацию «Bestore» [Восстановление] (இ стр.      | <ul> <li>Если для пунктов «Dynamic EQ» или «Dynamic Volume» была выбрана опция «ON» [Включено], когда для пункта «MultEQ» выбрана</li> </ul>                                                                                                    |
| 32). которая позволит возвратить настройки.   | людя опция кроме «UFF» [Выключено] или «Manual» [Ручная настроика], то для пункта «Multeu» автоматически выоирается опция<br>Аникология                                                                                                    |
| которые были после выполнения процедуры       |                                                                                                    |
| Audyssey Auto Setup.                          |                                                                                                    |
|                                               | ПРИМЕЧАНИЕ                                                                                                    |
|                                               |                                                                                                    |
|                                               | <ul> <li>ссли для пункта «са соволлися» пользовательские настройки эквалалзера не выорана опция «пос oseo» (пе используется), то<br/>пункты «МиНЕО» и «Малиа (Do выболах и напаза ("26" сто. 37).</li> </ul>                                                                                                    |
|                                               | пункла «илинация» и «манана це» выорать перата (%). Оту,                                                                                                    |
|                                               | <b>Dynamic EQ:</b> Устранение проблем, связанных с ухудшением качества звука при уменьшенном уровне громкости, путем учета акус-                                                                                                    |
|                                               | тики комнаты и психофизических особенностей слуха.                                                                                                    |
|                                               | • ON: Динамический эквалайзер используется.                                                                                                    |
|                                               | • ОГF: Динамический эквалайзер не используется.                                                                                                    |
|                                               |                                                                                                    |
|                                               |                                                                                                    |
|                                               | <ul> <li>После выполнения процедуры «Audyssey Auto Setup» для настроики «Uynamic EQ» автоматически задается опция «UN» [Включено].</li> </ul>                                                                                                    |
|                                               | <ul> <li>При выборе опции «ОN» на дисплее светится индикатор видова.</li> </ul>                                                                                                    |
|                                               | <ul> <li>Если для пункта «МиItEQ» выорана опция «OFF» [Выключено] или «Мапиа!» [Ручная настроика], то для пункта «Dynamic EQ» авто-<br/>страниции страна страна стран<br/>страна страна страна страна страна страна страна страна страна страна страна страна страна страна страна страна страна страна страна страна страна страна страна страна страна страна страна страна страна страна страна страна страна ст</li></ul> |
|                                               | матически задается опция «Огн».                                                                                                    |
|                                               | <ul> <li>Если для пункта «Оупапіть Коше» выорала ощия «Ок», то и для пункта «Оупапіть сы» автома ических задается зо пиня «ОК».</li> <li>Если для пункта «Оупапіть Коше» выорала ощия «Ок», то и для пункта «Оупапіть сы» автома ических задается ощия «ОК».</li> <li>Если для пункта «Оупапіть Коше» выорала ощия «Ок», то и для пункта «Оупапіть сы» автома ических задается ощия «ОК».</li> </ul>                                                                                                    |
|                                               | <ul> <li>Пля насторк можно также метользовать кнопку (округи пулка но око сонток» (округировка темора) выограстоя ондия «от н.</li> <li>Пля насторк можно также метользовать кнопку (DVNAMICE E0)</li> </ul>                                                                                                    |
|                                               |                                                                                                    |
|                                               |                                                                                                    |
|                                               |                                                                                                    |
|                                               | Ϋ́Υ Ϋ́Υ                                                                                                    |
|                                               | «Красный индикатор» «Выключено»                                                                                                    |
|                                               |                                                                                                    |
|                                               | Замечание о функции Dynamic EQ                                                                                                    |
|                                               | Функция Audyssey Dynamic EQ позволяет устранить проблемы, связанные с ухудшением качества звука при уменьшенном уровне                                                                                                    |
|                                               | громкости, путем учета акустики комнаты и психофизических особенностей слуха. Эта функция, работая совместно с функцией                                                                                                    |
|                                               | Аидуззеу MultEQ®, обеспечивает сбалансированное звучание для каждого слушателя при любом уровне громкости.                                                                                                    |
|                                               | См. на обороте >                                                                                                    |
|                                               |                                                                                                    |
| Кнопки, используемые на главном               | <sup>10</sup> : Вывод меню (. ) : Перемещение курсора (Ептер) : Подтверждение произве- КЕТUKN : Возврат к предыду-                                                                                                    |
| пульте дистанционного управления              | и Отмена меню (Вверх/Вниз/Влево/Вправо) денных настроек — С щему меню                                                                                                    |

| Настраиваемые пункты               | Содержание настроек                                                                                                    |
|------------------------------------|----------------------------------------------------------------------------------------------------|
| Audyssey Settings<br>(продолжение) | <ul> <li>Reference Level Offset: Функция Audyssey Dynamic EQ обеспечивает эталон по отношению к стандартному уровню громкости фильма. Она производит настройки, сохраняющие эталонную характеристику и пространственное восприятие при уменьшении уровня громкости ниже 0 дБ. Однако уровень громкости фильма не всегда используется в музыки или другом контенте, не относящемся к фильмам. Функция Dynamic EQ Reference Level Offset обеспечивает три уровня смещения от эталонного уровня для фильмов (5 дБ, 10 дБ и 15 дБ), которые можно выбрать в том случае, если уровень контента не соответствует стандарту.</li> <li>OdB (эталон для фильмов): По умолчанию используется эта опция, и она применяется при просмотре фильмов.</li> <li>5dB: Эту опцию выбирайте для контента, имеющего очень большой динамический диапазон, например, при прослушивании классической музыки.</li> <li>10dB: Эту опцию выбирайте при прослушивании джаза и другой музыки с более широким динамическим диапазоном. Эту опцию следует такке использовать при просмотре телевизора, поскольку уровень громкости телевизионных передач обычно на 10dB ниже эталонного.</li> <li>15dB: Эту опцию выбирайте при прослушивании поп/рок-музыки или других программ, которые микшируются с очень высоким уровны громкости телевизионных передач обычно на 10dB ниже эталонного.</li> </ul> |
|                                    |                                                                                                    |
|                                    | Эту настройку можно производить в том случае, если для пункта «Dynamic EQ» выбрана опция «ON» [Включено] (🖅 стр. 69).                                                                                                    |
|                                    | Dynamic Volume: Эта функция необходима для устранения проблем больших изменений уровня громкости при переходе между                                                                                                    |
|                                    | <ul> <li>ОК: Эквалайзер «Dynamic Volume» используется.</li> <li>ОК: Эквалайзер «Dynamic Volume» используется и поддерживает уровень, установленный в пункте «Settings» [Настройки] (IFF стр. 70).</li> <li>OFF: Эквалайзер «Dynamic Volume» не используется.</li> </ul>                                                                                                    |
|                                    |                                                                                                    |
|                                    | <ul> <li>При включении функции «Dynamic Volume» на дисплее отображается индикация (мирувет).</li> <li>Если для принта «Минтер» выбрана одния «ОЕЕ» [Выключено] то для пункта «Минтер» автоматически задается одния.</li> </ul>                                                                                                    |
|                                    | «OFF».                                                                                                    |
|                                    | <ul> <li>Для настройки можно также использовать кнопку DYNAMIC VOLUME.</li> </ul>                                                                                                    |
|                                    | Выполнение операций с помощью передней панели ресивера                                                                                                    |
|                                    | Dynamic EQ / Volume: ON Dynamic EQ: ON / Volume: OFF                                                                                                    |
|                                    |                                                                                                    |
|                                    | «Зеленый индикатор» «Красный индикатор»                                                                                                    |
|                                    | Duramia EO /Valuma : OEE                                                                                                    |
|                                    |                                                                                                    |
|                                    | Выполнение операций с помошью главного пульта ДУ                                                                                                    |
|                                    |                                                                                                    |
|                                    |                                                                                                    |
|                                    |                                                                                                    |
|                                    | «Зеленый индикатор» «Красный индикатор»                                                                                                    |
|                                    |                                                                                                    |
|                                    | Замечание о функции Dynamic Volume                                                                                                    |
|                                    | Эта функция необходима для устранения проблем больших изменений уровня громкости между телевизионными передачами,<br>рекламой, а также между тихими и громкими местами фильмов.<br>Функция Audyssey EQ™ интегрирована в Dynamic Volume, поэтому уровень громкости при воспроизведении регулируется авто-<br>матически, обеспечивая при любой громкости одинаковое восприятие низких частот, тональный баланс, ощущение пространства<br>и четкость диалогов.                                                                                                    |
|                                    | Settings: Настройка пействия функции «Пулатіс Volume»                                                                                                    |
|                                    | <ul> <li>Midnight: Эта настройка фонкции воупалие volume.</li> <li>Midnight: Эта настройка больше всего воздействует на звук, обеспечивая одинаковую громкость для всех звуков.</li> <li>Evening: Среднее воздействие функции на звук, обеспечивающее не слишком громкое воспроизведение самых громких звуков и не слишком тихое для самых тихих.</li> <li>Day: Минимальное воздействие на уровень звука, обеспечивающее воспроизведение самых громких и самых тихих звуков без изменений.</li> </ul>                                                                                                    |
|                                    | Эту настройку можно производить только при включенной (ON) функции «Dynamic Volume».                                                                                                    |

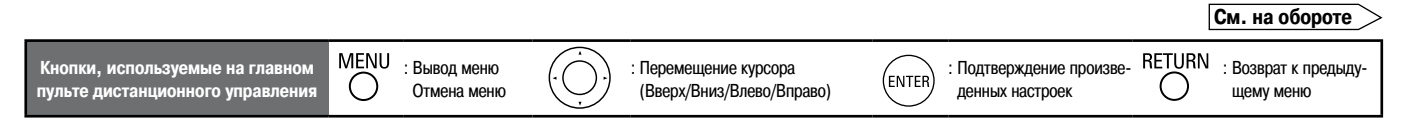

|                                            | -                                                                                                    |  |  |  |
|--------------------------------------------|----------------------------------------------------------------------------------------------------|--|--|--|
| Настраиваемые пункты                       | Содержание настроек                                                                                                    |  |  |  |
| Manual EQ                                  | Adjust CH: Коррекция тембра каждой акустической системы.                                                                                                    |  |  |  |
| Используйте графический эквалайзер для     | <ol> <li>Выберите способ настройки тембра акустических систем.</li> </ol>                                                                                                    |  |  |  |
| регулировки тембра каждой акустической     | и AII: Общая настроика тембра всех акустических систем.                                                                                                    |  |  |  |
| системы.                                   | <u>L/H:</u> Совместная настроика темора левои и правои акустических систем.                                                                                                    |  |  |  |
|                                            | Еасп: настроика темора каждои акустической системы отдельно.                                                                                                    |  |  |  |
|                                            | (2) Бырерите акустическую систему.                                                                                                    |  |  |  |
|                                            | (3) Bubepure nonocy peryniposku.                                                                                                    |  |  |  |
|                                            | оона / табиа / адона / доона / типа / акца / типа / окца / толко при использовании опции «L/R» или «Fach»<br>Ж. Выбор акустических систем лля насторйки возможен только при использовании опции «L/R» или «Fach»                                                                                                    |  |  |  |
|                                            | а Бакора изунт соловень канала<br>Настройте изовень канала                                                                                                    |  |  |  |
|                                            | -20.0dB - +6.0dB (0.0dB)                                                                                                    |  |  |  |
|                                            |                                                                                                    |  |  |  |
|                                            | 🏝 Настройку можно производить только в том случае, если для пункта «MultEQ» (🖙 стр. 69) выбрана опция «Manual» [Ручная                                                                                                    |  |  |  |
|                                            | настройка].                                                                                                    |  |  |  |
|                                            | Base Curve Copy: Копирование характеристики «Audyssey Flat» из пункта MultEQ.                                                                                                    |  |  |  |
|                                            | Yes: Копировать.                                                                                                    |  |  |  |
|                                            | <b>No:</b> Не копировать.                                                                                                    |  |  |  |
|                                            |                                                                                                    |  |  |  |
|                                            | По окончании процедуры Audvssev Auto Setup на дисплее выводится сообщение «Ваse Curve Copv» [Копирование основной                                                                                                    |  |  |  |
|                                            | характеристики].                                                                                                    |  |  |  |
|                                            | Default: Восстановление всех исходных настооек (используемых по умодчанию).                                                                                                    |  |  |  |
|                                            | • Yes: Восстановление настооек.                                                                                                    |  |  |  |
|                                            | <ul> <li>No: Восстановление настроек не производится.</li> </ul>                                                                                                    |  |  |  |
|                                            |                                                                                                    |  |  |  |
|                                            |                                                                                                    |  |  |  |
|                                            | Сли вы выокрите пункт « Detaults и нажиете кнопку ENTER, то на зкране повывлох вопрос «Detault Setting:» [Установить исход-                                                                                                    |  |  |  |
| DESTODED                                   | חפר אראיין די גער איז איז איז איז איז איז איז איז איז איז                                                                                                    |  |  |  |
|                                            | UPF: ФУНКЦИЯ НСЫ ОНЕН НЕ ИСПОЛЬЗУЕТСЯ.<br>Mode 1 (DESCIDEE) 6/1: Оптинальний рожим вла воспроизволяния сматы у сиснавая с оношь шизким уровном высоких насто                                                                                                    |  |  |  |
| лиосигналы к тому вилу который они имели   | моде 1 (неэтонен о4): Оптимальный режим для воспроизведения сжатых сигналов с очень низким уровнем высоких частот.                                                                                                    |  |  |  |
| до сжатия, и корректирует уровень низких и | Mode 3 (RESTORER HQ): Оптимальный оржим для востаризации сультания скатых сигналов с ноомальным усовнем высоких частот.                                                                                                    |  |  |  |
| высоких частот, позволяя получить наиболее |                                                                                                    |  |  |  |
| качественный звук.                         |                                                                                                    |  |  |  |
|                                            |                                                                                                    |  |  |  |
|                                            | <ul> <li>Эту настройку можно производить в том случае, если на вход ресивера поступает аналоговый сигнала или сигнал РСМ (частота<br/>программия 44.148 кГст)</li> </ul>                                                                                                    |  |  |  |
|                                            | дискретизации 44, 1/48 кl ц).<br>• Эти изстрайми изла произволить осли в каноство входа выбран «EVT IN» или соли в каноство ражима простоснится сони в                                                                                                    |  |  |  |
|                                            | <ul> <li>эту настроику нельзя производить, если в качестве входа выоран «EXI.IN» или если в качестве режима пространственного звуча-<br/>ния выбран «DIPECT» [Праное воспроизводине]</li> </ul>                                                                                                    |  |  |  |
|                                            | ния выоран «UIRECI» [Прямое воспроизведение].<br>• По умоличнию пла источников сигнала «iPod» и «NET/LISR» выборн ремии «Mode 2». Пла всох остоянии и источников восоточновае                                                                                                    |  |  |  |
|                                            | <ul> <li>но умолчанию для источников сигнала «гоо» и «NET/USB» выоран режим «моде 3». Для всех остальных источников восстановле-<br/>ние сигнала не произволится (опция «DFF»)</li> </ul>                                                                                                    |  |  |  |
|                                            | ние олинала не производится (опция «ОГГ»).<br>• Пли выболе пюбой опции, кломе «ОЕЕ», на пистаее светится инпикатор «РСТР» (Восстановление алимосисналов)                                                                                                    |  |  |  |
|                                            | <ul> <li>Эту настройку можно также производить кнопкой <b>RESTORER</b>.</li> </ul>                                                                                                    |  |  |  |
|                                            |                                                                                                    |  |  |  |
|                                            |                                                                                                    |  |  |  |
|                                            | [BOCTANGENEWE (BESTORER 64) (BESTORER 96)                                                                                                    |  |  |  |
|                                            | выключеној (ПССИСНОЧУ (ПССИСНСНОО)<br>[Режим 3]                                                                                                    |  |  |  |
|                                            | └───── Mode 3 ◀                                                                                                    |  |  |  |
|                                            | (RESTORER HQ)                                                                                                    |  |  |  |
|                                            |                                                                                                    |  |  |  |
|                                            | Замечание о функции RESTORER                                                                                                    |  |  |  |
|                                            | • Такие сжатые форматы аудиосигнала, как MP3, WMA (Windows Media Audio) и MPEG-4 AAC, содержат уменьшенное количество                                                                                                    |  |  |  |
|                                            | информации, что производится путем удаления таких компонентов сигнала, которые человеческое ухо слышит с трудом. Фун-                                                                                                    |  |  |  |
|                                            | кция RESTORER воссоздает сигналы, удаленные при сжатии, восстанавливая звук очень близкий к исходному (который был до                                                                                                    |  |  |  |
|                                            | сжатия). Эта функция корректирует также уровень низких частот, позволяя получить от сжатых аудиосигналов более насыщенное                                                                                                    |  |  |  |
|                                            |                                                                                                    |  |  |  |
|                                            | <ul> <li>эта настроика отооражается в меню GUI и ее можно производить в том случае, если для входного сигнала выоран вход «NE1/<br/>UCD», или при или производить в именю GUI и ее можно производить в том случае, если для входного сигнала выоран вход «NE1/<br/>UCD».</li> </ul>                                                                                                    |  |  |  |
|                                            | Озве или при использовании аналогового (в том числе гиднит) и гом сигнала (частога дискретизации ч4, т/чо кг ц).                                                                                                    |  |  |  |
| Audio Delay                                | <u>0ms</u> ~ 200ms                                                                                                    |  |  |  |
| При просмотре видео производится ручная    |                                                                                                    |  |  |  |
| регулировка времени задержки аудиосигнала  |                                                                                                    |  |  |  |
| (по отношению к видео).                    | · Foru are mutre Auto Lin Core. [Arrenter museus - and a second - and a second - and - and |  |  |  |
|                                            | <ul> <li>Если для пункта «Айто цр Булс» (автоматическая синхронизация артикуляции) выорана опция «UN» (Включено) и подключенный<br/>таперизор подпаруживает финкцию Анто Lipsync, то розулировки запоружи можно времеровкита в поредеру от 0 по 100 мо.</li> </ul>                                                                                                    |  |  |  |
|                                            | <ul> <li>Сохраните значения залержки «Audio Delay» для каждого источника входного систела.</li> </ul>                                                                                                    |  |  |  |
|                                            | <ul> <li>Для настройки этого пункта можно также использовать кнопку &lt;АUDIO DELAY&gt;</li> </ul>                                                                                                    |  |  |  |
|                                            |                                                                                                    |  |  |  |

МЕЛИ : Вывод меню Отмена меню Отмена меню

(C)

: Перемещение курсора (Вверх/Вниз/Влево/Вправо)

: Подтверждение произве-денных настроек RETURN : Возврат к предыду-щему меню щему меню

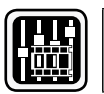

### Настройка качества изображения (Video Adjust)

### Подчеркнуты настройки, используемые по умолчанию.

GUI

- Эту настройку можно производить для следующих источников входного сигнала: DVD HDP TV SAT/CBL VCR DVR V.AUX NET/USB ٠ ※ Если используется источник входных сигналов не тот, который указан выше, то эту настройку можно производить при выборе пункта «Video Select» [Выбор источника видеосигнала]. В этом случае вызываются исходные настройки источника входного сигнала.
- Эту настройку можно производить, если для пункта «Video Convert» [Преобразование видеосигнала] (🖅 стр. 46) выбрана опция «ОN» [Включено]. •

| Настраиваемые пункты                                            | Содержание настроек                                                                                       |
|-----------------------------------------------------------------|----------------------------------------------------------------------------------------------------|
| Contrast<br>Регулировка контрастности изображения.              | -6 ~ +6 ( <u>0</u> )                                                                                      |
| Brightness<br>Регулировка яркости изображения.                  | <u>0</u> ~ +12 ( <u>0</u> )                                                                               |
| Chroma Level<br>Регулировка цветовой насыщенности.              | -6 ~ +6 ( <u>0</u> )                                                                                      |
| Ние<br>Регулировка оттенка изображения.                         | -6 ~ +6 ( <u>0</u> )                                                                                      |
| DNR<br>Уменьшение общего уровня шума при выводе<br>изображения. | OFF / Low / Middle / High<br>[Выключено / Небольшое уменьшение / Среднее уменьшение / Сильное уменьшение] |
| Enhancer<br>Улучшение контуров изображения.                     | <u>0</u> ~ +12 ( <u>0</u> )                                                                               |

Í

- Настройки «DNR» и «Enhancer» эффективно действуют только при использовании выхода HDMI. .
- Значения, установленные в пункте «Picture Adjust» [Настройка изображения] сохраняются в памяти ресивера отдельно для каждого источника входного сигнала.

()

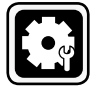

## Проверка состояния ресивера (Information)

Настраиваемые пункты Содержание настроек MAIN ZONE Status Вывод информации о настройках главной зоны. Выволимая информация зависит от источника входного сигнала. Вывод информации о текущих настройках. Select Source [Выбор источника сигнала] / Name [Имя источника] / Zone Name [Имя зоны] / Surround Mode [Peжим пространственного звучания] / Input Mode [Входной режим] / Decode Mode [Режим декодирования] / HDMI / Digital [Цифровой сигнала] / Component [Компонентный сигнал] / iPod dock [Док-станция плеера iPod] / Rec Select [Выбор сигнала для записи] / Video Select [Выбор видеосигнала] / Video Convert [Преобразование видеосигнала] / i/p Scaler [Преобразование разрешения] / Resolution [Разрешение] / Progressive Mode [Прогрессивный режим] / Aspect [Формат] и т.п. D ZONE2 / ZONE3 Вывод информации о настройках других зон. Zone Name [Имя зоны] / Power [Питание] / Select Source [Выбор источника сигнала] / Volume Level [Уровень громкости] Surround Mode: Текущие настройки режима пространственного звучания. V&-**Audio Input Signal** Signal: Тип входного сигнала. fs: Частота дискретизации входного сигнала. Вывод информации о входных аудиосигналах. Format: Количество каналов, присутствующих во входном сигнала (фронтальные, боковые, LFE) Offset: Параметр коррекции, используемый для нормализации уровня диалогов. Flag: Этот пункт отображается в том случае, если входные сигналы содержат тыловой канал. Для сигналов Dolby Digital EX и DTS-EX Matrix светится индикатор «MATRIX», а для сигналов DTS-ES Discrete светится индикатор «DISCRETE». Функция нормализации диалогов Эта функция автоматически включается при воспроизведении источников сигнала Dolby Digital. Функция обеспечивает автоматическую коррекцию стандартного уровня сигнала для отдельных источников программ. Величину коррекции можно проверить с помощью кнопки <STATUS> Dial.Norm Offset - 4dB Выводимая цифра является параметром, используемым для коррекции стандартного уровня. Signal Information **HDMI Information**  Resolution [Разрешение] / Color Space [Цветовое пространство] / Ріхеl Depth [Разрядность цветовых значений] Monitor Information Вывод информации о входных/выходных сиг-Interface [Интерфейс] / Support resol./ [Поддерживаемое разрешение] налах интерфейса HDMI и об устройстве отображения видео Analog [Аналоговый сигнал] / PCM 2ch [2-канальный сигнал PCM] / Digital 2ch [Цифровой 2-канальный сигнал] / Digital 5.1ch [Цифровой 5.1-канальный сигнал] / Multi ch [Многоканальный сигнал] Auto Surround Mode Эту информацию можно выводить в том случае, если для пункта «Auto Surround Mode» [Автоматический выбора режима про-Вывод информации об автоматическом выбо ре режима пространственного звучания. странственного звучания] выбрана опция «ОN» [Включено]. Quick Select 1 / Quick Select 2 / Quick Select 3 / ZONE2 Quick Select/ ZONE3 Quick Select ∕ð. Quick Select Select Source [Выбор источника сигнала] / Video Select [Выбор источника видеосигнала] / MultEQ / Dynamic EQ [Динамический эквалайзер] / Dynamic Volume [Динамический уровень громкости] / Auto Surround Mode [Автоматический выбор режима пространственного звучания] (Analog/PCM 2ch / Digital 2ch / Digital 5.1ch / Multi ch) / Вывод информации о сохранении часто используемых настройках (функция Quick Select) Volume Level [Уровень громкости] (🖅 стр. 77). Эту информацию можно выводить для источников входного сигнала NET/USB ТUNER Preset Channel ō A/B/C/D/E/F/G Вывод информации о предварительно настро- • А1 ~ А8 / В1 ~ В8 / С1 ~ С8 / D1 ~ D8 / Е1 ~ Е8 / F1 ~ F8 / G1 ~ G8

енных каналах.

GU

## Дополнительные операции и удобные функции

| Обозначения, используемые в этой инструкции |               |
|---------------------------------------------|---------------|
| Кнопки на основном блоке и пульте ДУ ———    | ───≻ КНОПКА   |
| Кнопки только на основном блоке             | → <кнопка>    |
| Кнопки только на пульте ДУ                  | ───≻ [КНОПКА] |

## <SOURCE SELECT>

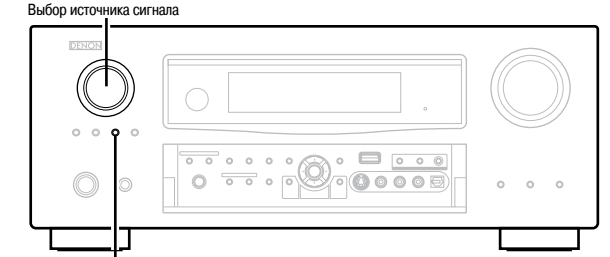

### <ZONE2/3 / REC SELECT>

Зона 2/3 / Выбор сигнала для записи

Дополнительные операции

### Запись на внешнее устройство (режим REC OUT)

Вы можете слушать одну программу, а в это время записывают другую.

Нажмите кнопку <ZONE2/3 / REC SELECT>. На дисплее будет показано «ZONE2 Source» [Источник сигналов для зоны 2]. 2

Вращайте регулятор <SOURCE SELECT> до тех пор, пока не появится «REC OUT Source».

При этом будет светиться индикатор «REC» [Запись].

ZONE2 Source -> ZONE2 TUNER -> -- ZONE2 NET/USB

RECOUT NET/USB ← ► RECOUT VAUX ← ► ···· ← ► RECOUT Source

Вращая регулятор <SOURCE SELECT>, выберите источник, сигналы 3 с которого будут записываться.

Начните воспроизведение источника программы.

Ж Описание операций см. в инструкции по использованию компонента, с которого производится запись.

\* Для записи FM или AM радиостанций, выберите радиовещание (🖙 стр. 52).

### Включите запись.

4

5

※ Описание операций см. в инструкции по использованию устройства записи.

## 

- Для отмены записи нажмите кнопку <ZONE2/3 / REC SELECT>, затем вра-٠ щайте регулятор < SOURCE SELECT> до вывода пункта «ZONE2 Source» [Источник сигнала для зоны 2].
- Прежде, чем начинать запись, проведите тестовую запись.
- Если на цифровой вход (OPTICAL/COAXIAL) поступает 2-канальный цифровой • сигнал РСМ, то сигналы выводятся только на аналоговый выход REC OUT.
- Цифровые аудиосигналы, поступающие на вход HDMI, не подаются на выход REC OUT, поэтому для записи используйте разъемы OPTICAL или COAXIAL.
- Источники сигнала, выбранные в режиме REC OUT, подаются также на зону 2.
- В режиме REC OUT кнопки режима ZONE2 пульта ДУ не работают. •

### ПРИМЕЧАНИЕ

- Производимые вами записи предназначены только для вашего личного просу-٠ шивания и не должны использоваться для других целей без разрешения правообладателя.
- Источники входных сигналов, помеченные в пункте меню «Source Delete» [Удаление источников сигнала] как «Delete» [Удалено] (1 стр. 40), выбирать для воспроизведения нельзя.

### Удобные функции

### Функция управления по интерфейсу HDMI

Если вы подключили ресивер с помощью интерфейса HDMI к телевизору или плееру, совместимому с ресивером и поддерживающим функцию управления по интерфейсу HDMI, то после настройки функции управления вы сможете выполнять следующее:

Выключение ресивера AVR-3310 можно связать с выключением телевизора.

После настройки пункта «Output audio from amp» [Аудиовыход усилителя] телевизора вы сможете выключать питание усилителя.

- Вы можете переключать устройства вывода аудиосигнала с помощью телевизора.
- Вы сможете регулировать уровень громкости ресивера AVR-3310 помощью процедуры регулировки уровня громкости для телевизора.
- Вы сможете переключать источники водного сигнала ресивера AVR-3310 при переключении входов телевизора.
- При воспроизведении сигнала с плеера, вход ресивер AVR-3310 переключается на этот плеер.

### *.*

- Если вы хотите прослушивать звук от телевизора через ресивер AVR-3310, подключите оптический цифровой или аналоговый аудиовход (ССС стр. 15 «Подключение устройства отображения видео (телевизора)»).
- Для использования этих функций в пункте «HDMI Control» [Управление по интерфейсу HDMI] (27 стр. 35) должна быть выбрана опция «ON» [Включено].

#### ПРИМЕЧАНИЕ

- Если для пункта «HDMI Control» выбрана опция «ON», то ресивер в дежурном режиме потребляет больше электроэнергии.
- Функция управления по интерфейсу HDMI позволяет управлять только тем телевизором, который поддерживает эту функцию. Перед началом управления убедитесь, что телевизор и ресивер соединены интерфейсом HDMI.
- При выключенном питании ресивер AVR-3310 функцию управления по интерфейсу HDMI не поддерживает. Ресивер должен быть включен или находиться в дежурном режиме.
- В зависимости от подключенного телевизора или плеера некоторые функции управления могут не действовать. Предварительно ознакомьтесь с инструкциями по эксплуатации каждого компонента.
- Если для пункта «HDMI Control» выбрана опция «ON», то в пункте «Input Assign» [Назначение усилителя] разъем HDMI нельзя назначить телевизору (27 стр. 45).

**1** Включите питание всех компонентов, подключенных кабелем HDMI.

#### **2** Настройте функцию управления для всех компонентов, подключенных кабелем HDMI.

- Выберите для пункта «HDMI Control» (127 стр. 35) опцию «ON». Ж При выполнении настроек справляйтесь с инструкциями по эксплуатации под-
- ключаемых компонентов. Ж Выполнять пп. 1 и 2 можно только тогда, когда компоненты отключены от элект-
- Выполнять тит. т и 2 можно только тогда, когда компоненты отключены от электрической сети.
- **3** Переключите вход телевизора на HDMI, используемый для подключения ресивера AVR-3310.

Переключите вход ресивера AVR-3310 на источник сигнала с интерфейсом HDMI и убедитесь в качественном выводе изображения.

**5** Убедитесь в том, что при переводе телевизора в дежурный режим ресивер AVR-3310 также переходит в дежурный режим.

ø

- Если функция управления по интерфейсу HDMI не работает, проверьте следующее:
- Правильно ли настроен ресивер AVR-3310?
  - Выбрана ли для пункта «HDMI Control» опция «ON»?
  - Выбрана ли для пункта «Power Off Control» [Управление выключением питания] опция «ON»?
- Правильно ли настроены остальные компоненты?

#### ПРИМЕЧАНИЕ

При выполнении любой из перечисленных ниже операций функция взаимной связи компонентов может быть сброшена, в этом случае повторите пункты 1 и 2:

- изменена настройка пункта «Input Assign» «HDMI» [«Назначение входа» «HDMI»] (பு стр. 45);
- изменено HDMI подключение компонентов или были добавлены новые компоненты.

### <u>Удобн</u>ые функции

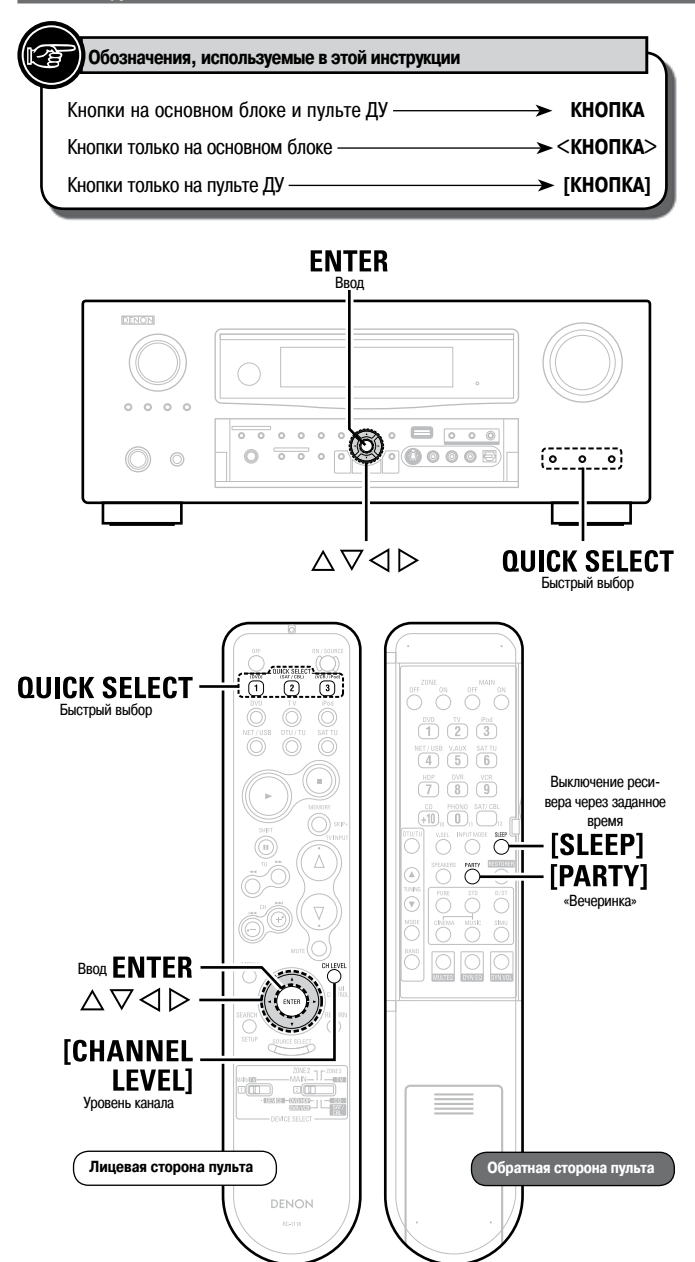

### Перевод ресивера в дежурный режим через заданное время

### (функция Sleep Timer)

С помощью этой функции вы сможете настроить ресивер AVR-3310 на автоматический переход в дежурный режим по истечении заданного времени. Эта функция очень удобна, если вы собираетесь спать.

При срабатывании таймера питание как главной зоны, так и зон 2 и 3 выключается.

Нажимая кнопку [SLEEP], выведите необходимое время. На дисплее засветится индикатор «SLEEP».

При каждом нажатии кнопки [SLEEP] время переключается следующим обра-30M:

| → OFF →                       | 120 min |        | 90 min |  |
|-------------------------------|---------|--------|--------|--|
| Taumep He paooraerj<br>30 min | -       | 60 min | -      |  |

Отмена срабатывания таймера Кнопкой [SLEEP] выберите опцию «OFF». Индикатор «SLEEP» на дисплее погаснет.

Действие таймера отменяется, если ресивер AVR-3310 переводится в дежурный режим или выключается.

### Регулировка уровня громкости

Вы можете отрегулировать уровни каналов либо в соответствии с воспроизводимыми источниками сигнала, либо в соответствии со своими предпочтениями; регулировки описываются ниже.

### Подстройка уровней громкости отдельных акустических систем

- Нажмите кнопку [CHANNEL LEVEL].
- Используя кнопки riangle 
  abla, выберите акустическую систему. Z Акустические системы переключаются при каждом нажатии кнопок.
- 3 Используя кнопки <>>, подстройте уровень громкости.
- \* Для сабвуфера нажатие кнопки <> при установке «-12 dB» изменит настройку на «OFF» [Выключено].

При подключенных наушниках можно регулировать уровень канала наушников.

### Регулировка уровня громкости для групп акустических систем (функция Fader [Баланс фронтальных и тыловых акустических систем])

Эта функция позволяет настраивать звук одновременно для всех фронтальных акустических систем (фронтальные, Фронтальные верхние и центральная) или тыловых (боковые, тыловые).

Кнопкой abla выберите пункт «Fader», затем с помощью кнопок  $\triangleleft \triangleright$ выберите регулируемый пункт.

Используя кнопки <1>, отрегулируйте уровень громкости акустических систем. ( с фронтальные, >: тыловые).

- Функция Fader на сабвуфер не действует.
- Функцию Fader можно настраивать, пока уровень громкости акустической системы не установлен на минимальное значение -12 дБ.

### Сохранение часто используемых настроек (функция Quick Select)

Все настройки, перечисленные в п. 1, можно запомнить в виде совокупности. Запомнив часто используемые настройки, вы сможете получить к ним быстрый доступ и получать максимальное удовольствие при воспроизведении.

#### Сохранение настроек

Настройте перечисленные ниже пункты, опции которых вы хотите сохранить.

- Input Source (1) Стр. 26)
- Volume Level (С стр. 62)
- 3 Surround Mode (В стр. 64)
- (4) Audyssey Setting (MultEQ®, Dynamic EQ™, Dynamic Volume™) (ICP CTP. 69, 70)
- 5 Video Select (СЭС стр. 46)

Нажмите и удерживайте необходимую кнопку QUICK SELECT до тех пор, пока на дисплее не появится сообщение «Метогу» [Память]. Текущие настройки будут сохранены.

[Настройки Quick Select, используемые по умолчанию]

|                | Источник входного сигнала              | Уровень<br>громкости |
|----------------|----------------------------------------|----------------------|
| Quick Select 1 | DVD плеер                              | —40 дБ               |
| Quick Select 2 | Спутниковый приемник/кабельный декодер | —40 дБ               |
| Quick Select 3 | Видеомагнитофон                        | —40 дБ               |

#### Вызов сохраненных настроек

Выберите те настройки QUICK SELECT, которые вы хотите вызвать. На дисплее будут светиться индикаторы «(Q1)», «(Q2)» или «(Q3)».

#### Название настроек Quick Select

См. п. «Изменение названия пункта Quick Select» (7 стр. 41).

#### ПРИМЕЧАНИЕ

Источники входных сигналов, сохраненные с помощью функции быстрого выбора, нельзя будет выбрать, если они были удалены с помощью пункта «Source Delete» (புு стр. 40). В этом случае сохраните их заново.

### Воспроизведение одной аудиопрограммы разными компонентами, подключенными к сети (функция Party Mode)

Один и тот же сетевой аудиосигнал (интернет-радио, медиасервер или плеер iPod) можно воспроизводить на различных компонентах DENON, поддерживающих функцию Party Mode [«Вечеринка»] и подключенных к сети.

Режим Party Mode обеспечивается одним организатором, к которому подключаются до четырех слушателей. Если на одном компоненте, служащем организатором, активируется режим Party Mode, то автоматически включаются до четырех компонентов, на которых также активирован этот режим и которые участвуют в качестве слушателей. Для использования этого режима в пункте «Party Mode Function» [Функция Party Mode] (127 стр. 38) должна быть выбрана опция «ON» [Включено].

#### Включение режима Party Mode в качестве организатора

- Нажмите кнопку [PARTY], чтобы стать организатором.
- На дисплее появится вопрос «Enter Party Mode?» [Активировать режим Party Mode?].

Ж Если вы не подключены к сети, то на дисплее появится сообщение об ошибке.

Используя кнопки ⊲▷, выберите пункт «Yes» [Да] и нажмите кнопку ENTER.

РАВТУ На дисплее засветится индикатор «ORGANIZER». В качестве источника входного сигнала автоматически включится «NET/USB» и автоматически будут выбраны слушатели («гости»).

Начните воспроизведение необходимого трека.

#### Отмена режима Party Mode

Находясь в режиме Party Mode, нажмите кнопку [PARTY]. На экране GUI появится вопрос «Exit Party Mode?» [Выйти из режима Party Mode].

## **2** Используя кнопку $\triangleleft \triangleright$ , выберите пункт «Yes» и нажмите кнопку ENTER.

Будет выведено сообщение «Power off Attendees component?» [Отключите питание компонентов-слушателей?]

В Используя кнопки ⊲⊳, выберите пункт «Yes» или «No» и нажмите кнопку ENTER. Yes : Выключается режим Party Mode и питание компонентов-слушате-

лей.
No
: Режим Party Mode выключается без выключения питания компонентов-слушателей.

### Участие в режиме Party Mode в качестве слушателя

- Если организатор включает режим Party Mode, то автоматически выбираются до четырех слушателей. Никакие другие операции не требуются.
- Если слушателей меньше четырех, то после включения режима Party Mode к нему может подключиться любой компонент. Чтобы участвовать в режиме Party Mode, необходимо выполнить следующие операции.

#### Нажмите кнопку [PARTY].

- На дисплее появится вопрос «Enter Party Mode?» [Активировать режим Party Mode?].
- Ж Если вы не подключены к сети, то на дисплее появится сообщение об ошибке.

2 Используя кнопки ⊲⊳, выберите пункт «Yes» [Да] и нажмите кнопку ENTER.

#### Отмена режима Party Mode

Находясь в режиме Party Mode, нажмите кнопку [PARTY]. На экране GUI появится вопрос «Exit Party Mode?» [Выйти из режима Party Mode].

2 Используя кнопку ⊲⊳, выберите пункт «Yes» и нажмите кнопку ENTER.

В этом случае остальные компоненты останутся в режиме Party Mode.

6

В режиме Party Mode источники сигнала «Napster» и «USB» не доступны. В сети может быть только один организатор режима Party Mode. Для организации другого режима Party Mode сначала необходимо отменить текущий режим.

### Использование беспроводного LAN-совместимого мобильного терминала для воспроизведения музыки и видео

- Выполняйте эту процедуру с помощью беспроводного мобильного терминала, совместимого с локальной сетью и поддерживающего стандарт DLNA (Digital Living Network Alliance [Альянс цифровых сетей для дома]).
- Эта функция позволяет воспроизводить контент, находящийся на компьютере (музыкальном сервере) или мобильном устройстве, подключенном к сети, на любом другом компоненте этой же сети.
- Мобильные устройства поддерживают два типа операций.

### Воспроизведение контента, хранящегося на компьютере (медиасервер)

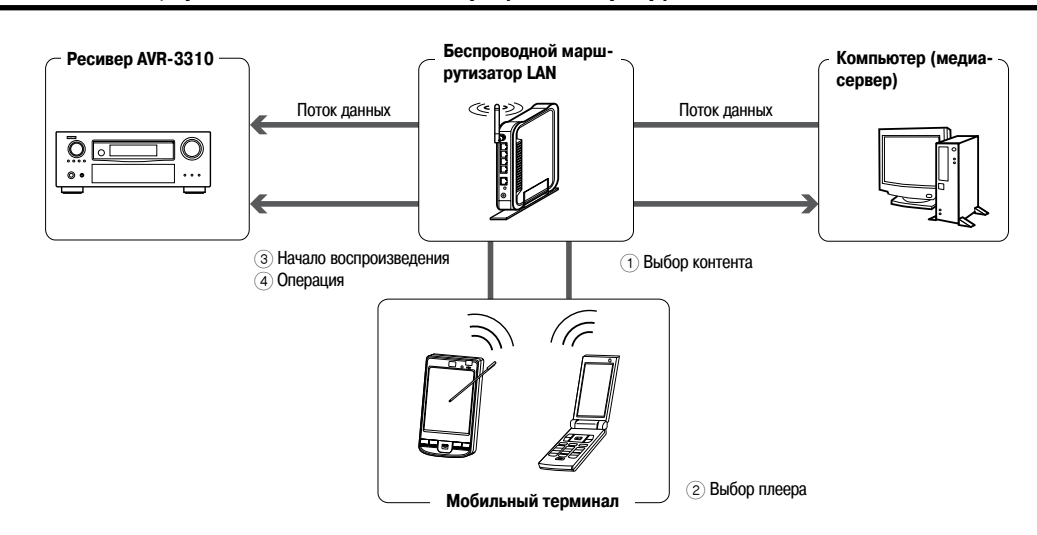

Просмотрите с помощью мобильного терминала содержимое медиасервера, подключенного к этой же сети, и выберите необходимое.

#### С помощью мобильного терминала выберите в сети ресивер AVR-3310. 2

- Начнется воспроизведение контента, выбранного в п. 1.
- \* При поиске ресивера AVR-3310 с помощью мобильного терминала ресивер будет числиться под именем «Friendly Name» (Г 18 стр. 38 «Friendly Name Edit» [Редактирование сетевого имени ресивера]).
- \* С мобильного терминала можно выполнять следующие операции:
- операции с файлами (воспроизведение, остановка, пауза, поиск трека);
- настройка режима воспроизведения (повтор, воспроизведение в случайном порядке);
- регулировка уровня громкости.

### Воспроизведение контента, хранящегося на мобильном терминале

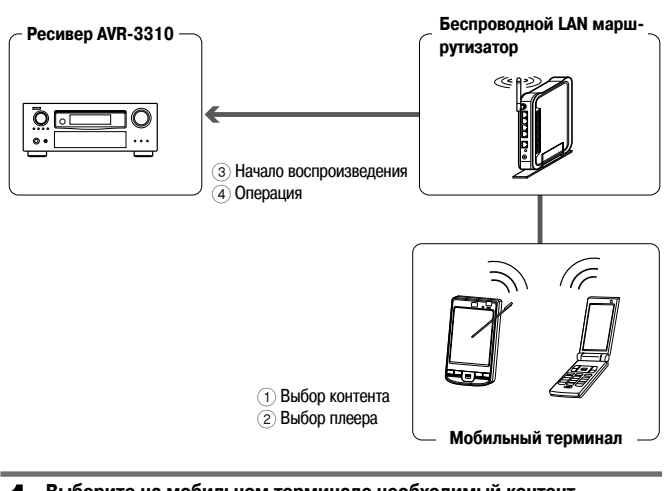

Выберите на мобильном терминале необходимый контент.

#### 2 С помощью мобильного терминала выберите в сети ресивер AVR-3310.

- Начнется воспроизведение контента, выбранного в п. 1.
- \* При поиске ресивера AVR-3310 с помощью мобильного терминала ресивер будет числиться под именем «Friendly Name» (127 стр. 38 «Friendly Name Edit» [Редактирование сетевого имени ресивера]).
- \* С мобильного терминала можно выполнять следующие операции:

- операции с файлами (воспроизведение, остановка, пауза, поиск трека); настройка режима воспроизведения (повтор, воспроизведение в случайном по-
- регулировка уровня громкости.

рядке);

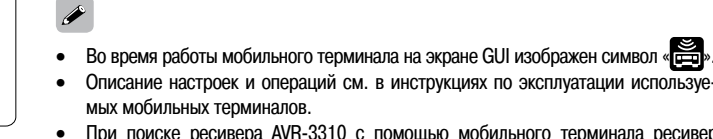

- При поиске ресивера AVR-3310 с помощью мобильного терминала ресивер будет числиться под именем «Friendly Name». Редактирование имени «Friendly Name», по которому ресивер находится в сети, описывается в пункте «Friendly Name Edit» [Редактирование сетевого имени ресивера]) (2 стр. 38).
- Если воспроизведение начинается с мобильного терминала, то на ресивере AVR-3310 в качестве источника входного сигнала автоматически включается «NET/USB». Кроме того, при выборе для пункта «Network Standby» [Сетевой дежурный режим] (Imp ctp. 38) опции «ON» [Включено] питание включается автоматически.

#### ПРИМЕЧАНИЕ

При выполнении операций, связанных с поиском или воспроизведением контента (воспроизведение, остановка, пауза, поиск трека) на ресивере AVR-3310 во время использования мобильного терминала, сеть отключается. Сеть также отключается при включении режима Party Mode [«Вечеринка»].

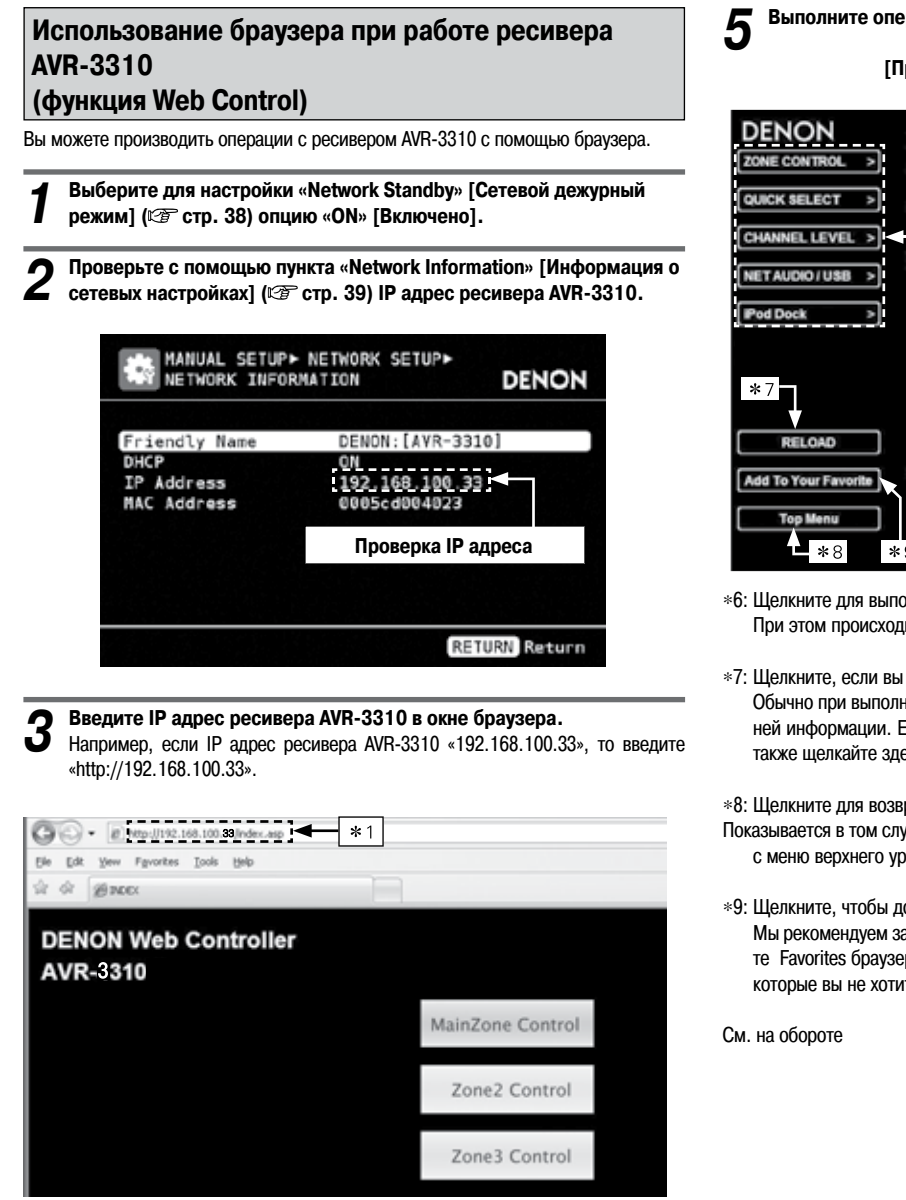

\*1: Ввод IP адреса.

Когда будет показано меню верхнего уровня, щелкните на пункте, который вы хотите использовать.

|    | MainZone Control |                           |
|----|------------------|---------------------------|
| *2 | Zone2 Control    |                           |
|    | Zone3 Control    |                           |
| *3 | Setup Menu       |                           |
| *5 | PDA Menu         |                           |
|    |                  | *4 Web Controller Config. |

- \*2: Щелкните, если вы используете каждую зону (1)
- \*3: Щелкните, если вы используете меню настройки (@ [Пример 2])
- \*4: Щелкните, чтобы изменить настройки режима управления по интернету (FF [Пример 3])
- \*5: Щелкните, если вы работаете с небольшим экраном, например КПК и т.п. (🖙 [Пример 4])

Выполните операции

[Пример 1] Экран настроек главной зоны

| DENON<br>ZONE CONTROL > | MAIN ZONE O  | CONTROL<br>ON STANDBY                                              |
|-------------------------|--------------|--------------------------------------------------------------------|
| QUICK SELECT >          | MAIN ZONE    | ON OFF                                                             |
| CHANNEL LEVEL >         | *6<br>SOURCE | SATICEL                                                            |
| Pod Dock >              | Video        |                                                                    |
|                         | Player       |                                                                    |
| *7                      | Network      | 🕵 Ӯ 🚔 🐔 📾 💿                                                        |
| RELOAD                  | "Tuner       | N.                                                                 |
| Add To Your Favorite    | VOLUME       | < -40.0dB >                                                        |
| Top Menu<br>*8          |              | -78 48 48 48 49 49 79 79 79 70 70 70 70 70 70 70 70 70 70 70 70 70 |

\*6: Щелкните для выполнения каждой операции.

При этом происходит переход к экрану соответствующей операции [Пример 5].

\*7: Щелкните, если вы хотите обновить последнюю информацию. Обычно при выполнении любой операции происходит изменение самой последней информации. Если вы производите операции с передней панели ресивера, также щелкайте здесь, поскольку информация самостоятельно не обновляется.

#### \*8: Щелкните для возврата к меню верхнего уровня.

Показывается в том случае, если для пункта «Тор Menu Link Setup» [Настройка связи с меню верхнего уровня] выбрана опция «ОN» [Включено] [Пример 3].

\*9: Щелкните, чтобы добавить настройку в пункт «Favorites» [Любимое] браузера. Мы рекомендуем зарегистрировать экраны настройки для различных зон в пункте Favorites браузера, чтобы случайно не произвести в меню операции для зон, которые вы не хотите использовать.

#### Удобные функции

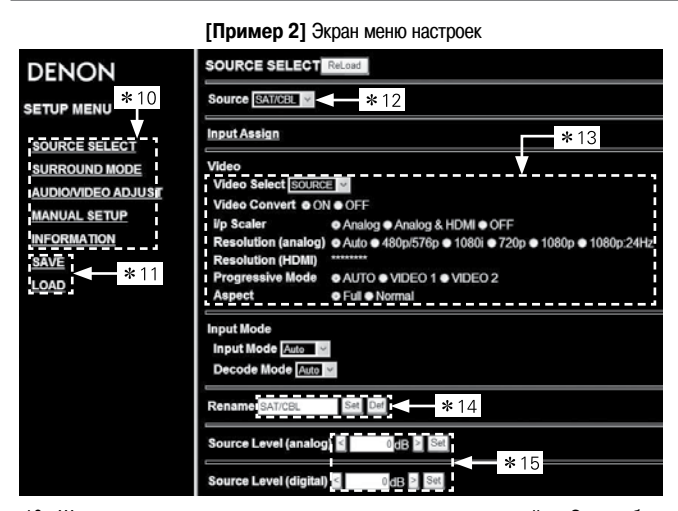

- \*10: Щелкните на меню, в котором вы хотите произвести настройки. Справа будут показаны отдельные пункты.
- \*11: Щелкните «SAVE», если вы хотите сохранить настройки и щелкните «LOAD», если вы хотите вызвать настройки.
- Появляется экран для выполнения операций.
- \*12: Щелкните «v» и выберите необходимое из показанных пунктов.
- \*13: Щелкните для определения настройки.
- \*14: После ввода символов щелкните «Set» или «Def», чтобы возвратиться к исходным настройкам.
- \*15: Введите символы или щелкните «< «ог» >», чтобы произвести настройки, затем щелкните «Set».

[Пример 3] Экран настроек интернета

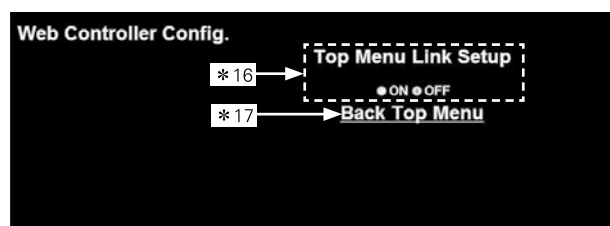

- \*16: Щелкните «ON» чтобы произвести настройку «Top Menu Link Setup». После настройки возвращайтесь к меню верхнего уровня каждой операции. (По умолчанию выбрана опция «OFF» [Выключено]).
- \*17: Щелкните для возврата к меню верхнего уровня.

[Пример 4] Экран с меню КПК

| • • |             | -  |              |                      |  |
|-----|-------------|----|--------------|----------------------|--|
| DE  | NON<br>Main | We | b Co<br>ne C | ontroller<br>Control |  |
|     | Multi       | Zo | ne2          | Control              |  |
|     | Multi       | Zo | ne3          | Control              |  |
|     |             |    | *18          |                      |  |

\*18: Выбирайте для выполнения операций с каждой зоной.

### ПРИМЕЧАНИЕ

На экране КПК нельзя изменить меню операций и имя зоны.

#### [Пример 5] Экран операций с сетевым аудио

| ZONE CONTROL     Jump Tavili       OUICK SELECT     DENON:[AVR-3310]       CHANNEL LEVEL     Favoriles       Interne Radio     Media Sarver       Media Sarver     Napster |       |
|----------------------------------------------------------------------------------------------------|-------|
| OUICK SELECT     DENON:[AVR-3310]       CHANNEL LEVEL     Provinies       Internet Radio     Media Server       Martinet     Napster                                       | HEIT. |
| CHANNEL LEVEL > 2 Favorilas<br>Interna Radio<br>Media Sarver<br>Napster                                                                                                    |       |
| NET AUDIO / USB > Media Server                                                                                                    |       |
| Napster                                                                                                    |       |
|                                                                                                    |       |
| *20 *21 *22 *3                                                                                                    | 23    |
| [1/5]                                                                                                    |       |
|                                                                                                    | >     |
|                                                                                                    | *2    |
| *25<br><ul> <li>≪dB ≥ III + + + + + + + + + + + + + + + + +</li></ul>                                                                                                    |       |

- \*19: Щелкните на меню, из которого вы хотите выбрать воспроизведение.
- \*20: Щелкните «v», чтобы выбрать необходимый предустановленный канал.
- \*21: Щелкните для остановки воспроизведения.
- \*22: При регистрации предварительных настроек щелкните на «v», чтобы выбрать канал, который вы хотите зарегистрировать, затем щелкните «MEMORY».
- \*23: При поиске с помощью акронима щелкните «v», чтобы выбрать необходимые символы.
- \*24: Щелкните при выборе меню.
- \*25: Щелкните для начала повторяющегося воспроизведения.
- \*26: Щелкните для начала воспроизведения в случайном порядке.

#### [Пример 6] Экран плеера iPod Touch

При доступе с браузера плеера iPod Touch отображается оптимизированный экран операций.

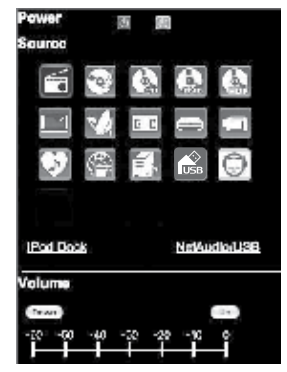

### Различные функции работы с памятью

### Функция Personal Memory Plus

Эта функция устанавливает настройки (входной режим, режим пространственного звучания, выход интерфейса HDMI, MultEQ, Dynamic EQ, Dynamic Volume, задержка аудиосигнала и т.п.), используемые последний раз для отдельных входов.

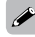

Параметры режима пространственного звучания, настройки тембра и уровня громкости различных акустических систем сохраняются для отдельных режимов пространственного звучания.

### Функция Last Function Memory

Эта функция сохраняет настройки, которые использовались непосредственно перед переходом ресивера в дежурный режим.

При включении питания настройки восстанавливаются и становятся такими, которые были перед выключением ресивера.

## Воспроизведение в зоне 2/зоне 3 (функция Multi-zone)

Эта функция позволяет прослушивать аудиосигнал не только в главной комнате, в которой воспроизводится многоканальный сигнал, но и в других комнатах.

### ø

Сигналы источника, выбранного для ZONE2, также подаются на выход с выходных разъемов для записи.

### Аудиовыход

Ниже описываются два способа, как можно воспроизводить сигнал в других комнатах – выберите любой.

- Воспроизведение сигнала в другой зоне с использованием выхода на акустическую систему.
- (2) Воспроизведение в зоне через выходы предварительного усилителя (PRE OUT)

Для этого необходимо использовать дополнительный усилитель.

### Воспроизведение сигнала в другой зоне с использованием выхода на акустическую систему

Аудиосигналы ZONE2 и ZONE3 выводятся с клемм SURR BACK/AMP ASSIGN ресивера AVR-3310 с помощью функции назначения усилителя.

### Подключение и настройка акустических систем

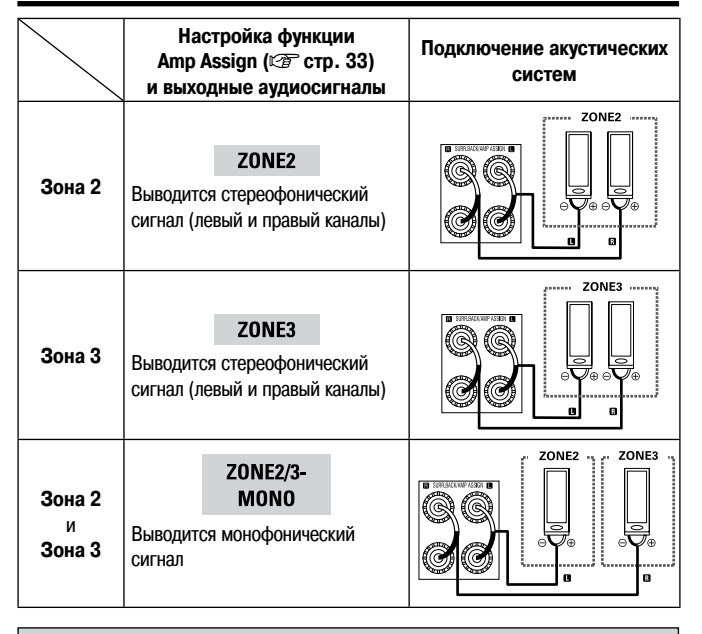

2 Воспроизведение сигнала в другой зоне с использованием аудиовыхода (PRE OUT)

### Подключение аудиосигнала (ZONE2, ZONE3)

Аудиосигналы ZONE2 и ZONE3 снимаются с соответствующих клемм ресивера AVR-3310 и подаются на усилители, которые используются для второй и третьей зон.

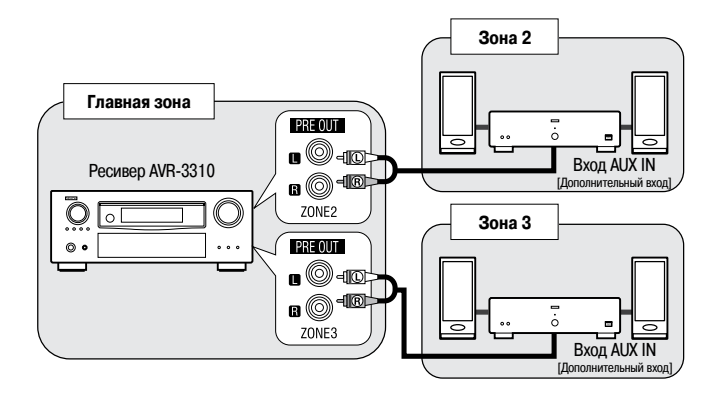

Обязательно прочтите инструкцию по использованию подключенных компонентов.

### ПРИМЕЧАНИЕ

- Для подключения аудиокомпонентов мы рекомендуем использовать высококачественные аудиокабели — это позволит избежать появления помех.
- Если в зоне 2 или зоне 3 выбран источник входного сигнала, которому назначены цифровые входы (OPTICAL/COAXIAL), то воспроизведение будет возможно только в том случае, если на вход подается цифровой сигнал формата PCM (2 канала).
- В зонах 2 и 3 нельзя воспроизводить цифровые аудиосигналы, подаваемые на разъемы HDMI.
- При подаче на вход некоторых цифровых сигналов на выходных разъемах для зоны 2 и 3 может появляться шум.

### Видеовыход

### Подключение видеосигнала

Видеосигналы с видеовыхода ресивера AVR-3310, подаваемые на зону 2, воспроизводятся телевизором второй зоны.

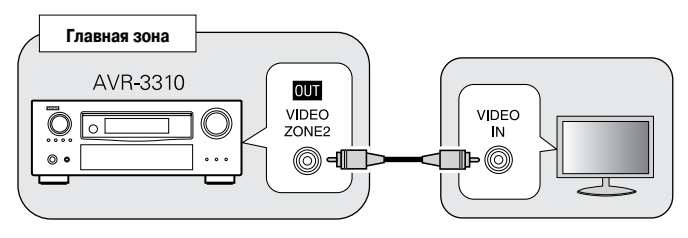

### ПРИМЕЧАНИЕ

На зону 2 нельзя выдавать видеосигнал, подаваемый на вход HDMI или на компонентный вход.

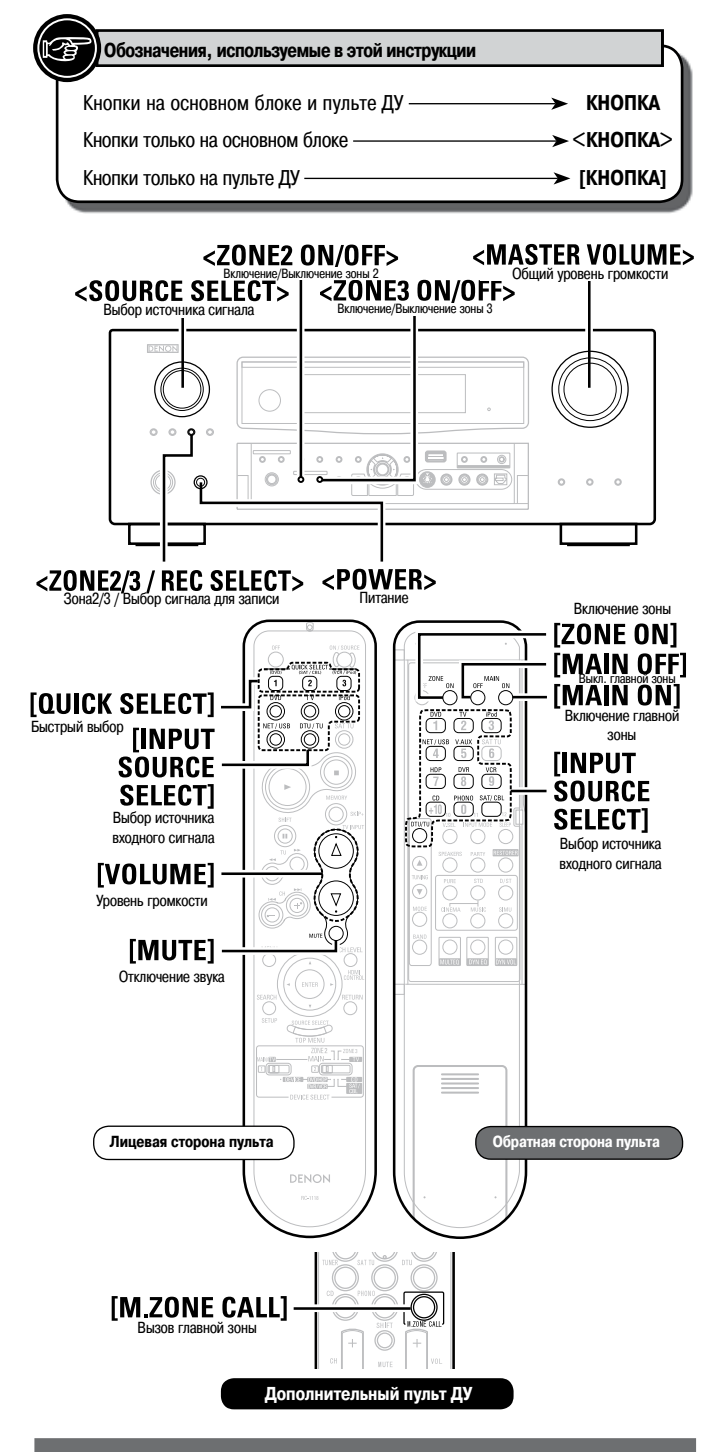

### Воспроизведение

Эта операция выполняется точно так же, как в пунктах (1) Воспроизведение сигнала в другой зоне с использованием выхода на акустическую систему и (2) Воспроизведение сигнала в другой зоне с использованием аудиовыхода (PRE OUT).

Нажмите кнопку <POWER>.

Включите питание зоны.

### Операции с использование передней панели ресивера

Нажмите кнопку <ZONE2 ON/OFF> или <ZONE3 ON/OFF> (в соответствии с зоной, с которой будут производиться операции).

Когда питание включится, на дисплее засветится индикатор « Z2 » или « Z3 ».

Операции с использованием пульта ДУ

(1) Установите переключатели [DEVICE SELECT] на главном пульте дистанционного управления в соответствии с приведенным ниже рисунком.

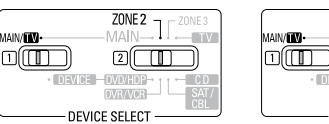

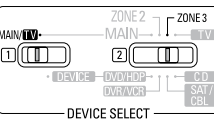

#### (2) Нажмите кнопку [ZONE ON].

Когда питание включится, на дисплее засветится индикатор « Z2 » или « Z3 ».

- Ж Для включения питания из дежурного режима можно использовать кнопки [INPUT SOURCE SELECT] и [QUICK SELECT].
- Ж При использовании зоны 2 или зоны 3 включать и выключать питание главной зоны можно только кнопками [MAIN ON] или [MAIN OFF].

Выберите источник входного сигнала

Операции с использование передней панели ресивера

- (1) Нажмите кнопку <ZONE2/3 / REC SELECT> и выберите зону, для которой будут производиться регулировки.
- Вращая регулятор <SOURCE SELECT>, выберите источник входного сигнала.

Операции с использованием пульта ДУ

В режиме зоны, с которой вы хотите производить операции, нажмите кнопку [INPUT SOURCE SELECT].

Тот же источник входного сигнала, который используется в главной зоне, можно \* легко выбрать кнопкой [M.ZONE CALL] дополнительного пульта ДУ.

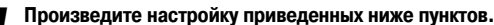

Δ

Регулировка уровня громкости

Операции с использование передней панели ресивера

- (1) Нажмите кнопку <ZONE2/3 / REC SELECT> и выберите зону, для которой будут производиться регулировки.
- Вращая регулятор <MASTER VOLUME>, установите необходимую громкость.

Операции с использованием пульта ДУ

В режиме зоны, с которой вы хотите производить операции, нажмите кнопку [VOLUME].

[Диапазон регулировки] – – – –80dB ~ <u>–40dB</u> ~ 18dB

(Если для пункта «Volume Display» [Отображение уровня громкости] выбрана опция «Relative» [Относительный уровень]).

#### [Диапазон регулировки] 0 ~ <u>41</u> ~ 99

(Если для пункта «Volume Display» выбрана опция «Absolute» [Абсолютный уровень]).

- ※ В только что купленном ресивере для пункта «Volume Limit» [Максимальный уровень громкости] установлен уровень «-10dB (71)».
- Временное отключение звука (MUTE)

В режиме зоны, с которой вы хотите производить операции, нажмите кнопку [MUTE].

При этом громкость снизится до уровня, установленного в пункте «Mute Level» [Уровень приглушения] ( С стр. 40).

- Ж Для отмены этого режима (для включения звука) отрегулируйте уровень громкости или еще раз нажмите кнопку [MUTE].
- Этот режим отменяется при выключении питания зоны. Ж

### Функция быстрого выбора (Quick Select)

Для дополнительных зон можно сохранить три настройки.

Задайте для пунктов, указанных ниже, те настройки, которые вы хотите сохранить.

- (1) Input Source (С стр. 82)
- Volume Level (С стр. 82)

Находясь в режиме зоны, с которой вы хотите производить операции, нажмите и удерживайте кнопку [QUICK SELECT] до тех пор, пока на дисплее не появится пункт «Memory» [Память]. Текущие настройки будут сохранены.

#### [Настройки функции Quick Select, используемые по умолчанию]

|                      | Источник входного сигнала                             | Уровень громкости |
|----------------------|-------------------------------------------------------|-------------------|
| Z2/Z3 Quick Select 1 | DVD [DVD плеер]                                       | -40dB             |
| Z2/Z3 Quick Select 2 | SAT/CBL [Спутниковый прием-<br>ник/Кабельный декодер] | -40dB             |
| Z2/Z3 Quick Select 3 | VCR [Видеомагнитофон]                                 | -40dB             |

### Вызов сохраненных настроек

Нажмите кнопку [QUICK SELECT] для тех сохраненных настроек, которые вы хотите вызвать.

#### □ Присвоение имени настройкам Quick Select.

См. раздел «Quick Select Name» [Имя для настроек Quick Select] ( 🖙 стр. 41).

## Управление подключенными компонентами с помощью пульта ДУ

Использование главного пульта ДУ

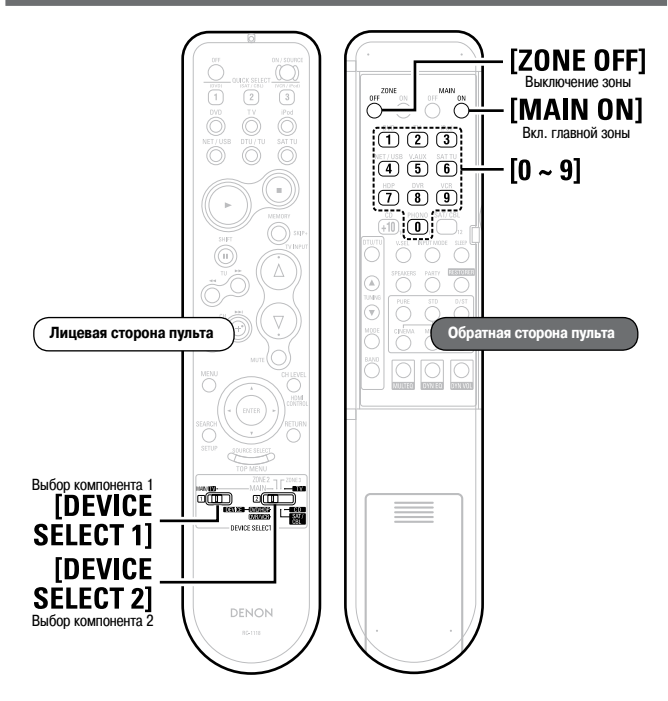

### Регистрация предустановленных кодов

Компоненты DENON и других марок могут управляться путем настройки памяти пульта.

| 1 | Установите               | переключатель [DEVICE SELECT 1].                                                                                                    |
|---|--------------------------|----------------------------------------------------------------------------------------------------|
|   | MAIN/TV                  | : Это положение используется для регистрации телевизора.                                                                                                  |
|   | DEVICE                   | : Это положение используется для управления плеером Blu-ray                                                                                               |
|   |                          | дисков, DVD плеером, устройством цифровой видеозаписи,<br>видеомагнитофоном, спутниковым приемником, телевизором<br>с кабельным декодером или CD плеером. |
| 2 | Установите<br>компоненто | переключатель [DEVICE SELECT 2] в соответствии с<br>м. который необходимо зарегистрировать.                                                               |

**ТV** : Телевизор

- **DVD/HDP** : DVD плеер или плеер Blu-ray дисков
- **DVR/VCR** : Устройство цифровой видеозаписи или видеомагнитофон
- SAT/CBL : Спутниковый приемник или кабельный декодер
- **СD** : СD плеер
- Э Нажмите одновременно кнопки [ZONE OFF] и [MAIN ON].

Начнет мигать индикатор.

Используя цифровые кнопки [0 ~ 9], введите 3-значное число, соответствующее марке регистрируемого компонента. Коды перечислены в п. «Перечень предустановленных кодов» (В Конец этой Инструкции).

**5** Для сохранения кодов другого компонента в памяти пульта повторите пункты 1 – 4.

#### s

- Некоторые производители используют не один код пульта ДУ. Ознакомьтесь с прилагаемым перечнем предустановленных кодов и выберите код, обеспечивающий корректное выполнение всех операций.
- Код плеера VDP (плеер видеодисков) можно зарегистрировать только тогда, когда переключатель [DEVICE SELECT 2] установлен в положение «DVD/HDP».
- Предустановленная память может быть настроена для одного компонента из следующих: TV, DVD/HDP, DVDR/VCR, SAT/CBL и CD.
- В зависимости от модели компонента и его года выпуска некоторые кнопки могут не действовать.

### Управление компонентами

## Установите переключатель [DEVICE SELECT 1].

 
 MAIN/TV
 Это положение используется для управления телевизором, плеером iPod, тюнером или сетью/USB устройством памяти.

 DEVICE
 Это положение используется для управления плеером Blu-ray дисков, DVD плеером, устройством цифровой видеозаписи, видеомагнитофоном, спутниковым приемником, телевизором с кабельным декодером или CD плеером.

**2** Установите переключатель [DEVICE SELECT 2] в соответствии с компонентом , который необходимо зарегистрировать.

MAIN : Плеер iPod, тюнер или сеть/USB устройство памяти.

ти : Телевизор

**DVD/HDP** : DVD плеер или плеер Blu-ray дисков

### Плеер iPod

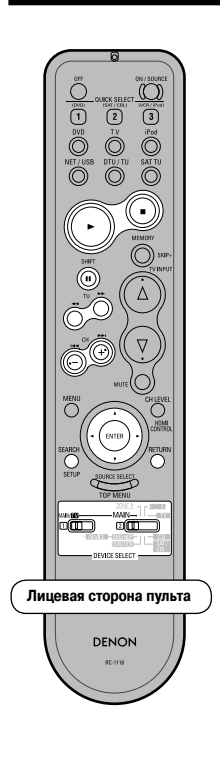

| Лицевая сторона пульта                             |                                                                      |                                                                |  |  |  |
|----------------------------------------------------|----------------------------------------------------------------------|----------------------------------------------------------------|--|--|--|
| Положение<br>переключа-<br>теля [DEVICE<br>SELECT] |                                                                      | ZONE 2<br>MAIN TV<br>(2) (1) CO<br>NOHOR CO<br>NRACE<br>SELECT |  |  |  |
|                                                    | Воспроизведение/пауза                                                |                                                                |  |  |  |
|                                                    | Стоп                                                                 |                                                                |  |  |  |
|                                                    | Ручной поиск (быстрое пере-<br>мещение назад/вперед)                 |                                                                |  |  |  |
|                                                    | Автоматический поиск (начало трека)                                  |                                                                |  |  |  |
|                                                    | Управление курсором                                                  |                                                                |  |  |  |
| ENTER                                              | Be                                                                   | юд                                                             |  |  |  |
| II                                                 | Па                                                                   | уза                                                            |  |  |  |
|                                                    | Нажать и<br>удерживать                                               | Однократ-<br>ное нажатие                                       |  |  |  |
| SEARCH                                             | Переключе-<br>ние режимов<br>поиск/ Дис-<br>танционное<br>управление | Переключе-<br>ние режима<br>поиска<br>страницы                 |  |  |  |
| RETURN                                             | Возврат                                                              |                                                                |  |  |  |

|   | DVR/VCR    | : Устройство цифровой видеозаписи или видеомагнитофон |
|---|------------|-------------------------------------------------------|
|   | SAT/CBL    | : Спутниковый приемник или кабельный декодер          |
|   | CD         | : СD плеер                                            |
| 3 | Производит | ге операции с компонентами.                           |

Подробности можно уточнить в инструкциях по использованию соответствующих компонентов.

### ПРИМЕЧАНИЕ

В зависимости от модели и года ее выпуска эта функция может не работать, даже елси эти модели перечислены в перечне предустановленных кодов.

### Тюнер (FM/AM диапазоны)

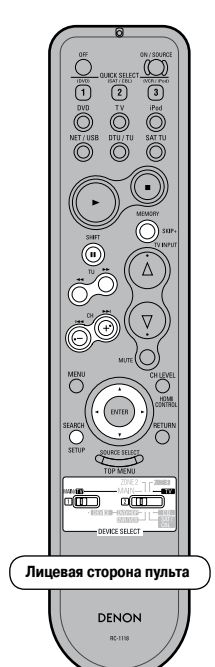

| Лицевая сторона пульта                             |                                         |  |  |  |  |
|----------------------------------------------------|-----------------------------------------|--|--|--|--|
| Положение<br>переключа-<br>теля [DEVICE<br>SELECT] |                                         |  |  |  |  |
| SHIFT                                              | Выбор предустановленного канала         |  |  |  |  |
| MEMORY                                             | Сохранение настройки в<br>памяти        |  |  |  |  |
| TU                                                 | Настройка +/-                           |  |  |  |  |
| CH +-                                              | Выбор предустановленного канала         |  |  |  |  |
| SEARCH                                             | Поиск RDS станции                       |  |  |  |  |
|                                                    | Управление курсором                     |  |  |  |  |
| Обратная сторон                                    | на пульта                               |  |  |  |  |
|                                                    | Настройка +/-                           |  |  |  |  |
| MODE                                               | Выбор режима поиска                     |  |  |  |  |
| BAND                                               | ВАND Переключение АМ/FM диа-<br>пазонов |  |  |  |  |

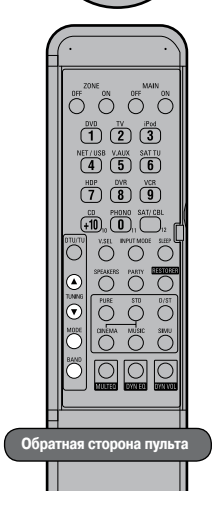

### Сеть/USB устройство памяти

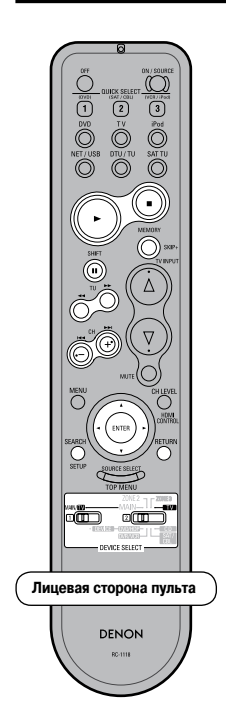

#### Положение MAIN переключа-2 теля [DEVICE SELECT] DEVICE SELECT Воспроизведение/Пауза ► Стоп Выбор предустановленного SHIFT канала Регистрация предустановлен-MEMORY ного кода **44**>> Переключение изображения Выбор предустановленного CH +канала $\Box \nabla \Box \Box$ Перемещение курсора ENTER Ввод SEARCH Поиск страницы/символа RETURN Возврат

Лицевая сторона пульта

### Телевизор

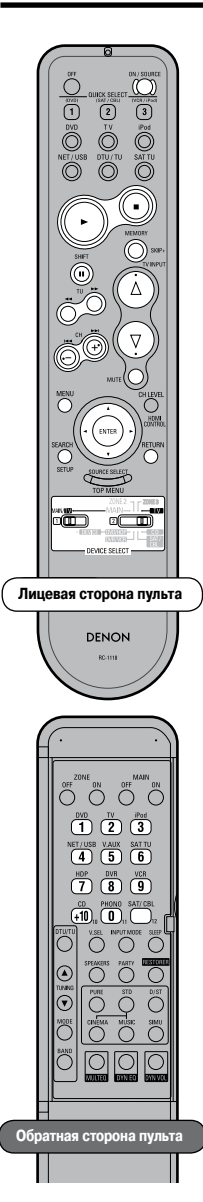

| Лицевая сторона пульта                                                     |                                                                                      |  |  |  |  |  |
|----------------------------------------------------------------------------|--------------------------------------------------------------------------------------|--|--|--|--|--|
| Положение<br>переключа-<br>теля [DEVICE<br>SELECT]                         |                                                                                      |  |  |  |  |  |
| ON/SOURCE                                                                  | Включение питания/Дежурный                                                           |  |  |  |  |  |
| ·                                                                          | режим                                                                                |  |  |  |  |  |
| ►<br>                                                                      | Воспроизведение*                                                                     |  |  |  |  |  |
|                                                                            | Пауза*                                                                               |  |  |  |  |  |
|                                                                            | Стоп*                                                                                |  |  |  |  |  |
|                                                                            | Ручной поиск*<br>(ускоренное перемещение<br>назад/вперед)                            |  |  |  |  |  |
| CH +-                                                                      | Переключение каналов (+, -)*                                                         |  |  |  |  |  |
| TV INPUT                                                                   | Переключение входов                                                                  |  |  |  |  |  |
| VOLUME AV                                                                  | ▲: Уровень громкости теле-<br>визора (+)<br>▼: Уровень громкости теле-<br>визора (-) |  |  |  |  |  |
| MUTE                                                                       | Приглушение телевизора                                                               |  |  |  |  |  |
| MENU                                                                       | Вызов меню телевизора                                                                |  |  |  |  |  |
| $\Box \nabla \Box \Box$                                                    | Управление курсором                                                                  |  |  |  |  |  |
| ENTER                                                                      | Ввод настройки                                                                       |  |  |  |  |  |
| SETUP                                                                      | Настройка                                                                            |  |  |  |  |  |
| RETURN                                                                     | Возврат                                                                              |  |  |  |  |  |
| Обратная сторона                                                           | пульта                                                                               |  |  |  |  |  |
| 1 ~ 12                                                                     | Каналы                                                                               |  |  |  |  |  |
| Настройка,<br>используемая<br>по умолчанию<br>(предустанов-<br>ленный код) | HITACHI<br>(014)                                                                     |  |  |  |  |  |
| Специальные<br>замечания                                                   | 1                                                                                    |  |  |  |  |  |

\*: Если настроена функция сквозного действия (Punch Through), то эти кнопки действуют как кнопки устройства, для которого эта функция настроена (மு стр. 87).

## Плеер Blu-Ray дисков/DVD плеер

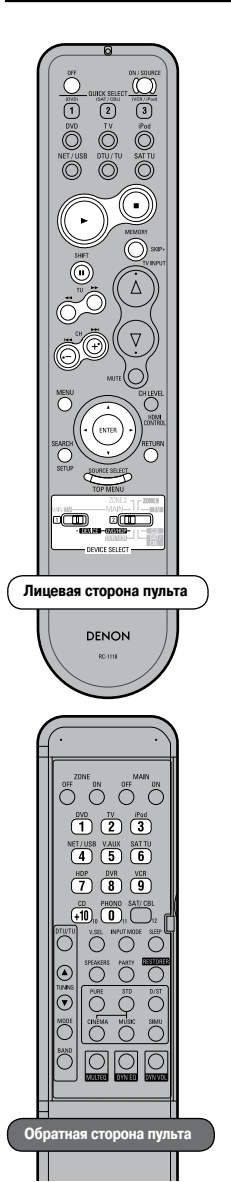

| Лицевая сторона                                                   | а пульта                                                 |                      |  |  |  |
|-------------------------------------------------------------------|----------------------------------------------------------|----------------------|--|--|--|
| Положение<br>переключа-<br>теля [DEVICE<br>SELECT]                |                                                          |                      |  |  |  |
| POWER OFF                                                         | Выключен                                                 | ие питания           |  |  |  |
| ON/SOURCE                                                         | Включение пита<br>реж                                    | ания/Дежурный<br>ким |  |  |  |
| •                                                                 | Воспрои:                                                 | зведение             |  |  |  |
|                                                                   | Ст                                                       | ОП                   |  |  |  |
| •                                                                 | Па                                                       | уза                  |  |  |  |
| SKID+                                                             | Плеер Blu-<br>ray дисков                                 | DVD плеер            |  |  |  |
| JRIFT                                                             | -                                                        | Пропуск<br>диска     |  |  |  |
|                                                                   | Ручной поиск<br>(ускоренное перемещение<br>назад/вперед) |                      |  |  |  |
|                                                                   | Автоматический поиск (начало<br>треков)                  |                      |  |  |  |
| MENU                                                              | Вызов                                                    | меню                 |  |  |  |
|                                                                   | Управление курсором                                      |                      |  |  |  |
| ENTER                                                             | Ввод на                                                  | стройки              |  |  |  |
| SETUP                                                             | Настр                                                    | оойка                |  |  |  |
| RETURN                                                            | Возі                                                     | врат                 |  |  |  |
| SOURCE<br>SELECT / TOP<br>MENU                                    | Вызов меню ве                                            | ерхнего уровня       |  |  |  |
| Обратная сторон                                                   | на пульта                                                |                      |  |  |  |
| 1 ~ 9, +10                                                        | Ввод цифр/В                                              | ыбор треков          |  |  |  |
| Настройка,                                                        | Плеер BD                                                 | DVD плеер            |  |  |  |
| используемая<br>по умолча-<br>нию (предус-<br>тановленный<br>код) | DENON DENO<br>(121) (111)                                |                      |  |  |  |
| Специальные<br>замечания                                          | (1), (2)                                                 |                      |  |  |  |

\*: Начальной установкой кода является 111 (DVD плеер).

### [Специальные замечания]

 Для каждого режима в памяти пульта может быть зарегистрирован только один компонент.

При регистрации нового компонента существующий код автоматически удаляется.

(2) Для некоторых марок компонентов кнопки пульта управления DVD плеером могут иметь другие названия. Ознакомьтесь с ними заранее.

# Устройство цифровой видеозаписи (DVR) / Видеомагнитофон (VCR)

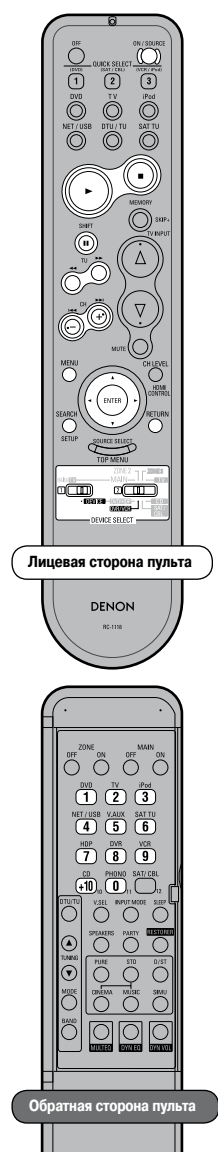

| Лицевая сторона пульта                                                     |                                                          |  |  |  |
|----------------------------------------------------------------------------|----------------------------------------------------------|--|--|--|
| Положение<br>переключа-<br>теля [DEVICE<br>SELECT]                         |                                                          |  |  |  |
| ON/SOURCE                                                                  | Включение питания/Дежурный режим                         |  |  |  |
| ►                                                                          | Воспроизведение                                          |  |  |  |
|                                                                            | Стоп                                                     |  |  |  |
| 11                                                                         | Пауза                                                    |  |  |  |
|                                                                            | Ручной поиск<br>(ускоренное перемещение<br>назад/вперед) |  |  |  |
| CH +-                                                                      | Переключение каналов (+, -)                              |  |  |  |
| MENU                                                                       | Вызов меню                                               |  |  |  |
|                                                                            | Управление курсором                                      |  |  |  |
| ENTER                                                                      | Ввод настройки                                           |  |  |  |
| SETUP                                                                      | Настройка                                                |  |  |  |
| RETURN                                                                     | Возврат                                                  |  |  |  |
| Обратная сторон                                                            | на пульта                                                |  |  |  |
| 0~9,+10                                                                    | Каналы                                                   |  |  |  |
| Настройка,<br>используемая<br>по умолчанию<br>(предустанов-<br>ленный код) | HITACHI<br>(008)                                         |  |  |  |
| Специальные<br>замечания                                                   | 1                                                        |  |  |  |

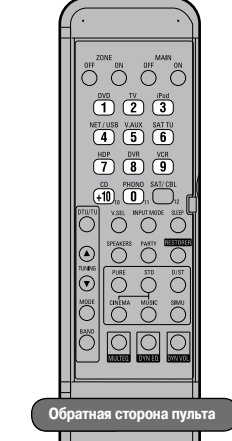

### CD плеер

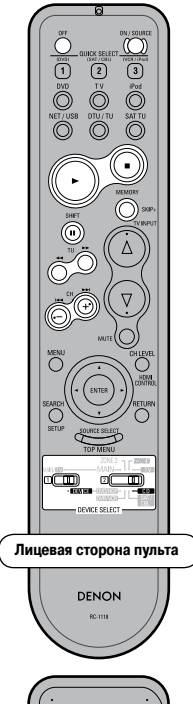

| 0~9, +10    | Каналы                |         |  |  |  |
|-------------|-----------------------|---------|--|--|--|
| Настройки,  | Спутниковый Кабельный |         |  |  |  |
| использу-   | приемник              | декодер |  |  |  |
| емые по     |                       |         |  |  |  |
| умолчанию   |                       |         |  |  |  |
| (предуста-  | -                     | (009)   |  |  |  |
| новленный   |                       |         |  |  |  |
| код)        |                       |         |  |  |  |
| Специаль-   |                       |         |  |  |  |
| ные замеча- | 1                     |         |  |  |  |
| ния         |                       |         |  |  |  |

\*: Если настроена функция сквозного действия (Punch Through) ( Эт стр. 87), то эти кнопки действуют как кнопки устройства, для которого эта функция настроена.

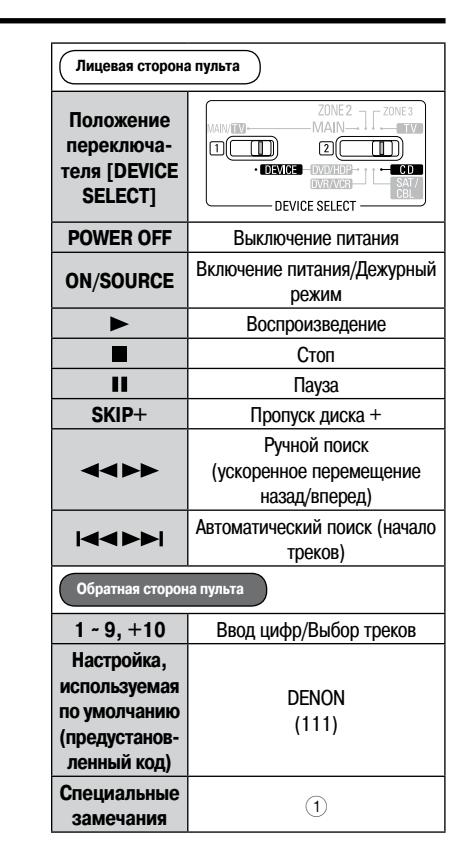

### Спутниковый приемник/Кабельный декодер

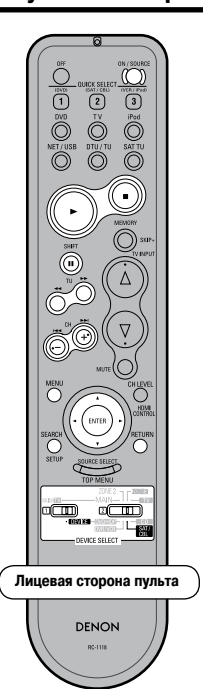

| Лицевая сторона пульта                             |                                                           |  |  |  |
|----------------------------------------------------|-----------------------------------------------------------|--|--|--|
| Положение<br>переключа-<br>теля [DEVICE<br>SELECT] |                                                           |  |  |  |
| ON/SOURCE                                          | Включение питания/Дежурный                                |  |  |  |
| -                                                  | режим                                                     |  |  |  |
|                                                    | Воспроизведение*                                          |  |  |  |
| II                                                 | Пауза*                                                    |  |  |  |
|                                                    | Стоп*                                                     |  |  |  |
|                                                    | Ручной поиск*<br>(ускоренное перемещение<br>назад/вперед) |  |  |  |
| CH +-                                              | Переключение каналов (+, -)*                              |  |  |  |
|                                                    | Управление курсором                                       |  |  |  |
| ENTER                                              | Ввод настройки                                            |  |  |  |
| MENU                                               | Вызов меню                                                |  |  |  |
| SETUP                                              | Настройка                                                 |  |  |  |
| RETURN                                             | Возврат                                                   |  |  |  |
| Обратная сторона пульта                            |                                                           |  |  |  |

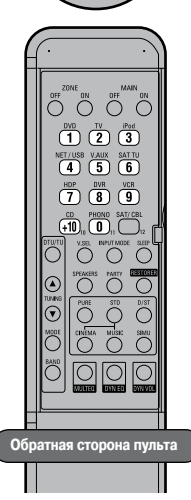

### [Специальные замечания]

 Для каждого режима в памяти пульта может быть зарегистрирован только один компонент.

При регистрации нового компонента существующий код автоматически удаляется.

### Назначение неиспользуемых кнопок для управления другими устройствами (функция Punch Through)

Плеером Blu-ray дисков/DVD плеером, устройством цифровой видеозаписи, видеомагнитофоном или CD плеером можно управлять, как описано ниже, даже если переключатель [DEVICE SELECT 2] установить в положение «SAT/CBL» или «TV».

• Стоп (

- Воспроизведение (►)
- Быстрое перемещение вперед (>>) Быстрое перемещение назад (<>
- Автоматический поиск (

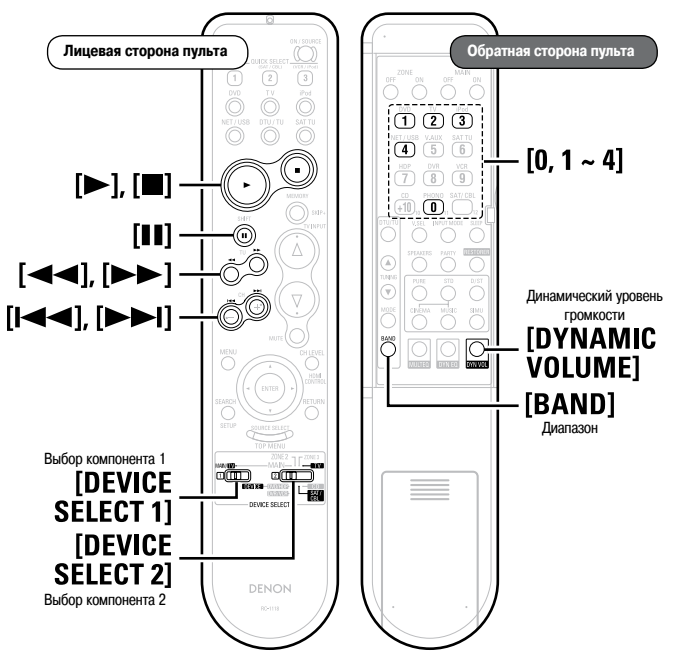

| 1 | Установите | переключатель [DEVICE SELECT 1].                           |
|---|------------|------------------------------------------------------------|
|   | MAIN/TV    | : Назначение кнопок телевизора для управления другими ком- |
|   |            | понентами.                                                 |
|   | DEVICE     | : Назначение кнопок спутникового приемника или кабельного  |
|   |            | декодера для управления другими компонентами.              |
|   |            |                                                            |
| 2 | Установите | переключатель [DEVICE SELECT 2].                           |
| ~ | тν         | : Назначение кнопок телевизора для управления другими ком- |
|   |            | понентами.                                                 |
|   | SAT/CBL    | : Назначение кнопок спутникового приемника или кабельного  |
|   |            | декодера для управления другими компонентами.              |
|   |            |                                                            |
|   | 11         | DANDI DVNAMIO VOLUMEI                                      |

**З** Нажмите одновременно кнопки [BAND] и [DYNAMIC VOLUME]. Индикатор начнет мигать.

**4** Введите цифру, соответствующую назначаемому компоненту (см. приведенную ниже таблицу).

| Назначаемый компонент                            | Цифры |
|--------------------------------------------------|-------|
| Плеер iPod, тюнер, сеть/USB устройство памяти    | [1]   |
| СD плеер                                         | [2]   |
| Плеер Blu-ray дисков/DVD плеер                   | [3]   |
| Устройство цифровой видеозаписи, видеомагнитофон | [4]   |
| Настройки не производятся                        | [0]   |

• Пауза ( )

В только что купленном ресивере никакие настройки не произведены.

### Использование дополнительного пульта управления

- Дополнительный пульт ДУ снабжен часто используемыми кнопками, поэтому его можно использовать для выполнения простых операций.
- Дополнительный пульт ДУ можно также использовать для управления ресивером AVR-3310 из других комнат.
- С помощью дополнительного пульта ДУ можно производить перечисленные ниже операции:
- переключение источника входных сигналов;
- регулировку уровня громкости;
- операции с тюнером и плеером iPod; ٠
- прямое воспроизведение сетевых источников или информации с USB устройства памяти:
- операции с меню GUI;
- включение/выключение зоны.
- Другими компонентами, кроме усилителя, управлять нельзя.

### <u>s</u>

Ресивер AVR-3310 нельзя использовать в режиме ZONE4 [Зона 4].

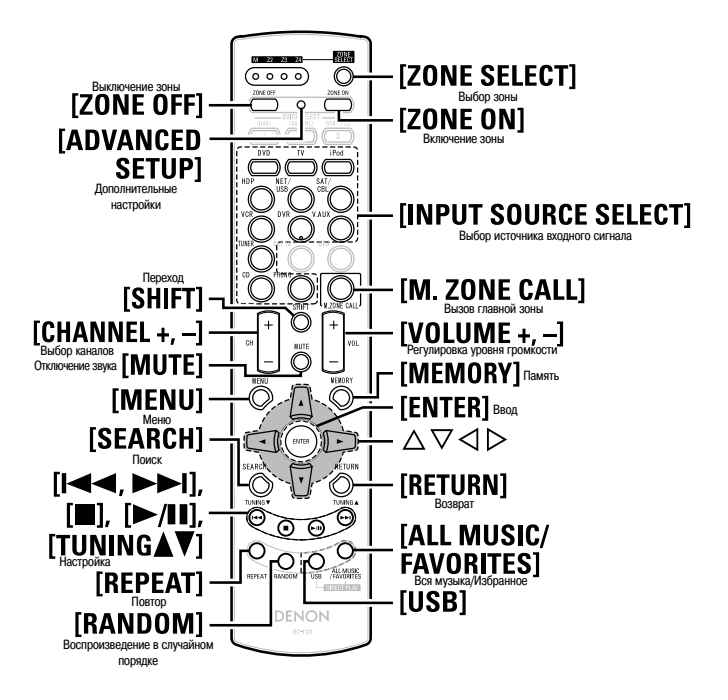

### Функции кнопок для разных компонентов

| Управляемый<br>компонент                           | Тюнер (FM/AM)                          |        |                 | Сет                                                                              | Сеть/USB устройство |                 |                                                       | Плеер iPod                        |        |  |
|----------------------------------------------------|----------------------------------------|--------|-----------------|----------------------------------------------------------------------------------|---------------------|-----------------|-------------------------------------------------------|-----------------------------------|--------|--|
| Зона                                               | Главная                                | Зона 2 | Зона З          | Главная                                                                          | Зона 2              | Зона З          | Главная                                               | Зона 2                            | Зона З |  |
| ZONE SELECT                                        |                                        |        | B               | ыбор зоны, в кото                                                                | рой будут произ     | водиться операц | ии                                                    |                                   |        |  |
| ZONE OFF                                           |                                        |        |                 | Выкл                                                                             | ючение питания      | (* 1)           |                                                       |                                   |        |  |
| ZONE ON                                            |                                        |        |                 | Вкли                                                                             | очение питания (Э   | <b>※</b> 1)     |                                                       |                                   |        |  |
| INPUT SOURCE SELECT                                |                                        |        |                 | Выбор ис                                                                         | точника входного    | о сигнала       |                                                       |                                   |        |  |
| CHANNEL + / -                                      |                                        | E      | Зыбор предустан | овленных канало                                                                  | 3                   |                 |                                                       | -                                 |        |  |
| SHIFT                                              |                                        |        | Выбор бло       | ока памяти                                                                       |                     |                 |                                                       | -                                 |        |  |
| VOLUME + / -                                       |                                        |        |                 | Регулиров                                                                        | вка уровня громко   | ости (※ 1)      |                                                       |                                   |        |  |
| MUTE                                               |                                        |        |                 | Вык                                                                              | лючение звука (%    | ≪ 1)            |                                                       |                                   |        |  |
| MENU                                               | Меню –                                 |        |                 | Меню                                                                             | -                   | -               | Меню                                                  | -                                 | -      |  |
| MEMORY                                             |                                        |        |                 | Регистраци                                                                       | ия предустановле    | нного кода      |                                                       |                                   |        |  |
|                                                    |                                        |        |                 | Уп                                                                               | равление курсоро    | М               |                                                       |                                   |        |  |
| ENTER                                              |                                        | -      |                 | Ввод                                                                             |                     |                 |                                                       |                                   |        |  |
| SEARCH                                             | Поиск RDS станции                      |        |                 | Следующая страница/Поиск символов Кледующая страница/Поиск символов              |                     |                 | раница / Просмот<br>станционного упр<br>и удерживать) | р / Переключе-<br>авления (нажать |        |  |
| RETURN                                             | _                                      |        |                 |                                                                                  |                     | Воз             | врат                                                  |                                   |        |  |
| I <b>⊲⊲ ►►I</b> ,<br>TUNING <b>▲</b> ♥             | Настройка                              |        |                 | Поиск трека                                                                      |                     |                 |                                                       |                                   |        |  |
|                                                    |                                        | -      |                 | Стоп                                                                             |                     |                 |                                                       |                                   |        |  |
| II/►                                               |                                        | _      |                 | Воспроизведение / Пауза                                                          |                     |                 |                                                       |                                   |        |  |
| REPEAT                                             |                                        | _      |                 | Повтор одного/всех треков                                                        |                     |                 | Повтор одного/всех треков                             |                                   |        |  |
| RANDOM                                             | -                                      |        |                 | Случайное воспроизведение одного трека Случайное воспроизведение 1 трека/альбома |                     |                 |                                                       |                                   |        |  |
| USB                                                |                                        |        |                 |                                                                                  | × 2                 |                 |                                                       |                                   |        |  |
| ALL MUSIC*<br>(только для музыкального<br>сервера) | MUSIC*           а музыкального рвера) |        |                 |                                                                                  |                     |                 |                                                       |                                   |        |  |
| FAVORITES*                                         |                                        |        |                 |                                                                                  | × 4                 |                 |                                                       |                                   |        |  |

※ 1: Влияет на текущую зону.

※2: Вход переключается на «NET/USB» и начинается воспроизведение файлов USB устройства памяти.

※3: Вход переключается на «NET/USB» и начинается воспроизведение файлов из папки «All Music» музыкального сервера.

※4: Вход переключается на «NET/USB» и начинается воспроизведение файлов из папки «Favorites» [Любимое] музыкального сервера.

Выбор папок «All Music» [Вся музыка] или «Favorites» зависит от настройки пункта «Direct Play» [Прямое воспроизведение] (🖅 стр. 49). \*.

#### Кнопка DIRECT PLAY

Воспроизведение возможно в режиме, выбранном в пункте меню GUI «Direct Play». • FAVORITES: Воспроизведение начинается с первого трека, зарегистрированного в папке «Favorites». ALL MUSIC: Воспроизведение начинается с первого трека, зарегистрированного в папке «All Music». •

При нажатии кнопки [USB] воспроизведение начинается с первого трека USB устройства памяти.

#### ПРИМЕЧАНИЕ

Если музыкальный сервер будет остановлен или перезапущен, то продолжение воспроизведения треков из папки «Favorites»может оказаться невозможным.

### Переключение зон

Используйте эту процедуру для выбора зоны, управляемой дополнительным пуль-TOM.

| 4 | Нажмите кнопку [ZONE SELECT].     |
|---|-----------------------------------|
|   | Засветится индикатор выбора зоны. |

Когда горит индикатор зоны, кнопкой [ZONE SELECT] выберите 30HV.

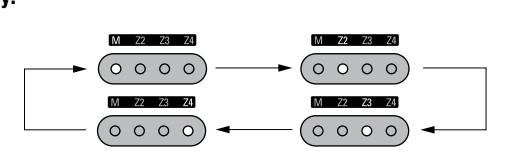

### Включение для дополнительной зоны источника сигнала, используемого для главной зоны

Эта функция удобна, например, если вы, находясь в другой зоне, хотите послушать песню, которая воспроизводится в главной зоне.

Нажмите кнопку [ZONE SELECT] и включите зону 2 или зону 3. Засветится индикатор выбранной зоны.

Нажмите на дополнительном пульте дистанционного управления кнопку [M.ZONE CALL].

На вход зоны будет подан сигнал, прослушиваемый в главной зоне.

### ПРИМЕЧАНИЕ

- Эту функцию нельзя использовать для главной зоны или зоны 4.
- Если кнопку [M.ZONE CALL] нажать, когда питание других зон выключено, то питание на них будет подано и на вход будет подан сигнал, прослушиваемый в главной зоне.

### Выбор зоны, в которой будет использоваться дополнительный пульт ДУ (режим ZONE SELECT LOCK)

Мы рекомендуем всегда использовать дополнительный пульт ДУ только для одной комнаты. В этом случае ресивер можно настроить так, что при использовании его кнопок зона переключаться не будет.

#### Кончиком шариковой ручки нажмите кнопку [ADVANCED SETUP]. Засветятся все индикаторы зон.

#### Произведите настройку зоны.

- 2 Засветится индикатор режима работы с зонами. (1) Настройка на главную зону: Нажмите кнопку [REPEAT].
- Нажмите кнопку [RANDOM]. 2 Настройка на зону 2: Нажмите кнопку [USB]
- Э Настройка на зону 3:
- Нажмите кнопку [ALL MUSIC/FAFORITES] (4) Настройка на зону 4:

Кончиком шариковой ручки нажмите кнопку [ADVANCED SETUP]. 3 Индикатор режима работы с зонами погаснет.

### Отмена произведенной настройки

- Кончиком шариковой ручки нажмите кнопку [ADVANCED SETUP]. Засветится индикатор текущей зоны.
- Нажмите кнопку [ZONE SELECT].
- L Засветятся все индикаторы зон.
- Кончиком шариковой ручки нажмите кнопку [ADVANCED SETUP]. Индикатор режима работы с зонами погаснет.

### Настройка идентификатора пульта ДУ

При использовании нескольких аудио/видео ресиверов DENON в одной комнате необходимо произвести настройку пульта, чтобы управление одним ресивером не влияло на другой ресивер.

При нажатой кнопке [MENU] нажмите кончиком шариковой ручки кнопку [ADVANCED SETUP].

При этом начнет мигать индикатор зоны, соответствующий текущему идентификатору пульта.

2 Выберите идентификатор пульта.

- 1) Для установки 1: Нажмите кнопку [REPEAT]. Замигает индикатор «М».
- (2) Для установки 2: Нажмите кнопку [RANDOM]. Замигает индикатор «Z2».
- Для установки 3: Нажмите кнопку [USB]. 3 Замигает индикатор «Z3».
- Для установки 4: Нажмите кнопку [ALL MUSIC/FAVORITES]. (4) Замигает индикатор «Z4».
- 3 При нажатой кнопке [MENU] нажмите кончиком шариковой ручки кнопку [ADVANCED SETUP]. Индикатор зон погаснет.

### ПРИМЕЧАНИЕ

Изменяя настройки, помните, что идентификатор пульта должен соответствовать идентификатору ресивера AVR-3310 (CP стр. 42).

### Сброс настроек

#### При нажатой кнопке [ZONE OFF] нажмите кончиком шариковой ручки кнопку [ADVANCED SETUP].

Все индикаторы зоны мигнут 4 раза, после чего все настройки будет сброшены к исходным значениям.

# Дополнительная информация

### Пояснение терминов

Ресивер AVR-3310 содержит схему цифровой обработки сигналов, которая обеспечивает воспроизведение программ в режиме пространственного звучания, что позволяет получать ощущение присутствия в зале кинотеатра.

### Форматы Dolby Surround

### **Dolby Digital**

Dolby Digital — это формат цифрового сигнала, разработанный Dolby Laboratories. Воспроизводятся полностью 5.1-каналов: З фронтальных канала («FL» [Фронтальный левый], «FR» [Фронтальный правый] и «С» [Центральный]), 2 боковых канала («SL» [Боковой левый] и «SR» [Боковой правый]) и низкочастотный канал «LFE» [Канал низкочастотных эффектов].

Такая система позволяет устранить взаимное влияние каналов и создает реалистичную звуковую панораму с ощущением трехмерности (чувство расстояния, перемещения и локализации звука).

При воспроизведении фильмов достигается потрясающий реальный эффект присутствия.

### **Dolby Digital Plus**

Dolby Digital Plus – это усовершенствованный формат Dolby Digital, совместимый с 7.1 отдельными каналами цифрового звука, который улучшает качество звучания благодаря использованию повышенного битрейта. Он совместим с обычным форматом Dolby Digital (обратной совместимости нет), поэтому предлагает еще большую гибкость в отношении сигнала и режимов воспроизводящего оборудования.

### **Dolby TrueHD**

Dolby TrueHD – это аудио технология высокого разрешения, разработанная Dolby Laboratories. Эта технология использует кодирование без потерь, позволяющее наиболее правдиво передать звук студийного качества.

Формат Dolby TrueHD использует максимальную частоту дискретизации 96 кГц и поддерживает до 7.1 каналов, поэтому он наиболее часть применяется для записи особенно качественного материала.

### **Dolby Pro Logic II**

Dolby Pro Logic II — это технология матричного декодирования, разработанная Dolby Laboratories.

Стандартная музыка, записываемая на DVD дисках, кодируется с использованием 5 каналов и позволяет достигать отличного пространственного эффекта.

Сигналы боковых каналов преобразуются в стереофонические сигналы с полным частотным спектром (в диапазоне частот от 20 Гц до 20 кГц или даже больше), чтобы получить трехмерную звуковую панораму, предлагающую реальное ощущение присутствия для всех музыкальных источников.

### **Dolby Pro Logic IIx**

Dolby Pro Logic IIx является усовершенствованным вариантом технологии матричного кодирования Dolby Pro Logic II.

При декодировании аудио сигналов, записанных с использованием двух каналов, получается естественный звук, содержащий до 7.1 каналов.

Для этого формата имеются три режима воспроизведения: «Music», подходящий для воспроизведения музыки; «Cinema», подходящий для просмотра фильмов и «Game», подходящий для видеоигр.

### **Dolby Digital EX**

Dolby Digital EX является 6.1-канальным форматом пространственного звучания, предложенным Dolby Laboratories, который позволяет пользователю воспроизводить дома аудиосигналы формата «DOLBY DIGITAL SURROUND EX», совместно разработанного Dolby Laboratories и Lucas Films.

6.1 каналов звука, включающие тыловые каналы, обеспечивают улучшенное позиционирование звуков и ощущение пространства.

### **Dolby Pro Logic IIz**

Dolby Pro Logic IIz вводит в звуковую панораму домашнего кинотеатра новое измерение – это достигается использованием дополнительных фронтальных акустических систем, устанавливаемых на некоторой высоте. Формат Dolby Pro Logic IIz совместим со стереофоническим, 5.1-канальным и 7.1-канальным контентом, обеспечивая при просмотре фильмов, видеоконцертов и в приставочных играх более протяженную и глубокую звуковую панораму.

Dolby Pro Logic IIz выделяет и декодирует особые пространственные сигналы, естественным образом имеющиеся в любом контенте, и направляет их на Фронтальные верхние акустические системы, дополняя информацию, обеспечиваемую левым и правым боковыми каналами. Контент, кодируемый с помощью Dolby Pro Logic IIz и содержащий дополнительную информацию о положении источников звука по высоте, обеспечивает еще большее впечатление при использовании домашнего кинотеатра.

Кроме того, Dolby Pro Logic IIz с Фронтальными верхними каналами является идеальной альтернативой для комнат, в которых сложно установить тыловые акустические системы (используемые в 7.1-канальной системе), но в которых может быть место для размещения полок, где можно установить дополнительные верхние акустические системы.

Произведено по лицензии Dolby Laboratories. Символы «Dolby», «Pro Logic» и двойное D являются торговыми марками Dolby Laboratories.

### Форматы DTS Surround

### **DTS Digital Surround**

DTS Digital Surround — это стандартный формат цифрового пространственного звучания от DTS, Inc., совместимый с частотами дискретизации 44,1 или 48 кГц и поддерживающий до 5.1 каналов.

### **DTS-HD High Resolution Audio**

DTS-HD High Resolution Audio – это улучшенный вариант обычных форматов сигналов DTS, DTS-ES и DTS 96/24, совместимый с частотами дискретизации 96 или 48 кГц и поддерживающий до 7.1 отдельных каналов пространственного звука. Высокий битрейт обеспечивает отличное качество звука. Этот формат полностью совместим с обычными продуктами, включая цифровой пространственный 5.1-канальный звук DTS.

### **DTS-HD Master Audio**

DTS-HD Master Audio – это аудио формат DTS, Inc., производящий кодирование без потерь и совместимый с 7.1-канальным звуком (частота дискретизации 96 кГц). Эта технология кодирования аудио сигнала без потерь реально позволяет воспроизводить звук студийного качества. Он полностью совместим с обычными продуктами, включая обычный цифровой пространственный 5.1-канальный звук DTS.

### DTS-ES<sup>™</sup> Discrete 6.1

DTS-ES™ Discrete 6.1 – это формат дискретного 6.1-канального цифрового аудио, в котором к обычному DTS сигналу добавлен тыловой (SB) канал.

Декодирование обычных 5.1-канальных аудио сигналов также возможно (если это позволяет декодер).

### DTS-ES<sup>™</sup> Matrix 6.1

DTS-ES<sup>™</sup> Discrete 6.1 – это формат дискретного 6.1-канального цифрового аудио, в которое добавлен тыловой (SB) канал, полученный путем матричной обработки остальных сигналов. Декодирование обычных 5.1-канальных аудио сигналов также возможно (если это позволяет декодер).

### DTS NEO:6<sup>™</sup> Surround

DTS NEO:6<sup>™</sup> – это технология матричного декодирования, позволяющая получить 6.1- канальное воспроизведение для двухканальных источников. Она включает режим «DTS NEO:6 CINEMA», предназначенный для просмотра фильмов и «DTS NEO:6 MUSIC», предназначенный для воспроизведения музыки.

### Формат DTS 96/24

DTS 96/24 — это цифровой аудио формат, обеспечивающий высококачественное 5.1-канальное воспроизведение DVD-Video с частотой дискретизации 96 кГц и квантованием 24 разряда.

#### **DTS Express**

DTS Express – формат аудиосигналов, поддерживающий низкие скорости передачи данных (максимальная конфигурация 5.1-канальная; от 24 до 256 Кбод/сек)

Производится по лицензии патентов США № 5451942, 5956674, 5974380, 5978762, 6226616, 6487535, 7212872, 7333929, 7392195, 7272567, а также других патентов США и всемирных патентов, как опубликованных, так и находящихся в стадии оформления. DTS является зарегистрированной торговой маркой, а логотипы DTS, Symbol, DTS-HD и DTS-HD Master Audio являются торговыми марками DTS, Inc. © 1996 – 2008 DTS, Inc. Все права защищены.

### Audyssey

### **Audyssey MultEQ®**

Audyssey MultEQ является функцией, которая позволяет настраивать любые акустические системы таким образом, чтобы они обеспечивали оптимальное воспроизведение для любого слушателя в большой зоне прослушивания. Основываясь на измерениях сигнала в нескольких точках комнаты, MultEQ определяет необходимую коррекцию временных и частотных характеристик, устраняя все возможные акустические недостатки комнаты прослушивания. Вся настройка производится полностью автоматически.

### Audyssey Dynamic EQ<sup>™</sup>

Функция Audyssey Dynamic EQ<sup>™</sup> позволяет устранить проблемы, связанные с ухудшением качества звука при пониженном уровне громкости, делая это с учетом особенностей восприятия звука ухом человека и акустических свойств комнаты. В совместном действии с функцией Audyssey MultEQ, функция Dynamic EQ обеспечивает хорошо сбалансированное звучание для всех слушателей при любом уровне громкости.

#### Audyssey Dynamic Volume™

Функция Audyssey Dynamic Volume™ устраняет проблемы, связанные с большими колебаниями уровня громкости при воспроизведении телевизионных программ, рекламы, а также между самыми тихими и самыми громкими местами фильмов.

В функцию Dynamic Volume интегрирована функция Audyssey Dynamic EQ таким образом, что при автоматической регулировке уровня воспроизведения ощущение от низких частот, тембрового баланса, пространства и четкости диалогов остается одинаковым.

#### 

Производится по лицензии Audyssey Laboratories. Патенты США и других стран находятся в стадии оформления. Audyssey MultEQ® является зарегистрированной торговой маркой Audyssey Laboratories. Audyssey Dynamic EQ™ является торговой маркой Audyssey Laboratories. Audyssey Dynamic Volume™ является торговой маркой Audyssey Laboratories.

### **Технология AL24 Processing Plus**

# Обработка сигнала с использованием технологии AL24 Processing для всех каналов.

Компания доработала свою проприетарную технологию AL24 Processing (технологию восстановления сигнала) и теперь она позволяет воспроизводить сигналы с частотой дискретизации 192 кГц. AL24 Processing Plus полностью подавляет шумы, связанные с дискретизацией сигнала LPCM, и обеспечивает получение сигналов низкого уровня оптимальной четкости, выявляющих все тончайшие музыкальные нюансы.

Обработка производится не только для сигнала фронтальных левого и правого каналов, но также для боковых и центрального каналов, а также для канала сабвуфера.

### Замечание о сетевом воспроизведении

### Windows Media Player вер. 11

Этот мультимедийный проигрыватель бесплатно распространяется корпорацией Microsoft.

Его можно использовать для воспроизведения плейлистов, созданных проигрывателем Windows Media Player вер. 11, а также таких форматов, как WMA, DRM WMA, MP3 и WAV.

### vTuner

Это бесплатный онлайновый сервер интернет-радио. Обратите внимание на тот факт, что плата за использование сервера включена в стоимость модернизации. Получить информацию об этом сервисе можно на веб-сайте vTuner: <u>http://www.radiodenon.com</u>

Этот продукт защищен правами на интеллектуальную собственность, которые принадлежат Nothing Else Matters Software and BridgeCo. Использование или распространение этой технологии вне этого продукта запрещено без получения лицензии от Nothing Else Matters Software and BridgeCo или их уполномоченного представителя.

#### DLNA

- DLNA и DLNA CERTEFIED являются торговыми марками и/или знаками обслуживания Digital Living Network Alliance.
- Некоторый контент может быть не совместим с отдельными продуктами DLNA CERTEFIED™.

### Windows Media DRM

Технология защиты авторского права, разработанная корпорацией Microsoft.

Контент-провайдеры используют технологию защиты авторского права контента Windows Media, которую поддерживает это устройство (WM-DRM), для защиты целостности их контента (Secure Content) таким образом, что интеллектуальная собственность, включая авторское право, на этот контент не нарушалась. Это устройство использует для воспроизведения Secure Content программное обеспечение WM-DRM (WM-DRM Software). Если безопасность программы WM-DRM этого устройства не обеспечивается, то владельцы Secure Content (Secure Content Owners) могут потребовать, чтобы Microsoft аннулировала права WM-DRM Software на приобретение новых лицензий для копирования, показа и/или воспроизведение Secure Content. Аннулирование не должно влиять на возможность воспроизведения с помощью WM-DRM Software незащищенного контента. Список аннулированного WM-DRM Software передается на ваше устройство при каждом скачивании лицензии на Secure Content из интернета или с компьютера. Вместе с этой лицензией Microsoft может также загрузить список аннулирований в ваше устройство от имени Secure Content Owners.

### Пространственное звучание

### Режимы и параметры пространственного звучания

|                                       |                         |             |                            |                            |            | Сигна                                 | лы и возмо   | жность их на | стройки д  | ля разных       | режимов       | 3              |               |                     |              |
|---------------------------------------|-------------------------|-------------|----------------------------|----------------------------|------------|---------------------------------------|--------------|--------------|------------|-----------------|---------------|----------------|---------------|---------------------|--------------|
|                                       |                         |             | Выход                      | цы канал                   | OB         |                                       |              | Параметры    | (в круглых | скобках у       | казаны з      | начения, испо. | льзуемы по ум | иолчанию)           |              |
| Режим пространственно-<br>го звучания | Фронт. левый/<br>правый | Центральный | Боковой ле-<br>вый/ правый | Тыловой ле-<br>вый/ правый | Сабвуфер   | Фронт. при-<br>подн. левый/<br>правый | D.COMP<br>*1 | DRC<br>*2    | L用<br>*3   | AFDM<br>*3      | Surround Back | Cinema EQ      | Mode          | Room Size           | Effect Level |
| PURE DIRECT, DIRECT (2ch              | 0                       | ×           | ×                          | ×                          | ©*4        | ×                                     | ○ (Выкл.)    | О (Автом.)   | ○ (0 дБ)   | ×               | ×             | ×              | ×             | ×                   | ×            |
| MULTI CH DIRECT                       | 0                       | $\odot$     | 0                          | 0                          | 0          | 🔘 (Прим. 3)                           | ×            | ×            | ○ (0 дБ)   | ○ (Вкл.)        | 0             | ×              | ×             | ×                   | ×            |
| STEREO                                | 0                       | ×           | ×                          | ×                          | 0          | ×                                     | 🔾 (Выкл.)    | О (Автом.)   | ○ (0 дБ)   | ×               | ×             | ×              | ×             | ×                   | ×            |
| EXT. IN                               | 0                       | $\odot$     | 0                          | 0                          | 0          | ×                                     | ×            | ×            | ×          | ×               | ×             | ×              | ×             | ×                   | ×            |
| MULTI CH IN                           | 0                       | O           | 0                          | 0                          | 0          | 🔘 (Прим. 3)                           | ×            | ×            | ○ (0 дБ)   | ○ (Вкл.)        | 0             | 🔾 (Выкл.)      | ×             | ×                   | ×            |
| DOLBY PRO LOGIC IIz                   | 0                       | $\odot$     | 0                          | ×                          | $\odot$    | O                                     | 🔾 (Выкл.)    | О (Автом.)   | ×          | ×               | ×             | ○(Выкл.)       | O (Height)    | ×                   | ×            |
| DOLBY PRO LOGIC IIx                   | 0                       | $\odot$     | 0                          | O                          | $\odot$    | ×                                     | 🔾 (Выкл.)    | (Автом.)     | ×          | ×               | 0             | О (Прим. 1)    | ○ (Cinema)    | ×                   | ×            |
| DOLBY PRO LOGIC II                    | 0                       | $\odot$     | 0                          | ×                          | $\odot$    | ×                                     | ○ (Выкл.)    | О (Автом.)   | ×          | ×               | 0             | О (Прим. 2)    | ○ (Cinema)    | ×                   | ×            |
| DTS NEO:6                             | 0                       | $\odot$     | 0                          | $\odot$                    | 0          | ×                                     | 🔾 (Выкл.)    | О (Автом.)   | ×          | ×               | 0             | ○ (Прим. 1)    | ◯ (Cinema)    | ×                   | ×            |
| DOLBY DIGITAL                         | 0                       | $\odot$     | 0                          | 0                          | $\odot$    | 🔘 (Прим. 3)                           | 🔾 (Выкл.)    | ×            | ○ (0 дБ)   | <b>○ (Вкл.)</b> | 0             | ○(Выкл.)       | ×             | X                   | ×            |
| DOLBY DIGITAL Plus                    | 0                       | $\odot$     | $\odot$                    | $\bigcirc$                 | $\bigcirc$ | 🔘 (Прим. 3)                           | 🔾 (Выкл.)    | ×            | ○ (0 дБ)   | ○ (Вкл.)        | 0             | 🔾 (Выкл.)      | ×             | ×                   | ×            |
| DOLBY TrueHD                          | 0                       | $\odot$     | 0                          | $\bigcirc$                 | $\odot$    | 🔘 (Прим. 3)                           | ×            | О (Автом.)   | ○ (0 дБ)   | ○ (Вкл.)        | 0             | ○(Выкл.)       | ×             | ×                   | ×            |
| DTS SURROUND                          | 0                       | $\odot$     | 0                          | $\odot$                    | 0          | 🔘 (Прим. 3)                           | 🔾 (Выкл.)    | ×            | ○ (0 дБ)   | ○ (Вкл.)        | 0             | ⊖(Выкл.)       | ×             | ×                   | ×            |
| DTS 96/24                             | 0                       | $\odot$     | 0                          | 0                          | $\odot$    | 🔘 (Прим. 3)                           | ○ (Выкл.)    | ×            | ○ (0 дБ)   | ○ (Вкл.)        | 0             | ○(Выкл.)       | ×             | X                   | ×            |
| DTS-HD                                | 0                       | $\odot$     | 0                          | 0                          | 0          | 🔘 (Прим. 3)                           | ○ (Выкл.)    | ×            | ○ (0 дБ)   | ○ (Вкл.)        | 0             | ○ (Выкл.)      | ×             | ×                   | ×            |
| DTS EXPRESS                           | 0                       | $\odot$     | 0                          | 0                          | 0          | 🔘 (Прим. 3)                           | 🔾 (Выкл.)    | ×            | ○ (0 дБ)   | ○ (Вкл.)        | 0             | ○(Выкл.)       | ×             | ×                   | ×            |
| 5CH/7CH STEREO                        | 0                       | $\bigcirc$  | 0                          | 0                          | $\bigcirc$ | 🔘 (Прим. 3)                           | 🔾 (Выкл.)    | О (Автом.)   | ○ (0 дБ)   | ×               | 0             | ×              | ×             | ×                   | ×            |
| ROCK ARENA                            | 0                       | $\odot$     | 0                          | $\bigcirc$                 | $\odot$    | 🔘 (Прим. 3)                           | 🔾 (Выкл.)    | О (Автом.)   | ○ (0 дБ)   | ×               | 0             | ×              | ×             | ○ (Medium)          | O(10)        |
| JAZZ CLUB                             | 0                       | $\odot$     | $\odot$                    | $\odot$                    | $\odot$    | 🔘 (Прим. 3)                           | 🔾 (Выкл.)    | О (Автом.)   | ○ (0 дБ)   | ×               | 0             | ×              | ×             | $\bigcirc$ (Medium) | O(10)        |
| MONO MOVIE                            | 0                       | $\odot$     | 0                          | $\odot$                    | $\odot$    | 🔘 (Прим. 3)                           | 🔾 (Выкл.)    | О (Автом.)   | ○ (0 дБ)   | ×               | 0             | ×              | ×             | O (Medium)          | (10)         |
| VIDEO GAME                            | 0                       | O           | 0                          | $\odot$                    | $\odot$    | 🔘 (Прим. 3)                           | 🔾 (Выкл.)    | О (Автом.)   | ○ (0 дБ)   | ×               | 0             | ×              | ×             | O (Medium)          | O(10)        |
| MATRIX                                | 0                       | $\bigcirc$  | 0                          | 0                          | 0          | ◎ (Прим. 3)                           | ○ (Выкл.)    | О (Автом.)   | ○ (0 дБ)   | ×               | 0             | ×              | ×             | ×                   | ×            |
| VIRTUAL                               | 0                       | $\times$    | ×                          | $\times$                   | 0          | ×                                     | ○ (Выкл.)    | О (Автом.)   | ○ (0 дБ)   | ×               | ×             | ×              | ×             | ×                   | ×            |

О: Сигнал имеется/Регулируется

×: Сигнал отсутствует/Не регулируется

: Включается/Выключается при настройке конфигурации акустических систем

Примечание 1: Параметр доступен только при выборе для пункта «Mode» [Режим] опции «Сinema» [Фильм] (🖙 стр. 67).

Примечание 2: Параметр доступен только при выборе для пункта «Mode» опции «Cinema» или «ProLogic» (🖅 стр. 67).

Примечание 3: Параметр доступен только при выборе для пункта «Front Height» [Верхние акустические системы] опции «ОN» [Включено] (🖅 стр. 68).

Примечания:

\*1: При воспроизведении сигналов Dolby Digital или DTS.

\*2: При воспроизведении сигналов Dolby TrueHD.

\*3: При воспроизведении сигналов Dolby Digital, DTS и DVD-Audio.

\*4: Только в том случае, если для пункта «Subwoofer Mode» [Режим сабвуфера] выбрана опция «LFE+Main».

|                                     |           |          |            |           | Сигналы                      | И ВОЗМОЖНО      | ость их настр                          | ройки для ра                  | зных режимов          |           |                     |                        |                    |
|-------------------------------------|-----------|----------|------------|-----------|------------------------------|-----------------|----------------------------------------|-------------------------------|-----------------------|-----------|---------------------|------------------------|--------------------|
|                                     |           |          |            | Парам     | иетры (в круг                | лых скобках     | указаны зн                             | ачения, испо                  | льзуемы по ум         | иолчанию) |                     |                        |                    |
| Режим пространственного<br>звучания | elay Time | lbwoofer | ont Height | Только дл | пя режима Pl<br>II/IIx MUSIC | ro logic        | Только для<br>режима<br>NEO:6<br>MUSIC | Только<br>для входа<br>EXT.IN | ле Control<br>Трим.5) | MultEQ    | патіс ЕQ<br>Трим.6) | umic Volume<br>Трим.7) | ESTORER<br>Прим.8) |
|                                     | ă         | S        | Ĕ          | Panorama  | Dimension                    | Center<br>Width | Center<br>Image                        | Subwoofer<br>Att.             | Tor<br>()             |           | <u> </u>            | Dyna<br>((             |                    |
| PURE DIRECT, DIRECT (2ch            | ×         | 0        | ×          | ×         | ×                            | ×               | ×                                      | ×                             | ×                     | ×         | ×                   | ×                      | ×                  |
| MULTI CH DIRECT                     | ×         | ×        | ×          | ×         | ×                            | ×               | ×                                      | ×                             | ×                     | ×         | ×                   | ×                      | ×                  |
| STEREO                              | ×         | ×        | ×          | ×         | ×                            | ×               | ×                                      | ×                             | 🔾 (Выкл.)             | 🔾 (Выкл.) | 0                   | 0                      | 0                  |
| EXT. IN                             | ×         | ×        | ×          | ×         | ×                            | ×               | ×                                      | 0                             | $\times$              | ×         | ×                   | ×                      | ×                  |
| MULTI CH IN                         | ×         | ×        | 0          | ×         | ×                            | ×               | ×                                      | ×                             | 🔾 (Выкл.)             | ○ (Выкл.) | 0                   | 0                      | ×                  |
| DOLBY PRO LOGIC IIz                 | ×         | ×        | 0          | ×         | ×                            | ×               | ×                                      | ×                             | 🔾 (Выкл.)             | ○ (Выкл.) | 0                   | 0                      | 0                  |
| DOLBY PRO LOGIC IIx                 | ×         | ×        | 0          | ○(Выкл.)  | O (3)                        | O (3)           | ×                                      | ×                             | 🔾 (Выкл.)             | 🔾 (Выкл.) | 0                   | 0                      | 0                  |
| DOLBY PRO LOGIC II                  | ×         | ×        | 0          | ○(Выкл.)  | O (3)                        | O (3)           | ×                                      | ×                             | 🔾 (Выкл.)             | ○ (Выкл.) | 0                   | 0                      | 0                  |
| DTS NEO:6                           | ×         | ×        | ×          | ×         | ×                            | ×               | O (0,3)                                | ×                             | 🔾 (Выкл.)             | (Выкл.)   | 0                   | 0                      | 0                  |
| DOLBY DIGITAL                       | ×         | ×        | 0          | ×         | ×                            | ×               | ×                                      | ×                             | 🔾 (Выкл.)             | (Выкл.)   | 0                   | 0                      | ×                  |
| DOLBY DIGITAL Plus                  | ×         | ×        | 0          | ×         | ×                            | ×               | ×                                      | ×                             | 🔾 (Выкл.)             | (Выкл.)   | 0                   | 0                      | ×                  |
| DOLBY TrueHD                        | ×         | ×        | 0          | ×         | ×                            | ×               | ×                                      | ×                             | 🔾 (Выкл.)             | ○ (Выкл.) | 0                   | 0                      | ×                  |
| DTS SURROUND                        | ×         | ×        | 0          | ×         | ×                            | ×               | ×                                      | ×                             | 🔾 (Выкл.)             | 🔾 (Выкл.) | 0                   | 0                      | ×                  |
| DTS 96/24                           | ×         | ×        | 0          | X         | ×                            | ×               | ×                                      | ×                             | 🔾 (Выкл.)             | 🔾 (Выкл.) | 0                   | 0                      | ×                  |
| DTS-HD                              | ×         | ×        | 0          | ×         | ×                            | ×               | ×                                      | ×                             | 🔾 (Выкл.)             | ○ (Выкл.) | 0                   | 0                      | ×                  |
| DTS EXPRESS                         | ×         | ×        | 0          | ×         | ×                            | ×               | ×                                      | ×                             | 🔾 (Выкл.)             | ○ (Выкл.) | 0                   | 0                      | ×                  |
| 5CH/7CH STEREO                      | ×         | ×        | ×          | ×         | ×                            | ×               | ×                                      | ×                             | 🔾 (Выкл.)             | 🔾 (Выкл.) | 0                   | 0                      | 0                  |
| ROCK ARENA                          | ×         | ×        | ×          | ×         | ×                            | ×               | ×                                      | X                             | 🔾 (Прим.4)            | 🔾 (Выкл.) | 0                   | 0                      | 0                  |
| JAZZ CLUB                           | ×         | ×        | ×          | ×         | ×                            | ×               | ×                                      | ×                             | 🔾 (Выкл.)             | (Выкл.)   | 0                   | 0                      | 0                  |
| MONO MOVIE                          | ×         | ×        | ×          | ×         | ×                            | ×               | ×                                      | ×                             | 🔾 (Выкл.)             | 🔾 (Выкл.) | 0                   | 0                      | 0                  |
| VIDEO GAME                          | ×         | ×        | ×          | X         | ×                            | ×               | ×                                      | ×                             | 🔾 (Выкл.)             | 🔾 (Выкл.) | 0                   | 0                      | 0                  |
| MATRIX                              | ○ (30 мс) | ×        | ×          | ×         | ×                            | ×               | ×                                      | ×                             | ○ (Выкл.)             | ○ (Выкл.) | 0                   | 0                      | 0                  |
| VIRTUAL                             | ×         | ×        | ×          | ×         | ×                            | ×               | ×                                      | ×                             | ○ (Выкл.)             | ○ (Выкл.) | 0                   | 0                      | 0                  |

Пространственное звучание

○: Сигнал имеется/Регулируется
 : Сигнал отсутствует/Не регулируется
 Примечание 4: BASS [НЧ] +6 дБ, TREBLE [ВЧ] +4 дБ.

Примечание 5: Настройка не может быть произведена, если для пункта «Dynamic EQ» [Динамический эквалайзер] (🖅 стр. 69) выбрана опция «ON» [Включено].

Примечание 6: Настройка не может быть произведена, если для пункта «MultEQ» (ГСС стр. 69) выбрана опция «OFF» [Выключено]. Примечание 7: Настройка не может быть произведена, если для пункта «Dynamic EQ» (ГСС стр. 69) выбрана опция «OFF» [Выключено].

Примечание 8: Функцию «RESTORER» [Восстановление аудиосигнала] можно использовать только для аналогового или РСМ сигнала с частотой дискретизации 48 кГц или 44,1 кГц.

### Пространственное звучание

### Названия используемых режимов пространственного звучания в зависимости от входных сигналов

|     | Кнопка                            |              |         | Входные сигналы |                                |                        |                                 |             |                           |                              |                |           |              |                    |                                |                                  |                                  |                              |                           |                 |              |
|-----|-----------------------------------|--------------|---------|-----------------|--------------------------------|------------------------|---------------------------------|-------------|---------------------------|------------------------------|----------------|-----------|--------------|--------------------|--------------------------------|----------------------------------|----------------------------------|------------------------------|---------------------------|-----------------|--------------|
|     |                                   |              |         |                 | 3-4 /                          | DTS                    | -HD                             |             |                           | DTS                          |                |           | DO           | LBY                |                                | DOI                              | LBY DIG                          | TAL                          |                           | MULT<br>PC      | Y CH<br>M    |
|     | Режим пространственного звучания  | При-<br>меч. | Аналог. | LPCM /MAV       | WMA / MP3 / MPEC<br>AAC / FLAC | DTS-HD Master<br>Audio | DTS-HD High<br>Resolution Audio | DTS EXPRESS | DTS ES MTRX (c<br>идент.) | DTS ES DSCRT (6e3<br>идент.) | DTS (5.1-кан.) | DTS 96/24 | DOLBY TrueHD | Dolby Digital Plus | DOLBY DIGITAL EX<br>(с идент.) | DOLBY DIGITAL EX<br>(6e3 идент.) | DOLBY DIGITAL<br>(5.1/5/4- кан.) | DOLBY DIGITAL<br>(4/3- кан.) | DOLBY DIGITAL<br>(2-кан.) | РСМ (многокан.) | РСМ (2-кан.) |
| ST/ | ANDARD                            |              |         |                 |                                |                        |                                 |             |                           |                              |                |           |              |                    |                                |                                  |                                  |                              |                           |                 |              |
|     | DTS SURROUND                      |              |         |                 |                                |                        |                                 |             |                           |                              |                |           |              |                    |                                |                                  |                                  |                              |                           |                 |              |
|     | DTS-HD MSTR                       |              | Х       | X               | $\times$                       |                        | $\times$                        | ×           | $\times$                  | ×                            | ×              | ×         | $\times$     | ×                  | $\times$                       | X                                | $\times$                         | Х                            | $\times$                  | X               | X            |
|     | DTS-HD HI                         |              | X       | ×               | ×                              | X                      |                                 | ×           | ×                         | ×                            | ×              | ×         | X            | ×                  | X                              | X                                | ×                                | X                            | ×                         | ×               | ×            |
|     | DTS ES DSCRT6.1                   | *1 *3        | Х       | X               | $\times$                       | Х                      | $\times$                        | ×           | $\bullet$ $\odot$         | X                            | ×              | X         | $\times$     | X                  | $\times$                       | X                                | $\times$                         | Х                            | $\times$                  | ×               | X            |
|     | DTS ES MTRX6.1                    | *1 *3        | ×       | X               | X                              | ×                      | X                               | ×           | X                         | $\bullet$                    | ×              | X         | X            | ×                  | X                              | X                                | ×                                | X                            | X                         | ×               | ×            |
|     | DTS SURROUND                      |              | X       | X               | $\times$                       | X                      | $\times$                        | ×           | 0                         | 0                            |                | X         | $\times$     | ×                  | $\times$                       | X                                | ×                                | X                            | $\times$                  | ×               | X            |
|     | DTS 96/24                         |              | X       | X               | $\times$                       | X                      | $\times$                        | ×           | $\times$                  | X                            | ×              |           | $\times$     | ×                  | $\times$                       | X                                | ×                                | X                            | $\times$                  | ×               | X            |
|     | DTS (-HD) + PLIIX CINEMA          | *2 *3        | ×       | X               | $\times$                       | 0                      | $\circ$                         | 0           | 0                         | 0                            | 0              | 0         | $\times$     | ×                  | $\times$                       | X                                | ×                                | X                            | $\times$                  | ×               | X            |
|     | DTS (-HD) + PLIIX MUSIC           | *1 *3        | X       | X               | $\times$                       | 0                      | $\circ$                         | $\bigcirc$  | $\circ$                   | 0                            | 0              | 0         | $\times$     | ×                  | $\times$                       | X                                | ×                                | X                            | $\times$                  | ×               | X            |
|     | DTS (-HD) + PLIIZ HEIGHT          | *4           | Х       | X               | $\times$                       | 0                      | 0                               | 0           | 0                         | 0                            | 0              | 0         | $\times$     | ×                  | ×                              | X                                | ×                                | X                            | $\times$                  | ×               | X            |
|     | DTS EXPRESS                       |              | X       | X               | $\times$                       | X                      | $\times$                        |             | $\times$                  | ×                            | ×              | ×         | $\times$     | ×                  | $\times$                       | X                                | ×                                | X                            | $\times$                  | ×               | ×            |
|     | DTS (-HD) + NEO:6                 | *1 *3        | Х       | X               | $\times$                       | 0                      | $\circ$                         | 0           | ×                         | 0                            | 0              | 0         | $\times$     | X                  | ×                              | X                                | ×                                | X                            | $\times$                  | ×               | X            |
|     | DTS NEO:6 CINEMA                  |              | 0       | 0               | 0                              | ×                      | $\times$                        | X           | ×                         | $\times$                     | X              | ×         | ×            | X                  | ×                              | ×                                | ×                                | ×                            | 0                         | $\times$        | 0            |
|     | DTS NEO:6 MUSIC                   |              | 0       | 0               | 0                              | X                      | $\times$                        | ×           | ×                         | ×                            | ×              | ×         | $\times$     | ×                  | $\times$                       | X                                | ×                                | X                            | 0                         | ×               | 0            |
|     | DOLBY SURROUND                    |              |         |                 |                                |                        |                                 |             |                           |                              |                |           |              |                    |                                |                                  |                                  |                              |                           |                 |              |
|     | DOLBY TrueHD                      |              | ×       | X               | ×                              | ×                      | X                               | $\times$    | Х                         | ×                            | ×              | X         |              | ×                  | X                              | X                                | ×                                | X                            | ×                         | ×               | ×            |
|     | DOLBY DIGITAL+                    |              | X       | X               | $\times$                       | X                      | $\times$                        | ×           | $\times$                  | X                            | ×              | X         | $\times$     |                    | $\times$                       | X                                | ×                                | X                            | $\times$                  | ×               | ×            |
|     | DOLBY DIGITAL EX                  | *1 *3        | ×       | X               | $\times$                       | X                      | $\times$                        | ×           | $\times$                  | ×                            | ×              | ×         | $\times$     | ×                  | $\circ$                        | 0                                | $\circ$                          | 0                            | $\times$                  | ×               | X            |
|     | DOLBY (D+) (HD) +EX               | *1 *3        | X       | X               | $\times$                       | X                      | $\times$                        | ×           | $\times$                  | X                            | X              | X         | $\circ$      | 0                  | $\times$                       | X                                | ×                                | X                            | $\times$                  | ×               | X            |
|     | DOLBY DIGITAL                     |              | Х       | X               | $\times$                       | Х                      | $\times$                        | ×           | $\times$                  | X                            | ×              | X         | $\times$     | X                  | $\circ$                        |                                  |                                  |                              | $\times$                  | ×               | X            |
|     | DOLBY (D) (D+) (HD) +PLIIX CINEMA | *2 *3        | X       | X               | $\times$                       | X                      | $\times$                        | ×           | $\times$                  | X                            | ×              | X         | $\circ$      | 0                  | $\odot$                        | 0                                | $\circ$                          | 0                            | $\times$                  | ×               | X            |
|     | DOLBY (D) (D+) (HD) +PLIIX MUSIC  | *1 *3        | X       | X               | $\times$                       | X                      | $\times$                        | ×           | $\times$                  | ×                            | ×              | ×         | $\circ$      | 0                  | $\circ$                        | 0                                | $\circ$                          | 0                            | $\times$                  | ×               | X            |
|     | DOLBY (D) (D+) (HD) +PLIIZ HEIGHT | *4           | X       | X               | $\times$                       | X                      | $\times$                        | ×           | $\times$                  | X                            | ×              | X         | $\circ$      | 0                  | $\circ$                        | 0                                | $\circ$                          | 0                            | $\times$                  | ×               | X            |
|     | DOLBY PRO LOGIC IIZ HEIGHT        | *4           | 0       | 0               | $\circ$                        | X                      | $\times$                        | ×           | $\times$                  | ×                            | ×              | ×         | $\times$     | ×                  | $\times$                       | X                                | ×                                | X                            | $\circ$                   | ×               | 0            |
|     | DOLBY PRO LOGIC IIX CINEMA        | *2 *3        | 0       | 0               | $\circ$                        | X                      | $\times$                        | ×           | $\times$                  | X                            | X              | X         | $\times$     | ×                  | $\times$                       | X                                | ×                                | X                            | $\circ$                   | ×               | 0            |
|     | DOLBY PRO LOGIC IIX MUSIC         | *1 *3        | 0       | 0               | 0                              | ×                      | X                               | ×           | ×                         | $\times$                     | $\times$       | ×         | ×            | ×                  | ×                              | ×                                | ×                                | ×                            | 0                         | $\times$        | 0            |
|     | DOLBY PRO LOGIC IIX GAME          | *1 *3        | 0       | 0               | 0                              | ×                      | X                               | ×           | X                         | ×                            | ×              | X         | X            | ×                  | X                              | X                                | ×                                | X                            | 0                         | ×               | 0            |
|     | DOLBY PRO LOGIC II CINEMA         |              | 0       | 0               | 0                              | ×                      | X                               | $\times$    | ×                         | ×                            | ×              | ×         | ×            | ×                  | ×                              | ×                                | ×                                | X                            | 0                         | $\times$        | 0            |
|     | DOLBY PRO LOGIC II MUSIC          |              | 0       | 0               | 0                              | ×                      | ×                               | ×           | ×                         | ×                            | ×              | ×         | X            | ×                  | X                              | X                                | ×                                | X                            | 0                         | ×               | 0            |
|     | DOLBY PRO LOGIC II GAME           |              | 0       | 0               | 0                              | ×                      | ×                               | $\times$    | ×                         | $\times$                     | $\times$       | ×         | ×            | ×                  | ×                              | ×                                | ×                                | ×                            | 0                         | $\times$        | 0            |
|     | DOLBY PRO LOGIC                   |              | 0       | 0               | 0                              | X                      | ×                               | ×           | ×                         | ×                            | ×              | ×         | X            | ×                  | X                              | ×                                | ×                                | X                            | 0                         | ×               | 0            |

### Примечание:

\*1: Этот режим недоступен, если для тыловой акустической системы выбрана опция «None» [Отсутствует].

\*2: Этот режим недоступен, если для тыловых акустических систем выбрана опция «1 spkr» или «None» [Отсутствует].

- \*3: Этот режим можно использовать, если в пункте «Amp Assign» [Назначение усилителя] выбрана опция «Normal» [Стандартное воспроизведение].
- \*4: Этот режим недоступен, если для Фронтальных верхних акустических систем выбрана опция «None» [Отсутствует].

### •: Режим, выбираемый в исходном состоянии.

©: Режим фиксирован, если для пункта «AFDM» выбрана опция «ON» [Включено].

○: Режим, который можно выбрать

×: Режим, который выбрать нельзя

|     | Кнопка                              |         |          |           |                                  |                        |                                 |             |                           |                              | Bx             | одные с   | игналы       |                       |                                |                                  |                                  |                             |                           |                  |              |
|-----|-------------------------------------|---------|----------|-----------|----------------------------------|------------------------|---------------------------------|-------------|---------------------------|------------------------------|----------------|-----------|--------------|-----------------------|--------------------------------|----------------------------------|----------------------------------|-----------------------------|---------------------------|------------------|--------------|
|     |                                     |         |          |           | 5-4                              | DTS                    | -HD                             |             |                           | DTS                          |                |           | DO           | LBY                   |                                | DO                               | LBY DIG                          | TAL                         |                           | MULTY CH         | PCM          |
|     | Режим пространственного<br>звучания | Примеч. | Аналог.  | LPCM /WAV | WMA / MP3 / MPEC<br>/ AAC / FLAC | DTS-HD Master<br>Audio | DTS-HD High<br>Resolution Audio | DTS EXPRESS | DTS ES MTRX (с<br>идент.) | DTS ES DSCRT<br>(6e3 идент.) | DTS (5.1-кан.) | DTS 96/24 | DOLBY TrueHD | DOLBY DIGITAL<br>Plus | DOLBY DIGITAL EX<br>(c идент.) | DOLBY DIGITAL EX<br>(6e3 идент.) | DOLBY DIGITAL<br>(5.1/5/4- кан.) | DOLBY DIGITAL<br>(4/3-кан.) | DOLBY DIGITAL<br>(2-кан.) | РСМ (многокан.)  | РСМ (2-кан.) |
| STA | NDARD                               |         |          | 1         | 1                                |                        |                                 |             |                           |                              |                |           |              |                       |                                |                                  |                                  |                             |                           |                  |              |
|     | MULTI CH IN                         | ]       |          |           |                                  |                        |                                 |             |                           |                              |                |           |              |                       |                                |                                  |                                  |                             |                           |                  |              |
|     | MULTI CH IN                         |         | ×        | ×         | ×                                | $\times$               | $\times$                        | ×           | ×                         | $\times$                     | ×              | $\times$  | ×            | ×                     | ×                              | ×                                | ×                                | ×                           | ×                         |                  | ×            |
|     | MULTI IN + PLIIX CINEMA             | *2 *3   | X        | ×         | ×                                | $\times$               | $\times$                        | ×           | ×                         | $\times$                     | X              | ×         | ×            | ×                     | ×                              | ×                                | ×                                | ×                           | $\times$                  | 0                | ×            |
|     | MULTI IN + PLIIX MUSIC              | *1 *3   | $\times$ | ×         | ×                                | $\times$               | $\times$                        | $\times$    | $\times$                  | ×                            | $\times$       | $\times$  | $\times$     | ×                     | ×                              | $\times$                         | $\times$                         | ×                           | $\times$                  | 0                | X            |
|     | MULTI IN + PLIIZ HEIGHT             | *4      | $\times$ | ×         | ×                                | ×                      | ×                               | ×           | ×                         | $\times$                     | $\times$       | ×         | $\times$     | ×                     | ×                              | ×                                | ×                                | ×                           | $\times$                  | 0                | X            |
|     | MULTI IN + DOLBY EX                 | *1 *3   | $\times$ | $\times$  | ×                                | $\times$               | $\times$                        | $\times$    | $\times$                  | $\times$                     | $\times$       | $\times$  | ×            | ×                     | ×                              | $\times$                         | $\times$                         | ×                           | X                         | 0                | X            |
|     | MULTI CH IN 7.1                     | *1 *3   | $\times$ | $\times$  | ×                                | $\times$               | $\times$                        | $\times$    | $\times$                  | $\times$                     | $\times$       | $\times$  | ×            | ×                     | ×                              | $\times$                         | $\times$                         | $\times$                    | ×                         | • (7.1)          | X            |
| DIF | ECT                                 |         |          |           |                                  |                        |                                 |             |                           |                              |                |           |              |                       |                                |                                  |                                  |                             |                           |                  |              |
|     | DIRECT                              |         | 0        | $\circ$   | $\circ$                          | $\circ$                | $\circ$                         | $\circ$     | 0                         | 0                            | 0              | $\circ$   | $\circ$      | $  \circ \rangle$     | $\circ$                        | $\circ$                          | $\circ$                          | $\circ$                     | $\circ$                   | ×                | 0            |
|     | MULTI CH DIRECT                     |         | Х        | ×         | ×                                | ×                      | ×                               | X           | ×                         | ×                            | ×              | ×         | ×            | ×                     | ×                              | X                                | ×                                | ×                           | ×                         | 0                | ×            |
|     | M DIRECT + PLIIX CINEMA             | *2 *3   | ×        | ×         | $\times$                         | $\times$               | $\times$                        | X           | X                         | $\times$                     | X              | $\times$  | ×            | ×                     | $\times$                       | X                                | X                                | $\times$                    | $\times$                  | 0                | X            |
|     | M DIRECT + PLIIX MUSIC              | *1 *3   | ×        | ×         | ×                                | ×                      | ×                               | ×           | ×                         | ×                            | $\times$       | ×         | ×            | ×                     | ×                              | ×                                | ×                                | ×                           | ×                         | 0                | Х            |
|     | M DIRECT + PLIIZ HEIGHT             | *4      | X        | ×         | ×                                | $\times$               | $\times$                        | ×           | ×                         | $\times$                     | X              | $\times$  | X            | ×                     | ×                              | X                                | X                                | $\times$                    | $\times$                  | 0                | ×            |
|     | M DIRECT + DOLBY EX                 | *1 *3   | ×        | ×         | ×                                | ×                      | ×                               | ×           | ×                         | ×                            | ×              | ×         | ×            | ×                     | ×                              | ×                                | ×                                | ×                           | ×                         | 0                | X            |
|     | M DIRECT 7.1                        | *1 *3   | X        | ×         | ×                                | ×                      | ×                               | ×           | ×                         | $\times$                     | X              | ×         | ×            | ×                     | ×                              | ×                                | ×                                | $\times$                    | ×                         | ○(7.1)           | ×            |
|     |                                     |         |          | 0         |                                  | $\sim$                 | $\sim$                          | $\sim$      | $\sim$                    | $\sim$                       | $\sim$         |           |              |                       |                                |                                  |                                  |                             |                           |                  |              |
|     | PURE DIRECT                         |         | 0        | $\cup$    |                                  | 0                      | 0                               | 0           | 0                         | 0                            | 0              | 0         | 0            |                       | 0                              | 0                                | 0                                |                             | 0                         | ×                | 0            |
|     | MULTI CH PURE DIRECT                | *0 *0   | ×        | ×         | ×                                | ×                      | ×                               | ×           | ×                         | ×                            | ×              | ×         | ×            | X                     | ×                              | ×                                | ×                                | ×                           | ×                         |                  | X            |
|     |                                     | "Z "3   | X        | ×         |                                  | X                      | ×                               | ×           | ×                         | X                            | X              | X         |              |                       |                                |                                  |                                  | X                           | X                         |                  | X            |
|     |                                     | *1 *1   | X        | X         | X                                | ×                      | ×                               | X           | X                         | X                            | X              | X         |              |                       |                                |                                  |                                  | X                           | ×                         |                  | X            |
|     |                                     | *1 *2   | X        |           |                                  | X                      | X                               | X           |                           | X                            | X              |           |              |                       |                                |                                  |                                  | X                           | X                         |                  | X            |
|     |                                     | *1 *2   | X        |           |                                  | X                      | X                               | X           | X                         | X                            | X              | X         |              |                       |                                |                                  |                                  | X                           | X                         | $\bigcirc$ (7.1) | X            |
|     |                                     | 13      | X        | X         | X                                |                        | ×                               | X           | X                         | ×                            | X              | ×         | X            | ×                     | ×                              | X                                | X                                | ×                           | ×                         | $\bigcirc$ (7.1) | X            |
|     | 5CH/7CH STEREO                      | $\cap$  | $\cap$   | $\cap$    | $\cap$                           | ×                      | ×                               | ×           | $\cap$                    | $\cap$                       | $\cap$         | $\cap$    | ×            | ×                     | $\cap$                         | $\cap$                           | $\cap$                           | $\circ$                     |                           | $\cap$           | $\cap$       |
|     | ROCK ARENA                          | ŏ       | Õ        | ŏ         | Ĭŏ                               | $\mathbf{x}$           | $\mathbf{x}$                    | ×           | ŏ                         | ŏ                            | Õ              | ŏ         | ×            | ×                     | ŏ                              | ŏ                                | ŏ                                | ŏ                           | ŏ                         | ŏ                | ŏ            |
|     | JA77 CI LIB                         | Õ       | Õ        | Ŏ         | Ŏ                                | ×                      | ×                               | ×           | ŏ                         | Ŏ                            | Õ              | ŏ         | ×            | ×                     | ŏ                              | ŏ                                | ŏ                                | Ŏ                           | ŏ                         | Õ                | Õ            |
|     | MONO MOVIE                          | ŏ       | ŏ        | ŏ         | ŏ                                | ×                      | ×                               | X           | ŏ                         | ŏ                            | Õ              | ŏ         | X            | ×                     | ŏ                              | Ŏ                                | ŏ                                | ŏ                           | ŏ                         | ŏ                | Õ            |
|     | VIDEO GAME                          | ŏ       | ŏ        | ŏ         | Ŏ.                               | X                      | X                               | X           | ŏ                         | Õ                            | ŏ              | ŏ         | X            | X_                    | ŏ                              | ŏ                                | ŏ                                | ŏ                           | ŏ                         | ŏ                | Õ            |
|     | MATRIX                              | Õ       | Õ        | Õ         | Õ                                | ×                      | ×                               | ×           | Õ                         | Õ                            | Õ              | Õ         | ×            | X                     | Õ                              | Õ                                | Õ                                | Õ                           | Õ                         | Õ                | Õ            |
|     | VIRTUAL                             |         | Õ        | Õ         | Ŏ                                | X                      | X                               | X           | Õ                         | Õ                            | Õ              | Õ         | X            | X                     | Ŏ                              | Õ                                | Õ                                | Õ                           | Ŏ                         | Õ                | Õ            |
| STE | EREO                                |         | -        | -         |                                  |                        |                                 |             |                           |                              | -              |           |              |                       |                                |                                  |                                  |                             |                           | -                | -            |
|     | STEREO                              |         |          |           |                                  | 0                      | 0                               | $\circ$     | 0                         | 0                            | 0              | 0         | 0            |                       |                                | 0                                | 0                                | 0                           |                           | 0                | •            |

#### Примечание:

- \*1: Этот режим не доступен, если для тыловых акустических систем выбрана опция «None» [Отсутствует].
- \*2: Этот режим не доступен, если для тыловых акустических систем выбрана опция «1spkr» [Одна акустическая система] или «None» [Отсутствует].
- \*3: Этот режим действует в том случае, если для пункта «Amp Assign» [Назначение усилителя] выбрана опция «Normal» [Стандартное воспроизведение].
- \*4: Этот режим не доступен, если для Фронтальных верхних акустических систем выбрана опция «None» [Отсутствует].
- \*5: Если для тыловых и Фронтальных верхних акустических систем выбрана опция «None» [Отсутствует], то на дисплее отображается «5CH STEREO» [5-канальное стерео].

# •: Режим, выбираемый в исходном состоянии.

: Режим, который можно выбрать.

×: Режим, который выбрать нельзя.

### Связь между входными видеосигналами, и сигналами, подаваемыми на устройство отображения видео

|                         |                   |                             |               |                                                 | Выход      | на устройство  | отображения в | видео главной | зоны                            |                      |                       |                       |  |  |
|-------------------------|-------------------|-----------------------------|---------------|-------------------------------------------------|------------|----------------|---------------|---------------|---------------------------------|----------------------|-----------------------|-----------------------|--|--|
|                         |                   | Входные сиг                 | налы          |                                                 |            | Выходны        | е сигналы     |               |                                 | Выводимо             | ре меню GUI           | 1                     |  |  |
| Функция Vide<br>Convert | IMOH              | СОМРОИЕNT<br>[Компонентный] | S-VIDEO       | VIDEO<br>[Композитный]                          | IMOH       | Компонентный   | S-VIDEO       | Композитный   | IMOH                            | Компонентный         | S-VIDEO               | Композитный           |  |  |
| ON/OFF<br>[Вкл./Выкл.]  | ×                 | ×                           | ×             | ×                                               | ×          | ×              | ×             | ×             | Выводится<br>только меню<br>GUI | ×*2                  | ×*2                   | ×*2                   |  |  |
| ON                      | ×                 | ×                           | ×             | 0                                               | VIDEO      | VIDEO          | VIDEO         | VIDEO         | (VIDEO)                         | imes (VIDEO) *3      | imes (VIDEO) *3       | imes (VIDEO) *3       |  |  |
| ON                      | ×                 | ×                           | 0             | ×                                               | S-VIDEO    | S-VIDEO        | S-VIDEO       | S-VIDEO       |                                 |                      |                       | $\times$ (S-VIDEO) *3 |  |  |
| ON                      | ×                 | ×                           | 0             | 0                                               | 0 VIDEO    | 0 VIDEO        | 0 VIDEO       | O VIDEO       |                                 | X (O VIDEO) O        | × (3-VIDEO) 3         | X (O VIDEO) O         |  |  |
| ON                      | ×                 | O (1080p)                   | ×             | ×                                               |            |                | ×             | ×             |                                 | × (COMPONENT) *2     | ×*2                   | ×*2                   |  |  |
| ON                      | ×                 | O(1080i ~ 480p)             | ×             | ×                                               |            |                |               |               |                                 | $\times$ (COMPONENT) | ×                     | ×                     |  |  |
| ON                      | ×                 | O (480i/576i)               | ×             | ×                                               |            |                | COMPONENT     | COMPONENT     | (COMPONENT)                     | *3                   | × (COMPONENT)<br>*3   | × (COMPONENT)<br>*3   |  |  |
| ON                      | ×                 | O (1080p)                   | ×             | 0                                               |            |                | ×             |               |                                 | $\times$ (COMPONENT) | ×                     | $\times$ (VIDEO)      |  |  |
| ON *1                   | ×                 | O (1080p)                   | ×             |                                                 |            |                | VIDEO         | VIDEO         | X                               |                      |                       | O (VIDEO)             |  |  |
| ON                      | ×                 | O(1080i ~ 480p)             | ×             | $  0 \rangle$                                   |            |                | X             |               |                                 | $\times$ (COMPONENT) | ×                     | × (VIDEO)             |  |  |
| ON                      | ×                 | O (480i/576i)               | ×             | 0                                               | 0011001101 |                | COMPONENT     | COMPONENT     |                                 | `*3 <i>´</i>         | X (COMPONENT)<br>*3   | × (COMPONENT)<br>*3   |  |  |
| ON                      | ×                 | O (1080p)                   | 0             | ×                                               | COMPONENT  | NENT COMPONENT |               |               | 1````                           | × (COMPONENT)        | imes (S-VIDEO)        | imes (S-VIDEO)        |  |  |
| ON *1                   | ×                 | O (1080p)                   | 0             | ×                                               |            |                | S-VIDEO       | S-VIDEO       | ×                               | imes (S-VIDEO)       | imes (S-VIDEO)        | imes (S-VIDEO)        |  |  |
| ON                      | ×                 | O(1080i ~ 480p)             | 0             | ×                                               |            |                |               |               |                                 | × (COMPONENT)        | imes (S-VIDEO)        | imes (S-VIDEO)        |  |  |
| ON                      | ×                 | O (480i/576i)               | 0             | ×                                               |            |                | COMPONENT     | COMPONENT     | (Component)                     | *3                   | × (COMPONENT)<br>*3   | × (COMPONENT)<br>*3   |  |  |
| ON                      | ×                 | O (1080p)                   | 0             | 0                                               |            |                |               |               |                                 | $\times$ (COMPONENT) | imes (S-VIDEO)        | imes (S-VIDEO)        |  |  |
| ON *1                   | ×                 | O (1080p)                   | 0             | $\left  \begin{array}{c} 0 \end{array} \right $ |            |                | S-VIDEO       | S-VIDEO       | ×                               | imes (S-VIDEO)       | $\times$ (S-VIDEO)    | imes (S-VIDEO)        |  |  |
| ON                      | ×                 | O(1080i ~ 480p)             | 0             |                                                 |            |                |               |               |                                 | $\times$ (COMPONENT) | × (S-VIDEO)           | × (S-VIDEO)           |  |  |
| ON                      | ×                 | O (480i/576i)               | 0             | 0                                               |            |                | COMPONENT     | COMPONENT     | (COMPONENT)                     | *3                   | × (COMPONENT)<br>*3   | × (COMPONENT)<br>*3   |  |  |
| ON                      | 0                 | ×                           | ×             | X                                               |            |                | ×             | ×             |                                 |                      | ×*2                   | <u>×*2</u>            |  |  |
| ON                      | $\square$         | ×                           | <u>×</u>      |                                                 |            | ×              |               | VIDEO         | -                               | ×*2                  |                       | $\times$ (VIDEO) *2   |  |  |
| ON                      |                   | X                           |               |                                                 |            |                | S-VIDEO       | S-VIDEO       |                                 |                      | imes (S-VIDEO) *2     | imes (S-VIDEO) *2     |  |  |
|                         |                   | ×                           |               | $\vdash \lor$                                   | HDMI       |                |               | ~             | O (HDMI)                        |                      |                       | √ * <b>0</b>          |  |  |
|                         |                   |                             | <br>          | $\stackrel{\wedge}{\frown}$                     |            |                | ×             |               | -                               |                      | ×*2                   |                       |  |  |
| ON                      | $\overline{}$     | 0                           | $\hat{}$      |                                                 |            | COMPONENT      |               | VIDEO         | -                               | *2                   |                       |                       |  |  |
| ON                      | ŏ                 | ŏ                           | ĬŎ            | Ê                                               |            |                | S-VIDEO       | S-VIDEO       |                                 | -                    | $\times$ (S-VIDEO) *2 | imes (S-VIDEO) *2     |  |  |
| OFF                     | ×                 | ×                           | ×             | Õ                                               |            |                | ×             | VIDEO         |                                 |                      | 1                     |                       |  |  |
| OFF                     | ×                 | ×                           | 0             | ×                                               |            | ×              |               | ×             | ]                               |                      |                       |                       |  |  |
| OFF                     | ×                 | ×                           | 0             | 0                                               |            |                | S-VIDEO       | VIDEO         | ]                               |                      |                       |                       |  |  |
| OFF                     | ×                 | 0                           | ×             | ×                                               | ×          |                | ~             | ×             | ]                               |                      |                       |                       |  |  |
| OFF                     | ×                 | 0                           | ×             | 0                                               |            | COMPONENT      | ^             | VIDEO         |                                 |                      |                       |                       |  |  |
| OFF                     | ×                 | 0                           | 0             | ×                                               |            | COMI CIVEI     | S-VIDEO       | ×             |                                 |                      |                       |                       |  |  |
| OFF                     | X                 |                             | $\square$     | $\downarrow \circ$                              |            |                |               | VIDEO         | Выводится                       |                      |                       |                       |  |  |
| OFF                     |                   | ×                           | X             | X                                               |            |                | l ×           | ×             | только меню                     |                      | ×*2                   |                       |  |  |
| OFF                     |                   |                             |               |                                                 |            | ×              |               | VIDEO         | GUI                             |                      |                       |                       |  |  |
|                         | $\vdash \bigcirc$ | X                           | $\frac{1}{2}$ | $\vdash$                                        |            |                | S-VIDEO       |               | 1                               |                      |                       |                       |  |  |
|                         |                   | $\sim$                      | $\vdash \lor$ | $\vdash$                                        | HDMI       |                |               |               | {                               |                      |                       |                       |  |  |
| OFF                     | $\overline{}$     |                             |               | Lô-                                             |            |                | ×             |               | 1                               |                      |                       |                       |  |  |
| OFF                     | $\widetilde{0}$   | $\overline{}$               | $\hat{\Box}$  | Ι×                                              |            | COMPONENT      |               | X             | 1                               |                      |                       |                       |  |  |
| OFF                     | Ŏ                 | Ŏ                           | Ŏ             | Ô                                               |            |                | S-VIDEO       | VIDEO         |                                 |                      |                       |                       |  |  |

: На вход подан видеосигнал

×: Входной видеосигнал отсутствует

\*1: Если устройство отображения видео с интерфейсом HDMI

не подключено или оно выключено

| Выход на устройство отображения видео зоны 2 |                              |         |  |  |  |  |  |  |  |  |
|----------------------------------------------|------------------------------|---------|--|--|--|--|--|--|--|--|
|                                              | Выход                        |         |  |  |  |  |  |  |  |  |
| S-VIDEO                                      | S-VIDEO [Композитный сигнал] |         |  |  |  |  |  |  |  |  |
| ×                                            | ×                            | ×       |  |  |  |  |  |  |  |  |
| ×                                            | 0                            | VIDEO   |  |  |  |  |  |  |  |  |
| 0                                            | X                            | S-VIDEO |  |  |  |  |  |  |  |  |
| 0                                            | 0                            | S-VIDEO |  |  |  |  |  |  |  |  |

○ ( ): Накладывается на изображение, указанное в скобках ( ).

imes ( ): Выводится только изображение ( ).

- ×: Не выводится ни изображение, ни меню GUI.
- \*2: Если устройство отображения видео с интерфейсом HDMI не подключено или оно выключено, то выводится только меню GUI.
- \*3: Если устройство отображения видео с интерфейсом HDMI не подключено или оно выключено, то меню GUI накладывается на изображение, указанное в скобках ().

 Функция преобразования видео совместима со следующими цветовыми системами: NTSC, PAL, SECAM, NTSC4.43, PAL-N, PAL-M и PAL-60.

- Если входной сигнал SECAM преобразуется с повышением качества, то сигнал выводится в формате PAL на выходах S-Video и Video.
- Меню GUI не может накладываться на изображение, если входной сигнал имеет формат x.v.Color или компьютерное разрешение (например, VGA).

ø

# Устранение неполадок

В случае возникновения какой-либо проблемы проверьте следующее:

1. Правильно ли произведены все соединения?

2. Выполняете ли вы все операции в соответствии с инструкциями?

3. Работают ли другие компоненты?

Если этот ресивер не работает, проверьте пункты, перечисленные в таблице ниже. В том случае, когда проблему устранить не удается, возможно, ресивер неисправен. Сразу же отключите питание и свяжитесь с магазином, в котором вы приобретали ресивер.

### [Общие неисправности]

| Признаки неисправности                                                                                                    | Причина/Предпринимаемые действия                                                                                                    | Страница                                           |
|----------------------------------------------------------------------------------------------------|----------------------------------------------------------------------------------------------------|----------------------------------------------------|
| Ресивер работает ненормально.                                                                                                    | • Сбросьте микропроцессор                                                                                                    | 100                                                |
| Питание не включается или выключается сразу после включения.                                                                                                    | • Проверьте качество контакта разъема электропитания на ресивере и сетевой вилки в розетке.                                                                                                    | 23                                                 |
| Акустические системы не воспроизводят звук.                                                                                                    | <ul> <li>Проверьте подключение входных компонентов и кабелей акустических систем.</li> <li>Проверьте подключение источников сигнала и выберите соответствующий вход.</li> <li>Отрегулируйте общий уровень громкости.</li> <li>Отмените режим выключения звука.</li> <li>Отключите наушники. При подключенных наушниках акустические системы сигнал не воспроизводят, при этом на выходы PRE OUT сигнал также не подается.</li> <li>Выберите источник сигнала, для которого были произведены цифровые настройки.</li> </ul> | 13 - 22<br>14 - 22, 26<br>62<br>62<br>62<br>45, 46 |
| Дисплей не светится                                                                                                    | <ul> <li>Проверьте соответствие входа, на которыи подается цифровои сигнал, и входного режима.</li> <li>Выберите для функции Dimmer [Яркость дисплея] любую опцию кроме «OFF» [Выключено].</li> <li>Отмените режим PURE DIRECT. В режиме PURE DIRECT дисплей выключается.</li> </ul>                                                                                                    | 47<br>42<br>66                                     |
| На дисплее не светится индикатор «DOLBY DIGI-<br>TAL».                                                                                                    | <ul> <li>Проверьте настройки аудиовыхода плеера Blu-ray дисков/DVD плеера. Подробности можно найти<br/>в соответствующих инструкциях по эксплуатации.</li> </ul>                                                                                                    | -                                                  |
| При использовании ресивера AVR-3310 питание<br>неожиданно выключается, при этом индикатор пи-<br>тания мигает красным цветом с интервалом около<br>2 секунд.    | <ul> <li>Возможно, при повышении температуры внутри ресивера сработала схема защиты. Немедленно выключите питание. Ресивер включайте только после того, как он полностью остынет.</li> <li>Найдите для ресивера AVR-3310 место, где имеется хорошая вентиляция.</li> </ul>                                                                                                    | _                                                  |
| При использовании ресивера AVR-3310 питание<br>неожиданно выключается, при этом индикатор пи-<br>тания мигает красным цветом с интервалом около<br>0,5 секунды. | <ul> <li>Используйте, пожалуйста, акустические системы с указанным сопротивлением.</li> <li>Возможно, сработала схема защиты, что было вызвано касанием проводов разных акустических систем или касанием проводов акустических систем с задней панелью ресивера AVR-3310. Выньте вилку электропитания из розетки, плотно скрутите все отдельные проводки кабелей акустических систем систем (пропаяйте их, или сделайте наконечники) и подключите снова.</li> </ul>                                                        | 13<br>13                                           |
| Даже после проверки цепей после включения ре-<br>сивера индикатор питания мигает красным цветом<br>с интервалом около 0,5 секунды.                              | <ul> <li>Возможно, ресивер AVR-3310 неисправен. Выключите питание и обратитесь в сервисный центр<br/>DENON.</li> </ul>                                                                                                    | -                                                  |

#### [Пульт дистанционного управления]

| Признаки неисправности                         | Причина/Предпринимаемые действия                                                              | Страница |
|------------------------------------------------|-----------------------------------------------------------------------------------------------|----------|
| При использовании пульта ДУ ресивер на него не | • Разрядились батарейки пульта. Замените их новыми.                                           | 3        |
| реагирует (реагирует некорректно)              | • Необходимо помнить, что дальность действия пульта ДУ составляет около 7 метров, при этом    | 3        |
|                                                | отклонение от направления на ресивер AVR-3310 не должно превышать 30°.                        |          |
|                                                | <ul> <li>Уберите возможное препятствие между пультом и ресивером.</li> </ul>                  | -        |
|                                                | <ul> <li>Вставьте батарейки в соответствии с полярность (⊕ и ⊖).</li> </ul>                   | 3        |
|                                                | • Возможно, на приемник ИК сигнала ресивера попадает сильный свет (прямой солнечный свет,     | 3        |
|                                                | свет от флуоресцентных ламп и т.п.). Переместите ресивер в другое место, где на него не будет |          |
|                                                | попадать сильный свет.                                                                        |          |
|                                                | • Убедитесь в том, что идентификаторы пульта ДУ и ресивера установлены одинаковыми.           | 42, 89   |
|                                                | • Уточните назначение функций используемых кнопок.                                            | 7, 8     |

### [Воспроизведение звука]

| Признаки неисправности                         | Причина/Предпринимаемые действия                                                                                                    | Страница |
|------------------------------------------------|----------------------------------------------------------------------------------------------------|----------|
| Нет звука из центральной акустической системы. | <ul> <li>При воспроизведении монофонических источников света выберите любой режим пространствен-<br/>ного звучания, кроме «STANDARD» (Dolby/DTS Surround).</li> </ul>               | 64       |
| Нет звука из боковых акустических систем.      | • Выберите режим пространственного звучания, использующий боковые акустические системы.                                                                                             | 64, 65   |
| Нет звука из тыловых акустических систем.      | <ul> <li>Убедитесь в том, что для тыловых акустических систем в назначении усилителя выбрана опция<br/>«Normal» [Стандартное воспроизведение].</li> </ul>                           | 33       |
|                                                | • Выберите для тыловых акустических систем любую опцию, кроме «None» [Отсутствует].                                                                                                 | 33       |
|                                                | <ul> <li>Выберите для пункта «Surround Parameter» – «Surround Back» [«Параметры пространственного<br/>звучания» – «Тыловой канал»] любую опцию, кроме «OFF» [Выключено].</li> </ul> | 68       |
|                                                | • Выберите режим пространственного звучания, использующий тыловые акустические системы.                                                                                             | 64, 65   |
| Нет звука от сабвуфера.                        | • Включите питание сабвуфера.                                                                                                    | -        |
|                                                | <ul> <li>Установите для сабвуфера опцию «Yes» [Подключен].</li> </ul>                                                                                                    | 33       |
|                                                | <ul> <li>Проверьте подключение сабвуфера.</li> </ul>                                                                                                    | 13       |
|                                                | • Увеличьте уровень громкости канала сабвуфера.                                                                                                    | 34       |
| Не воспроизводится сигнал в формате DTS.       | <ul> <li>Настройте для аудиовыхода плеера Blu-ray/DVD дисков режим «Bit-stream». Подробности см. в<br/>соответствующих инструкциях по эксплуатации.</li> </ul>                      | -        |
|                                                | <ul> <li>Используйте плеер Blu-ray /DVD дисков, поддерживающий формат DTS.</li> </ul>                                                                                               | -        |
|                                                | • Установите для декодера режим «Auto» или «DTS».                                                                                                    | 48       |
| Не воспроизводится сигнал в формате Dolby      | <ul> <li>Используйте для соединения интерфейс HDMI.</li> </ul>                                                                                                    | 14       |
| TrueHD, DTS-HD, Dolby Digital Plus.            | • Настройте для аудиовыхода плеера Blu-ray/DVD дисков режим «Bit-stream». Подробности см. в                                                                                         | -        |
|                                                | <ul> <li>Используйте плеер Blu-ray дисков, поддерживающий формат DTS.</li> </ul>                                                                                                    | -        |

### [Док-станция для плеера iPod]

| Признаки неисправности                       | Причина/Предпринимаемые действия                                                                                              | Страница |
|----------------------------------------------|----------------------------------------------------------------------------------------------------|----------|
| Не воспроизводится информация с плеера iPod. | <ul> <li>Подключите док-станцию к входу, которому назначен источник сигнала «iPod dock», и выберите<br/>этот вход.</li> </ul> | 26, 46   |
|                                              | <ul> <li>Проверьте подключение плеера iPod.</li> </ul>                                                                        | 16       |
|                                              | • Подключите адаптер питания док-станции плеера iPod к электрической розетке. Без использова-                                 | -        |
|                                              | ния адаптера питания связь плеера с ресивером AVR-3310 невозможна.                                                            |          |

### [Воспроизведение видео]

| Признаки неисправности                                   | Причина/Предпринимаемые действия                                                                                                    | Страница |
|----------------------------------------------------------|----------------------------------------------------------------------------------------------------|----------|
| Изображение отсутствует.                                 | • Проверьте подключение видеовыходов ресивера AVR-3310 и видеовходов телевизора.                                                                                                    | 14, 15   |
|                                                          | <ul> <li>Произведите соответствующую настройку входов телевизора, подключенного к ресиверу AVR-<br/>3310.</li> </ul>                                                                                                    | -        |
|                                                          | <ul> <li>Отмените режим PURE DIRECT.</li> </ul>                                                                                                    | 66       |
|                                                          | <ul> <li>Видеосигналы высокого разрешения (1080i/720p) и сигналы с прогрессивной разверткой<br/>(480p/576p) не преобразуются с понижением качества. Установите плеер на выдачу видеосигна-<br/>лов с чересстрочной разверткой (480i/576i).</li> </ul> | -        |
|                                                          | • Проверьте настройку «Video Select» [Выбор источника видеосигнала].                                                                                                    | 46       |
| Невозможно записать изображение.                         | <ul> <li>Разъем REC OUT не поддерживает функцию преобразования видео, поэтому для подключения<br/>композитного видеосигнала используйте кабель VIDEO (композитный сигнал) или S-Video (сигнал<br/>S-Video).</li> </ul>                                | 17       |
| Невозможно скопировать DVD диск на видеомаг-<br>нитофон. | <ul> <li>Это не является неисправностью ресивера. Большинство фильмов содержат сигналы, предотвра-<br/>щающие копирование.</li> </ul>                                                                                                    | _        |
| Не выводится меню GUI.                                   | <ul> <li>Выберите для пункта «Format» [Цветовая система] опцию NTSC или PAL в соответствии с исполь-<br/>зуемым телевизором.</li> </ul>                                                                                                    | 41       |

### [Интерфейс HDMI]

| Признаки неисправности                                                                                                    | Причина/Предпринимаемые действия                                                                                                    | Страница |
|----------------------------------------------------------------------------------------------------|----------------------------------------------------------------------------------------------------|----------|
| Акустические системы не воспроизводят аудиосиг-<br>нал, передаваемый через интерфейс HDMI                                                                                                    | <ul> <li>Чтобы аудиосигналы интерфейса HDMI выводить через акустические системы, выберите для пун-<br/>кта «Audio Out» [Вывод аудиосигнала] опцию «AMP» [Усилитель].</li> </ul>                                                                                               | 35       |
| При использовании интерфейса HDMI не выводит-                                                                                                    | • Проверьте подключение разъемов HDMI.                                                                                                    | 14       |
| ся изображение.                                                                                                    | <ul> <li>Выберите в пункте «Input Assign» [Назначение входа] источник сигнала, назначенный входу<br/>HDMI.</li> </ul>                                                                                                    | 26, 45   |
|                                                                                                    | <ul> <li>Подключите устройство отображения видео, совместимое с системой защиты авторского права<br/>(HDCP).</li> </ul>                                                                                                    | 14       |
|                                                                                                    | <ul> <li>Убедитесь в том, что выходной формат (HDMI FORMAT) подключенного плеера и т.п. соответству-<br/>ет входному формату телевизора.</li> </ul>                                                                                                    | 14, 15   |
| Не воспроизводится звук устройством отображе-<br>ния видео, подключенным с использованием ин-<br>терфейса HDMI.                                                                                                    | <ul> <li>Для того чтобы телевизор воспроизводил аудиосигналы интерфейса HDMI, выберите для пункта<br/>«Audio Out» [Аудиовыход] опцию «TV» [Телевизор].</li> </ul>                                                                                                    | 35       |
| При выполнении указанных ниже операций на под-<br>ключенном компоненте, ресивер AVR-3310 выпол-<br>няет аналогичные операции:<br>включение/выключение питания;<br>включение выхода источников аудиосигнала;<br>регулировка уровня громкости;<br>переключение входных источников сигнала. | <ul> <li>Выберите для пункта «HDMI Control» [Управление по интерфейсу HDMI] опцию «OFF» [Выключе-<br/>но]. Если вы хотите только включать/выключать питание, выберите для пункта «Power Off Control»<br/>[Управление выключением питания] опцию «OFF» [Выключено].</li> </ul> | 35       |

### [Сеть/USB устройство памяти/Napster]

| Признаки неисправности                                                                                                    | Причина/Предпринимаемые действия                                                                                                    | Страница     |
|----------------------------------------------------------------------------------------------------|----------------------------------------------------------------------------------------------------|--------------|
| Когда к ресиверу подключено USB устройство па-<br>мяти, в меню GUI оно не отображается.                                                                               | <ul> <li>Ресивер не может распознать USB устройство памяти. Проверьте подключение.</li> <li>Подключенное USB устройство не относится к устройствам памяти или не поддерживает стандарт MTP.</li> </ul>                                                                                                    | 20<br>—      |
|                                                                                                    | <ul> <li>к ресиверу подключено озв устроиство памяти, которое не поддерживается ресивером. Это не<br/>является неисправностью. DENON не гарантирует, что от ресивера будут получать питание и<br/>работать любые USB устройства памяти.</li> <li>USB устройство памяти подключено через хаб. Подключите USB устройство напрямую к USB</li> </ul> |              |
|                                                                                                    | порту.                                                                                                    |              |
| Не воспроизводятся файлы, имеющиеся на USB<br>устройстве памяти.                                                                                                    | <ul> <li>USB устройство памяти использует файловый формат, отличный от FAT 16 или FAT32. Используй-<br/>те только USB устройства с файловым форматом FAT 16 или FAT32. Подробности см. в инструк-<br/>ции по использованию USB устройства памяти.</li> </ul>                                                                                     | _            |
|                                                                                                    | <ul> <li>USB устройство состоит из нескольких разделов. При наличии на USB устройстве памяти не-<br/>скольких разделов, файлы будут читаться только из первого раздела.</li> </ul>                                                                                                    | -            |
|                                                                                                    | <ul> <li>В USB устроистве памяти хранятся фаилы, не поддерживаемые ресивером. Используите фаилы<br/>в поддерживаемом формате.</li> </ul>                                                                                                    | 55           |
|                                                                                                    | <ul> <li>Вы пытаетесь воспроизводить защищенный файл. Файлы, защищенные авторским правом, на<br/>этом ресивере не воспроизводятся.</li> </ul>                                                                                                    | 55           |
| Имена файлов отображаются некорректно («» и т.п.).                                                                                                    | <ul> <li>Некоторые символы не могут быть отображены ресивером. Это не является неисправностью. Те<br/>символы, которые ресивер отобразить не может, заменяются точками «.».</li> </ul>                                                                                                    | _            |
| Не работает интернет-радио                                                                                                    | <ul> <li>Неправильно подключен Ethernet кабель или сеть отключена. Проверьте состояние соединения.</li> <li>Формат вещаемой программы не поддерживается. Этот ресивер может воспроизводить интернет<br/>программы, передаваемые в формате MP3 и WMA.</li> </ul>                                                                                  | 22<br>54, 55 |
|                                                                                                    | <ul> <li>Включен брандмауэр компьютера или маршрутизатора. Проверьте настройки брандмауэра.</li> <li>В данный момент программа не передается. Проверьте работу действующих в данный момент<br/>программ.</li> </ul>                                                                                                    | _<br>56, 57  |
|                                                                                                    | • Неправильно задан IP адрес. Проверьте настройку IP адреса.                                                                                                    | 39           |
| Не воспроизводятся файлы, хранящиеся в ком-<br>пьютере                                                                                                    | <ul> <li>Ресивер не поддерживает формат файлов, хранящихся на компьютере. Запишите файлы в под-<br/>держиваемом формате.</li> </ul>                                                                                                    | 55           |
|                                                                                                    | <ul> <li>Вы пытаетесь воспроизводить защищенный файл. Файлы, имеющие защиту авторского права, на<br/>этом ресивере не воспроизводятся.</li> </ul>                                                                                                    | 55           |
|                                                                                                    | <ul> <li>Ресивер и компьютер соединены кабелем USB. USB порт нельзя использовать для прямого под-<br/>ключения компьютера.</li> </ul>                                                                                                    | _            |
| Сервер не обнаруживается или к нему невозможно подключиться.                                                                                                    | <ul> <li>Включен брандмауэр компьютера или маршрутизатора. Проверьте настройки брандмауэра.</li> <li>Компьютер не включен, включите компьютер.</li> </ul>                                                                                                    | _            |
|                                                                                                    | • Сервер не работает. Запустите сервер.                                                                                                    | -            |
| Невозможно подключиться к предустановленной                                                                                                    | <ul> <li>неправильно задан по адрес ресивера. проверьте заданный по адрес.</li> <li>Радиостанция в данный момент не вещает. Подождите некоторое время и попробуйте подклю-<br/>инться снова.</li> </ul>                                                                                                    | -            |
|                                                                                                    | <ul> <li>Радиостанция больше не действует. К такой станции больше подключиться невозможно.</li> </ul>                                                                                                    | _            |
| Для некоторых радиостанций выводится сооб-<br>щение «Server Full» [Сервер перегружен] или<br>«Connection Down» [Нет соединения] и к ним под-<br>ключиться невозможно. | <ul> <li>Станция перегружена или в данный момент не вещает. Подождите некоторое время и попробуйте<br/>подключиться снова.</li> </ul>                                                                                                    | _            |
| Во время воспроизведения звук прерывается.                                                                                                    | <ul> <li>Мала скорость передачи сигнала или перегружены коммуникационные линии и радиостанция.</li> <li>Это не является неисправностью. Если вы принимаете сигнал с высоким битрейтом, звук может<br/>прерываться из-за недостаточной пропускной способности канала связи.</li> </ul>                                                            | _            |
| Звук воспроизводится с низким качеством или сопровождается помехами.                                                                                                  | • Воспроизводится файл с низким битрейтом. Это не является неисправностью.                                                                                                    | —            |
| Невозможно создать плейлист.                                                                                                    | <ul> <li>Ресивер AVR-3310 не поддерживает внешние плейлисты. Если плейлист создан с помощью про-<br/>граммы PC Application и зарегистрирован в папке «Му Library» [Моя библиотека], то такой плей-<br/>лист можно воспроизводить.</li> </ul>                                                                                                    | _            |
| Невозможно удалять треки, плейлисты и каналы, зарегистрированные в папке «My Library».                                                                                | <ul> <li>С помощью ресивера это делать нельзя, удаляйте необходимое только с помощью программы<br/>PC Application.</li> </ul>                                                                                                    | _            |
| Невозможно зарегистрироваться на сайте Napster<br>(выводится сообщение «Incorrect Username or<br>Password» [Неправильно имя пользователя или<br>пароль]).             | <ul> <li>При регистрации вводится неправильная информация. Проверьте правильность ввода имени<br/>пользователя (Username). Введите повторно пароль (Password). (Пароль не показывается).<br/><u>http://www.napster.com/choose/index_default.html</u></li> </ul>                                                                                  | 39           |

Восстановление всех настроек, которые были на момент покупки (инициализация микропроцессора)

Производите эту процедуру только в том случае, если на дисплее выводится некорректная информация, или если никакие операции не выполняются. При инициализации микропроцессора все настройки сбрасываются к их исходным значениям (заданным на заводе-изготовителе).

**4** Включите питание кнопкой <POWER>.

Технические характеристики

**2** Нажмите кнопку <POWER> при одновременно нажатых кнопках <STANDARD> и <DSP SIMULATION>.

**З** Когда дисплей начнет мигать с интервалом около 1 секунды, отпустите эти две кнопки.

Если в п.3 дисплей не начнет мигать с интервалом около 1 секунды, начните все заново с п.1.

#### Аудиопараметры Фронтальные каналы: Номинальная выходная мощность усилителя рипальные калачыя. 120 вт + 120 Вт (нагрузка 8 Ом, в полосе 20 Гц ~ 20 кГц при КНИ 0,05%) 160 Вт + 160 Вт (нагрузка 6 Ом, на частоте 1 кГц при КНИ 0,7%) Центральный канал: 120 Вт + 120 Вт (нагрузка 8 Ом, в полосе 20 Гц ~ 20 кГц при КНИ 0,05%) 160 Вт + 160 Вт (нагрузка 6 Ом, на частоте 1 кГц при КНИ 0,7%) Боковые каналы 120 вт + 120 вт (нагрузка 8 Ом, в полосе 20 Гц ~ 20 кГц при КНИ 0,05%) 160 вт + 160 вт (нагрузка 6 Ом, на частоте 1 кГц при КНИ 0,7%) Тыловые каналы 120 Вт. + 120 Вт. (нагрузка 8 Ом, в полосе 20 Гц. ~ 20 КГц при КНИ 0,05%) 160 Вт. + 160 Вт. (нагрузка 6 Ом, на частоте 1 КГц при КНИ 0,7%) Динамическая выходная мощность: 130 Вт х 2 канала (нагрузка 8 Ом) 180 Вт х 2 канала (нагрузка 4 Ом) Central [Центральный канал], Surround [Боковой канал], Surround back [Тыловой канал]: Выходные клеммы: нагрузка 6 ~ 16 Ом Front [Фронтальный канал]: А или В (нагрузка 6 ~ 16 Ом) (нагрузка 8 ~ 16 Ом) A + BАналоговый сигнал 200 мВ/12 кОм (кроме входов EXT.IN (SW, S, SB), CD, PHONO, V.AUX) 200 мВ/47 кОм (входы EXT.IN (SW, S, SB), CD, PHONO, V.AUX) 10 Гц – 100 кГц по уровню +1, –3 дБ (режим DIRECT) Входная чувствительность/сопротивление: Диапазон воспроизводимых частот: Отношение сигнал/шум: 102 дБ (IHF-А взвешивание, режим DIRECT) Коэффициент искажений: 0,005% (в полосе 20 Гц ~ 20 кГц) (режим DIRECT) Номинальное выходное напряжение: 12B Цифровой сигнал Выход ЦАП: Номинальное выходное напряжение – 2 В (при уровне громкости 0 дБ) Суммарный коэффициент нелинейных искажений - 0,008% (на частоте 1 кГц при уровне громкости 0 дБ) Отношение сигнал/шум - 102 дБ Динамический диапазон - 100 дБ Цифровой вход: Формат – Цифровой аудиоинтерфейс Эквалайзер проигрывателя (вход PHONO – REC OUT) Входная чувствительность: 2.5 MB Отклонение от характеристики RIAA: ±1 дБ (в полосе от 20 Гц до 20 кГц) Отношение сигнал/шум: 74 дБ (А-взвешивание при подаче на вход сигнала 5 мВ) Номинальное выходное напряжение: 150 MB Коэффициент искажений: 0,03% (на частоте 1 кГц при уровне 3 В) Видеопараметры Стандартные видеоразъемы Входной/выходной уровень и сопротивление: 1 В (размах), 75 Ом 5 Гц ~ 10 МГц (по уровню +0, -3 дБ) (преобразование видеосигнала выключено) Диапазон воспроизводимых частот: Разъемы S-Video Сигнал Y (яркость) — 1 В (размах), 75 Ом Сигнал C (цветность) — 0,3 В (размах) PAL / 0,286 В (размах) NTSC, 75 Ом Входной/выходной уровень и сопротивление: Диапазон воспроизводимых частот: 5 Гц ~ 10 МГц (по уровню +0, -3 дБ) (преобразование видеосигнала выключено) Компонентные разъемы Входной/выходной уровень и сопротивление: Сигнал Y (яркость) – 1 В (размах), 75 Ом Сигнал Pb/Cb – 0,7 В (размах), 75 Ом Сигнал Pr/Cr – 0,7 В (размах), 75 Ом 5 Гц ~ 100 МГц (по уровню +0, -3 дБ) (преобразование видеосигнала выключено) Диапазон воспроизводимых частот: □ Тюнер [FM] [AM] (примечание: мкВ на 75 Ом, 0 dBf = 1 x 10–15 Вт) 87,5 МГц ~ 108,0 МГц Диапазон принимаемых частот: 522 кГц ~ 1611 кГц 1 мкВ (11,2 dBf) Реальная чувствительность: 20 мкВ Чувствительность при ослаблении на 50 дБ: MONO 1,6 мкВ (15,3 dBf) STEREO 23 мкВ (38,5 dBf) MONO Отношение сигнал/шум: 77 лБ STEREO 72 дБ Суммарный коэффициент нелинейных искажений (на частоте 1 кГц): MONO 0,15% STEREO 0.3% 🗅 Общие характеристики Напряжение питания: Переменное напряжение 230 В, 50 Гц Потребляемая мошность: 670 BT 0,1 Вт (в дежурном режиме) Максимальные габариты: 434 (Ш) x 171 (В) x 414 (Г) мм Macca: 12.9 KF Главный пульт ДУ (RC-1118) Батарейки: Типа R6/AA (2 шт.) Максимальные габариты: 52 (Ш) x 243 (В) x 21 (Г) Macca: 184 г (вместе с батарейками) Дополнительный пульт ДУ (RC-1121) Типа R03/AAA (2 шт.) 49 (Ш) x 220 (В) x 24,5 (Г) Батарейки: Максимальные габариты: 114 г (вместе с батарейками) Macca:

\* С целью улучшения технические характеристики и дизайн ресивера могут быть изменены без предварительного уведомления.

### Перечень предустановленных кодов

|   | ЕРЕКЛЮЧАТЕЛ              | 16 DEVICE SELECT: TV               | G | G        |
|---|--------------------------|------------------------------------|---|----------|
| T | елевизоры                |                                    |   | 0        |
| A | 3M                       | 100                                |   | 6        |
|   | Addison                  | 163                                |   | G        |
|   | Admiral                  | 033, 044, 050, 141                 |   | G        |
|   | Advent                   | 130                                |   | 0        |
|   | Adventura                | 138                                |   | 6        |
|   | Akai                     | 018, 019, 034, 119, 137, 151       | н | H        |
|   | Albatron                 | 127, 131                           |   | H        |
|   | Alleron                  | 039                                |   | Н        |
|   | America Action           | 139                                |   | H        |
|   | Ampro                    | 038                                |   |          |
|   | Anam                     | 139                                |   | E H      |
|   | Anam National            | 035, 038                           |   | H        |
|   | AOC                      | 030, 036, 079, 137 151, 154        |   | Н        |
|   | Apex<br>Apex Digital     | 048, 062                           |   | H        |
|   | Apex Digital<br>Audiovox | 038 067 071 138 139 140            |   |          |
|   | Aventura                 | 029                                | Т |          |
|   | Axion                    | 120                                |   | I        |
| В | Bang & Olufsen           | 146                                |   | Ir       |
|   | Barco                    | 020                                |   | lr       |
|   | Belcor                   | 030                                |   | li<br>Ir |
|   | Bell & Howell            | 033                                |   | - Ir     |
|   | Benq                     | 089, 135                           | J | J        |
|   | Blue Sky                 | 020                                |   | J        |
|   | Bradtord                 | U38, 139<br>145                    |   | J        |
|   | Brockwood                | 030                                |   | J        |
|   | Broksonic                | 050, 139, 141                      |   | J        |
| - | byd:sign                 | 123                                |   | J        |
| С | Candle                   | 037, 041, 137, 151                 | Κ | K        |
|   | Carnivale                | 137, 151                           |   | K        |
|   | CCE                      | 147. 152                           |   | ĸ        |
|   | Celebrity                | 034                                |   | K        |
|   | Celera                   | 048                                |   | K        |
|   | Changhong                | 048                                |   | K        |
|   | Ching Tai<br>Chun Yun    | 103                                |   | K        |
|   | Chung Hsin               | 160, 169                           | L | ī        |
|   | Citizen Clarion          | 037, 038, 049, 137, 138, 151, 153, |   | Ľ        |
|   | <b>A</b> 1               | 156 139                            |   | Ľ        |
|   | Contec                   | 139                                | м | N        |
|   | Contec/Conv              | 038                                |   | N        |
|   | Craig                    | 038, 139                           |   | Ν        |
|   | Crosley                  | 049, 155                           |   | ٨        |
|   | Crown                    | 038, 139, 153                      |   | N        |
|   | UIA                      | 010, 019, 044, 137, 140, 143, 151  |   | N        |
|   | Curtis Mathes            | 153, 155, 156                      |   | N        |
|   | CXC                      | 038, 139                           |   | N        |
| P | Cytron                   | 118                                |   | N        |
| U | Daewoo                   | 030, 036, 049, 138, 140, 153       |   | N        |
|   | Dell                     | 012. 032                           |   | N        |
|   | Denon                    | 143                                |   | N        |
|   | DiamondVision            | 125                                |   | Ν        |
|   | Dimensia                 | 010                                |   | N        |
|   | Disney                   |                                    |   | Ν.       |
|   | Durabrand                | 012, 029, 050, 111, 136, 139, 141  |   | N        |
|   | Dwin                     | 044, 128                           | Ν | N        |
| Е | Electroband              | 034                                |   | Ν        |
|   | Electrograph             | 142                                |   | N        |
|   | Electronome              | 106                                |   | N        |
|   | Emerge                   | 012, 029, 030, 038, 039, 049, 050. |   | N        |
|   | Emerson                  | 139, 141, 153                      |   | N        |
|   | Emprex                   | 124                                |   | Ν        |
|   | Envision                 | 137, 151                           |   | N        |
|   | Erres                    | 149                                | n | N        |
|   | ESA                      | 018, 029                           | 3 | 0        |
| _ | Ether                    | 158                                |   | C        |
| F | Firstar                  | 170                                |   | C        |
|   | Fujitsu<br>Funai         | 037, 039, 077                      |   | C        |
|   | Furi                     | 165                                |   | C        |
|   | Futuretech               | 038, 139                           |   | U        |

| G      | Gateway                                                                                                    | 085, 142, 144                                                                                                    |
|--------|----------------------------------------------------------------------------------------------------|----------------------------------------------------------------------------------------------------|
|        | GE                                                                                                    | 010, 012, 035, 040, 045, 055, 140                                                                                                    |
|        | GFM                                                                                                    | 027, 028                                                                                                    |
|        | Gibralter                                                                                                    | 013, 030, 137, 151                                                                                                    |
|        | Go Video                                                                                                    | 134                                                                                                    |
|        | Goldstar                                                                                                    | 012, 030, 036, 137, 151                                                                                                    |
|        | Gradiente                                                                                                    | 152                                                                                                    |
|        | Grunny                                                                                                    | 132<br>038 039 139                                                                                                    |
| н      | Haier                                                                                                    | 107 114 136 148                                                                                                    |
| ••     | Hallmark                                                                                                    | 012                                                                                                    |
|        | Hankook                                                                                                    | 158, 168, 169                                                                                                    |
|        | Harman/Kardon                                                                                                    | 155                                                                                                    |
|        | Harvard                                                                                                    | 038, 139                                                                                                    |
|        | Havermy                                                                                                    | 044                                                                                                    |
|        | Hello Kitty                                                                                                    | 140                                                                                                    |
|        | Hewlett Packard                                                                                                    | 068                                                                                                    |
|        | Hisense                                                                                                    | 087, 167, 174                                                                                                    |
|        | Hitachi                                                                                                    | <b>[014</b> ]*, 058, 103, 143, 181                                                                                                    |
|        | HP                                                                                                    | 031                                                                                                    |
| τ.     | Hyundai                                                                                                    |                                                                                                    |
| •      | IIO                                                                                                    | 090, 113, 117, 122                                                                                                    |
|        | Infinity                                                                                                    | 155                                                                                                    |
|        | InFocus                                                                                                    | 099                                                                                                    |
|        | Initial                                                                                                    | 117                                                                                                    |
|        | Innova                                                                                                    | 152                                                                                                    |
|        | Insignia                                                                                                    | 029, 108, 109, 110                                                                                                    |
| J      | Janeil                                                                                                    | 041                                                                                                    |
|        | JBL                                                                                                    | 155                                                                                                    |
|        | JC Penney                                                                                                    | 010, 036, 037, 040                                                                                                    |
|        | JCB                                                                                                    | 034                                                                                                    |
|        | Jean                                                                                                    | 159, 163, 167, 170                                                                                                    |
|        | Jinxing                                                                                                    | 161, 165, 167                                                                                                    |
| ~      | JVC                                                                                                    | 023, 024, 025, 040, 050                                                                                                    |
| ĸ      | Kawasho                                                                                                    | 154                                                                                                    |
|        | KEC                                                                                                    | 139                                                                                                    |
|        | Kenwood                                                                                                    | 030 137 151                                                                                                    |
|        | Kioto                                                                                                    | 020. 155                                                                                                    |
|        | KLH                                                                                                    | 048                                                                                                    |
|        | Kloss Novabeam                                                                                                    | 038, 041                                                                                                    |
|        | Kolin                                                                                                    | 166, 169                                                                                                    |
|        | KTV                                                                                                    | 038, 137, 139, 147, 151, 153                                                                                                    |
| L      | LG                                                                                                    | 012, 030, 036, 127, 151                                                                                                    |
|        | LOGIK                                                                                                    | 010 010 155                                                                                                    |
|        | LAI                                                                                                    | 010, 012, 105                                                                                                    |
| м      | MSS                                                                                                    | 155                                                                                                    |
| М      | M & S<br>Magnasonic                                                                                                    | 155<br>049                                                                                                    |
| М      | M & S<br>Magnasonic                                                                                                    | 155<br>049<br>028 037 047 054 056 137 151                                                                                                    |
| М      | M & S<br>Magnasonic<br>Magnavox                                                                                                    | 155<br>049<br>028, 037, 047, 054, 056, 137, 151,<br>155                                                                                                    |
| М      | M & S<br>Magnasonic<br>Magnavox<br>Majestic                                                                                                    | 155<br>049<br>028, 037, 047, 054, 056, 137, 151,<br>155<br>033                                                                                                    |
| М      | M & S<br>Magnasonic<br>Magnavox<br>Majestic<br>Marantz                                                                                                    | 155<br>049<br>028, 037, 047, 054, 056, 137, 151,<br>155<br>033<br>046, 137, 151, 152, 155                                                                                                    |
| М      | M & S<br>Magnasonic<br>Magnavox<br>Majestic<br>Marantz<br>Maxent                                                                                                    | 155<br>049<br>028, 037, 047, 054, 056, 137, 151,<br>155<br>033<br>046, 137, 151, 152, 155<br>112, 142                                                                                                    |
| М      | M & S<br>Magnasonic<br>Magnavox<br>Majestic<br>Marantz<br>Maxent<br>Mediator                                                                                                    | 155<br>049<br>028, 037, 047, 054, 056, 137, 151,<br>155<br>033<br>046, 137, 151, 152, 155<br>112, 142<br>149                                                                                                    |
| м      | M & S<br>Magnasonic<br>Magnavox<br>Majestic<br>Marantz<br>Maxent<br>Mediator<br>Megapower                                                                                                    | 155<br>049<br>028, 037, 047, 054, 056, 137, 151,<br>155<br>033<br>046, 137, 151, 152, 155<br>112, 142<br>149<br>127                                                                                                    |
| м      | M & S<br>Magnasonic<br>Magnavox<br>Majestic<br>Marantz<br>Maxent<br>Mediator<br>Megapower<br>Megatron                                                                                                    | 155<br>049<br>028, 037, 047, 054, 056, 137, 151,<br>155<br>033<br>046, 137, 151, 152, 155<br>112, 142<br>149<br>127<br>012, 143                                                                                                    |
| м      | M & S<br>Magnasonic<br>Magnavox<br>Majestic<br>Marantz<br>Maxent<br>Mediator<br>Megapower<br>Megatron<br>Memorex                                                                                                    | 155<br>049<br>028, 037, 047, 054, 056, 137, 151,<br>155<br>033<br>046, 137, 151, 152, 155<br>112, 142<br>149<br>127<br>012, 143<br>012, 029, 033, 036, 050, 141<br>049, 020, 025, 157                                                                                                    |
| м      | M & S<br>Magnasonic<br>Magnavox<br>Majestic<br>Marantz<br>Maxent<br>Mediator<br>Megapower<br>Megatron<br>Memorex<br>MGA<br>Masatese                                                                                                    | 155<br>049<br>028, 037, 047, 054, 056, 137, 151,<br>155<br>033<br>046, 137, 151, 152, 155<br>112, 142<br>149<br>127<br>012, 143<br>012, 029, 033, 036, 050, 141<br>012, 030, 036, 137, 151<br>042, 040, 142                                                                                                    |
| М      | M & S<br>Magnasonic<br>Magnavox<br>Majestic<br>Marantz<br>Maxent<br>Mediator<br>Megapower<br>Megatron<br>Memorex<br>MGA<br>Megatron<br>Mintek                                                                                                    | 155<br>049<br>028, 037, 047, 054, 056, 137, 151,<br>155<br>033<br>046, 137, 151, 152, 155<br>112, 142<br>149<br>127<br>012, 143<br>012, 029, 033, 036, 050, 141<br>012, 030, 036, 137, 151<br>013, 040, 153                                                                                                    |
| м      | M & S<br>Magnasonic<br>Magnavox<br>Majestic<br>Marantz<br>Maxent<br>Mediator<br>Megapower<br>Megatron<br>Memorex<br>MGA<br>Megatron<br>Mintek<br>Mitrubichi                                                                                                    | 155<br>049<br>028, 037, 047, 054, 056, 137, 151,<br>155<br>033<br>046, 137, 151, 152, 155<br>112, 142<br>149<br>127<br>012, 143<br>012, 029, 033, 036, 050, 141<br>012, 030, 036, 137, 151<br>013, 040, 153<br>117                                                                                                    |
| м      | M & S<br>Magnasonic<br>Magnavox<br>Majestic<br>Marantz<br>Maxent<br>Mediator<br>Megapower<br>Megatron<br>Memorex<br>MGA<br>Megatron<br>Mintek<br>Mitsubishi<br>Monivision                                                                                                    | 155<br>049<br>028, 037, 047, 054, 056, 137, 151,<br>155<br>033<br>046, 137, 151, 152, 155<br>112, 142<br>149<br>127<br>012, 143<br>012, 029, 033, 036, 050, 141<br>012, 030, 036, 137, 151<br>013, 040, 153<br>117<br>012, 030, 036, 044, 057, 178<br>127, 131                                                                                                    |
| м      | M & S<br>Magnasonic<br>Magnavox<br>Majestic<br>Marantz<br>Maxent<br>Mediator<br>Megapower<br>Megapower<br>Megatron<br>Memorex<br>MGA<br>Megatron<br>Mintek<br>Mitsubishi<br>Montoomery Ward                                                                                                    | 155<br>049<br>028, 037, 047, 054, 056, 137, 151,<br>155<br>033<br>046, 137, 151, 152, 155<br>112, 142<br>149<br>127<br>012, 143<br>012, 029, 033, 036, 050, 141<br>012, 030, 036, 137, 151<br>013, 040, 153<br>117<br>012, 030, 036, 044, 057, 178<br>127, 131<br>033                                                                                                    |
| м      | M & S<br>Magnasonic<br>Magnavox<br>Majestic<br>Marantz<br>Maxent<br>Mediator<br>Megapower<br>Megapower<br>Megatron<br>Memorex<br>MGA<br>Megatron<br>Mintek<br>Mitsubishi<br>Monivision<br>Montogomery Ward<br>Motorola                                                                                                    | 155<br>049<br>028, 037, 047, 054, 056, 137, 151,<br>155<br>033<br>046, 137, 151, 152, 155<br>112, 142<br>149<br>127<br>012, 143<br>012, 029, 033, 036, 050, 141<br>012, 029, 033, 036, 050, 141<br>012, 030, 036, 137, 151<br>013, 040, 153<br>117<br>012, 030, 036, 044, 057, 178<br>127, 131<br>033<br>035, 044                                                                                                    |
| м      | M & S<br>Magnasonic<br>Magnavox<br>Majestic<br>Marantz<br>Maxent<br>Mediator<br>Megapower<br>Megatron<br>Megatron<br>Mintek<br>Mitsubishi<br>Monivision<br>Moniyomery Ward<br>Motorola<br>MTC                                                                                                    | 155<br>049<br>028, 037, 047, 054, 056, 137, 151,<br>155<br>033<br>046, 137, 151, 152, 155<br>112, 142<br>149<br>127<br>012, 143<br>012, 029, 033, 036, 050, 141<br>012, 029, 033, 036, 050, 141<br>012, 030, 036, 137, 151<br>013, 040, 153<br>117<br>012, 030, 036, 044, 057, 178<br>127, 131<br>033<br>035, 044<br>030, 036, 137, 151, 156                                                                                                    |
| м      | M & S<br>Magnasonic<br>Magnavox<br>Majestic<br>Marantz<br>Maxent<br>Mediator<br>Megapower<br>Megatron<br>Megotron<br>MGA<br>Megatron<br>Mintek<br>Mitsubishi<br>Monivision<br>Montgomery Ward<br>Motorola<br>MTC<br>Multitech                                                                                                    | 155<br>049<br>028, 037, 047, 054, 056, 137, 151,<br>155<br>033<br>046, 137, 151, 152, 155<br>112, 142<br>149<br>127<br>012, 143<br>012, 029, 033, 036, 050, 141<br>012, 030, 036, 137, 151<br>013, 040, 153<br>117<br>012, 030, 036, 044, 057, 178<br>127, 131<br>033<br>035, 044<br>030, 036, 137, 151, 156<br>038, 139, 147                                                                                                    |
| M      | M & S<br>Magnasonic<br>Magnavox<br>Majestic<br>Marantz<br>Maxent<br>Mediator<br>Megapower<br>Megatron<br>Memorex<br>MGA<br>Megatron<br>Mintek<br>Mitsubishi<br>Monivision<br>Montgomery Ward<br>Motorola<br>MTC<br>Multitech<br>NAD                                                                                                    | 155<br>049<br>028, 037, 047, 054, 056, 137, 151,<br>155<br>033<br>046, 137, 151, 152, 155<br>112, 142<br>149<br>127<br>012, 143<br>012, 029, 033, 036, 050, 141<br>012, 030, 036, 137, 151<br>013, 040, 153<br>117<br>012, 030, 036, 044, 057, 178<br>127, 131<br>033<br>035, 044<br>030, 036, 137, 151, 156<br>038, 139, 147<br>012, 152                                                                                                    |
| N      | M & S<br>Magnasonic<br>Magnavox<br>Majestic<br>Marantz<br>Maxent<br>Mediator<br>Megapower<br>Megatron<br>Megatron<br>Memorex<br>MGA<br>Megatron<br>Mintek<br>Mitsubishi<br>Monivision<br>Montyoomery Ward<br>Motorola<br>MTC<br>Multitech<br>NAD<br>NEC                                                                                                    | 155         049         028, 037, 047, 054, 056, 137, 151, 155         155         033         046, 137, 151, 152, 155         112, 142         149         127         012, 143         012, 029, 033, 036, 050, 141         012, 030, 036, 137, 151         013, 040, 153         117         012, 030, 036, 044, 057, 178         127, 131         033         035, 044         030, 036, 137, 151, 156         038, 139, 147         012, 122         030, 035, 036, 081, 137, 151                                                                                                    |
| N      | M & S<br>Magnasonic<br>Magnavox<br>Majestic<br>Marantz<br>Maxent<br>Mediator<br>Megapower<br>Megatron<br>Memorex<br>MGA<br>Megatron<br>Mintek<br>Mitsubishi<br>Monivision<br>Montgomery Ward<br>Motorola<br>MTC<br>Multitech<br>NAD<br>NEC<br>Netsat                                                                                                    | 155         049         028, 037, 047, 054, 056, 137, 151, 155         155         033         046, 137, 151, 152, 155         112, 142         149         127         012, 143         012, 029, 033, 036, 050, 141         012, 030, 036, 137, 151         013, 040, 153         117         012, 030, 036, 044, 057, 178         127, 131         033         035, 044         030, 036, 137, 151, 156         038, 139, 147         012, 152         030, 035, 036, 081, 137, 151                                                                                                    |
| N      | M & S<br>Magnasonic<br>Magnavox<br>Majestic<br>Marantz<br>Maxent<br>Mediator<br>Megapower<br>Megatron<br>Memorex<br>MGA<br>Megatron<br>Mintek<br>Mitsubishi<br>Monivision<br>Montogomery Ward<br>Motorola<br>MTC<br>Motorola<br>MTC<br>Multitech<br>NAD<br>NEC<br>Netsat<br>Net-TV                                                                                                    | 155         049         028, 037, 047, 054, 056, 137, 151, 155         155         033         046, 137, 151, 152, 155         112, 142         149         127         012, 143         012, 029, 033, 036, 050, 141         012, 030, 036, 137, 151         013, 040, 153         117         012, 030, 036, 044, 057, 178         127, 131         033         035, 044         030, 036, 137, 151, 156         033, 036, 081, 137, 151         152         030, 035, 036, 081, 137, 151         152         090, 142         090, 142                                                                                                    |
| N      | M & S<br>Magnasonic<br>Magnavox<br>Majestic<br>Marantz<br>Maxent<br>Mediator<br>Mediator<br>Megatron<br>Megatron<br>Mintek<br>Mitsubishi<br>Montyomery Ward<br>Motorola<br>Motorola<br>MTC<br>Multitech<br>NAD<br>NEC<br>NEC<br>NEC                                                                                                    | 155         049         028, 037, 047, 054, 056, 137, 151, 155         155         033         046, 137, 151, 152, 155         112, 142         149         127         012, 143         012, 029, 033, 036, 050, 141         012, 030, 036, 137, 151         013, 040, 153         117         012, 030, 036, 044, 057, 178         127, 131         033         035, 044         030, 036, 137, 151, 156         038, 139, 147         012, 152         030, 035, 036, 081, 137, 151         152         090, 142         163, 164, 168         040, 405, 154                                                                                                    |
| N      | M & S<br>Magnasonic<br>Magnavox<br>Majestic<br>Marantz<br>Maxent<br>Mediator<br>Megapower<br>Megatron<br>Memorex<br>MGA<br>Megatron<br>Mintek<br>Mitsubishi<br>Montyoamery Ward<br>Motorola<br>Motorola<br>MTC<br>Moltitech<br>NAD<br>NEC<br>NEC<br>NEC<br>Netsat<br>Net-TV<br>Newave<br>Nikko                                                                                                    | 155         049         028, 037, 047, 054, 056, 137, 151, 155         155         033         046, 137, 151, 152, 155         112, 142         149         127         012, 143         012, 029, 033, 036, 050, 141         012, 030, 036, 137, 151         013, 040, 153         117         012, 030, 036, 044, 057, 178         127, 131         033         035, 044         030, 036, 137, 151, 156         038, 139, 147         012, 152         030, 036, 036, 081, 137, 151         152         090, 142         163, 164, 168         012, 137, 138, 151                                                                                                    |
| N      | M & S<br>Magnasonic<br>Magnavox<br>Majestic<br>Marantz<br>Maxent<br>Mediator<br>Megapower<br>Megapower<br>Megatron<br>Memorex<br>MGA<br>Megatron<br>Mintek<br>Mitsubishi<br>Monivision<br>Montgomery Ward<br>Motorola<br>Motorola<br>MtC<br>Motorola<br>MtC<br>Multitech<br>NAD<br>NEC<br>Netsat<br>Net-TV<br>Newave<br>Nikko<br>Norcent<br>Netorola                                                                                                    | 155         049         028, 037, 047, 054, 056, 137, 151, 155         155         033         046, 137, 151, 152, 155         112, 142         149         127         012, 143         012, 029, 033, 036, 050, 141         012, 030, 036, 137, 151         013, 040, 153         117         012, 030, 036, 044, 057, 178         127, 131         033         035, 044         030, 036, 137, 151, 156         038, 139, 147         0152         030, 035, 036, 081, 137, 151         152         090, 142         163, 164, 168         012, 137, 138, 151         079, 174                                                                                                    |
| N      | M & S<br>Magnasonic<br>Magnavox<br>Majestic<br>Marantz<br>Maxent<br>Mediator<br>Megapower<br>Megapower<br>Megatron<br>Memorex<br>MGA<br>Megatron<br>Mintek<br>Mitsubishi<br>Montgomery Ward<br>Motorola<br>Motorola<br>Motorola<br>MTC<br>Multitech<br>NAD<br>NEC<br>Netsat<br>NEC<br>Netsat<br>Net-TV<br>Newave<br>Nikko<br>Norcent<br>Norcent<br>Norcent<br>Nachi                                                                                                    | 155         049         028, 037, 047, 054, 056, 137, 151, 155         033         046, 137, 151, 152, 155         112, 142         149         127         012, 143         012, 029, 033, 036, 050, 141         012, 030, 036, 137, 151         013, 040, 153         117         012, 030, 036, 044, 057, 178         127, 131         033         035, 044         030, 036, 037, 151, 156         038, 139, 147         012, 152         030, 035, 036, 081, 137, 151         152         090, 142         163, 164, 168         012, 137, 138, 151         079, 174         090         150                                                                                                    |
| N      | M & S<br>Magnasonic<br>Magnavox<br>Majestic<br>Marantz<br>Maxent<br>Mediator<br>Megapower<br>Megapower<br>Megatron<br>Memorex<br>MGA<br>Megatron<br>Mintek<br>Mitsubishi<br>Monivision<br>Montgomery Ward<br>Motorola<br>Motorola<br>Motorola<br>MtC<br>Multitech<br>NAD<br>NEC<br>Netsat<br>Net-TV<br>Netsat<br>Net-TV<br>Netsat<br>Net-TV<br>Netsat<br>Net-TV<br>Netwave<br>Nikko<br>Norcent<br>Norwood Micro<br>Norki                                                                                                    | 155         049         028, 037, 047, 054, 056, 137, 151, 155         033         046, 137, 151, 152, 155         112, 142         149         127         012, 143         012, 029, 033, 036, 050, 141         012, 030, 036, 137, 151         013, 040, 153         117         012, 030, 036, 044, 057, 178         127, 131         033         035, 044         030, 036, 137, 151, 156         038, 139, 147         012, 152         030, 035, 036, 081, 137, 151         152         090, 142         163, 164, 168         012, 137, 138, 151         079, 174         090         150         138                                                                                                    |
| N      | M & S<br>Magnasonic<br>Magnavox<br>Majestic<br>Marantz<br>Maxent<br>Mediator<br>Megapower<br>Megatron<br>Memorex<br>MGA<br>Megatron<br>Mitsubishi<br>Monivision<br>Montgomery Ward<br>Motorola<br>Mitsubishi<br>Monivision<br>Montgomery Ward<br>Motorola<br>MTC<br>Multitech<br>NAD<br>NEC<br>Netsat<br>Netsat<br>Net-TV<br>Netsat<br>Netsat<br>Net-TV<br>Netsat<br>Netsat<br>Netsat<br>Netsat<br>Netsat<br>Netsat<br>Netsat<br>Netsat<br>Netsat<br>Norwood Micro<br>Norwood Micro<br>Noshi<br>NTC<br>Olevia                                                                                                    | 155         049         028, 037, 047, 054, 056, 137, 151, 155         033         046, 137, 151, 152, 155         112, 142         149         127         012, 143         012, 029, 033, 036, 050, 141         012, 030, 036, 137, 151         013, 040, 153         117         012, 030, 036, 044, 057, 178         127, 131         033         035, 044         030, 036, 137, 151, 156         038, 139, 147         012, 152         030, 035, 036, 081, 137, 151         152         090, 142         163, 164, 168         012, 17, 138, 151         079, 174         090         150         138         064, 072, 078                                                                                    |
| N      | M & S<br>Magnasonic<br>Magnavox<br>Majestic<br>Marantz<br>Maxent<br>Mediator<br>Megapower<br>Megatron<br>Menorex<br>MGA<br>Megatron<br>Mintek<br>Mitsubishi<br>Monivision<br>Montorola<br>Mitsubishi<br>Monivision<br>Montorola<br>MTC<br>Multitech<br>Notorola<br>MTC<br>Netsat<br>NAD<br>NEC<br>Netsat<br>NAD<br>NEC<br>Netsat<br>NAD<br>NEC<br>Netsat<br>Net-TV<br>Newave<br>Nikko<br>Norcent<br>Norwood Micro<br>Noshi<br>NTC<br>Olevia<br>Orwa                                                                                                    | 155         049         028, 037, 047, 054, 056, 137, 151, 155         033         046, 137, 151, 152, 155         112, 142         149         127         012, 143         012, 029, 033, 036, 050, 141         012, 030, 036, 137, 151         012, 030, 036, 044, 057, 178         127, 131         033         035, 044         030, 036, 137, 151, 156         038, 139, 147         012, 122         030, 035, 036, 081, 137, 151         152         090, 142         163, 164, 168         012, 137, 138, 151         012, 137, 138, 151         013, 138         034, 139                                                                                                    |
| N<br>N | M & S<br>Magnasonic<br>Magnavox<br>Majestic<br>Marantz<br>Maxent<br>Mediator<br>Megatron<br>Megatron<br>Mintek<br>Mitsubishi<br>Monivision<br>Montgomery Ward<br>Motorola<br>MTC<br>Multitech<br>NAD<br>NEC<br>Netsat<br>NEC<br>Netsat<br>NEC<br>Netsat<br>NEC<br>Netsat<br>NEC<br>Netsat<br>NEC<br>Netsat<br>NEC<br>Netsat<br>NEC<br>Netsat<br>NEC<br>Netsat<br>NEC<br>Netsat<br>NEC<br>Netsat<br>NEC<br>Netsat<br>NEC<br>Netsat<br>NEC<br>Netsat<br>NEC<br>Netsat<br>Net-TV<br>Newave<br>Nikko<br>Norcent<br>Norcent<br>Norwood Micro<br>Noshi<br>NTC<br>Olevia<br>Onwa<br>Oppo                                                                                                    | 155         049         028, 037, 047, 054, 056, 137, 151, 155         155         033         046, 137, 151, 152, 155         112, 142         149         127         012, 143         012, 029, 033, 036, 050, 141         012, 030, 036, 137, 151         013, 040, 153         117         012, 030, 036, 044, 057, 178         127, 131         033         035, 044         030, 035, 036, 081, 137, 151         152         030, 035, 036, 081, 137, 151         152         090, 142         163, 164, 168         012, 137, 138, 151         079, 174         090         150         138         064, 072, 078         038, 139         121                                                                |
| N<br>O | M & S<br>Magnasonic<br>Magnavox<br>Majestic<br>Marantz<br>Maxent<br>Mediator<br>Megatron<br>Megatron<br>Mintek<br>Mitsubishi<br>Monivision<br>Montgomery Ward<br>Motorola<br>Mitsubishi<br>Montogomery Ward<br>Motorola<br>MTC<br>Multitech<br>NAD<br>NetC<br>Netsat<br>Net-TV<br>Newave<br>Nikko<br>Norent<br>Norwood Micro<br>Norshi<br>NTC<br>Olevia<br>Onpo<br>Oppo<br>Oppo<br>Oppo<br>Oppo                                                                                                    | 155         049         028, 037, 047, 054, 056, 137, 151, 155         155         033         046, 137, 151, 152, 155         112, 142         149         127         012, 143         012, 029, 033, 036, 050, 141         012, 030, 036, 137, 151         013, 040, 153         117         012, 030, 036, 044, 057, 178         127, 131         033         035, 044         030, 036, 137, 151, 156         033, 036, 081, 137, 151         152         090, 142         163, 164, 168         012, 137, 138, 151         079, 174         090         150         138         064, 072, 078         038, 139         121         098                                                                          |
| N<br>O | M & S<br>Magnasonic<br>Magnavox<br>Majestic<br>Marantz<br>Maxent<br>Mediator<br>Megaton<br>Megatron<br>Mintek<br>Mitsubishi<br>Montyoison<br>Montgomery Ward<br>Motorola<br>Motorola<br>Norwood Micro<br>Norwa<br>Oppo<br>Optoma<br>Optonica                                                                                                    | 155         049         028, 037, 047, 054, 056, 137, 151, 155         155         033         046, 137, 151, 152, 155         112, 142         149         127         012, 143         012, 029, 033, 036, 050, 141         012, 030, 036, 137, 151         013, 040, 153         117         012, 030, 036, 044, 057, 178         127, 131         033         035, 044         030, 036, 036, 081, 137, 151         152         090, 142         163, 164, 168         012, 137, 138, 151         079, 174         090         150         138         064, 072, 078         038, 139         121         098         044                                                                                         |
| N      | M & S<br>Magnasonic<br>Magnavox<br>Majestic<br>Marantz<br>Maxent<br>Mediator<br>Megapower<br>Megatron<br>Megatron<br>Mintek<br>Mitsubishi<br>Montyoision<br>Montgomery Ward<br>Motorola<br>Montgomery Ward<br>Motorola<br>Motorola<br>Motorol | 155         049         028, 037, 047, 054, 056, 137, 151, 155         155         033         046, 137, 151, 152, 155         112, 142         149         127         012, 143         012, 029, 033, 036, 050, 141         012, 030, 036, 137, 151         013, 040, 153         117         012, 030, 036, 044, 057, 178         127, 131         033         035, 044         030, 036, 137, 151, 156         038, 139, 147         012, 152         030, 035, 036, 081, 137, 151         152         090, 142         163, 164, 168         012, 137, 138, 151         079, 174         090         150         138         064, 072, 078         038, 139         121         098         044         050, 141 |

| Р |                   | 007 008 009 035 040 059 069        |
|---|-------------------|------------------------------------|
| - | Panasonic         | 176                                |
|   | Penney            | 012, 030, 137, 150, 151, 153, 156  |
|   | Philco            | 030, 035, 036, 037, 050, 137, 151, |
|   | T TIMOO           | 155                                |
|   | Philips           | 020, 021, 022, 035, 037, 046, 066, |
|   | Philips Magnavox  | 020 046 047                        |
|   | Phonola           | 149                                |
|   | Pilot             | 030, 137, 151, 153                 |
|   | Pioneer           | 180, 184                           |
|   | Polaroid          | 030, 048, 075                      |
|   | Portland          | 030, 036, 138, 153                 |
|   | Prima             | 083, 130                           |
|   | Princeton         | 12/                                |
|   | Prism             | 040                                |
|   | Proton            | 012 154                            |
|   | Protron           | 073                                |
|   | Proview           | 086, 106                           |
|   | Pulsar            | 013, 030                           |
| • | Pye               | 149                                |
| Q | Quasar            | 035, 040                           |
|   | Quelle            | 034                                |
| R | Radio Shack/      | 010, 038                           |
|   | Realistic         | 149                                |
|   | BadioShack        | 012 030 137 139 151 153            |
|   |                   | 010. 011. 030. 035. 036. 043. 045. |
|   | RCA               | 150, 156                           |
|   | Realistic         | 012, 030, 137, 139, 151, 153       |
| • | Runco             | 013, 137, 151                      |
| 5 | Sampo             | 137, 142, 151, 153, 154            |
|   | Samsung           | 012, 018, 019, 030, 036, 101, 102, |
|   | Sameur            | 137, 147, 151, 152, 150            |
|   | Sansui            | 050 141                            |
|   | Sanvo             | 092                                |
|   | SBR               | 149                                |
|   | Sceptre           | 096                                |
|   | Scimitsu          | 030                                |
|   | Scotch            | 012                                |
|   | Scott             | 012, 030, 038, 039, 116, 139       |
|   | SEI               | 0.34                               |
|   | Charm             | 015, 016, 017, 044, 070, 153, 179, |
|   | Sharp             | 183                                |
|   | Shen Ying         | 163                                |
|   | Sheng Chia        | 044, 164                           |
|   | Signaturo         | 030                                |
|   | Simpson           | 037                                |
|   | Sinudyne          | 034                                |
|   | SKY               | 152                                |
|   | Skygiant          | 169                                |
|   | Sonv              | 000, 001, 002, 034, 052, 053, 175, |
|   | Coundosian        | 182                                |
|   | Sova              | 012, 037, 038, 039, 139            |
|   | Sowa              | 162, 167                           |
|   | Squareview        | 029                                |
|   | SSS               | 030, 038, 139                      |
|   | Starlite          | 038, 139                           |
|   | Studio Experience | 131                                |
|   | Superscan         | 044                                |
|   | Supre-Macy        | 034                                |
|   | SVA               | 020 113 148 174                    |
|   | 0.1.              | 026, 027, 028, 029, 037, 063, 104, |
|   | Sylvania          | 137, 151, 155                      |
|   | Symphonic         | 029, 038, 139                      |
|   | Synco             | 157, 162, 163, 164, 168, 172       |
|   | Syntax            | 072 099                            |
| т | Syntax-Brillian   | 0/2, 088                           |
| • | Tandy             | 044                                |
|   | Tatung            | 035, 090, 144, 159, 162, 167       |
|   | Technics          | 040                                |
|   | Techview          | 132                                |
|   | Techwood          | 040                                |
|   | Teco              | 159, 164, 168                      |
|   | Teknika           | 030, 033, 036, 037, 038, 039, 138, |
|   |                   | 103, 100, 100, 100                 |

Предустановленные коды

|   | Telefunken         | 019                                         |
|---|--------------------|---------------------------------------------|
|   | ТМК                | 012                                         |
|   | Toshiba            | 003, 004, 005, 006, 030, 051, 156, 177      |
|   | Totevision         | 153                                         |
|   | Trutech            | 091                                         |
|   | Tuntex             | 158, 163                                    |
|   | TVS                | 050, 141                                    |
| U | US Logic           | 090                                         |
| V | Vector Research    | 137, 151                                    |
|   | Vidikron           | 155                                         |
|   | Vidtech            | 012, 030, 036                               |
|   | Viewsonic          | 061, 076, 142                               |
|   | Viking             | 041                                         |
|   | Viore              | 115                                         |
|   | Vizio              | 061, 093, 094, 095, 126, 144                |
| W | Wards              | 010, 012, 030, 033, 036, 039, 137, 151, 155 |
|   | Westinghouse       | 061, 065, 140                               |
|   | White Westinghouse | 049, 050, 141                               |
| Υ | Yamaha             | 030, 036, 137, 151                          |
|   | Yapshe             | 171                                         |
| z | Zenith             | 012, 013, 014, 030, 033, 042, 050, 138, 141 |

Комбинированные устройства

телевизор/видеомагнитофон

- R RCASylvania

### Комбинированные устройства телевизор/DVD плеер

011 026

| Α  | Akai           | 119      |
|----|----------------|----------|
|    | Apex           | 062      |
|    | Axion          | 120      |
| С  | Coby           | 074      |
|    | Cytron         | 118      |
| D  | Diamond Vision | 125      |
|    | Disney         | 060      |
| G  | GFM            | 028      |
| Н  | Haier          | 114      |
| I. | llo            | 117      |
|    | Initial        | 117      |
|    | Insignia       | 108      |
| L  | LG             | 030      |
| М  | Mintek         | 117      |
| 0  | Орро           | 121      |
| Ρ  | Panasonic      | 069      |
|    | Philips        | 066      |
|    | Polaroid       | 075      |
| R  | RCA            | 010      |
|    | Sansui         | 051      |
| S  | Sharp          | 070      |
|    | Sylvania       | 027, 063 |
| Т  | Toshiba        | 005, 051 |
| W  | Westinghouse   | 065      |

Комбинированные устройства телевизор/DVD плеер/видеомагнитофон

028 059 006

- M MagnavoxP PanasonicT Toshiba

### ПЕРЕКЛЮЧАТЕЛЬ DEVICE SELECT: DVD/HDP

### Плеер Blu-ray дисков

D Denon 121

### DVD плеер

| Α | Accele Vision         | 088                               |
|---|-----------------------|-----------------------------------|
|   | Accurian              | 146                               |
|   | Advent                | 131                               |
|   | Akai                  | 098, 126                          |
|   | Alco                  | 129                               |
|   | Allegro               | 142                               |
|   | Amphion<br>MediaWorks | 117                               |
|   | AMW                   | 117                               |
|   | Apex                  | 025, 026, 027, 028, 049, 059, 136 |
|   | Apple                 | 109                               |
|   | Arrgo                 | 043                               |

|     | Aspire                                       | 132                                |
|-----|----------------------------------------------|------------------------------------|
|     | Astar                                        | 090                                |
|     | Audiovox                                     | 075, 129                           |
|     | Axion                                        | 099                                |
| В   | Bang & Olufsen                               | 137                                |
|     | Blaupunkt                                    | 136                                |
|     | Blue Parade                                  | 039                                |
|     | BOSS                                         | 089                                |
|     | Brokconio                                    | 061 126                            |
| r   | DIUKSUIIIC<br>Oalifamia Audia Laba           | 100                                |
| C   | California Audio Labs                        | 128                                |
|     | Changhong                                    | 0/1, 153                           |
|     | CineVision                                   | 074, 142                           |
|     | Coby                                         | 050, 081                           |
|     | Curtis Mathes                                | 143                                |
|     | CyberHome                                    | 029, 043, 151, 152, 155, 156       |
|     | Cytron                                       | 097                                |
| D   | Daewoo                                       | 057. 142                           |
|     | Denon                                        | 014 070 [111]* 112 128             |
|     | Decay                                        | 116                                |
|     | Diamond Vision                               | 104 105                            |
|     | Diamou                                       | 052,062                            |
|     | Disney                                       | 053, 063                           |
|     | Durabrand                                    | 144                                |
| Е   | Emerson                                      | 127, 138, 145                      |
|     | Enterprise                                   | 138                                |
|     | Epson                                        | 120                                |
|     | ESA                                          | 145                                |
| F   | Fisher                                       | 139                                |
|     | Funai                                        | 145                                |
| G   | Gateway                                      | 068. 154                           |
|     | GE                                           | 044, 054, 136                      |
|     | GEM                                          | 101                                |
|     | Co Video                                     | 012 142                            |
|     | Go video                                     | 100                                |
|     | Gradiente                                    | 128                                |
|     | Greenhill                                    | 136                                |
| н   | Haier                                        | 103                                |
|     | Harman/Kardon                                | 082, 140                           |
|     | Hitachi                                      | 013                                |
|     | Hiteker                                      | 025                                |
| L   | llo                                          | 096                                |
|     | Initial                                      | 096, 136                           |
|     | Insignia                                     | 055 102 145                        |
|     | Integra                                      | 039                                |
|     | Integra                                      | 001                                |
|     | inaulu<br>Cumphonu                           | 100                                |
|     | ISymptiony                                   | 140                                |
| J   | JBL                                          | 140                                |
|     | JVC                                          | 030, 031, 032, 033, 034            |
| ĸ   | Kawasaki                                     | 129                                |
|     | Kenwood                                      | 080, 128                           |
|     | KLH                                          | 058, 129, 136                      |
|     | Koss                                         | 067, 134                           |
| L   | Landel                                       | 147                                |
|     | Lasonic                                      | 141                                |
|     | Lenoxx                                       | 133 144                            |
|     | IG                                           | 055 076 077 095 138 142            |
|     | Liquid Video                                 | 134                                |
|     |                                              | 000 140                            |
| м   | Liteon                                       | 047 000 107 105 145                |
| IVI | Magnavox                                     | 047, 002, 127, 135, 145            |
|     | Memorex                                      | 053, 126                           |
|     | Microsoft                                    | 044                                |
|     | Mintek                                       | 096, 136                           |
|     | Mitsubishi                                   | 056                                |
| Ν   | Nesa                                         | 136                                |
|     | Next Base                                    | 147                                |
|     | Nexxtech                                     | 115                                |
| 0   | Onkvo                                        | 071.135                            |
|     | Oppo                                         | 100 114                            |
|     | Ontoma                                       | 122                                |
|     | Oritron                                      | 067 134                            |
| Р   | onuon                                        | 017 018 010 020 021 022 023        |
| •   | Panasonic                                    | 017,010,013,020,021,022,023,       |
|     |                                              | 024, 070, 003, 004, 003, 120, 133  |
|     | Philips                                      | 007, 037, 038, 047, 052, 064, 073, |
|     | Disease                                      | 104, 135                           |
|     | Pioneer                                      | 039, 040, 041, 042, 087            |
|     | Polaroid                                     | 028, 086                           |
|     | Proceed                                      | 025                                |
|     | Proscan                                      | 044                                |
|     | Protron                                      | 119                                |
| Q   | Qwestar                                      | 067                                |
| R   | RCA                                          | 035, 036, 039, 044, 129, 136       |
|     | Regent                                       | 133                                |
|     | Bio                                          | 142                                |
|     | Rowa                                         | 130                                |
| s   | Samoo                                        | 148 150                            |
| 5   | Computer                                     |                                    |
|     | Sanoui                                       | 000 106                            |
|     | Sansul                                       | 000, 120                           |
|     | Sanyo                                        | 120, 139                           |
|     | Sharp                                        | 051, 060, 079, 092, 093, 094       |
|     |                                              | 1                                  |
|     | <b>—</b> ——————————————————————————————————— |                                    |

|        | Shinsonic      | 096                               |
|--------|----------------|-----------------------------------|
|        | Sonic Blue     | 142                               |
|        | Sony           | 000, 001, 002, 003, 004, 005, 006 |
|        | Sungale        | 113                               |
|        | Superscan      | 127                               |
|        | Sylvania       | 046, 101, 123, 127, 145           |
| т      | Sympnonic      | 129 149 157 158                   |
|        | Technics       | 128                               |
|        | Theta Digital  | 039                               |
|        | Toshiba        | 007, 008, 009, 010, 069, 126, 135 |
| U      | Urban Concepts | 135                               |
| -      | US Logic       | 096                               |
| V      | Venturer       | 129                               |
| w      | VocoStar       | 118                               |
| X      | Xbox           | 044                               |
| Y      | Yamaha         | 017, 128                          |
| Ζ      | Zenith         | 055, 135, 138, 142                |
| V      |                |                                   |
|        | омоинирован    | ные устроиства                    |
| ע      | ир плеер/вид   | еомагнитофон                      |
| B      | Broksonic      | 061                               |
| C      | CineVision     | 0/4                               |
| ĭ      | Insignia       | 055                               |
| P      | Panasonic      | 018, 019, 020                     |
| S      | Samsung        | 012, 048                          |
|        | Sony           | 002, 003, 004, 005                |
| т      | Sylvania       | 007 010                           |
|        | TUSHIDa        |                                   |
| K      | омбинирован    | ные устройства                    |
| те     | елевизор/DVD   | ) плеер                           |
| A      | Akai           | 098                               |
|        | Apex           | 026                               |
|        | Audiovox       | 075                               |
|        | Coby           | 099                               |
| С      | Cytron         | 097                               |
| D      | Diamond Vision | 124                               |
| ~      | Disney         | 063                               |
| G      | GFM            | 101                               |
| n<br>I | llo            | 096                               |
| •      | Initial        | 096                               |
|        | Insignia       | 102                               |
| L      | LG             | 077                               |
| M      | Міптек         | 100                               |
| P      | Panasonic      | 078                               |
| •      | Philips        | 073                               |
|        | Polaroid       | 086                               |
| R      | RCA            | 035                               |
| S      | Sansui         | 008                               |
|        | Sylvania       | 046, 123                          |
| Т      | Toshiba        | 008, 101                          |
| W      | Westinghouse   | 072                               |
| K      | омбицировон    |                                   |
|        | опориосор /DVE |                                   |
| TE     | левизор/DVL    | плеер/видеомаг-                   |
| HI     | итофон         |                                   |
| М      | Magnavox       | 062                               |
| D      | Panasonic      | 021                               |
| F<br>T | Tanhaberne     | 000                               |
| T      | Toshiba        | 009                               |
| F<br>T | Toshiba        | 009 DEVICE SELECT: DVR/VCR        |

| ц | ифровое устр   | роиство видеозаписи               |
|---|----------------|-----------------------------------|
| Α | ABS            | 035                               |
|   | Alienware      | 035                               |
| В | Bang & Olufsen | 079                               |
| С | CyberPower     | 035                               |
| D | Dell           | 035                               |
|   | DIRECTV        | 063, 065, 066, 067, 071, 073, 077 |
|   | Dish Network   | 076                               |
|   | Dishpro        | 076                               |
| Е | Echostar       | 076                               |
|   | Expressvu      | 076                               |

Предустановленные коды

| G | Gateway                   | 035                               |
|---|---------------------------|-----------------------------------|
|   | GOI                       | 076                               |
| н | Hewlett Packard           | 035                               |
|   | HNS                       | 072                               |
|   | Howard Computers          | 035                               |
|   | HP                        | 035                               |
|   | HTS                       | 076                               |
|   | Hughes Network<br>Systems | 063, 065, 066, 067, 073           |
|   | Humax                     | 063                               |
|   | Hush                      | 035                               |
| Т | ibuypower                 | 035                               |
| J | JVC                       | 063, 076                          |
| L | Linksys                   | 035                               |
| М | Media Center PC           | 035                               |
|   | Microsoft                 | 035                               |
|   | Mind                      | 035                               |
| Ν | Niveus Media              | 035                               |
|   | Northgate                 | 035                               |
| Ρ | Panasonic                 | 070                               |
|   | Philips                   | 063, 065, 066, 067, 068, 072      |
|   | Proscan                   | 077                               |
| R | RCA                       | 063, 065, 072, 077                |
| _ | ReplayTV                  | 069                               |
| S | Samsung                   | 065, 067, 072                     |
|   | Sonic Blue                | 069                               |
|   | Sony                      | 035, 064, 074, 078                |
|   | Stack                     | 035                               |
| - | Systemax                  | 035                               |
| I | Tagar Systems             | 035                               |
|   | Tivo                      | 063, 064, 065, 068, 073, 074, 078 |
|   | Toshiba                   | 035, 075                          |
|   | louch                     | 035                               |
| v | UltimateIV                | 0//                               |
| v | Viewsonic                 | 035                               |
| 7 | Voodoo                    | 035                               |
| 4 | ZI Group                  | 035                               |

### Видеомагнитофон

| Α  | ABS             | 035                          |
|----|-----------------|------------------------------|
|    | Adventura       | 008, 033                     |
|    | Aiwa            | 008, 033                     |
|    | Akai            | 020                          |
|    | Alienware       | 035                          |
|    | American High   | 032                          |
|    | Asha            | 013, 030                     |
|    | Audio Dynamics  | 018                          |
|    | Audiovox        | 031                          |
| В  | Beaumark        | 013, 030                     |
|    | Bell & Howell   | 029                          |
|    | Broksonic       | 056                          |
| С  | Calix           | 031                          |
|    | Candle          | 030, 031                     |
|    | Canon           | 032                          |
|    | CineVision      | 058                          |
|    | Citizen         | 030, 031                     |
|    | Colortyme       | 018                          |
|    | Craig           | 013, 030, 031                |
|    | Curtis Mathes   | 012, 018, 030, 032           |
|    | Cybernex        | 013, 030                     |
|    | CyberPower      | 035                          |
| D  | Daewoo          | 019, 033                     |
|    | Davidson        | 008                          |
|    | DBX             | 018                          |
|    | Dell            | 035                          |
|    | Denon           | 014                          |
|    | DIRECTV         | 061                          |
|    | Durabrand       | 025                          |
| -  | Dynatecn        | 008, 033                     |
| •  | Electronome     | 010, 031                     |
|    | Electrophonic   |                              |
| c  | Einerson        | 000, 010, 021, 031, 032, 033 |
| г  | FISHEI          | 029                          |
|    | Funai           | 008 021 033                  |
| G  | Garrard         | 008, 021, 033                |
| ŭ  | Gateway         | 035                          |
|    | GE              | 012 013 030 032              |
|    | Go Video        | 013 048                      |
|    | Goldstar        | 018 031                      |
|    | Gradiente       | 008 033                      |
| н  | Harley Davidson | 033                          |
| •• | Harman/Kardon   | 018                          |
|    | Headquarter     | 029                          |
|    | Hewlett Packard | 035                          |
|    | Hitachi         | <b>[0081*</b> , 014          |
|    | TILdUII         | [000],014                    |

|   | Howard Computers       | 035                                                             |
|---|------------------------|-----------------------------------------------------------------|
|   | Hughes Network         | 035                                                             |
|   | Systems                | 014, 001                                                        |
|   | Humax                  | 061                                                             |
| Т | iBUYPOWER              | 035                                                             |
|   | Insignia               | 059                                                             |
|   | Instant Replay         | 032                                                             |
| J | JC Penney              | 018, 029, 030, 031, 032                                         |
|   | JVC                    | 016, 017, 018, 029                                              |
| Κ | Kenwood                | 018, 029                                                        |
|   | Kodak                  | 031, 032                                                        |
| L | LG<br>Linksvs          | 031                                                             |
|   | Lloyd's                | 008, 033                                                        |
|   | LXI                    | 031                                                             |
| М | Magnasonic             | 021                                                             |
|   | Magnavox               | 008, 021, 022, 025, 026, 032                                    |
|   | Marantz                | 018, 029, 032                                                   |
|   | Marta                  | 031                                                             |
|   | Matsushita             | 032                                                             |
|   | MEI                    | 035                                                             |
|   | Mamaray                | 008, 013, 025, 029, 030, 031, 032,                              |
|   | Memorex                | 033, 062                                                        |
|   | MGA<br>MGN Technology  | 010, 013                                                        |
|   | Microsoft              | 035                                                             |
|   | Mind                   | 035                                                             |
|   | Minolta                | 014                                                             |
|   | Mitsubishi             | 010, 038                                                        |
|   | MTC                    | 008. 013. 030                                                   |
|   | Multitech              | 008, 030, 033                                                   |
| Ν | NEC                    | 018, 029                                                        |
|   | Nikko<br>Niveus Media  | 031                                                             |
|   | Noblex                 | 013, 030                                                        |
|   | Northgate              | 035                                                             |
| 0 | Olympus                | 032                                                             |
|   | Optimus                | 021, 031                                                        |
|   | Orion                  | 044, 062                                                        |
| Ρ | Panasonic              | 000, 001, 002, 003, 004, 032, 060                               |
|   | Penney                 | 013, 014                                                        |
|   | Pentax                 | 014                                                             |
|   | Philips                | 024, 032, 041, 061                                              |
|   | Philips Magnavox       | 041                                                             |
|   | Pilot<br>Profitronic   | 031                                                             |
|   | Pulsar                 | 025                                                             |
| Q | Quarter                | 029                                                             |
|   | Quartz                 | 029                                                             |
| R | RadioShack             | 008 024 031                                                     |
|   | Radio Shack/ Realistic | 024, 029, 030, 031, 032, 033                                    |
|   | Radix                  | 031                                                             |
|   | Randex                 | 031                                                             |
|   | RCA Realistic          | 051 008, 024, 029, 030, 031, 032,                               |
|   |                        | 033                                                             |
|   | ReplayTV               | 060                                                             |
|   | Runco                  | 025                                                             |
| S | Samsung                | 013, 019, 020, 030, 040, 048, 049,                              |
|   | Samoung                | 061                                                             |
|   | Sanky                  | 025                                                             |
|   | Sanyo                  | 013, 029, 030                                                   |
|   | Scott                  | 010, 019                                                        |
|   | Sears                  | 008, 014, 029, 031, 032                                         |
|   | Shogun                 | 013. 030                                                        |
|   | Singer                 | 032                                                             |
|   | Sonic Blue             | 060                                                             |
|   | Sony                   | 005, 006, 007, 008, 026, 034, 035, 036, 037, 045, 052, 053, 054 |
|   | Stack                  | 035                                                             |
|   | STS                    | 014, 032                                                        |
|   | Sylvania               | 008, 010, 021, 022, 032, 033, 046,<br>055                       |
|   | Symphonic              | 008, 021, 022, 033                                              |
|   | Systemax               | 035                                                             |
|   |                        |                                                                 |

| т      | Tagar Systems   | 035                                    |
|--------|-----------------|----------------------------------------|
| •      | Tandy           | 029                                    |
|        | Tashiko         | 031                                    |
|        | Teac            | 008, 033                               |
|        | Technics        | 032                                    |
|        | Teknika         | 008, 031, 032, 033                     |
|        | Thomas          | 061                                    |
|        | ТМК             | 013 030                                |
|        | Tashiha         | 009, 010, 019, 035, 039, 047, 050,     |
|        | TOSTIDa         | 057                                    |
|        | Totevision      | 013, 030, 031                          |
| п      | louch           | 035                                    |
| v      | Vector          | 013, 030                               |
| •      | Vector Research | 018                                    |
|        | Video Concepts  | 018, 019                               |
|        | Videosonic      | 013, 030                               |
|        | Viewsonic       | 035                                    |
|        | Villain         | 008                                    |
| w      | Voodoo          | 035                                    |
| vv     | Wards           | 000, 013, 014, 024, 030, 031, 032, 033 |
| Х      | XR-1000         | 008, 032, 033                          |
| Ŷ      | Yamaha          | 018, 029                               |
| Ζ      | Zenith          | 008, 025, 026, 027, 043                |
|        | ZT Group        | 035                                    |
| 14     |                 | ×                                      |
| K      | омбинирова      | нное устроиство DVD-                   |
| П      | леер/видеом     | агнитофон                              |
| В      | Broksonic       | 056                                    |
| C      | CineVision      | 058                                    |
| G      | Go Video        | 048                                    |
| Т      | Insignia        | 059                                    |
| Р      | Panasonic       | 002. 003. 004                          |
| S      | Samsung         | 040. 048. 049                          |
|        | Sony            | 037, 045, 052, 053, 054                |
|        | Svlvania        | 046                                    |
| Т      | Toshiba         | 039, 050, 057                          |
|        |                 |                                        |
| K      | омбинирова      | нное устройство                        |
| те     | елевизор/ви     | деомагнитофон                          |
| D      | DCA             | 051                                    |
| п<br>с | Sylvania        | 055                                    |
| 3      | Sylvania        | 000                                    |
| K      | омбинирова      | нное устройство теле-                  |
|        |                 |                                        |
| В      |                 | еерувидеомагнитофон                    |
| M      | Magnavox        | 022                                    |
| P      | Panasonic       | 001                                    |
| 1      | IUSNIDa         | 047                                    |
| П      | ЕРЕКЛЮЧАТЕЛ     | 6 DEVICE SELECT: SAT/CBL               |
| _      |                 | B DEVICE SELECT. SAT/CBE               |
| C      | путниковый і    | приемник                               |
| Α      | AccessHD        | 109                                    |
|        | Alpha Digital   | 109                                    |
|        | Alphastar       | 083                                    |
| ~      | Artec           | 106                                    |
| С      | CaptiveWorks    | 102                                    |
|        | Chanarral       | 077                                    |
|        | Coolsat         | 103                                    |
|        | Coship          | 114                                    |
|        | Crossdigital    | 120                                    |
| D      | Digital Stream  | 110                                    |
|        |                 | 058, 059, 060, 061, 062, 063, 064,     |

| - | Digital Ottoani    | 110                                                                                           |
|---|--------------------|-----------------------------------------------------------------------------------------------|
|   | DIRECTV            | 058, 059, 060, 061, 062, 063, 064, 068, 069, 073, 074, 075, 076, 088, 089, 090, 093, 095, 116 |
|   | Dish Network       | 052, 053, 054, 055, 065, 091,<br>115, 119                                                     |
|   | Dishpro            | 115, 119                                                                                      |
|   | Drake              | 078                                                                                           |
| Е | Echostar           | 052, 065, 091, 115, 119                                                                       |
|   | Expressvu          | 119                                                                                           |
| G | GE                 | 056, 057, 112                                                                                 |
|   | General Instrument | 079, 117                                                                                      |
|   | GOI                | 119                                                                                           |
|   | Goodmind           | 112                                                                                           |

Предустановленные коды

| Н | Hisense        | 118                                |
|---|----------------|------------------------------------|
|   | Hitachi        | 074, 084                           |
|   | HTS            | 119                                |
|   | Hughes Network | 060 062 067 068 070 075 003        |
|   | Systems        | 000, 002, 007, 000, 070, 073, 035  |
|   | Humax          | 104                                |
| T | llo            | 118                                |
|   | Insignia       | 096                                |
| J | Jerrold        | 117                                |
|   | JVC            | 052, 065, 091, 119                 |
| L | Lasonic        | 113                                |
|   | LG             | 096, 105                           |
| М | Magnavox       | 073, 107                           |
|   | Memorex        | 073                                |
|   | MicroGem       | 108                                |
|   | Mitsubishi     | 068, 099                           |
|   | Motorola       | 117                                |
| Ν | Next Level     | 117                                |
| Ρ | Panasonic      | 061, 095, 097                      |
|   | Pansat         | 100                                |
|   | Paysat         | 073                                |
|   | PCT            | 111                                |
|   | Philco         | 107                                |
|   | Philips        | 060, 067, 068, 070, 072, 073, 090  |
|   | Pioneer        | 060                                |
|   | Primestar      | 082                                |
|   | Proscan        | 056, 057                           |
|   | Proton         | 118                                |
| R | RadioShack     | 117                                |
|   | DCA            | 056, 057, 058, 070, 076, 086, 087, |
|   | NUA            | 088, 089, 092                      |
|   | Realistic      | 080                                |
| S | Samsung        | 060, 062, 069, 070, 071, 094       |
|   | Sharp          | 098                                |
|   | Sony           | 059, 066, 116                      |
|   | Star Choice    | 117                                |
|   | STS            | 085                                |
| Т | Tivax          | 109                                |
|   | Tivo           | 060, 070                           |
|   | Toshiba        | 063                                |
| U | UltimateTV     | 116                                |
|   | Uniden         | 073, 081                           |
|   | US Digital     | 118                                |
| V | Viewsat        | 101                                |
|   | Voom           | 117                                |
| Ζ | Zenith         | 064, 096                           |

## Кабельный декодер

| Α | ABC                | <b>[009</b> ]*, 010, 012, 028, 040 |
|---|--------------------|------------------------------------|
|   | Adelphia           | 007                                |
|   | Americast          | 047                                |
|   | Antronix           | 014, 015                           |
|   | Archer             | 015                                |
|   | AT&T               | 003                                |
| В | Bell South         | 047                                |
| С | Cable Vision       | 006                                |
|   | Cabletenna         | 014                                |
|   | Cableview          | 013                                |
|   | Clearmaster        | 046                                |
|   | ClearMax           | 046                                |
|   | Colour Voice       | 016                                |
|   | Comcast            | 000, 005, 033                      |
|   | Comtronics         | 017                                |
|   | Contec             | 018                                |
|   | Coolmax            | 046                                |
|   | COX                | 005                                |
| D | Daeryung           | 036                                |
|   | Director           | 033                                |
|   | Dumont             | 051                                |
| Е | Eastern            | 019                                |
|   | Everquest          | 041                                |
| F | Focus              | 045                                |
| G | GC Electronics     | 015                                |
|   | GE                 | 009, 010                           |
|   | Gehua              | 033                                |
|   | Gemini             | 020, 041                           |
|   | General Instrument | 005, 010, 033, 044                 |
|   | Goldstar           | 042                                |
| н | Hamlin             | 021                                |
|   | Hitachi            | 010                                |
| J | Jasco              | 041                                |
|   | Jerrold            | 005, 010, 020, 028, 029, 033,      |
|   | VOITOIQ            | 041, 044                           |
| L | LG                 | 050                                |

| М   | Magnavox           | 022                               |
|-----|--------------------|-----------------------------------|
|     | MegaCable          | 005                               |
|     | Memorex            | 023, 040                          |
|     | Motorola           | 000, 003, 005, 033, 037, 039, 044 |
|     | Movie Time         | 024                               |
|     | Multitech          | 046                               |
| Ν   | NEC                | 011                               |
|     | NET Brazil         | 035                               |
|     | NSC                | 024                               |
| 0   | Oak                | 018                               |
| Ρ   | Pace               | 008, 043                          |
|     | Panasonic          | 026, 027, 040                     |
|     | Paragon            | 040                               |
|     | Philips            | 016, 022                          |
|     | Pioneer            | 002, 030, 036, 042                |
|     | Popular Mechanics  | 045                               |
|     | Proscan            | 009, 010                          |
|     | Pulsar             | 040                               |
| Q   | Quasar             | 040                               |
| R   | RadioShack         | 041, 046                          |
|     | RCA                | 013, 027                          |
|     | Realistic          | 015                               |
|     | Recoton            | 045                               |
|     | Regal              | 021                               |
|     | Regency            | 019                               |
|     | Rembrandt          | 010                               |
|     | Runco              | 040                               |
| S   | Samsung            | 008, 034, 042                     |
|     | Scientific Atlanta | 001, 002, 003, 007, 012, 036, 038 |
|     | Signal             | 020, 041                          |
|     | Signature          | 010                               |
|     | Sony               | 006, 048                          |
|     | Sprucer            | 027                               |
|     | Standard           | 025                               |
|     | Component          | 023                               |
|     | Starcom            | 020, 028, 041                     |
|     | Stargate           | 020, 041                          |
|     | Starquest          | 020, 041                          |
|     | Supercable         | 044                               |
|     | Supermax           | 046                               |
| Т   | Time Warner        | 004                               |
|     | Tocom              | 031                               |
|     | Torx               | 049                               |
|     | Toshiba            | 040                               |
|     | Trans PX           | 044                               |
|     | Tristar            | 046                               |
|     | TS                 | 049                               |
|     | Tusa               | 020, 041                          |
|     | TV86               | 024                               |
| U   | Unika              | 014, 015                          |
|     | United Cable       | 028                               |
| • - | Universal          | 014, 015                          |
| V   | V2                 | 046                               |
|     | View Star          | 018, 022, 024                     |
|     | Viewmaster         | 046                               |
|     | Vision             | 046                               |
| _   | Vortex View        | 046                               |
| Ζ   | Zenith             | 032, 040, 047                     |
|     | Zentek             | 045                               |

### ПЕРЕКЛЮЧАТЕЛЬ DEVICE SELECT: CD

| СD плеер |                       |                         |
|----------|-----------------------|-------------------------|
| Α        | Accuphase             | 018                     |
|          | Acoustic Research     | 019                     |
|          | ADS                   | 020                     |
|          | Aiwa                  | 021                     |
|          | Akai                  | 022                     |
|          | Audio Alchemy         | 023                     |
|          | Audio Pro             | 024                     |
|          | Audio-Technica        | 025                     |
| В        | B & K                 | 026                     |
| С        | California Audio Labs | 036                     |
|          | Carver                | 040, 041                |
| D        | Denon                 | 001, 042, <b>[111]*</b> |
|          | DKK                   | 035                     |
|          | DMX Electronics       | 040                     |
| -        | Dynamic Bass          | 041                     |
| G        | GE                    | 017                     |
|          | Genexxa               | 037                     |
| H        | Harman/Kardon         | 007                     |
| J        | JVC                   | 003, 011, 012           |
| ĸ        | Kenwood               | 038, 039                |
| L.       | Krell                 | 040                     |
| L        | Linn                  | 040                     |

| М | Magnavox         | 027                     |
|---|------------------|-------------------------|
|   | Marantz          | 028                     |
|   | Miro             | 035                     |
|   | Mission          | 040                     |
|   | Musical Fidelity | 029                     |
| Ν | NEC              | 030                     |
|   | NSM              | 040                     |
| 0 | Onkyo            | 002                     |
|   | Optimus          | 035, 037, 039, 041      |
| Ρ | Philips          | 009, 010                |
|   | Pioneer          | 006                     |
|   | Polk Audio       | 040                     |
|   | Proscan          | 017                     |
|   | Proton           | 040                     |
| Q | QED              | 040                     |
|   | Quad             | 040                     |
| R | RCA              | 000, 017                |
|   | Realistic        | 041                     |
|   | Rotel            | 040                     |
| S | SAE              | 040                     |
|   | Sansui           | 040                     |
|   | Sanyo            | 031                     |
|   | SAST             | 040                     |
|   | Sharp            | 032                     |
|   | Silsonic         | 038                     |
|   | Sonic Frontiers  | 040                     |
|   | Sony             | 004, 005, 008, 013, 014 |
|   | Soundesign       | 033                     |
|   | Symphonic        | 034                     |
| Т | TAG McLaren      | 040                     |
|   | Technics         | 015                     |
| W | Wards            | 040                     |
| Υ | Yamaha           | 016                     |
| Ζ | Zonda            | 040                     |
|   |                  |                         |

[]\*: Предустановленные коды задаются при поставке пульта с завода-изготовителя.

| Предустановленные коды для DVD плеера |               |             |          |  |
|---------------------------------------|---------------|-------------|----------|--|
|                                       | 1             | 11          | 014      |  |
|                                       | (установка, и | спользуемая |          |  |
|                                       | по умол       | тчанию)     |          |  |
|                                       | DVD-900       | DVD-2900    | DVD-800  |  |
|                                       | DVD-1000      | DVD-2910    | DVD-1600 |  |
|                                       | DVD-1400      | DVD-2930    | DVD-2000 |  |
| z                                     | DVD-1500      | DVD-3800    | DVD-2500 |  |
| S                                     | DVD-1710      | DVD-3910    | DVD-3000 |  |
| E                                     | DVD-1720      | DVD-3930    | DVD-3300 |  |
| D                                     | DVD-1730      | DVD-A11     |          |  |
| 臣                                     | DVD-1740      | DVD-5000    |          |  |
| Mo                                    | DVD-1910      | DVD-A1XV    |          |  |
| _                                     | DVD-1920      | DVD-A1XVA   |          |  |
|                                       | DVD-1930      | DVD-A1      |          |  |
|                                       | DVD-1940      | DVM-3700    |          |  |
|                                       | DVD-2200      |             |          |  |
|                                       | DVD-2800      |             |          |  |
|                                       | DVD-280011    |             |          |  |

| Предустановленные коды для плеера Blu-ray<br>дисков |            |  |
|-----------------------------------------------------|------------|--|
|                                                     | 121        |  |
|                                                     | DVD-1800BD |  |
| Модель <b>DENON</b> №                               | DVD-2500BT |  |
|                                                     | DVD-3800BD |  |
|                                                     | DVD-A1UDCI |  |
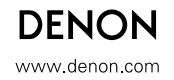